## Canon

## imageCLASS D1100 Series Service Manual

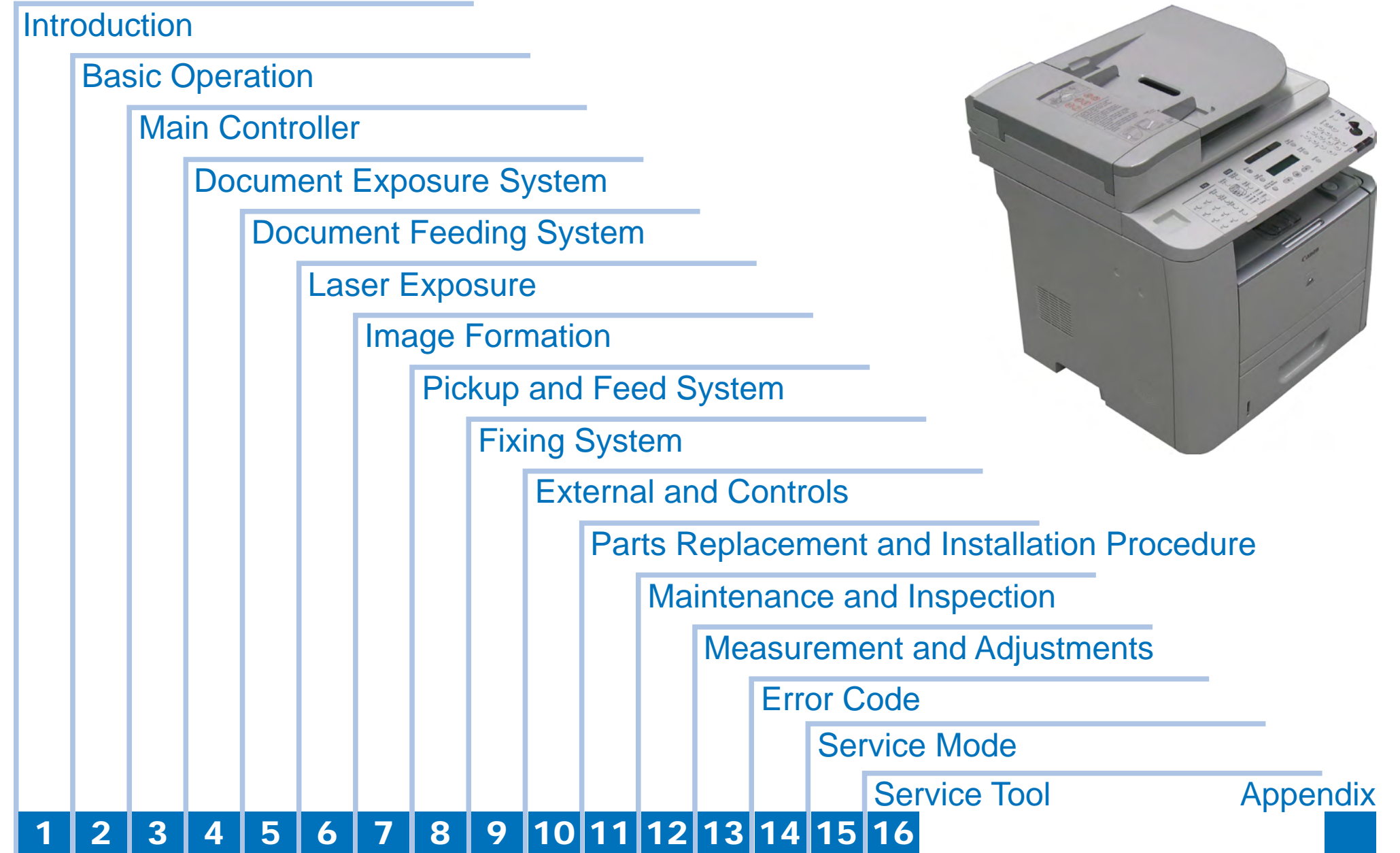

## Contents

### 1 Introduction

| 1.1 Product Specifications   | 1-1 |
|------------------------------|-----|
| 1.1.1 Names of Parts         | 1-1 |
| 1.1.2 Safety                 | 1-4 |
| 1.1.3 Product Specifications | 1-5 |
| 1.1.4 Function List          | 1-7 |

### **2** Basic Operation

| 2.1 Construction               | 2-1   |
|--------------------------------|-------|
| 2.1.1 Function Configuration   | - 2-1 |
| 2.2 Basic Sequence             | 2-1   |
| 2.2.1 Basic Operation Sequence | - 2-1 |

### 3 Main Controller

| 3.1 Power Control Outline | 3-   | 1 |
|---------------------------|------|---|
| 3.1.1 SCNT PCB            | - 3– | 1 |

## 4 Document Exposure System

| 4.1 Basic Construction                         | 4-1 |
|------------------------------------------------|-----|
| 4.1.1 Specifications / Control / Function List | 4-1 |
| 4.1.2 Major Components                         | 4-1 |

## 5 Document Feeding System

| 5.1 Basic Operation      | 5-1   |
|--------------------------|-------|
| 5.1.1 Basic Operation    | - 5-1 |
| 5.1.2 Original Detection | - 5-2 |
| 5.2 Detection Jams       | 5-3   |
| 5.2.1 Jam Detection      | - 5-3 |

### 6 Laser Exposure

| 6.1 Basic Operation                           | 6-1 |
|-----------------------------------------------|-----|
| 6.1.1 Laser Scanner System                    | 6-1 |
| 6.1.2 Controlling the Laser Activation Timing | 6-2 |
| 6.1.3 Laser Control                           | 6-3 |
| 6.1.4 Laser Scanner Motor Control             | 6-3 |

### 7 Image Formation

| 7.1 | Basic Operation                 | 7-1   |
|-----|---------------------------------|-------|
| 7   | 7.1.1 Image-Formation System    | · 7–1 |
| 7   | 7.1.2 High-voltage Power Supply | - 7-2 |

### 8 Pickup and Feed System

| 8.1 Media Feed System | <br>8-1 |
|-----------------------|---------|
| 8.1.1 Outline         | <br>8-1 |
| 8.2.1 Duplex Feeding  | <br>8-5 |

### 9 Fixing System

| 9.1 Overview/Configuration 9               | )-1 |
|--------------------------------------------|-----|
| 9.1.1 Specification/Control/Function List9 | 9-1 |
| 9.1.2 Outline 9                            | 9-1 |
| 9.1.3 Fixing mode 9                        | 9-2 |
| 9.1.4 Protective function9                 | 9-2 |
| 9.1.6 Failure detection 9                  | 9-3 |

### **10** External and Controls

| 10.1 Control Panel                                     | 10-1 |
|--------------------------------------------------------|------|
| 10.1.1 Outline                                         | 10-1 |
| 10.1.2 Protective function                             | 10-1 |
| 10.1.3 Safety                                          | 10-1 |
| 10.1.5 Low-voltage power supply unit failure detection | 10-1 |

## **11** Parts Replacement and Installation Procedure

| 11.1 Outline of Electrical Components            | 11-1  |
|--------------------------------------------------|-------|
| 11.1.1 Main Unit                                 | 11-1  |
| 11.1.2 Main Parts                                | 11-2  |
| 11.2 Parts Replacement Procedure                 | 11-4  |
| 11.2.1 Removing the Left Cover                   | 11-4  |
| 11.2.2 Removing the left cover (rear)            | 11-6  |
| 11.2.3 Removing the Right Cover                  | 11-6  |
| 11.2.4 Removing the Right cover (rear)           | 11-8  |
| 11.2.5 Removing the Front Cover                  | 11-9  |
| 11.2.6 Removing rear cover unit Cover            | 11-9  |
| 11.2.7 Removing the upper cover unit             | 11-11 |
| 11.2.8 Removing the Main Fan                     | 11-11 |
| 11.2.9 Removing the Power Cooling Fan            | 11-12 |
| 11.2.10 Removing the All-Night Power PCB         | 11-12 |
| 11.2.11 Removing the Power Cooling Fan Mount     | 11-13 |
| 11.2.12 Removing the NCU PCB                     | 11-13 |
| 11.2.13 Removing the ADF/Reader driver PCB       | 11-14 |
| 11.2.14 Removing SCNT PCB                        | 11-14 |
| 11.2.15 Removing the Capacitor PCB               | 11-15 |
| 11.2.16 Removing the ADF Unit + Reader Unit      | 11-16 |
| 11.2.17 Removing the Laser Scanner Unit          | 11-18 |
| 11.2.18 Removing the Power PCB                   | 11-19 |
| 11.2.19 Removing the Controller Fan              | 11-19 |
| 11.2.20 Removing the fixing assembly             | 11-20 |
| 11.2.21 Removing the All-Night Power PCB Mount   | 11-22 |
| 11.2.22 Removing the Manual Tray Pickup Solenoid | 11-22 |
| 11.2.23 Removing the Duplex Feed Unit            | 11-23 |
| 11.2.24 Removing the Controller Box              | 1124  |
| 11.2.25 Removing the Main Drive Unit             | 11-25 |
| 11.2.26 Removing the duplex drive unit           | 1128  |
| 11.2.27 Removing the Duplex Reverse Solenoid     | 11-30 |
| 11.2.28 Removing the Cassette Pickup Solenoid    | 11-31 |
| 11.2.29 Removing the Engine Controller Unit      | 11-31 |
| 11.2.30 Removing the Engine Controller PCB       | 11-34 |

| 11.2.31 Removing the Main Motor               | 11-34 |
|-----------------------------------------------|-------|
| 11.2.32 Removing the Registration Unit        | 11-36 |
| 11.2.33 Removing the Transfer Roller          | 11-37 |
| 11.2.34 Removing the Pickup Roller            | 11-38 |
| 11.2.35 Removing the Fixing Film Unit         | 11-39 |
| 11.2.36 Removing the Fixing Pressure Roller   | 11-41 |
| 11.2.37 Removing the Manual Pickup Roller     | 11-42 |
| 11.2.38 Removing the Manual Separation Pad    | 11-42 |
| 11.2.39 Removing the Cassette Separation Pad  | 11-43 |
| 11.2.40 Removing the Fixing Delivery Roller   | 11-44 |
| 11.2.41 Separating the ADF unit + Reader Unit | 11-45 |
| 11.2.42 Removing the Reader Unit Upper Cover  | 11-46 |
| 11.2.43 Removing the Reader Scanner Unit      | 11-47 |
| 11.2.44 Removing the Reader Motor             | 11-48 |
| 11.2.45 Removing the Control Panel            | 11-49 |
| 11.2.46 Removing the Control Panel PCB        | 11-50 |
| 11.2.47 Removing the Copyboard Glass          | 11-51 |
| 11.2.48 Removing the ADF Roller Unit          | 11-51 |
| 11.2.49 Removing the ADF Pickup Roller        | 11-53 |
| 11.2.50 Removing the ADF Separation Roller    | 11-53 |
| 11.2.51 Removing the ADF Separation Pad       | 11-55 |
| 11.2.52 Removing the ADF Pickup Feed Unit     | 11-56 |
| 11.2.53 Removing the ADF Pickup Motor         | 11-58 |
| 11.2.54 Removing the ADF Delivery Solenoid    | 11-59 |

## Maintenance and Inspection

| 12.1 Periodically Replace Parts                | 12-1 |
|------------------------------------------------|------|
| 12.1.1 Periodically Replace Parts              | 12-1 |
| 12.1.2 Consumables Expected Replacement Timing | 12-1 |
| 12.2 Periodically Service                      | 12-1 |
| Periodically Service                           | 12-1 |
| 12.3 Cleaning                                  | 12-1 |
| 12.3.1 Cleaning items                          | 12-1 |
| Fixing unit                                    | 12-2 |
|                                                |      |

### **13** Measurement and Adjustments

| 1 | 3.1 Scanning System                                                   | 13-1   |
|---|-----------------------------------------------------------------------|--------|
|   | 13.1.1 Procedure after replacing the reader scanner unit (the contact |        |
|   | sensor)                                                               | - 13-1 |
|   | 13.1.2 Procedure after replacing the copyboard glass                  | - 13-1 |
|   | 13.1.3 Procedure after replacing the reader unit                      | - 13-2 |
| 1 | 3.2 Electrical Adjustment                                             | 13-2   |
|   | 13.2.1 Procedure after Replacing the SCNT board                       | - 13-2 |

### **14** Error Code

| 4.1 Error Code 14-            | -1 |
|-------------------------------|----|
| 14.2.1 Outline 14-            | -3 |
| 14.2.2 User Error Code 14-    | -3 |
| 14.2.3 Service Error Code 14- | -3 |

### **15** Service Mode

| 15.1 Outline                             | 15-1  |
|------------------------------------------|-------|
| 15.1.1 Outline of Service Mode           | 15-1  |
| 15.1.2 Using the Mode                    | 15-2  |
| 15.2 Default Settings                    | 15-2  |
| 15.2.1 Service Mode Menus                | 15-2  |
| 15.3 Service Soft Switch Settings (SSSW) | 15-6  |
| 15.3.1 Outline                           | 15-6  |
| 15.3.2 SSSW-SW01:                        | 15-6  |
| 15.3.3 SSSW-SW03                         | 15-7  |
| 15.3.4 SSSW-SW04                         | 15-7  |
| 15.3.5 SSSW-SW05                         | 15-8  |
| 15.3.6 SSSW-SW12                         | 15-8  |
| 15.3.7 SSSW-SW13                         | 15-8  |
| 15.3.8 SSSW-SW14                         | 15-9  |
| 15.3.9 SSSW-SW18                         | 15-9  |
| 15.3.10 SSSW-SW25                        | 15-9  |
| 15.3.11 SSSW-SW28                        | 15-10 |
| 15.3.12 SSSW-SW30                        | 15-10 |
| 15.4 Menu Switch Settings (MENU)         | 15-11 |

| 15.4.1 Menu Switch Composition                                               | 15-11       |
|------------------------------------------------------------------------------|-------------|
| 15.4.2 <no.005 equalizer="" nl=""></no.005>                                  | 15-11       |
| 15.4.3 <no.006 line="" monitor="" telephone=""></no.006>                     | 15-11       |
| 15.4.4 <no.007 att="" level="" transmission=""></no.007>                     | 15-11       |
| 15.4.5 <no.008 limit="" modulation="" speed="" upper="" v.34=""></no.008>    | 15-11       |
| 15.4.6 <no.009 data="" limit="" speed="" upper="" v.34=""></no.009>          | 15-11       |
| 15.4.7 <no.010 ci="" frequency="" of="" pseudo="" signal="" the=""></no.010> | 15-12       |
| 15.5 Numeric Parameter Settings (NUMERIC Param.)                             | 15-12       |
| 15.5.1 Numerical Parameter Composition                                       | 15-12       |
| 15.5.2 <002: RTN transmission condition (1)><003: RTN transmis               | sion        |
| condition (2)><004: RTN transmission condition (3)>                          | 15-13       |
| 15.5.3 <005: NCC pause length (pre-ID code)>                                 | 15-13       |
| 15.5.4 <006: NCC pause length (post-ID code)>                                | 15-13       |
| 15.5.5 <010: line connection identification length>                          | 15-13       |
| 15.5.6 <011: T.30 T1 timer (for reception)>                                  | 15-13       |
| 15.5.7 <013: T.30 EOL timer>                                                 | 15-13       |
| 15.5.8 <016: time length to first response at time of fax/tel switc          | hover>      |
| 15-13                                                                        |             |
| 15.5.9 <017: pseudo RBT signal pattern ON time length><018: ps               | eudo RBT    |
| signal pattern OFF time length (short)><019: pseudo RBT signal               | pattern     |
| OFF time length (long)>                                                      | 15-13       |
| 15.5.10 <020: pseudo CI signal pattern ON time length><021: pse              | udo CI      |
| signal pattern OFF time length (short)><022: pseudo CI signal pa             | ttern OFF   |
| time length (long)>                                                          | 15-14       |
| 15.5.11 <023: CNG detention level for fax/tel switchover>                    | 15-14       |
| 15.5.12 <024: pseudo RBT transmission level at time of fax/tel s             | witchover>  |
| 15–14                                                                        |             |
| 15.5.13 <025: Answering machine connection function signal dete              | ction time> |
| 15-14                                                                        |             |
| 15.5.14 <027: V.21 low-speed flag preamble identification length>            | 15-14       |
| 15.5.15 <056 - 061: Count type select >                                      | 15-14       |
| 15.6 Scanner Function Settings (SCANNER)                                     | 15-18       |
| 15.6.1 Numeric Parameter Functional configuration                            | 15-18       |
| 15.6.2 <031Vertical scan start position adjustment>                          | 15-18       |
| 15.6.3 <033Vertical scan magnification correction>                           |             |
|                                                                              | 15-18       |

| 15.6.5 <041: Vertical scan start position adjustment (when scanning  | on a   |
|----------------------------------------------------------------------|--------|
| document fed from ADF)>                                              | 15-18  |
| 15.6.6 <047: Vertical scan magnification correction (when scanning o | n a    |
| document fed from ADF)>                                              | 15-18  |
| 15.6.7 <048: Horizontal scan magnification correction (when scanning | g on a |
| document fed from ADF)>                                              | 15-18  |
| 15.7 Printer Function Settings (PRINTER)                             | 15-19  |
| 15.7.1 Service Soft Switch Settings (SSSW)                           | 15-19  |
| 15.7.2 Numeric Parameter Settings (NUMERIC Param.)                   | 15-19  |
| 15.8 Setting of System Functions (SYSTEM)                            | 15-20  |
| 15.8.1 Bit Switch Settings                                           | 1520   |
| 15.9 Counter Indication (COUNTER)                                    | 15-20  |
| 15.9.1 Counters                                                      | 1520   |
| 15.9.2 Clearing Counters                                             | 15-21  |
| 15.10 Report Output (REPORT)                                         | 15-21  |
| 15.10.1 Report Output                                                | 15-21  |
| 15.10.2 System Data List                                             | 15-21  |
| 15.10.3 System Dump List                                             | 15-22  |
| 15.10.4 Counter List                                                 | 15-23  |
| 15.10.5 Spec List                                                    | 15-23  |
| 15.11 Data Initialization Mode (CLEAR)                               | 15-24  |
| 15.11.1 Clear                                                        | 1524   |
| 15.12 ROM Management (ROM)                                           | 15-25  |
| 15.12.1 ROM Display                                                  | 15-25  |
| 15.13 Test Mode (TEST)                                               | 15-25  |
| 15.13.1 Overview                                                     | 15-25  |
| 15.13.2 DRAM Test                                                    | 15-27  |
| 15.13.3 Scan Test                                                    | 15-27  |
| 15.13.4 Print Test                                                   | 1528   |
| 15.13.5 Modem Test                                                   | 1528   |
| 15.13.6 Faculty Test                                                 | 15-30  |
| 15.13.7 Cleaning Mode                                                | 15-33  |

## 16 Service Tool

| 16.1 Service Tool               | 16-1 |
|---------------------------------|------|
| 16.1.1 G. Solvents and Oil List | 16-1 |

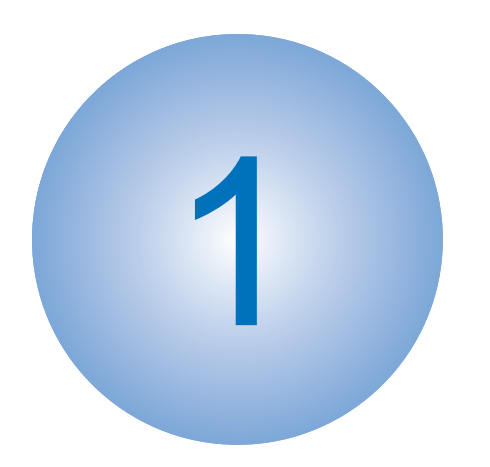

## Introduction

Product Specifications

## **1.1 Product Specifications**

## 1.1.1 Names of Parts

### 1.1.1.1 External View

Front View

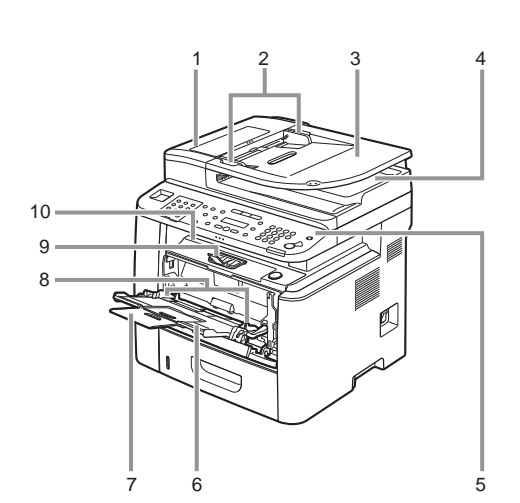

- [1] DADF (Duplex Automatic Document Feeder) [9]
- [2] Slide guides
- [3] Document feeder tray
- [4] Document delivery tray
- [5] Operation panel
- [6] Multi-purpose tray
- [7] Multi-purpose tray extension
- [8] Slide guides for multi-purpose tray

- [9] Paper stopper[10] Output tray
- [11] Scanning platform
- [12] Open button
- [13] Front cover
- [14] Main power switch
- [15] Paper cassette
- [16] CASSETTE FEEDING UNIT-U1 (Optional)

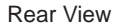

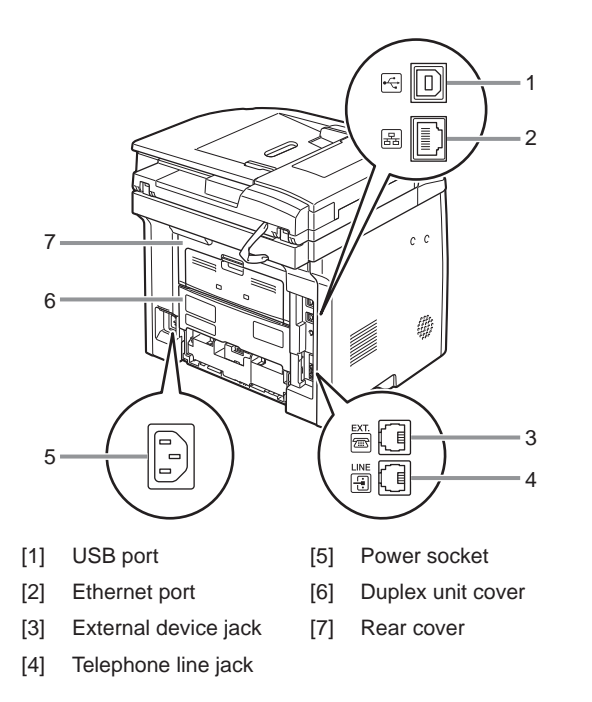

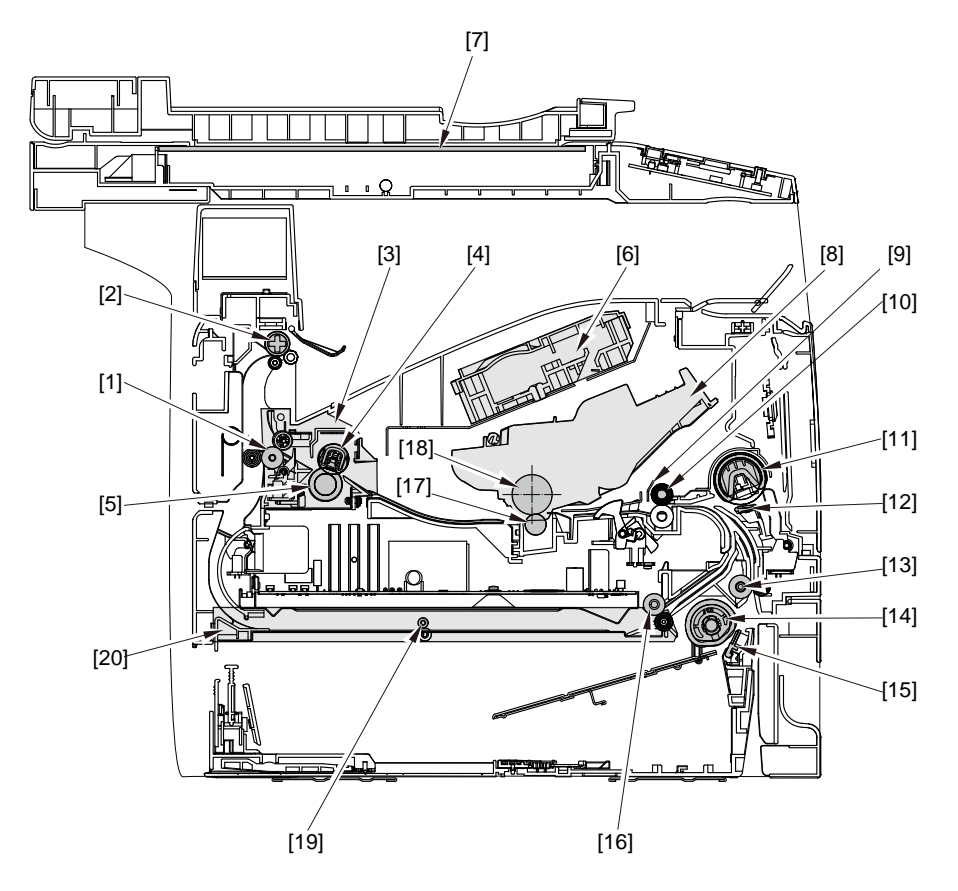

- [1] Fixing delivery roller
- [2] Face-down delivery roller
- [3] Fixing unit
- [4] Fixing film unit
- [5] Pressure roller
- [6] Laser scanner unit
- [7] Copyboard glass (scanning glass)
- [8] Cartridge
- [9] Registration shutter
- [10] Registration roller

- [11] MP tray pickup roller
- [12] MP tray separation pad
- [13] Feed roller
- [14] Cassette pickup roller
- [15] Cassette separation pad
- [16] Duplex re-pickup roller
- [17] Transfer roller
- [18] Photosensitive drum
- [19] Duplex feed roller
- [20] Duplex feed unit

### 1.1.1.3 Section View (DADF)

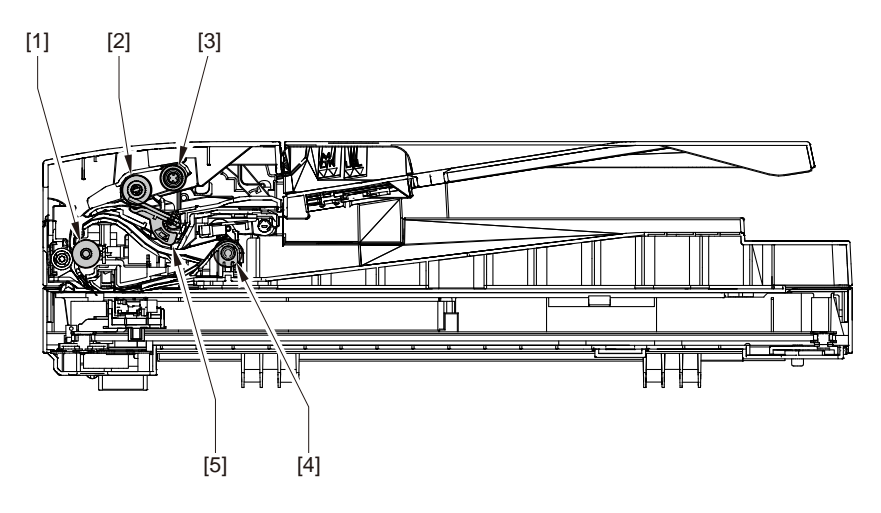

- [1] Registration roller
- [2] Pickup roller
- [3] Separation roller
- [4] Delivery roller
- [5] Separation pad

### 1.1.1.4 Control Panel

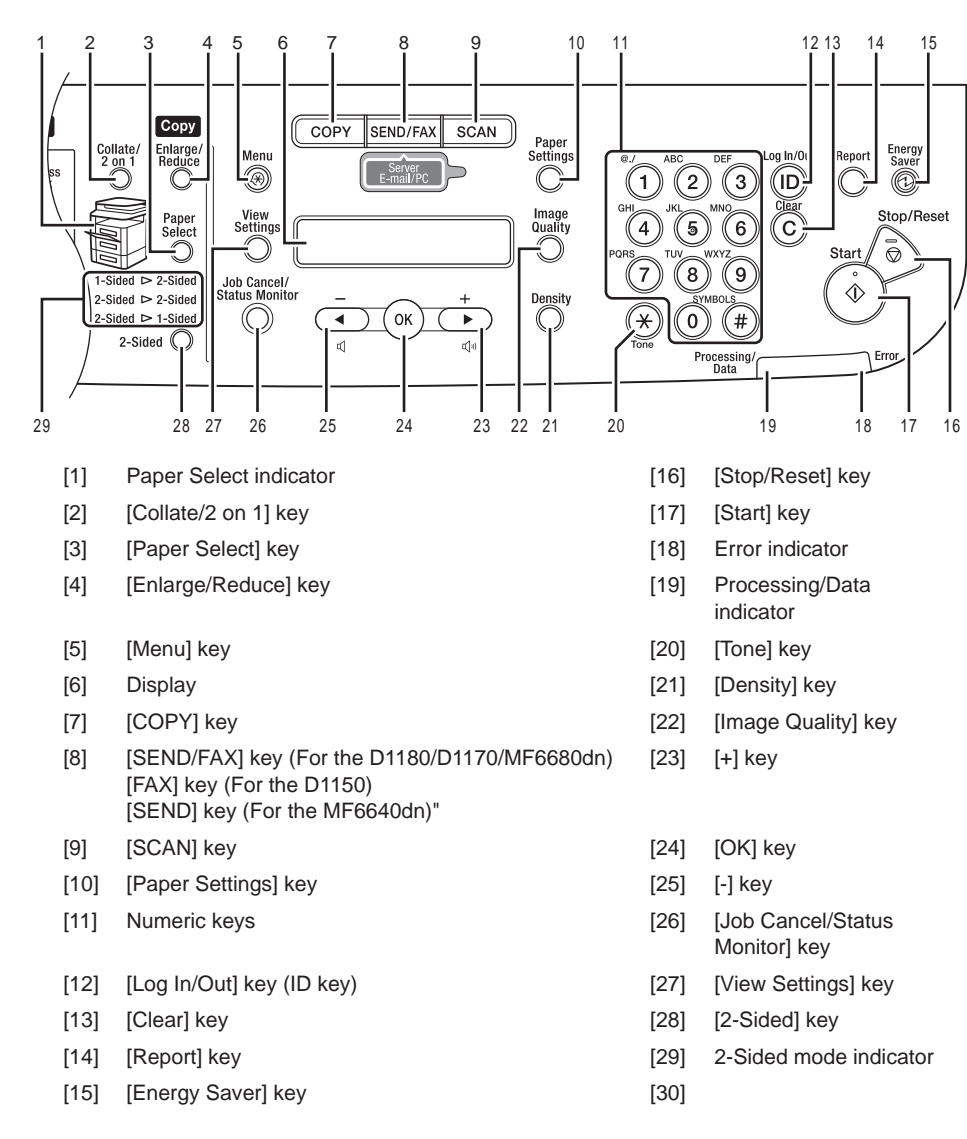

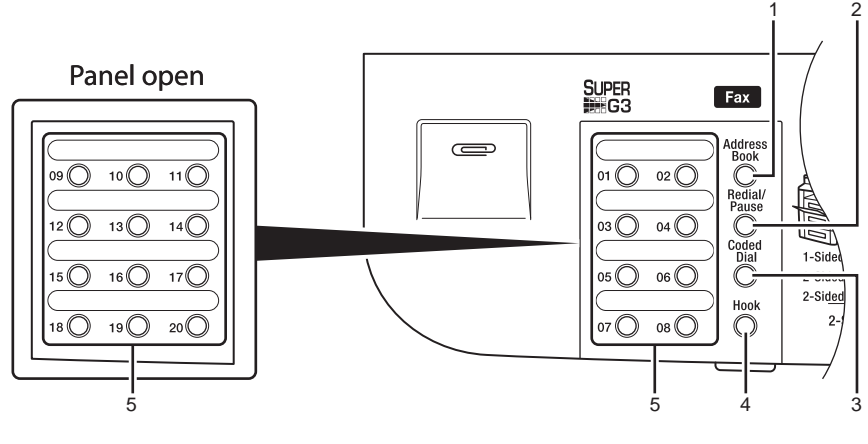

[1] [Address Book] key

- [4] [Hook] key
- [2] [Recall/Pause] key (For the D1180/D1170/MF6680dn) [Redial/Pause] key (For the D1150)"
- [5] [Coded Dial] key

[3] [Coded Dial] key

## 1.1.2 Safety

### 1.1.2.1 Safety of the Host Machine's Laser Mechanism

Laser radiation can prove to be harmful to the human body. The host machine's laser scanning system is completely sealed by means of a protective housing and external covers so that its light will not leak outside the host machine as long as the host machine is used normally.

### 1.1.2.2 CDRH Regulations

The Center for Devices and Radiological Health (CDRH) of the US Food and Drug Administrator put into forth regulations that relate to laser products on August 2nd, 1976. These regulations apply to laser products produced on and after August 1st, 1976, and prohibit the sale of laser products without certification.

The following labels certify compliance with the CDRH regulations, and must be attached to all laser products that are sold in the US.

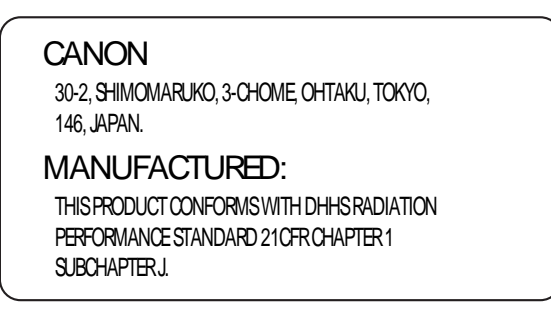

### 1.1.2.3 Handling of the Laser Assembly

Invisible laser beam is radiated within the laser scanner unit. Laser beam radiation may pose damage to eyes. Be sure not to disassemble the laser scanner unit. The host machine's laser scanner unit cannot be adjusted in the field. The label [1] shown in the figure below is attached onto the cover of the laser scanner unit.

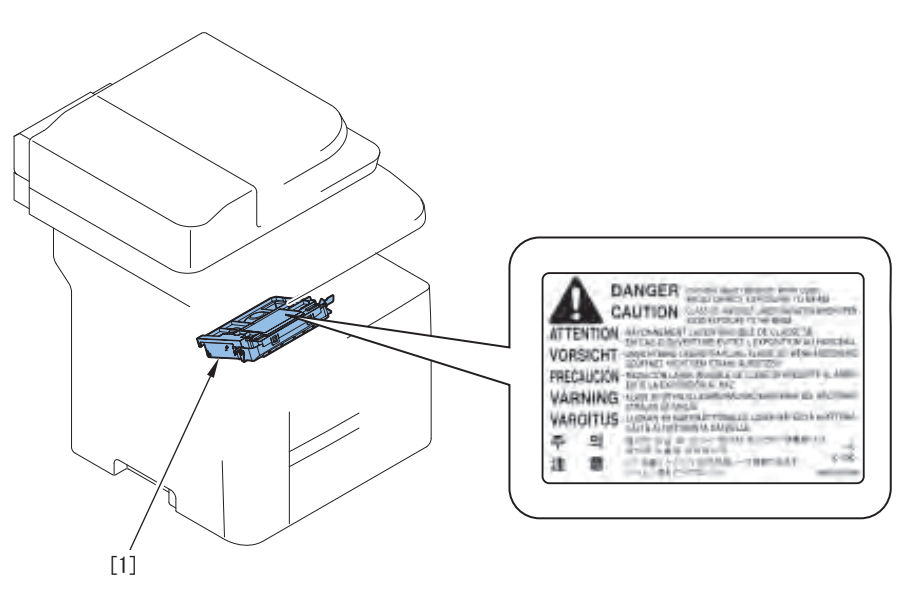

### 1.1.2.4 Safety of the Toner

Toner in General

Toner is a non-toxic material made up of plastic, iron, and small amounts of dye.

Do not throw toner into fire. Doing so can lead to explosion.

Contact with Toner

- 1. Toner on the skin or clothes must be removed by washing with water immediately.
- 2. The use of warm water must be avoided, doing so will cause the toner to turn gel-like and to permanently fuse with the fibers of the clothes.
- 3. Contact with vinyl must also be avoided, as toner can readily react.

#### 1.1.2.5 Fire Attention

It is dangerous to throw the parts that include combustible materials such as lithium battery and toner cartridge etc., into fire. Any used battery must always be disposed according to the appropriate local regulations.

#### 1.1.2.6 Notes when handling a lithium battery

RISK OF EXPLOSION IF BATTERY IS REPLACED BY AN INCORRECT TYPE. DISPOSE OF USED BATTERIES ACCORDING TO THE INSTRUCTIONS.

The following warnings are given to comply with Safety Principles (EN60950).

Wenn mit dem falschen Typ ausgewechselt, besteht Explosionsgefahr.

Gebrauchte Batterien gemäß der Anleitung beseitigen.

## 1.1.3 Product Specifications

### 1.1.3.1 Product Specifications

| Copyboard                 | Fixed                                                                                                    |  |
|---------------------------|----------------------------------------------------------------------------------------------------|--|
| Body                      | Desktop (DADF standard type)                                                                                                    |  |
| Light source type         | LED                                                                                                    |  |
| Photosensitive medium     | OPC drum                                                                                                    |  |
| Image reading method      | Contact Sensor Reading Method                                                                                                    |  |
| Reproduction method       | Indirect electrostatic copying method                                                                                                    |  |
| Exposure method           | Semiconductor laser                                                                                                    |  |
| Charging method           | Roller contact charging method                                                                                                    |  |
| Development method        | Dry system - element jumping development method                                                                                                    |  |
| Transfer method           | Roller transfer method                                                                                                    |  |
| Separation method         | Electrostatic separation (neutralizing needle) and curvature separation                                                                                                    |  |
| Pickup method             | Cassette pick-up: 1 cassette<br>Multi manual feeding pick-up                                                                                                    |  |
| Cassette pickup method    | Pad separation method                                                                                                    |  |
| Multifeeder pickup method | Pad separation method                                                                                                    |  |
| Drum cleaning method      | Rubber blade                                                                                                    |  |
| Fixing method             | On-demand                                                                                                    |  |
| Toner type                | Magnetic negative toner                                                                                                    |  |
| Toner supply type         | By drum style toner cartridge                                                                                                    |  |
| Toner save mode           | Yes                                                                                                    |  |
| Original type             | Sheets, books, solids (up to 2 kg)                                                                                                    |  |
| Maximum original size     | Fixed: 216mm x 356mm<br>ADF: 216mm x 356mm                                                                                                    |  |
| Reproduction ratio        | Zoom: 0.50 to 2.00 (specified by the percent)                                                                                                    |  |
| Warm-up time              | <ul> <li>16.0 seconds or less*</li> <li>(temperature: 20 deg C, humidity: 65%; from when the machine turns ON the main power switch until the standby display appears)</li> <li>* Warm-up time may diff er depending on the condition and environment of the machine.</li> </ul> |  |
| Reading resolution        | <text photo="">: 300 dpi x 600 dpi<br/><text>, <photo>, <text photo+="">: 600 dpi x 600 dpi</text></photo></text></text>                                                                                                    |  |
| Printing resolution       | 600 x 600 dpi                                                                                                    |  |
| First print time          | 6 seconds or less (A4/LTR)                                                                                                    |  |
| First copy time           | 8 seconds or less (A4/LTR)                                                                                                    |  |

| Print speed                                                                                                    | Approximately 30 sheets / minute (A4/LTR)                                                                                                    |  |  |
|----------------------------------------------------------------------------------------------------|----------------------------------------------------------------------------------------------------|--|--|
| Cassette paper size                                                                                                    | LTR, LGL, A4, B5, A5, Executive, Oficio, Brazil-Oficio, Mexico-<br>Oficio, FLSP, A-FLS, Government-LTR, Government-LGL                                                |  |  |
| Multifeeder paper size                                                                                                    | 76 × 127 to 216 × 356 mm                                                                                                    |  |  |
| Cassette paper type                                                                                                    | Plain Paper (80g / m2), Plain Paper (60 to 80 g/m2) recycled paper (64 to 80 g/m2), Color (64 g/m2), Heavy Paper 1 (90 to 120 g/m2),                                  |  |  |
| Multifeeder tray paper type<br>Plain Paper (80g / m2), Plain Paper (60 to 80 g/m2), recy<br>paper (64 to 80 g/m2), Color (64 g/m2), Heavy Paper 1 (9<br>150 g/m2), Heavy Paper 2 (151 to 163 g/m2), Transparen<br>Labels, Envelopes |                                                                                                    |  |  |
| Cassette capacity                                                                                                    | 500 sheets (80g / m2)                                                                                                    |  |  |
| Multifeeder tray capacity                                                                                                    | 50 sheets (80g / m2)                                                                                                    |  |  |
| Delivery tray stack                                                                                                    | 75 sheets (80g / m2)                                                                                                    |  |  |
| Continuous reproduction                                                                                                    | 1 to 99 sheets                                                                                                    |  |  |
| Duplex method                                                                                                    | Auto Duplexing                                                                                                    |  |  |
| Life of cartridge                                                                                                    | Approx.5000 sheets (Starter Cartridge:Approx.2,300 sheets)                                                                                                    |  |  |
| Interface                                                                                                    | Standard:USB2.0, option:No                                                                                                    |  |  |
| Hard Disk                                                                                                    | Standard:No, option:No                                                                                                    |  |  |
| Memory                                                                                                    | 128MB                                                                                                    |  |  |
| Energy save mode                                                                                                    | Yes. (Manual ON / OFF, automatically OFF after a set period of time, automatically ON when receiving facsimile / print data)                                          |  |  |
| Operating environment (temperature range)                                                                                                    | 10 to 30 degrees C                                                                                                    |  |  |
| Operating environment (humidity range)                                                                                                    | 20 to 80 %                                                                                                    |  |  |
| Operating environment<br>(atmospheric pressure)                                                                                                    | 0.16 to 1.01 hPa (0. 6 to 1 bar)                                                                                                    |  |  |
| Power supply rating                                                                                                    | 120V-127V (60Hz)<br>220-240V, 50/60Hz                                                                                                    |  |  |
| Power consumption<br>(maximum)                                                                                                    | Maximum consumption: Less than 1090 W                                                                                                    |  |  |
| Power consumption                                                                                                    | During operation: approximately 550W or less (reference value)<br>At standby: approximately 18W (reference velue)In sleep mode:<br>approximately 3W (reference value) |  |  |
| Dimensions                                                                                                    | 464 mm (H) × 472 mm (D) × 450 mm (W)                                                                                                    |  |  |
| Weight                                                                                                    | Approximately 20.6 kg (including the toner cartridge)                                                                                                    |  |  |
| Network                                                                                                    | Yes                                                                                                    |  |  |
| PDL                                                                                                    | BDL-Image, PCL5 / PCLXL                                                                                                    |  |  |
| SEND                                                                                                    | Yes                                                                                                    |  |  |

## 1.1.3.2 ADF Specifications

| Original orientation                                                                                                    | Face-up method                                                                      |  |
|----------------------------------------------------------------------------------------------------|-------------------------------------------------------------------------------------|--|
| Original position                                                                                                    | center reference                                                                    |  |
| Original processing mode 1-sided to 1-sided copy, 2-sided to 2-sided co<br>1-sided to 2-sided copy, 2-sided to 1-sided copy |                                                                                     |  |
| Original reading                                                                                                    | stream reading method                                                               |  |
| Stack                                                                                                    | [JJ] A4/LTR: 50 sheets, LGL: 30 sheets<br>[LL/HH] A4/LTR: 30 sheets, LGL: 15 sheets |  |
| Mixed original sizes                                                                                                    | Yes                                                                                 |  |
| Original AE detection                                                                                                    | No                                                                                  |  |
| Original size recognition                                                                                                   | No                                                                                  |  |
| Stamp                                                                                                    | No                                                                                  |  |
| Operating environment                                                                                                    | pursuant to the host machine                                                        |  |

### ■ 1.1.3.3 FAX Specifications

| PSTN                                       |  |
|--------------------------------------------|--|
| Half-duplex communication                  |  |
| G3                                         |  |
| 33,600bps                                  |  |
| JBIG, MMR, MR, MH,                         |  |
| ECM                                        |  |
| V.17, V.27ter, V29: -6 to -43 dBm          |  |
| V.34: -10 to -43 dBm                       |  |
| CONEXANT DFX336                            |  |
| Standard: 8 dots / mm x 3.85 lines / mm    |  |
| Fine: 8 dots / mm x 7.7 lines / mm         |  |
| Super fine: 8 dots / mm X 15.4 lines / mm  |  |
| Ultra fine: 16 dots / mm X 15.4 lines / mm |  |
| 256 gradation sequence                     |  |
| 600 dpi x 600 dpi                          |  |
| Automatic reduction: 75 to 100%            |  |
| Yes                                        |  |
| Yes                                        |  |
| Yes                                        |  |
| Yes                                        |  |
| No                                         |  |
| Number of Destination: maximum 201         |  |
| Reservation Capacity: maximum 70           |  |
| Yes                                        |  |
|                                            |  |

## 1.1.4 Function List 1.1.4.1 Scanning Range

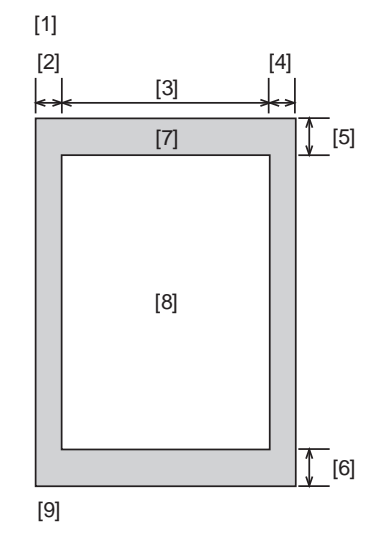

- leading edge of original [1]
  - [6] trailing edge margin [7] non-scanning area
- [2] left margin [3] effective scanning width
  - scanning range [8]
- right marginmargin [4] [5]
- trailing edge of original [9]
- leading edge margin

| item                     | A4               | Letter           | Legal            |
|--------------------------|------------------|------------------|------------------|
| effective scanning width | 206 +2.0/-2.0 mm | 212 +2.0/-2.0 mm | 212 +2.0/-2.0 mm |
| left margin              | 2.0 +2.0/-2.0 mm | 2.0 +2.0/-2.0 mm | 2.0 +2.0/-2.0 mm |
| right margin             | 2.0 +2.0/-2.0 mm | 2.0 +2.0/-2.0 mm | 2.0 +2.0/-2.0 mm |
| leading edge margin      | 2.0 +2.0/-2.0 mm | 2.0 +2.0/-2.0 mm | 2.0 +2.0/-2.0 mm |
| trailing edge margin     | 2.0 +2.0/-2.0 mm | 2.0 +2.0/-2.0 mm | 2.0 +2.0/-2.0 mm |

### 1.1.4.2 Recording Range (Copy)

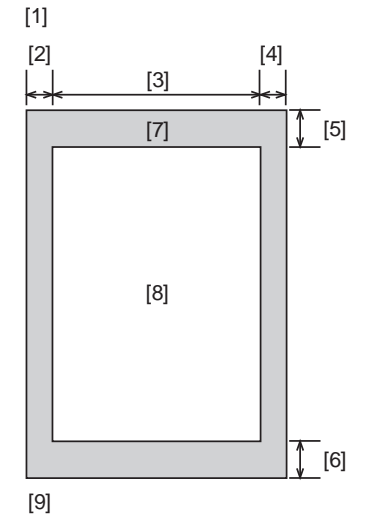

- leading edge of document [1]
- [2] left margin

- trailing edge margin [6] [7] non-scanning area
- [8] scanning range
- effective scanning width [3] right margin [4]
  - [9]
- [5] trailing edge margin
- trailing edge of document

| item                      | A4               | Letter           | Legal            |
|---------------------------|------------------|------------------|------------------|
| effective recording width | 204 +1.0/-2.0 mm | 210 +2.0/-2.0 mm | 210 +2.0/-2.0 mm |
| effective recording left  | 3.0 +2.0/-2.0 mm | 3.0 +2.0/-2.0 mm | 3.0 +2.0/-2.0 mm |
| margin                    |                  |                  |                  |
| right margin              | 3.0 +2.0/-2.0 mm | 3.0 +2.0/-2.0 mm | 3.0 +2.0/-2.0 mm |
| leading edge margin       | 4.0 +2.0/-2.0 mm | 4.0 +2.0/-2.0 mm | 4.0 +2.0/-2.0 mm |
| trailing edge margin      | 5.0 +2.0/-2.0 mm | 5.0 +2.0/-2.0 mm | 5.0 +2.0/-2.0 mm |

### 1.1.4.3 Recording Range (Reception)

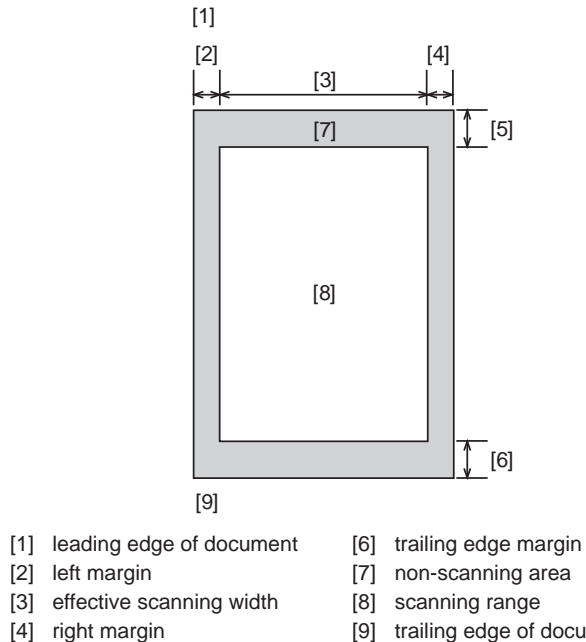

- [9] trailing edge of document
- [5] leading edge margin

| item                      | A4               | Letter             | Legal            |
|---------------------------|------------------|--------------------|------------------|
| effective recording width | 205 +3.0/-3.0 mm | 210.9 +3.0/-3.0 mm | 210 +3.0/-3.0 mm |
| left margin               | 3.0 +3.0/-3.0 mm | 3.0 +3.0/-3.0 mm   | 3.0 +3.0/-3.0 mm |
| right margin              | 3.0 +3.0/-5.0 mm | 3.0 +5.0/-5.0 mm   | 3.0 +5.0/-5.0 mm |
| leading edge margin       | 5.0 +2.0/-2.0 mm | 5.0 +2.0/-2.0 mm   | 5.0 +2.0/-2.0 mm |
| trailing edge margin      | 6.0 +6.0/-6.0 mm | 6.0 +6.0/-6.0 mm   | 6.0 +6.0/-6.0 mm |

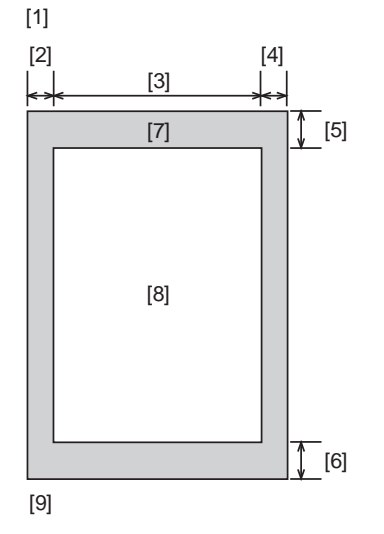

leading edge of document [1]

leading edge margin

[2] left margin

[4]

[5]

trailing edge margin [6] non-scanning area

- [3] effective scanning width right margin
- [7] [8] scanning range
- trailing edge of document [9]

A4 item Letter Legal 5.0 +2.0/-2.0 mm 5.0 +2.0/-2.0 mm 5.0 +2.0/-2.0 mm left margin 5.0 +2.0/-2.0 mm 5.0 +2.0/-2.0 mm 5.0 +2.0/-2.0 mm right margin 6.0 +2.0/-2.0 mm 6.0 +2.0/-2.0 mm 6.0 +2.0/-2.0 mm leading edge margin 6.0 +2.0/-2.0 mm 6.0 +2.0/-2.0 mm 6.0 +2.0/-2.0 mm trailing edge margin

### 1.1.4.5 Operation Environment of the Printer Driver

#### Operation environment

Microsoft Windows 98/98SE/Me, Windows 2000 Server, Windows 2000 Professional, Windows XP Professional, Windows XP Home Edition, Windows Server 2003, Windows Vista, MacOS X v10.2.8 or later

Hardware environment

- IBM PC or IBM compatible PC
- CD-ROM drive or network environment accessible to CD-ROM
- PC equipped with USB port and installed with USB class driver

### 1.1.4.6 Network Specifications

| RJ45                    |
|-------------------------|
| Ethernet II             |
| 10Base-T/100Base-TX     |
| FULL DUPLEX/half DUPLEX |
| TCP/IP                  |
|                         |

### 1.1.4.7 SEND Specifications

#### Operation environment

Microsoft Windows 98/98SE/Me, Windows 2000 Server, Windows 2000 Professional,

Windows XP Professional, Windows XP Home Edition, Windows Server 2003, Windows

Vista, MacOS X v10.2.8 or later, Red Hat Linux 7.2

Hardware environment

- Windows or IBM compatible PC

Protocol

- NetBIOS over TCP/IP (NetBT)

Mail forwarding/receiving server software

- Microsoft Exchange Server (Windows)

(Microsoft Exchange Server5.5 + Service Pack1 or later)

- Lotus Domino R4.6 or later (Windows)

- Sendmail8.93 or later (UNIX)

- Qpopper2.53 or later (UNIX)

E-mail sending/receiving functions

- Communication Protocol: SMTP, POP3

- Authentication at transmission: POP before SMTP

- Authentication at reception: POP3, SMTP

- Data Format: JPEG (color), PDF (B&W), PDF (compact) (color), TIFF

- Sending file by dividing it on a page basis is available

- Resolution: 100 x 100, 150 x 150, 200 x 100, 200 x 200, 300 x 300, 400 x 400, 600 x

600(dpi)

- Document size: A4, A5, A5R, B5, LTR, LGL, STMTR, STMT

I-Fax sending/receiving functions

- No I-FAX function

Faile sending function

- Communication Protocol: SMB (NetBios over TCP/IP)
- Data Format: TIFF (B&W), JPEG/PDF (color)
- Sending file by dividing it on a page basis is available

- Resolution:

B&W: 150 x 150, 200 x 100, 200 x 200, 300 x 300, 400 x 400, 600 x 600(dpi)

Color: 300 x 300(dpi)\*

\*For JPEG transmission, resolution of 100 x 100, 150 x 150, 200 x 200 is available

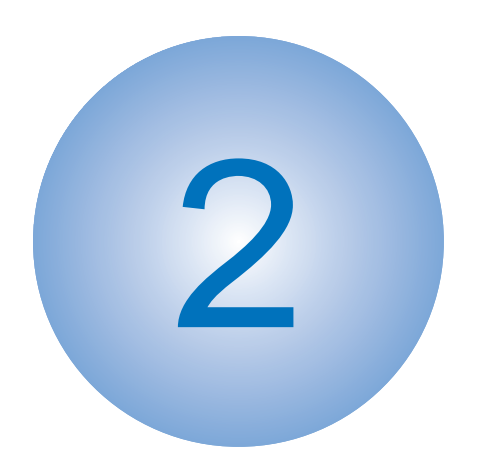

# **Basic Operation**

ConstructionBasic Sequence

## 2.1 Construction

### 2.1.1 Function Configuration

The functions of this host machine are mainly composed of the 7 blocks: System Control System, Scanning Control System, Printer Control System, Laser Scanner System, Image Formation System, Fixing System, Pickup/Feeding System. Below is the block diagram.

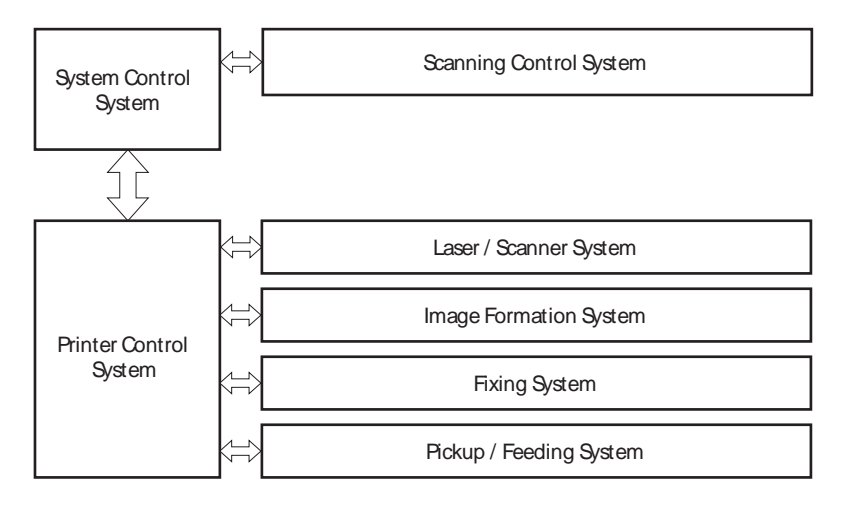

## 2.2 Basic Sequence

## 2.2.1 Basic Operation Sequence

The operations of this host machine are controlled by CPUs of the SCNT board within the Reader Controller System and the engine controller board within the Engine Control System. The table below shows the purpose of each interval and the outline of the operations of reader unit and the engine from turnon of the power supply to stop of each motor after printing.

| Period                     | Duration                                                                                                    | Operation                                                                                                    |
|----------------------------|----------------------------------------------------------------------------------------------------|----------------------------------------------------------------------------------------------------|
| WAIT                       | From the time the power switch is<br>turned on or the door is closeduntil the<br>printer gets ready for a print operation.               | Brings the printer to printable<br>condition.<br>The printer perform the following<br>during this period:<br>- Detects cartridge presence.                                                                                                    |
| STBY<br>(Standby)          | From the end of WAIT or LSTR<br>period until either the print command<br>is received from the SCNT or the<br>power switch is turned off. | Maintains the printer in printable condition.                                                                                                    |
| INTR<br>(Initial rotation) | From the time the print command is received from the formatter untul the temperature of the fixing urti reaches is targeted temperature. | Starts up each high-voltage<br>biases,laser scanner and fixing unit<br>in preparing for a print operation.                                                                                                    |
| PRINT                      | From the end of INTR period until the last media completes the fixing operation.                                                         | Forms the image on the<br>photosensitive drum based on the<br>VIDEO signals from the SCNT.<br>Transfers and fuses the toner image<br>to the print media.                                                                                            |
| LSTR                       | From the end of PRINT period until the motor stops rotationg.                                                                            | Moves the last printed sheet out of<br>the printer.<br>Stop laster scanner operation and<br>high-voltage biases output.<br>The printer enters INTR period<br>as soon as the LSTR period is<br>completed if the SCNT sends<br>another print command. |

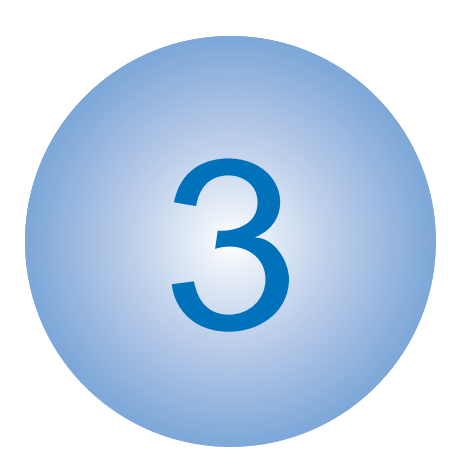

## Main Controller

Power Control Outline

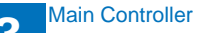

## 3.1 Power Control Outline

## 3.1.1 SCNT PCB

Main control feature for SCNT PCB showing under with connector type.

4in1 modle (Printer, Scaner, Copier, Fax)

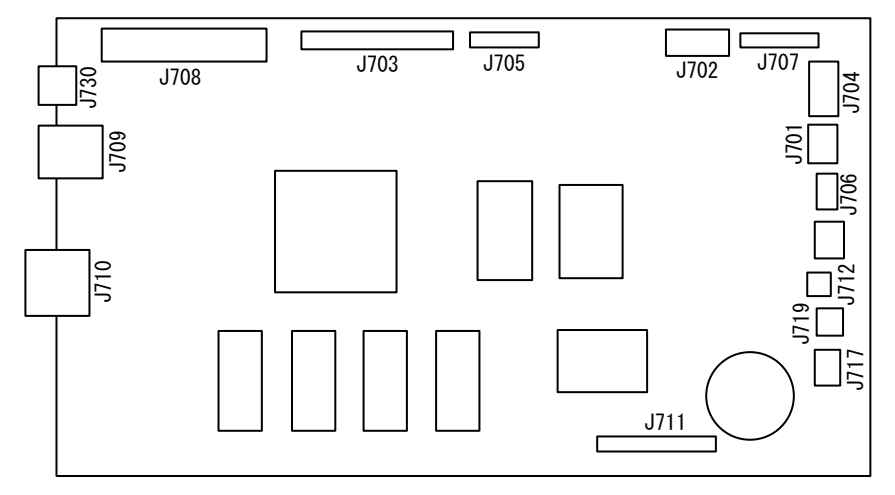

| Connector No. | Role                                        |
|---------------|---------------------------------------------|
| J701          | ADF/Reader driver PCB I/F                   |
| J703          | Engine controller PCB I/F                   |
| J704          | Power suplly PCB I/F                        |
| J705          | Laser scanner unit I/F                      |
| J706          | Controller fan/Power suplly cooling fan i/F |
| J707          | Control panel PCB I/F                       |
| J708          | ADF/Reader driver PCB I/F                   |
| J709          | USB I/F                                     |
| J710          | Network I/F                                 |
| J711          | NCU PCB I/F                                 |
| J712          | Capasitor PCB I/F                           |
| J717          | Speaker                                     |
| J719          | Multi-purpose tray pickup sorenoid          |

3-1

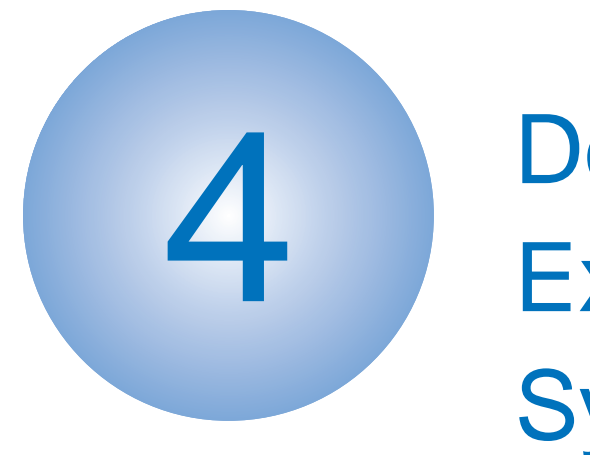

# Document Exposure System

Basic constraction

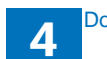

## 4.1 Basic Construction

## 4.1.1 Specifications / Control / Function List

| item                    | function / method                                                                                                    |  |  |
|-------------------------|----------------------------------------------------------------------------------------------------|--|--|
| document exposure       | LED                                                                                                    |  |  |
| document scan           | Book mode: scan by the shift of the contact Book<br>mode: scan by the shift of the contact sensor<br>(CS)<br>ADF: document stream reading by fixed contact<br>sensor (CS) |  |  |
| scanning resolution     | 600 dpi (horizontal scanner) X 600 dpi (vertical scanner)                                                                                                    |  |  |
| number of gradations    | 256 gradations                                                                                                    |  |  |
| magnification           | 50% to 200%<br>horizontal: image processing by SCNT PCB<br>vertical: change of carriage shift speed, image<br>processing by SCNT PCB                                      |  |  |
| lens                    | rod lens array                                                                                                    |  |  |
| CMOS sensor             | number of lines: 1 line<br>number of pixels: 5184 pixels as total pixels<br>(5107 pixels as effective pixels)<br>maximum document scanning width: 216 mm                  |  |  |
| CS drive control        | drive control by Reader motor (M701)                                                                                                    |  |  |
| CS HP detection         | Yes                                                                                                    |  |  |
| document size detection | none                                                                                                    |  |  |
| Dirt sensor detection   | Yes                                                                                                    |  |  |

## 4.1.2 Major Components

Followings are the major components for Document Exposure System.

- The contact sensor to scan document

- The Reader motor (M701), the drive pulley, the drive belt, to shift the contact sensor In image scanning control, the contact sensor is shifted by rotating the Reader motor based on the drive signal from the SCNT PCB and scan the original on the copyboard glass. When ADF is in use, image is scanned by feeding the originals by ADF instead of shifting the contact sensor.

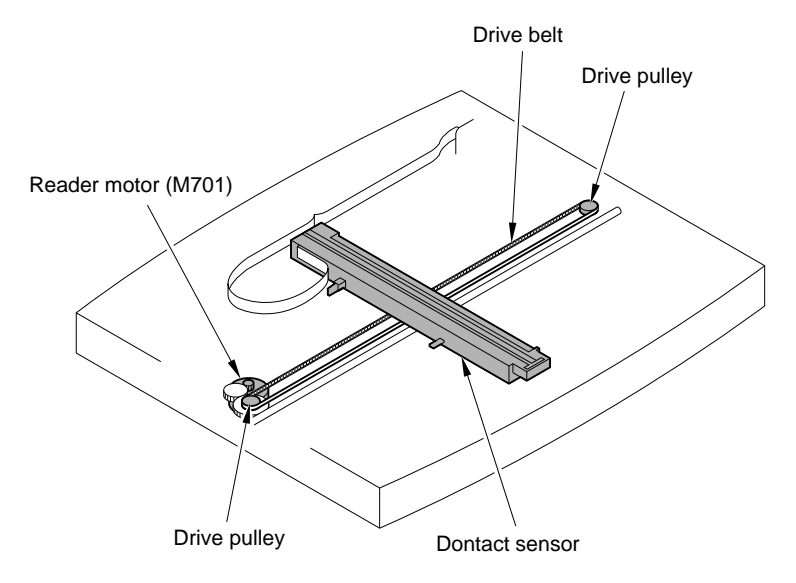

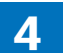

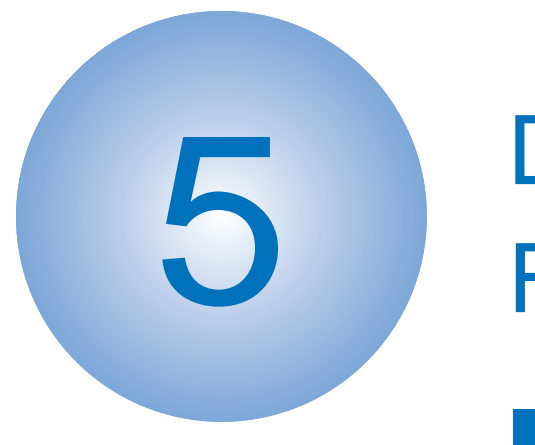

# Document Feeding System

Basic OperationDetection Jams

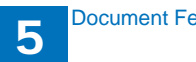

## 5.1 Basic Operation

## 5.1.1 Basic Operation

Pickup/Feed/Delivery Operation

The Double-Side Auto Document Feeder (DADF) mounted onto this host machine is dedicated to stream-reading.

1 motor (DADF motor: M702) is engaged in pickup/feeding/delivery.

At the start of copy/fax/scan, the DADF motor (M702) is driven by the drive command from the SCNT to pickup/feed the originals set face up on the original tray one by one in order from the top. The original is scanned by the contact sensor when moving through the copyboard glass, and then delivered face down to the original delivery assembly.

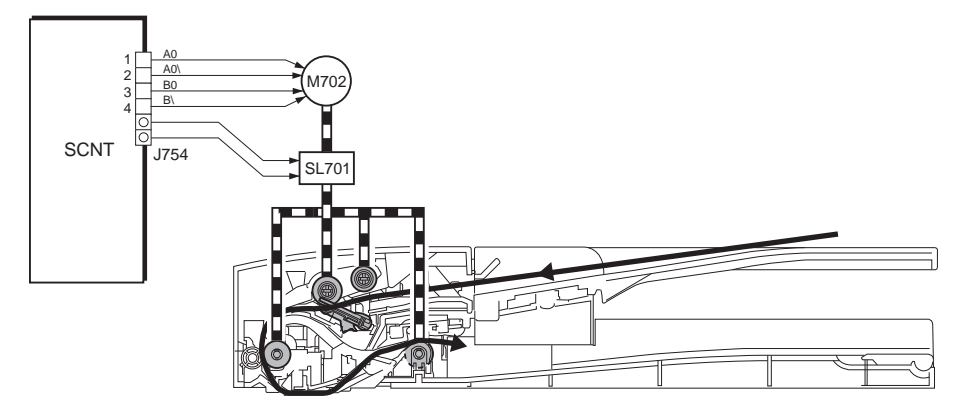

Operation at duplex reading

- Pickup to Reading of the 1st side

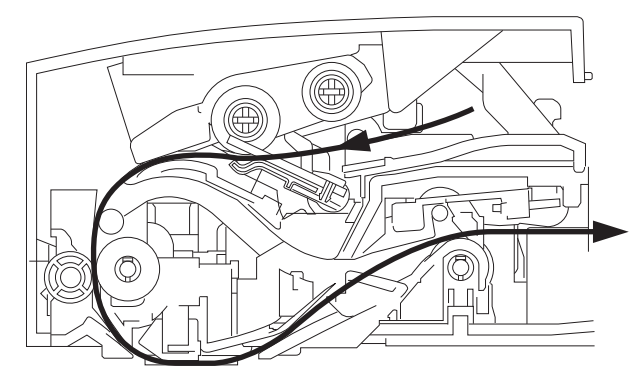

#### - Reverse to Reading of the 2nd side

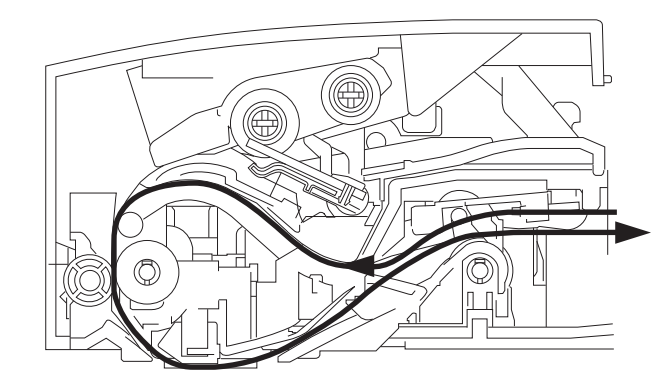

- Delivery

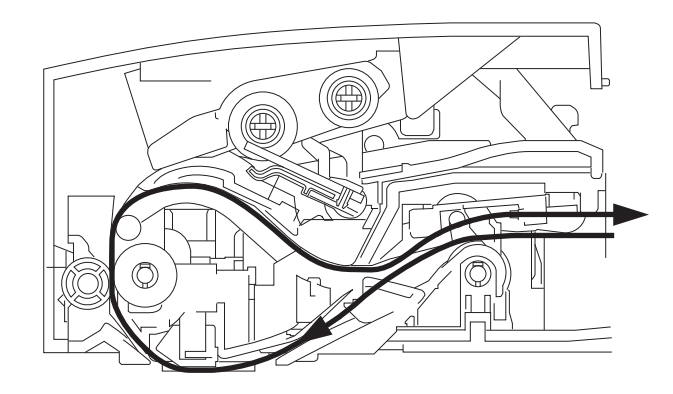

## 5.1.2 Original Detection

There are two types of original detection in this equipment.

- Original Presence / Absence Detection Detected by DS (Document Sensor: PS703)
   Setting the original onto the original tray pushes up the actuator, activating (light shielded =>light transmitted) the DS (PS703), and resulting in detection of the presence of original.
- 2. Detection of the End of the Original Detected by the DES (Document End Sensor: PS702) The leading edge of the original that is fed pushes up the actuator, activating the DES (PS702) (light shielded =>light transmitted) and resulting in detection of the reach of the leading edge of original. Furthermore, when the trailing edge of the original passes the actuator position, the actuator returns to the original position, inactivating the DES (PS702) (light transmitted => light shielded). The trailing edge of the original is detected by this mechanism. The original length that can be scanned with this equipment is less than 400 mm. Passing of the original longer than this results in jam stop. The original length is calculated by the time it takes from detection of the leading edge of the original to detection of the trailing edge of the original.

#### MEMO:

There is no function to detect the original size (original width, length) in this equipment.

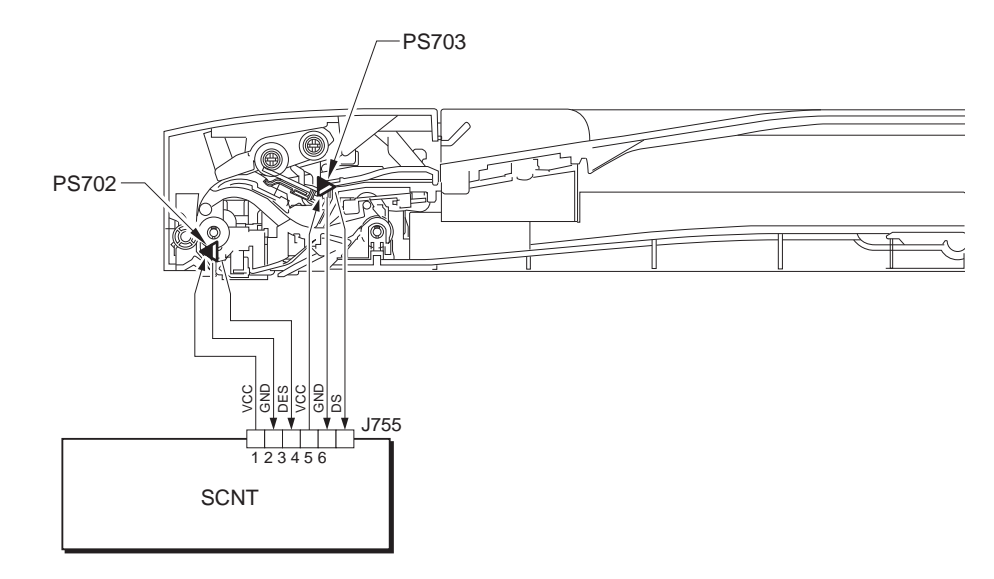

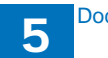

### **5.2 Detection Jams**

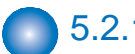

5.2.1 Jam Detection

The following cases are judged as jam.

- 1. In case of delay in reaching DS/DES or stationary during scanning of original
- 2. In case DS/DES is detected as ON at power-on (residual paper jam)
- 3. In case of detecting original of which length is 400 mm or longer

- Operation after Detection of Jam

The host machine stops scanning operation and displays "CHECK DOCUMENT" on the control panel. No jam code is displayed. In case of the model equipped with fax function (with built-in speaker), the warning beep occurs at the detection of jam.

- How to release Jam

Remove the jammed paper and open / close the ADF upper cover

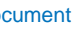

5

5-3

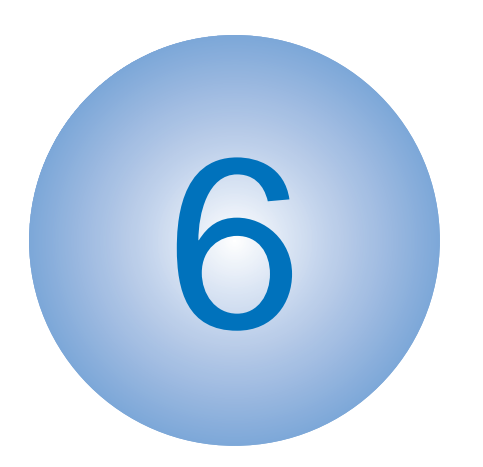

## Laser Exposure

Basic Operation

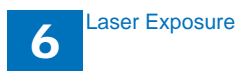

## 6.1 Basic Operation

#### Engine controller

## 6.1.1 Laser Scanner System

### 6.1.1.1. Outline

The laser scanner system forms a latent image on the photosensitive drum according to the VIDEO signals sent from the SCNT.

The main components of the laser scanner are the laser unit and the scanner motor unit, which are controlled by the signals sent from the engine controller.

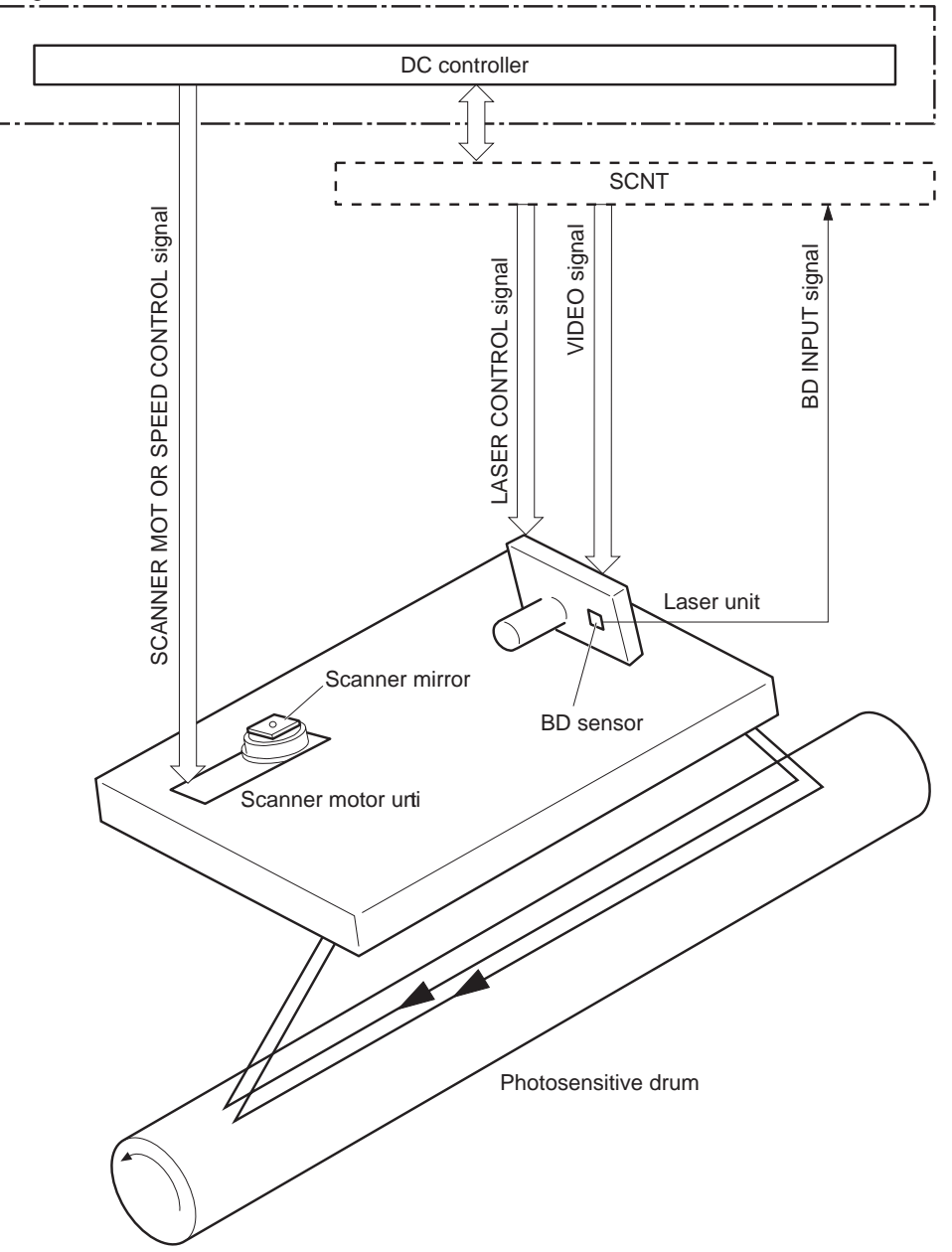

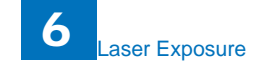

### 6.1.1.2 Laser Control Circuit

The laser control controls the laser driver to turn the two laser diodes (LD1, LD2) ON/OFF according to the LASER CONTROL signals sent from the engine controller. The circuit diagram of the laser control is illustrated below.

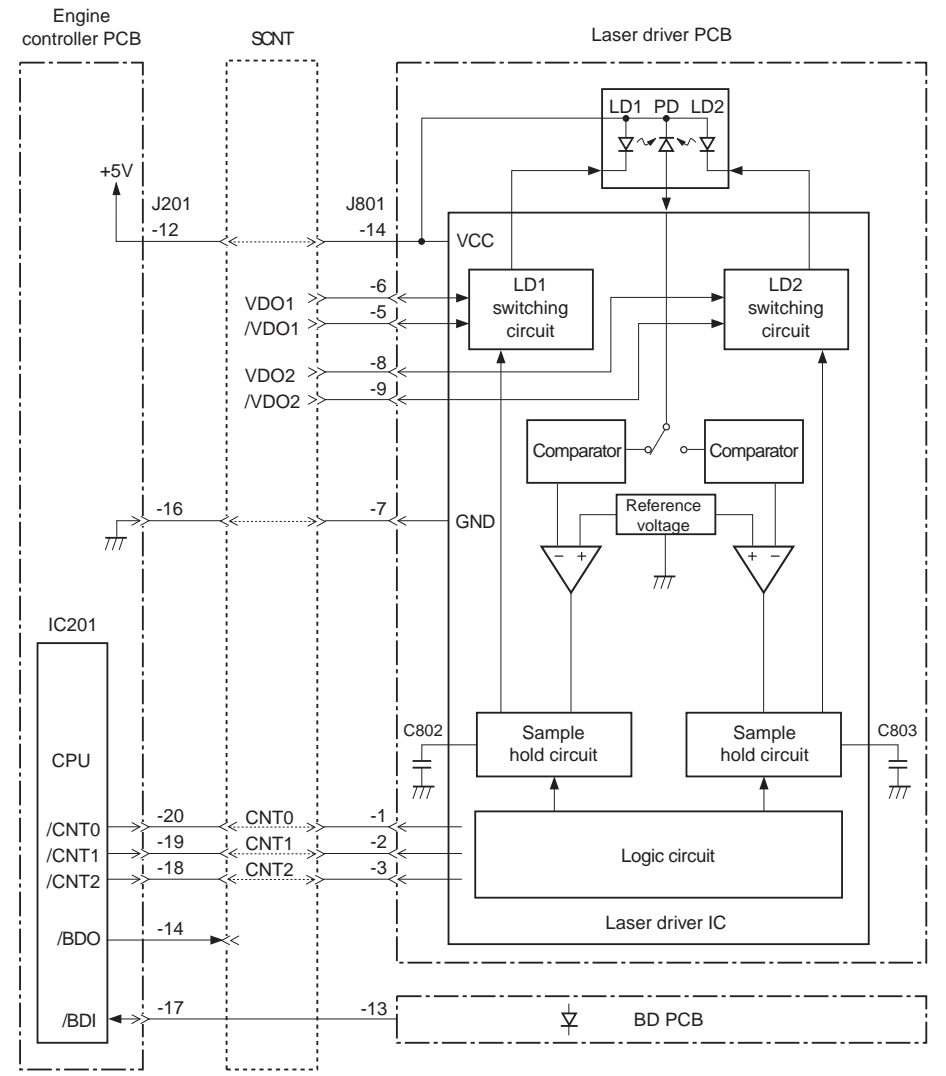

The engine controller sends the VIDEO signals (VDO1, /VDO1, VDO2, /VDO2) and the LASER CONTROL signals (CNT0, CNT1, CNT2) to the logic circuit in the laser driver IC. The VIDEO signals are for image formation and the LASER CONTROL

signals are for switching the operational modes of the laser. The laser driver IC controls the laser according to the combination of the CNT0, CNT1, and CNT2. The table below indicates combinations of the LASER CONTROL signals (CNT0, CNT1, CNT2).

| Operation mode     | CNT2 | CNT1 | CNT0 | Remarks                          |
|--------------------|------|------|------|----------------------------------|
| Discharge mode     | L    | L    | L    | C802, C803 discharge             |
| Data output mode   | Н    | Н    | Н    | Used during normal printing      |
| LD1 APC mode       | L    | Н    | L    | Used during LD1 APC mode         |
| LD2 APC mode       | L    | L    | Н    | Used during LD2 APC mode         |
| Force LD1, LD2 ON  | Н    | L    | L    | Used during test printing        |
| Force LD1, LD2 OFF | L    | Н    | Н    | Used during image masking period |

This control incorporates the LASER CONTROL signals for the following 4 controls:

1) Laser emission control

2) Automatic power control (APC)

3) Horizontal synchronization control

4) Image masking control

### 6.1.2 Controlling the Laser Activation Timing

### 6.1.2.1 Laser emission control

The laser emission control controls the laser diodes (LD1, LD2) to turn ON/OFF at constant light intensity according to the VIDEO signals (VDO1, /VDO1, VDO2,/VDO2) from the SCNT.

When the LASER CONTROL signals (CNT0, CNT1, CNT2) are put into print mode, the laser driver turns the laser diodes ON/OFF according to the VIDEO signals.

### 6.1.2.2 Horizontal synchronous control

The horizontal synchronous control is to horizontally align the starting position of writing the image.

The following is the sequence of this control.

1) The engine controller puts the LASER CONTROL signal into LD1APCON mode or LD2APCON mode during the unblanking interval (see Note). Accordingly, the laser driver allows the laser diode (LD1, LD2) to emit light with APC.

2) Each laser beam is sent to the BD PCB in the scanning optical path of the laser beam.

3) The BD PCB detects these laser beams, generates BD INPUT signal (/BDI), and sends it to the engine controller.

- 4) The engine controller generates the HORIZONTAL SYNCHRONOUS signal (/BDO) based on the /BDI signal and sends the /BPO signal to the video controller.
- 5) The video controller outputs the VIDEO signals (VDO1, /VDO1, VDO2, /VDO2) to the DC controller to horizontally align the starting position of writing the image, when it inputs the /BDO signal

#### Unblanking interval

The interval when a laser diode emits light in the non-image area.

### 6.1.3 Laser Control

### 6.1.3.1 Automatic power control (APC)

The automatic power control is to maintain the light intensity emitted from the laser diode to be constant.

There are two APCs, one is the initial APC (Note 1) and the other is the between-lines APC (Note 2). Both are controlled by the laser driver in the same way. Thefollowing is the sequence of this control.

- 1) When the LASER CONTROL signals (CNT0, CNT1, CNT2) put into the LD1APC mode, the laser driver allows the LD1 to emit light.
- 2) The light intensity of the LD1 is detected by the photo diode (PD) and it is converted from current to voltage. Then it is compared with the reference voltage (voltage equivalent to the target laser light intensity).
- The laser driver controls the laser current until it reaches the voltage level of the LD1's targeted light intensity.
- 4) The LD1 is turned OFF forcefully when the LASER CONTROL signal puts into the force LD OFF mode. The laser driver stores the adjusted light intensity in C802.
- 5) After the light intensity adjustment of LD1 is completed, the LASER CONTROL signal puts into the LD2APCON mode and the laser driver allows the LD2 toemit light with APC. The laser light intensity of LD2 is adjusted and stored in C803 as same as LD1.

#### 1)Initial APC

Performed during the INTER period. It adjusts the laser light intensity by APC. 2)Between-lines APC

Performed during the printing period. It adjusts the laser light intensity for one line before the line starts to be written.

## 6.1.4 Laser Scanner Motor Control

The scanner motor control is to rotate the scanner motor in order to strike the laser beam at the correct position on the photosensitive drum.

The circuit diagram of the scanner motor control is illustrated below.

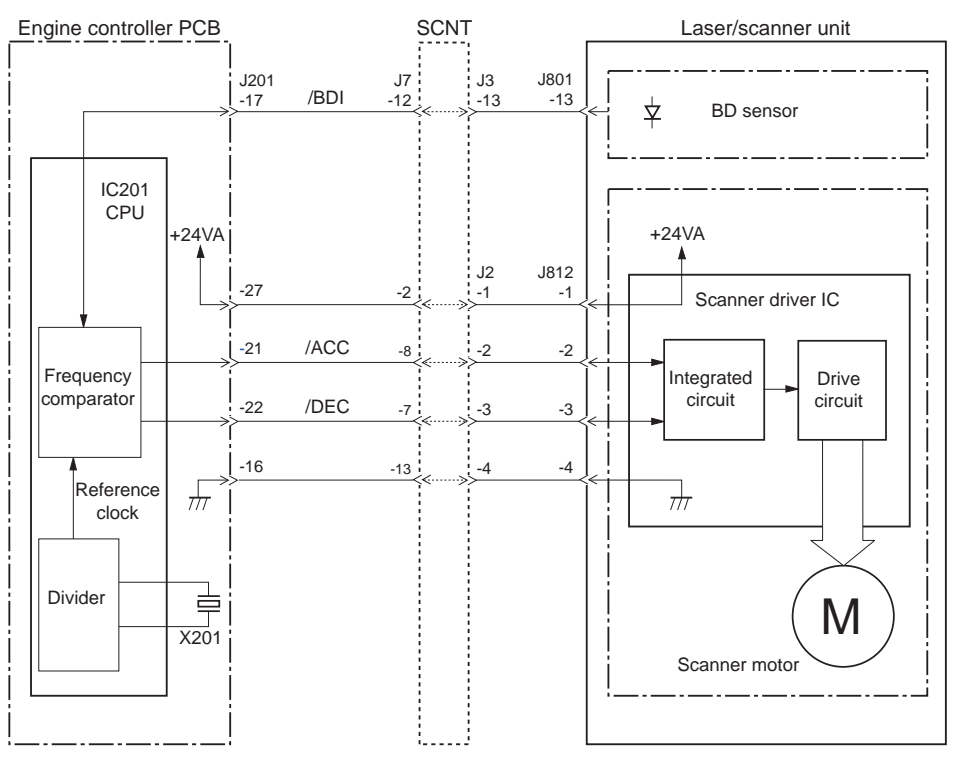

### 6.1.4.2 Scanner motor speed control

The scanner motor is 3-phase DC brushless motor unified with the hole effect device and it is unified with the drive circuit.

When the printer is turned ON, the CPU (IC201) divides the oscillated frequency of the crystal oscillator (X201) and generates the reference clock.

The CPU puts the SCANNER MOTOR ACCELERATION signal (/ACC) into "L" and the DECELERATION signal (/DEC) into "H", when the print command is sent from the video controller.

Then the scanner driver IC rotates the scanner motor when the /ACC signal puts into "L".

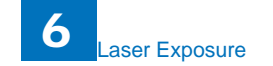

The scanner motor increases the rotational count only during the /ACC signal is "L". The CPU allows the laser to emit light with APC during the scanner motor is rotating. Accordingly, the BD INPUT signal (/BDI) is sent to the CPU from the BD sensor via the video controller. The CPU compares the intervals between the /BDI signal and the reference clock with the frequency comparator in the CPU, and controls the rotational count of the scanner motor by controlling the /ACC signal until the rotational count reaches its prescribed count.

The CPU decreases the rotational count of the scanner motor by putting the SCANNER MOTOR DECRELATION signal (/DEC) into "L" and the ACCELERATION signal (/ACC) into "H" to stop the scanner motor.

### 6.1.4.3 Optical Unit Failure Detection

The optical unit failure detection manages the laser scanner failure detection functions. The engine controller determines an optical unit failure and notifies the SCNT if the laser scanner encounters the following conditions:

- If the scanner motor does not reach a specified rotation within a specified period of start-up.
- If the rotation of the scanner motor is out of specified range for a specified period during drive.
- If an out of specified BD interval is detected during a print operation.

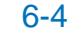

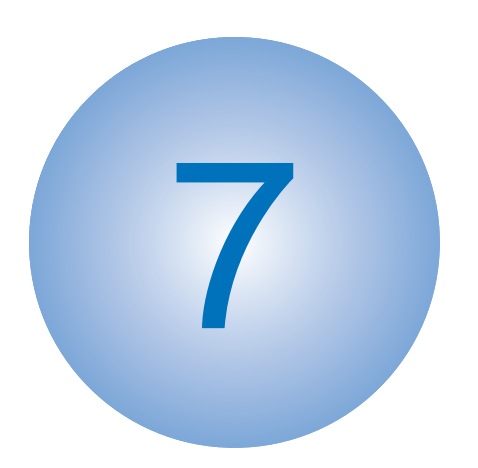

## **Image Formation**

Basic Operation

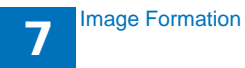

## 7.1 Basic Operation

## 7.1.1 Image-Formation System

### 7.1.1.1. Outline

The image-formation system forms a toner image on print media.

The following are the main components of the image-formation system:

- Cartridge
- Transfer roller
- Fixing unit
- Laser scanner

The DC controller controls the laser scanner and high-voltage power supply to form the toner image on the photosensitive drum. The image is transferred to the print media and fixed.

Figure below shows the image-formation system.

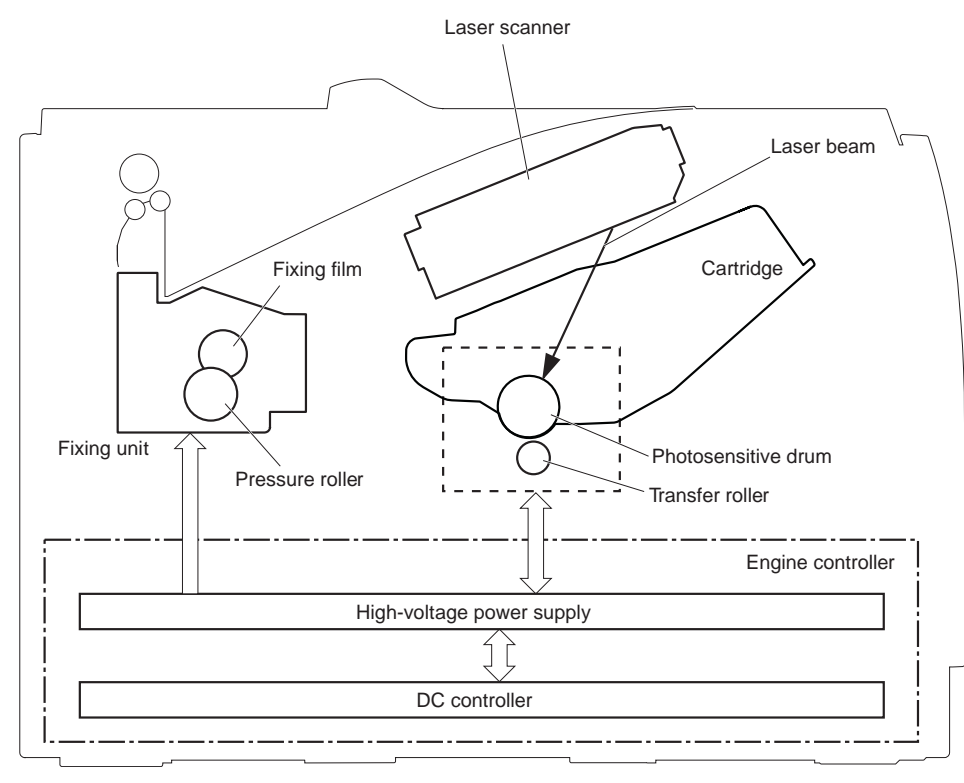

The print process shows the basic operation process for image formation by the printer. The print process of this machine has the main 5 blocks and 7 steps. The toner image is formed on papers by following the steps of each block.

The following is the outline of the blocks and steps of the print process.

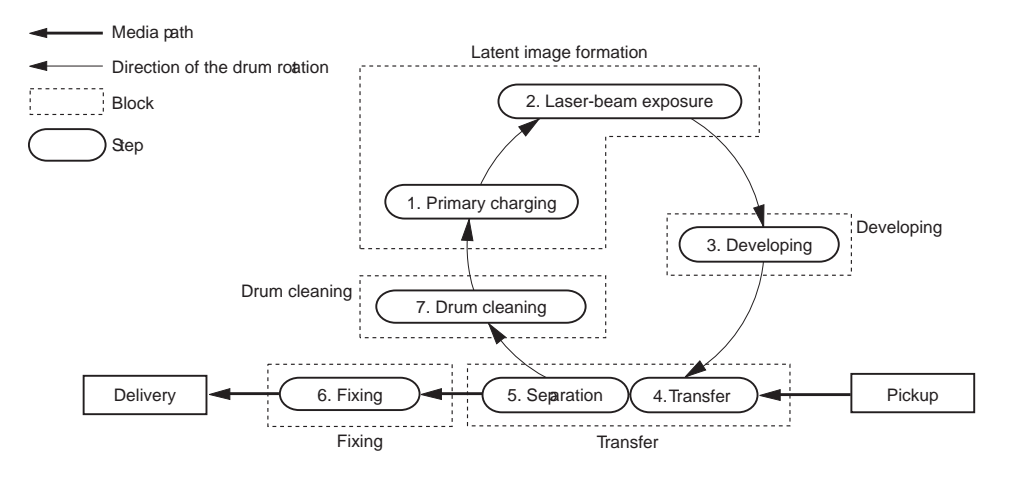

1) Electrostatic latent image formation block

Electrostatic images are formed on the photosensitive drum.

Step1: Primary charging (Charges negative potential evenly on the surface of the photosensitive drum)

Step 2: Laser beam exposure (Forms electrostatic images on the photosensitive drum) 2) Developing block

Put the toner on the electrostatic latent image on the surface of the photosensitive drum to visualize

Step 3: Development

3) Transfer block

The toner image on the surface of the photosensitive drum is transferred to papers.

Step 4: Transfer (Transfers the toner on the photosensitive drum to a paper)

Step 5: Separation (Separates the paper from the photosensitive drum)

4) Fixing block

The toner image is fixed on the paper.

Step 6: Fixing

5) Drum cleaning block

The residual toner on the photosensitive drum is removed.

Step 7: Drum cleaning (Removes the residual toner on the photosensitive drum)

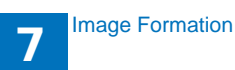

## 7.1.2 High-voltage Power Supply

### 7.1.2.1 Outline

The high-voltage power supply applies biases to the following components:

- Primary charging roller
- Developing roller
- Transfer roller
- Fixing film

The DC controller controls the high-voltage power supply to generate biases. See "7.1.1. Image-Formation System" on Page 7-1 for detailed information.

Figure below shows the block diagram of the high-voltage power supply.

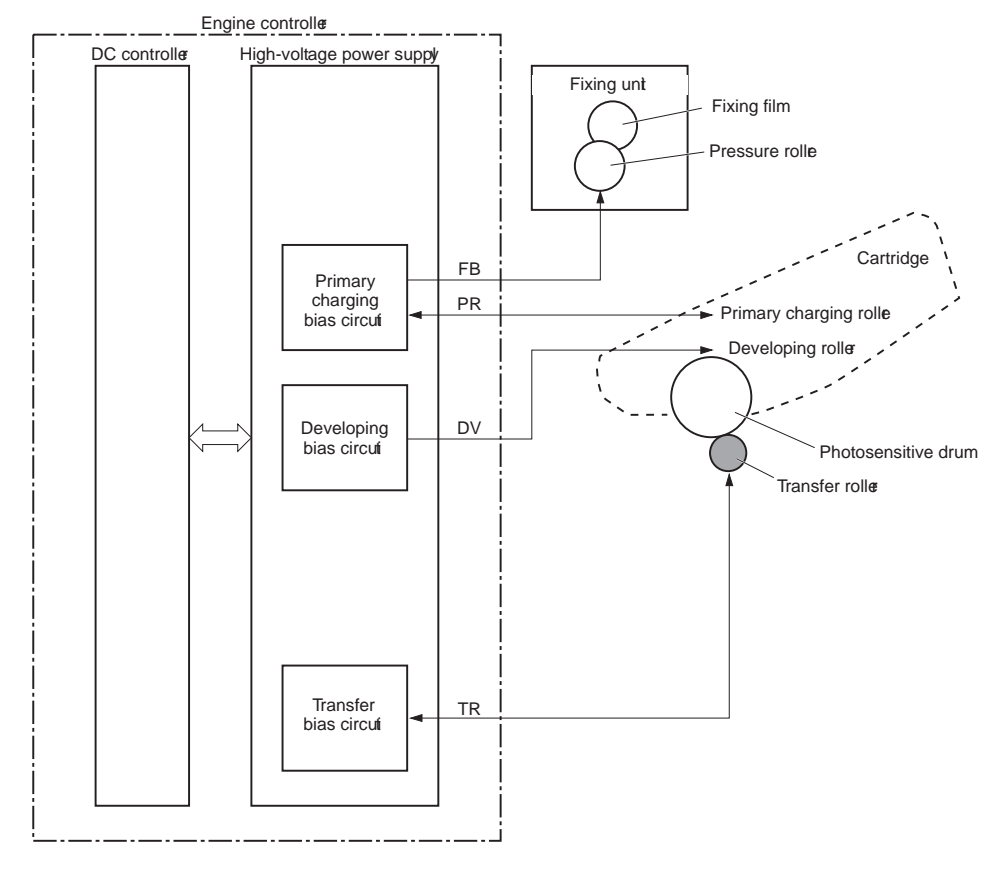

### 7.2.2.1 Toner Cartridge Presence Detection

After power ON, or after door open/close, print develop AC power pressure before first initial rotation start, ,determine the status of toner cartridge with average value in 1.25sec from power pressure value (PA value) of toner level detect PCB.

To get average value, sampling interval is 10 sec, sampling 125 times.

Table shows the determine result of the cartridge installation status determine from power pressure value of toner level detect PCB.

| Average value over 2.65V    | Cartridge unavailable/installed cartridge with out toner seal |
|-----------------------------|---------------------------------------------------------------|
| Power pressure output value | Cartridge available                                           |
| under 2.65V                 |                                                               |

### 7.1.2.2 Toner Level Detection

Toner level is calculate with the average value from 1 rotation of stirring stick/2 sheet of paper that is the power pressure value (PA value) from toner level detect PCB in develop pressure printing status. Toner level detect is point level detect. There for, it only detect LOW point of toner level.

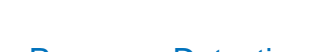

7-2

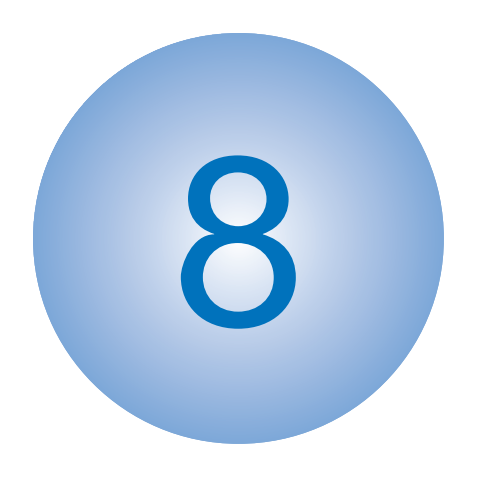

# Pickup and Feed System

Media Feed System

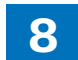

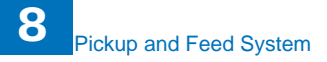

## 8.1 Media Feed System

## 8.1.1 Outline

The media feed system picks up, feeds and delivers the print media. It consists of several types of rollers.

The duplex feed unit in the duplex model (Paris) reverses and refeeds the print media to print on both sides of media.

Figure shows the media path.

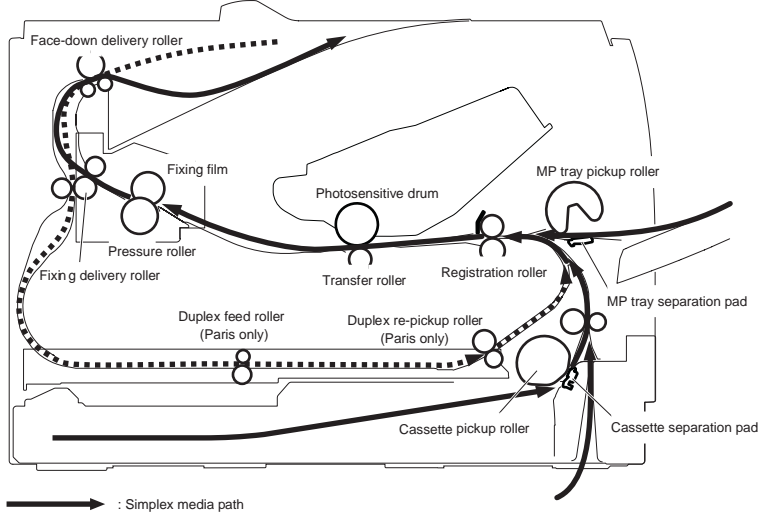

: Duplex media path (Paris only)

#### The electrical components are shown in Figure and listed in Table.

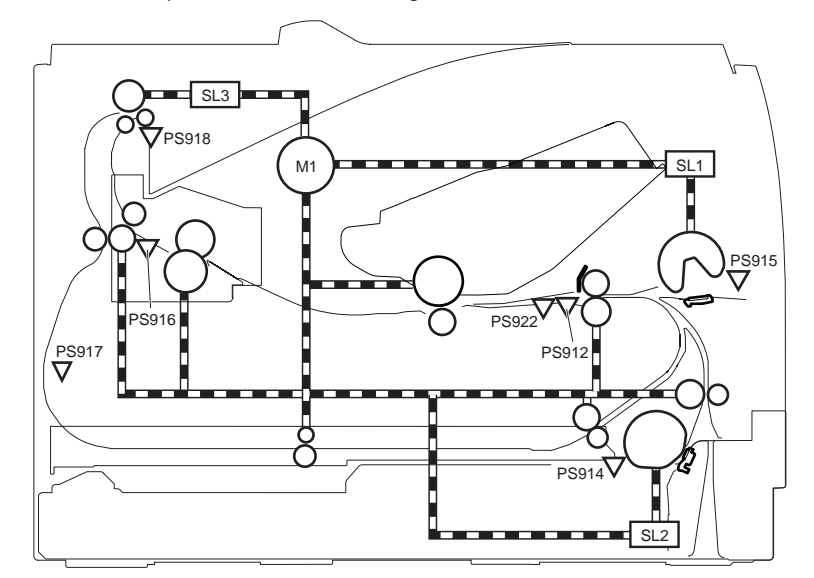

| Electrical component          |       | Single                    |
|-------------------------------|-------|---------------------------|
| Main motor                    | M201  | MAIN MOTOR CONTROL signal |
| Cassette pickup solenoid      | SL201 | CASSETTE PICKUP           |
|                               |       | SOLENOID SONTROL signal   |
| MP tray pickup solenoid       | SL203 | MP TRAY PICKUP SOLENOID   |
|                               |       | CONTROL signal            |
| Duplex reverse solenoid       | SL202 | DUPLEX REVERSE SOLENOID   |
|                               |       | CONTROL signal            |
| TOP sensor                    | PS204 | TOP signal                |
| Cassette media presence       | PS203 | CASSETTE MEDIA PRESENCE   |
|                               |       | signal                    |
| MP tray media presence sensor | PS202 | MP TRAY MEDIA PRESENCE    |
|                               |       | signal                    |
| Fixing delivery sensor        | PS915 | FIXING DELIVERY signal    |
| Duplex reverse sensor         | PS201 | DUPLEX REVERSE signal     |
| FD tray media full sensor     | PS206 | FD TRAY MEDIA FULL signal |
| Media width sensor            | PS205 | MEDIA WIDTH signal        |

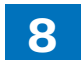

8-1
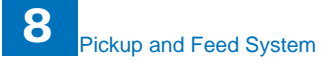

#### 8.1.1.1 Paper Jam Detection

This machine will check paper jam from the status of TOP sensor, delivery sensor and reversing sensor at sequences describe later.

Monitor TOP sensor every 1msec, when detect paper 5 times continuously determines there is TOP sensor paper, when detect no paper 5 times continuously determines there is no TOP sensor paper, After power turned ON, check sensor status for 5 times, initial value will be the status that are detected for more then 3 times. For example, check status of sensor for 5 times, with the status of no paper for more then 3 times, no paper status fill be the initial value.

Monitor delivery sensor every 5msec, when detect paper 5 times continuously determines there is delivery sensor paper, when detect no paper 5 times continuously determines there is no delivery sensor paper, After power turned ON, check sensor status for 5 times, initial value will be the status that are detected for more then 3 times. For example, check status of sensor for 5 times, with the status of no paper for more then 3 times, no paper status fill be the initial value.

Monitor reversing sensor every 5msec, when detect paper 5 times continuously determines there is reversing sensor paper, when detect no paper 5 times continuously determines there is no reversing sensor paper, After power turned ON, check sensor status for 5 times, initial value will be the status that are detected for more then 3 times. For example, check status of sensor for 5 times, with the status of no paper for more then 3 times, no paper status fill be the initial value.

#### Jams has following types:

| (1) | Pickup delay jam         | <br>No paper reach TOP sensor after Pickup                                                            |
|-----|--------------------------|----------------------------------------------------------------------------------------------------|
| (2) | Pickup stationary jam    | <br>Paper stationary on TOP sensor.                                                                   |
| (3) | Delivery delay jam       | <br>No paper reach delivery sensor.                                                                   |
| (4) | Wrapping jam             | <br>Paper wrapped on pressure roller.                                                                 |
| (5) | Delivery stationary jam  | <br>Paper stationary on delivery sensor.                                                              |
| (6) | Reversing delay jam      | <br>No paper reach reversing sensor.                                                                  |
| (7) | Reversing stationary jam | <br>Paper stationary on reversing sensor.                                                             |
| (8) | Door open jam            | <br>Paper on sensor when door open.                                                                   |
| (9) | Residual media jam       | <br>Paper on sensor when initial rotation start, during initial rotation, or end of initial rotation. |

After pickup starts, pickup delay jam detection sequence start.

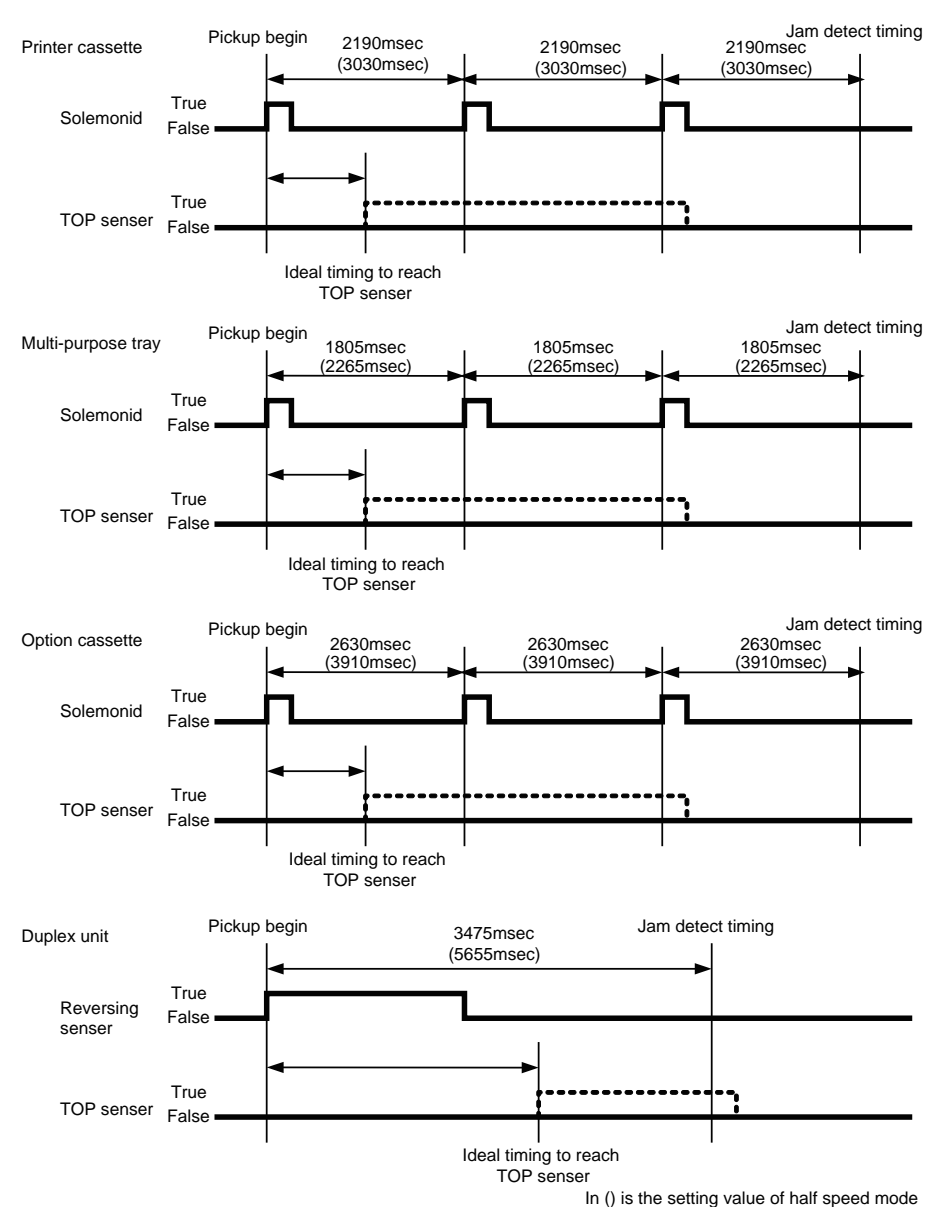

8

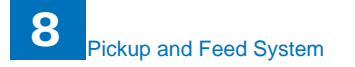

After pickup from printer cassette, if no paper detect in 2190msec (3030msec in half speed mode), pickup retry will function 2times. but, incase of detect preceding sheet with TOP sensor, retry will be hold until rear side of preceding sheet pass TOP sensor. After the final pickup retry, pickup delay jam will be determine if no paper detect on TOP sensor in 2190msec (3030msec in half speed mode).

After pickup from multi-purpose tray, if no paper detect in 1805msec (2265msec in half speed mode), pickup retry will function 2times. but, incase of detect preceding sheet with TOP sensor, retry will be hold until rear side of preceding sheet pass TOP sensor. After the final pickup retry, pickup delay jam will be determine if no paper detect on TOP sensor in 1805msec (2265msec in half speed mode).

After pickup from option cassette, if no paper detect in 2630msec (3910msec in half speed mode), pickup retry will function 2times. but, incase of detect preceding sheet with TOP sensor, retry will be hold until rear side of preceding sheet pass TOP sensor. After the final pickup retry, pickup delay jam will be determine if no paper detect on TOP sensor in 2630msec (3910msec in half speed mode).

Incase of duplex unit pickup, after detect top of paper with reversing sensor in 3475msec (5655msec in half speed mode) if no paper detect with TOP sensor, pickup delay jam will be determine.

Note : margin of pickup delay jam is 1.3sec for each pickup destination.

#### (2) Pickup stationary jam detection

After TOP sensor detect top of page, move to pickup stationary jam detection sequence.

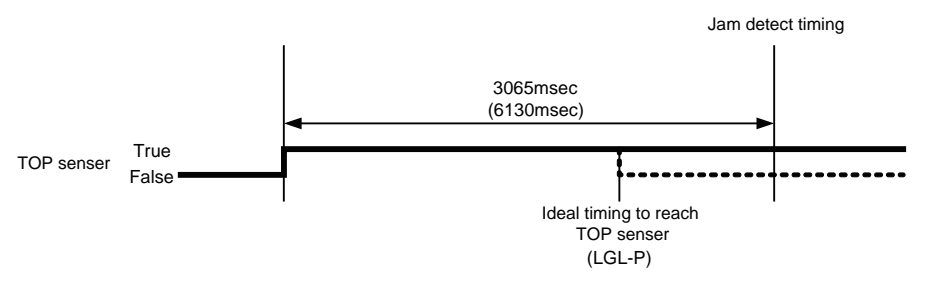

In () is the setting value of half speed mode

After top of paper pass TOP sensor, if no end of paper detect at TOP sensor in 3065msec (6130msec in half speed mode), pickup stationary jam will be determine.

Note : Setting time of pickup stationary jam is the time for 2 A4 sheets pass.

After TOP sensor detect top of page, delivery delay jam detection sequence start.

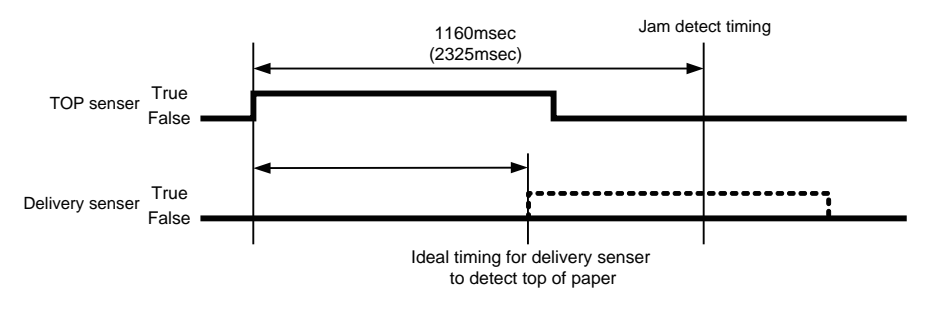

In () is the setting value of half speed mode

Time between TOP sensor detect top of paper until 1160msec (2325msec in half speed mode) after, if delivery sensor can not detect paper, delivery delay jam will be determine. (If there is preceding sheet, function after end of preceding sheet detection.)

1160msec= about 236.4mm

Note : Distance from top detect position of TOP sensor to the top detect position of delivery sensor is 212.1mm, so distance margin is 24mm. Distance from top detect position of TOP sensor to the fixing nip is 187.4mm, so it will wrap 49mm if wrapping from top. 1 rotation of film is 56.5mm, so it will not wrap for 1 rotation.

#### (4) Wrapping jam detection

100ms after determined that is not delivery delay jam, move to wrapping jam detection sequence.

Since100msec after top of paper been detect from delivery sensor, until 915msec (1835msec in half speed mode) after TOP sensor detect end of paper, if no paper detect from delivery sensor, wrapping jam will be determine.

Note : 100msec since delivery sensor detect leading edge, no wrapping jam detection, it is to prevent leading edge chattering. Incase of wrapping from top side of film, about 20mm of top edge and rear edge will be wrapped, lower stream side is hard to process jam, for upper stream 20mm is to be known as small amout, so no userbility will be impaired.

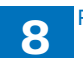

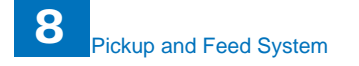

#### (5) Delivery stationary jam detection

After determined that is not wrapping jam, move to delivery stationary jam detection sequence.

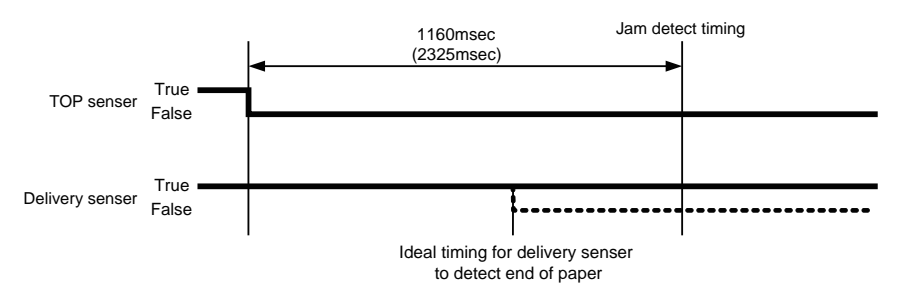

In () is the setting value of half speed mode

Time between TOP sensor detect top of paper until 1160msec (2325msec in half speed mode) after, if delivery sensor can not detect no paper for once, delivery stationary jam will be determine.

Note : Consider the influence of chattering when detect no paper, host machine set margin of 30mm. Set more then this is meaning less, because paper interval is 64mm.

#### (6) Reversing delay jam

Incase of duplex print, after determine that is not delivery stationary jam, move to reversing stationary jam detection.

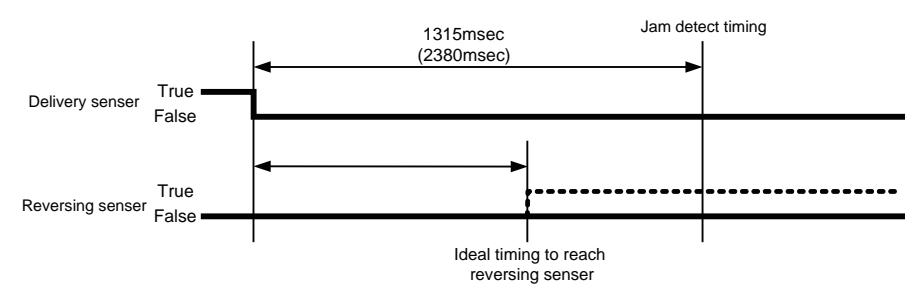

In () is the setting value of half speed mode

Time between delivery sensor detect end of paper until 1315msec (2380msec in half speed mode) after, if reversing sensor can not detect no paper for once, reversing stationary jam will be determine.

Note : Distance from delevery sensor to FD nip is 85mm, distance from FD nip to reversing sensor is 143.6mm. Since reversing stationary jam detection time is 1315msec (2380msec in half speed mode), so the maximam feed distance for detect reversing jam is about 268.0mm. Therefor, as long as the paper reachs reversing sensor, the paper will not be consider as jam , even if a paper reverses at FD nip. (Margin is about 30mm)

(7) Reversing sensor delay jam

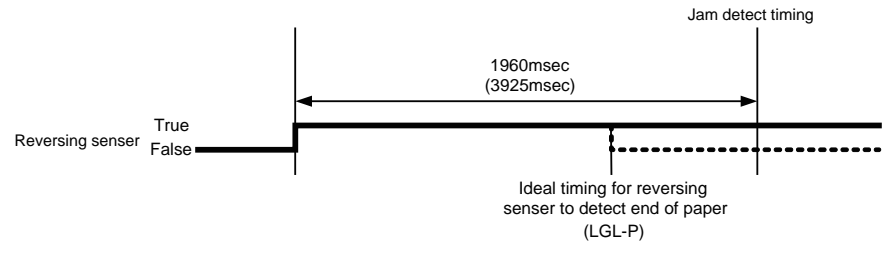

In () is the setting value of half speed mode

After top of paper detect at reversing sensor, if no end of paper detect at reversing sensor in 1975msec (3955msec in half speed mode), reversing stationary jam will be determine.

(8) Door open jam detection

When detect door open, if paper feeding status is set, it will determine door open jam. But if detect any other jam status before that, the status will be hold.

#### (9) Residual media jam

It will be residual media jam if any following situation happen.

1. When initialization process starts, if detect paper on TOP sensor, delivery sensor, paper width sensor or reversing sensor, determine as residual media jam.

2. When initialization process is running, if paper is detect on TOP sensor or delivery sensor, determine as residual media jam.

3. When last rotation end, if paper detect on TOP sensor, delivery sensor, reversing sensor or paper width sensor, determine as residual media jam.

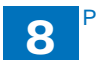

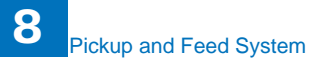

# 8.2.1 Duplex Feeding8.2.1.1 Outline

This printer operates the duplex printing by switching the printing side of the paper. That is, after one side is printed, the print paper is fed to the face-down tray once and re-fed into the duplex feed unit.

The paper path of the duplex printing is illustrated below.

Reversing sensor Delivery sensor M1 Oblique roller

#### 8.2.1.2 Operation

The duplex feed unit is driven by the main motor (M201).

When the first side of print paper is printed, the paper is once fed to the face-down tray. The engine controller turns the reversing solenoid (SL202) ON after approx. 0.13 sec. from when the delivery sensor (PS915) detects the trailing edge of the print

paper. It results that the delivery roller rotates reversely and feeds the print paper into the duplex feed unit.

Then the engine controller turns the SL202 OFF at same time of that the reversing sensor (PS201) detects the trailing edge of the paper.

The oblique roller feeds the print paper as its right side edge contacts with the standard plate. It allow the paper to be compensated its skew and fed to the registration roller from the duplex feed unit.

Then the second side of the paper is printed and the paper is delivered to the face-down tray.

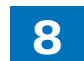

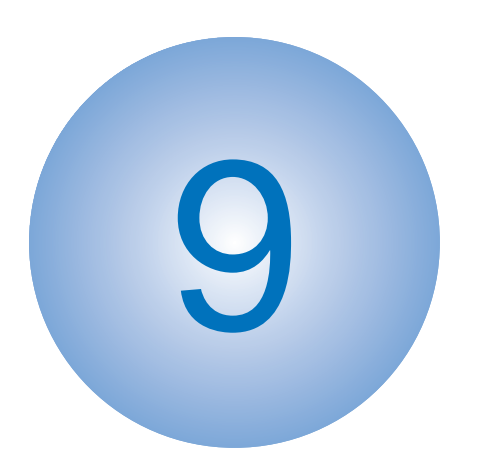

# Fixing System

Overview/Configuration

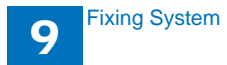

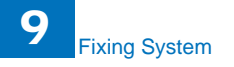

# 9.1 Overview/Configuration

#### 9.1.1 Specification/Control/Function List

| Item                         | Function/Method                                                                                                    |
|------------------------------|----------------------------------------------------------------------------------------------------|
| Fixing method                | On-demand fixing                                                                                                    |
| Fixing heater                | Flat heater                                                                                                    |
| Fixing temperature detection | Thermistor (TH1): temperature control, detection of abnormality<br>Temperature fuse (TP1): detection of abnormality     |
| Fixing temperature control   | Temperature control at startup<br>Temperature control at normal times<br>Temperature control at sheet-to-sheet interval |
| Protection function          | Temperature error detection with the thermistor Temperature rise detection with the temperature fuse                    |

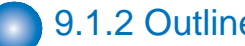

#### 9.1.2 Outline

The fixing control circuit controls the temperature in the fixing unit. The printer uses an ondemand

fixing method.

Figure below shows the configuration of the fixing control circuit.

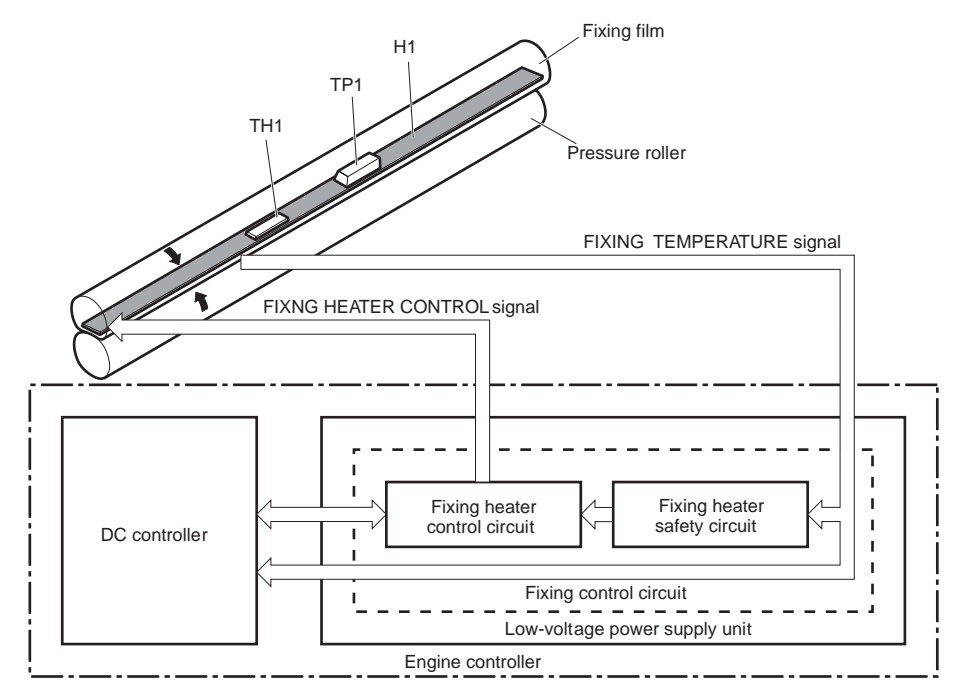

- Fixing heater (H1): Heats the fixing film
- Thermistor (TH1): Detects fixing temperature (Contact type)
- Thermoswitch (TP1):

Prevents an abnormal temperature rise of the fixing heater (Contact type) These temperature controls in the fixing unit are performed by the fixing heater control circuit and

the fixing heater safety circuit according to the commands from the DC controller.

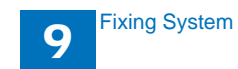

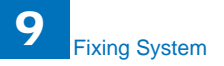

# 9.1.3 Fixing mode

This machine, has 12 fixing mode as showing under.

| Fixing mode                                  | Moving condition                                                                                                    |                                                                                                    |  |
|----------------------------------------------|----------------------------------------------------------------------------------------------------|----------------------------------------------------------------------------------------------------|--|
| Normal mode                                  | Feedin direction lengh is                                                                                                    | Cange with video interface command. For                                                                 |  |
| Heavy1 mode                                  | longer then -7.4mm on Letter                                                                                                    | detail, refer to [Video Interface Specification].                                                       |  |
| Heavy2 mode                                  | been determine as wide                                                                                                    |                                                                                                    |  |
| Light mode                                   | width, engine will move                                                                                                    |                                                                                                    |  |
| OHT mode                                     | automatically.                                                                                                    |                                                                                                    |  |
| Label mode                                   |                                                                                                    |                                                                                                    |  |
| Silent mode                                  |                                                                                                    |                                                                                                    |  |
| Small size rough<br>mdoe<br>(Envelope1 mode) | Feedin direction lengh is<br>shorter then -7.4mm on<br>Letter size, engine will move                                                               | When select either Heavy1 / Heavy2 /<br>Envelope / Label mode on video interface<br>command.            |  |
| Small size mode<br>(Envelope2 mode)          | automatically.                                                                                                    | When select either Normal / Light / OHT / silent / Envelope2 mode on video interface command.           |  |
| Small size rough<br>mdoe<br>(Envelope3 mode) |                                                                                                    | When select Envelope3 mode on video interface command.                                                  |  |
| Long narrow mode                             | Feedin direction lengh is longer then -7.4mm on Letter size, and feeding paper has been determine as narrow width, engine will move automatically. |                                                                                                    |  |
| 16K mode                                     | When feeding 16K, engine move automatically.                                                                                                    | When select either Normal / OHT / Light<br>/ Envelope2 mode on video interface<br>command.              |  |
| 16K rough mode                               |                                                                                                    | When select either Heavy1 / Heavy2 /<br>Label/ Envelope / Envelope3 mode on video<br>interface command. |  |

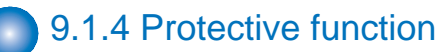

The protective function detects an abnormal temperature rise in the fixing unit and interrupts power

supply to the fixing heater.

The following three protective components prevent an abnormal temperature rise of the fixing heater:

- DC controller
- Fixing heater safety circuit
- Thermoswitch
- 1) DC controller

The DC controller monitors the detected temperature of the thermistor. The DC controller makes

the FIXING HEATER CONTROL signal inactive and releases the relay to interrupt power supply to

the fixing heater under the following condition:

- Thermistor: 240°C (464°F) or higher

2) Fixing heater safety circuit

The fixing heater safety circuit monitors the detected temperature of the thermistor. The fixing

heater safety circuit releases the relay control circuit to interrupt power supply to the fixing heater

under the following condition:

- Thermistor: 270°C (518°F) or higher

3) Thermoswitch

The contact of the thermoswitch is broken to interrupt power supply to the fixing heater under the

following condition:

- Temperature fuse: 228°C (442.4°F) or higher

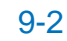

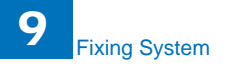

#### 9.1.6 Failure detection

The DC controller determines a fixing unit failure, makes the FIXING HEATER CONTROL signal inactive,

releases the relay to interrupt power supply to the fixing heater and notifies the formatter of a failure

state when it encounters the following conditions:

- 1) Start-up failure
- If the detected temperature of the thermistor is kept a specified degrees or higher for a specified period of heater start-up during the wait period.
- If the detected temperature of the thermistor is kept a specified degrees or lower for a specified

period under the heater temperature control during the initial rotation period.

- If the detected temperature of the thermistor is kept a specified degrees or lower for a specified period under the heater temperature control during the print period.
- If the detected temperature of the thermistor does not reach its targeted temperature within a specified period under the heater temperature control during the initial rotation period.
- 2) Abnormal low temperature
- If the detected temperature of the thermistor is kept a specified degrees or lower for a specified period under the heater temperature control.
- 3) Abnormal high temperature
- If the detected temperature of the main thermistor is kept a specified degrees or higher for a specified period.
- 4) Drive circuit failure
- If a specified frequency of the FREQUENCY signal is not detected within a specified period after the printer is turned on.
- If an out of specified frequency of the FREQUENCY signal is detected after the printer is turned on and the signal is once detected.

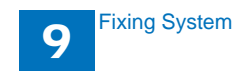

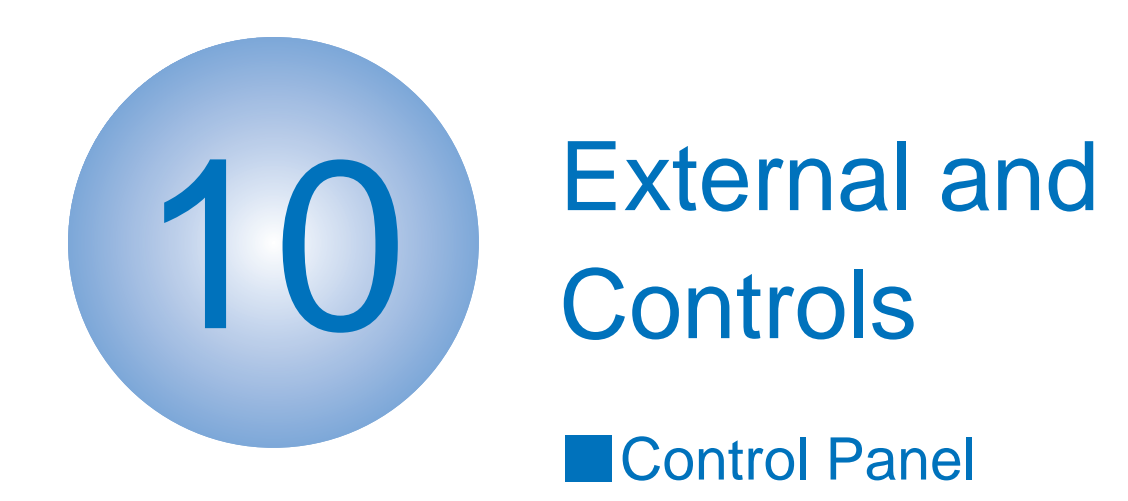

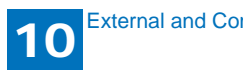

### 10.1 Control Panel

#### 10.1.1 Outline

The machine's control panel consists of the following PCBs, and is controlled by the SCNT board.

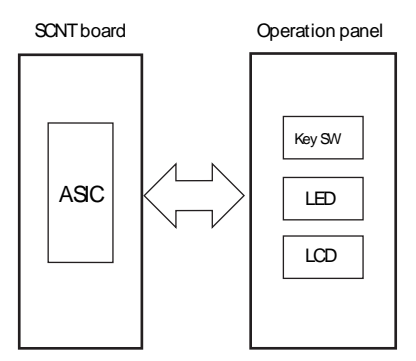

#### 10.1.2 Protective function

The low-voltage power supply has a protective function against overcurrent and overvoltage to prevent failures in the power supply circuit. If there flows an overcurrent or an overvoltage, the system automatically cuts off the output voltage.

If the DC power is not being supplied from the low-voltage power supply, the protective function may be running. In such case, turn off the power switch and unplug the power cord. Do not plug in the power cord or turn the power switch on again until the root cause is found.

In addition, two fuses in the low-voltage power supply protect against overcurrent. If overcurrent flows into the AC line, the fuse blows and cuts off the power distribution.

## **10.1.3 Safety**

For user and service technician's safety, the printer has a function to interrupt 24V power supply to the fixing unit and the high-voltage power supply unit.

The door switch is turned off and 24V stops under the following condition:

• If the cartridge door is opened (SW301 is turned off)

The printer has the power switch on the DC line so the AC power flows even the power switch is turned off. Be sure to unplug the power cord before disassembling the printer.

# 10.1.5 Low-voltage power supply unit failure detection

The DC controller determines a low-voltage power supply unit failure, stops +24V1 output and notifies the formatter when it encounters the following condition:

• +24V is higher than a specified voltage

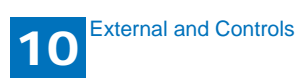

10-1

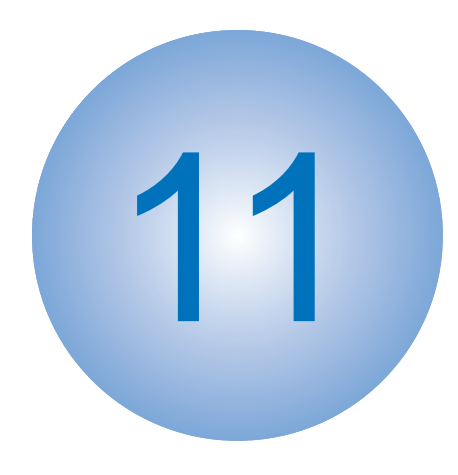

Parts Replacement and Installation Procedure

 Outline of Electrical Components
 Parts Replacement Procedure

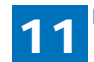

# 11 Parts Replacement and Installation Procedure

# 11.1 Outline of Electrical Components

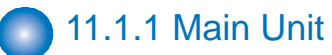

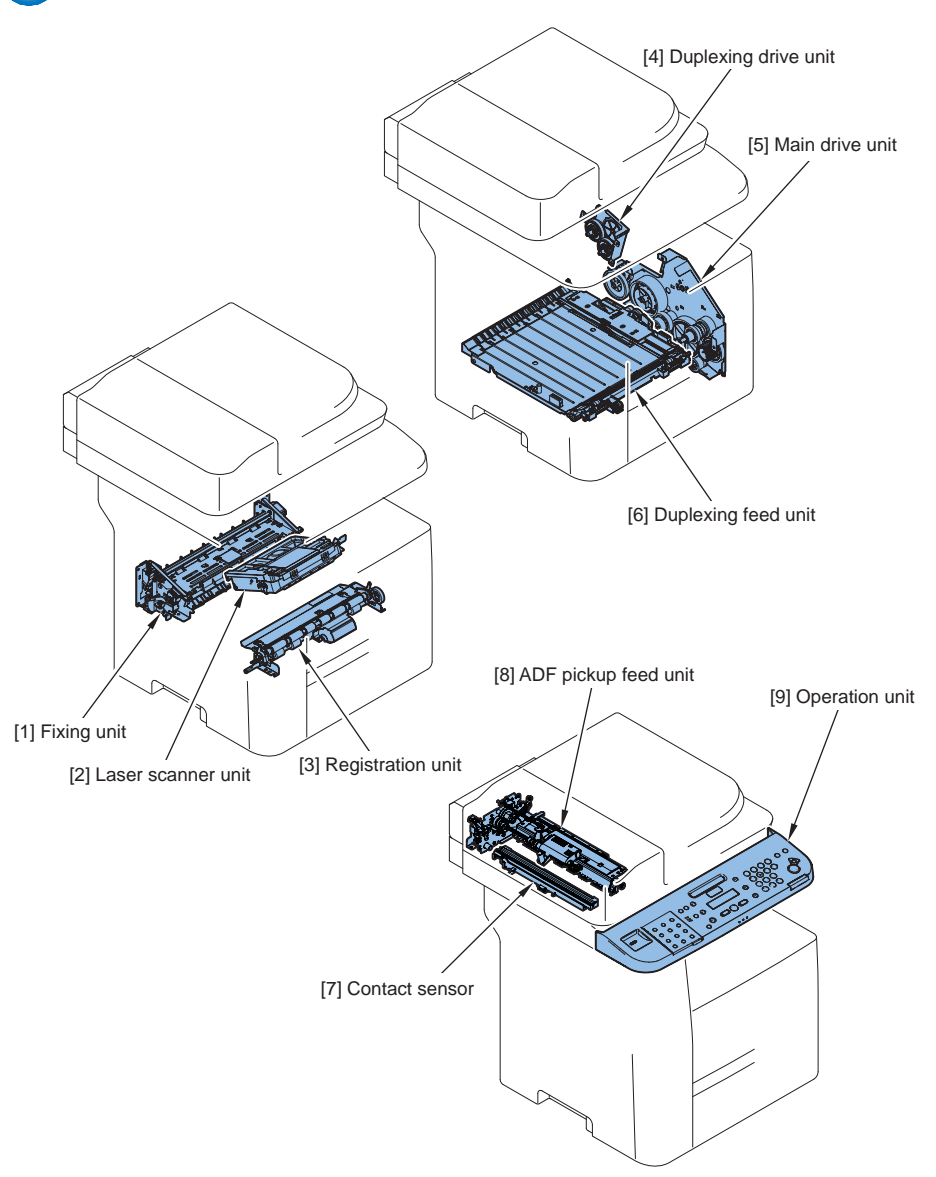

| No. | Name                 |
|-----|----------------------|
| [1] | Fixing unit          |
| [2] | Laser scanner unit   |
| [3] | Registration unit    |
| [4] | Duplexing drive unit |
| [5] | Main drive unit      |
| [6] | Duplexing feed unit  |
| [7] | Contact sensor       |
| [8] | ADF pickup feed unit |
| [9] | Operation unit       |

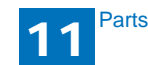

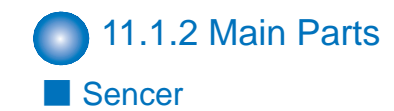

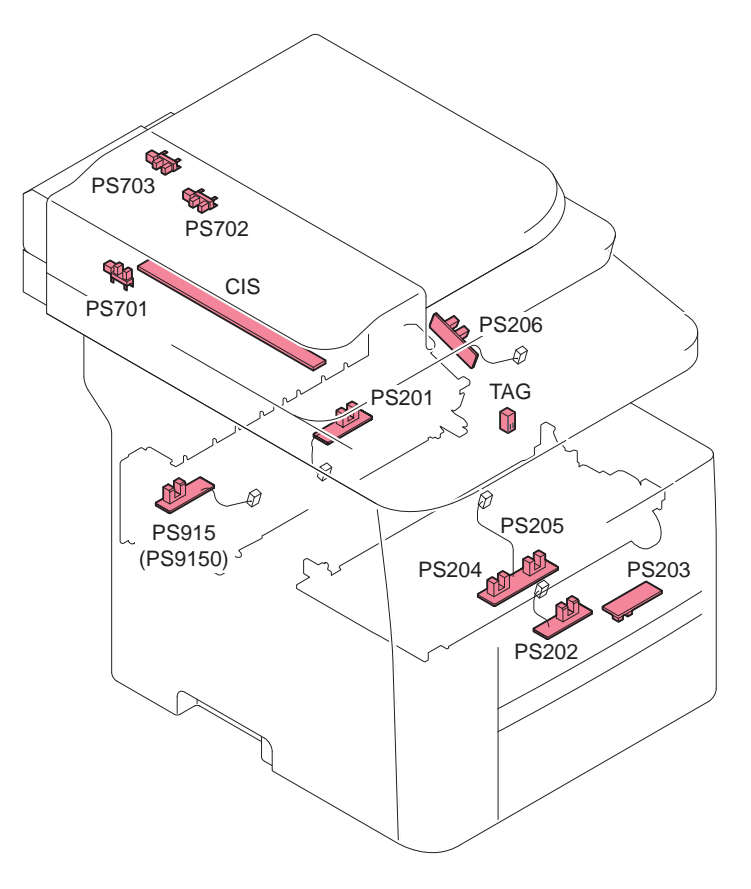

| Symbol | Name                           |
|--------|--------------------------------|
| PS201  | Duplex reverse sensor          |
| PS202  | MP tray media presence sensor  |
| PS203  | Cassette media presence sensor |
| PS204  | Top sensor                     |
| PS205  | Media full sensor              |
| PS206  | FD tray media full sensor      |
| PS701  | Scanner home position sensor   |
| PS702  | Document end sensor            |
| PS703  | Document sensor                |
| PS915  | Fixing delivery sensor (100V)  |
| PS9150 | Fixing delivery sensor (230V)  |
| TAG    | Cartridge sensor               |

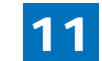

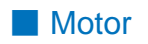

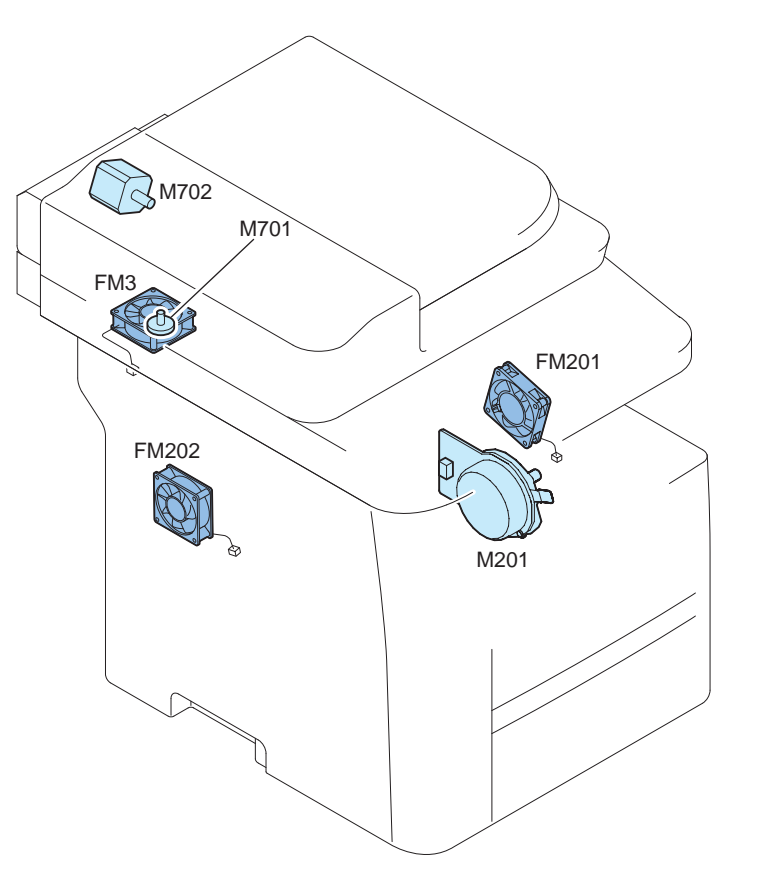

| Symbol | Name                     |
|--------|--------------------------|
| FM201  | Main fan                 |
| FM202  | Controller fan           |
| FM3    | Power suplly cooling fan |
| M201   | Main motor               |
| M701   | Scanner motor            |
| M702   | ADF motor                |

#### Other

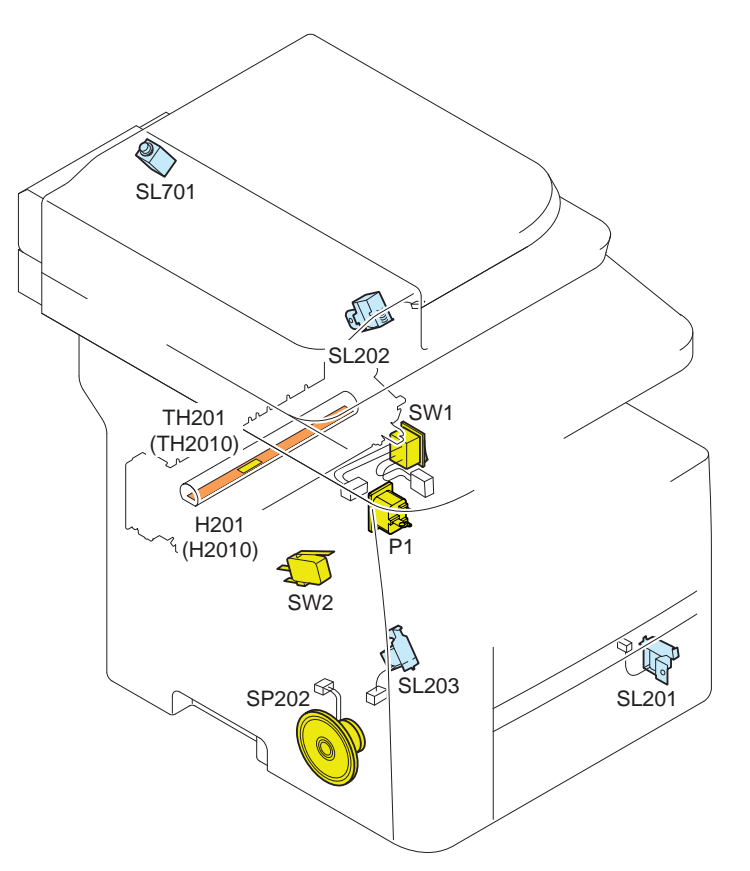

| Symbol | Name                               |
|--------|------------------------------------|
| H201   | Heater (100V)                      |
| H2010  | Heater (230V)                      |
| P1     | Power Cord Outlet                  |
| SL201  | Cassette pickup sorenoid           |
| SL202  | Duplex reverse sorenoid            |
| SL203  | Multi-purpose tray pickup sorenoid |
| SL701  | ADF delivery sorenoid              |
| SP202  | Speaker                            |
| SW1    | Main switch                        |
| SW2    | Door switch                        |
| TH201  | Thermistor (100V)                  |
| TH2010 | Thermistor (230V)                  |

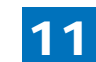

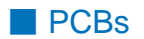

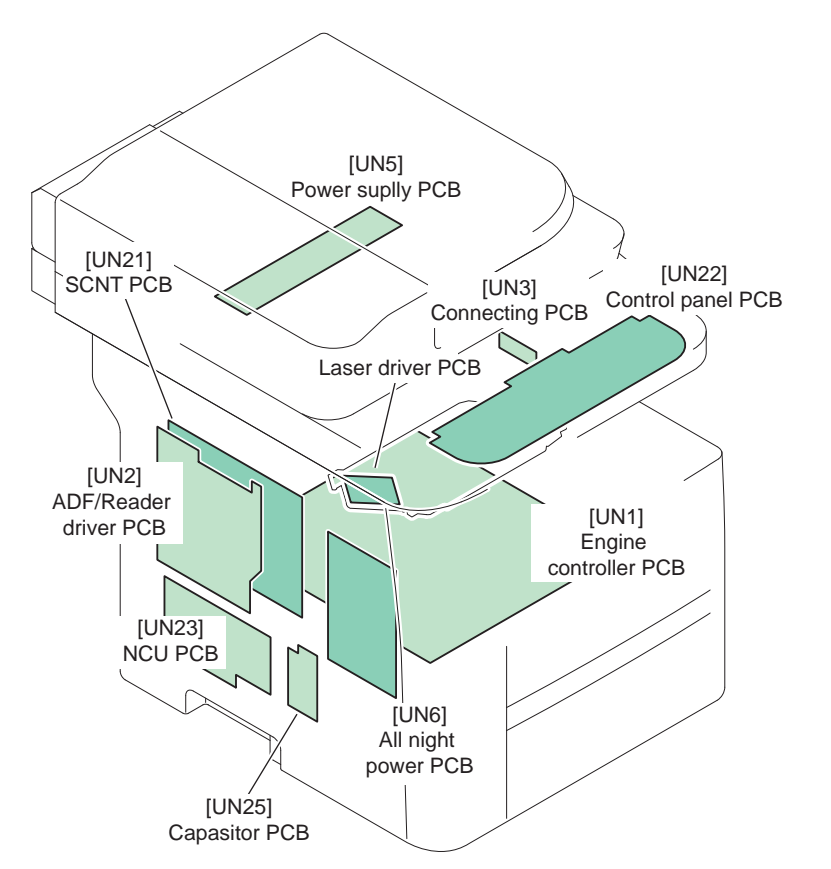

| Symbol | Name                  |
|--------|-----------------------|
| UN1    | Engine controller PCB |
| UN2    | ADF/Reader driver PCB |
| UN3    | Connecting PCB        |
| UN5    | Power suplly PCB      |
| UN6    | All night power PCB   |
| UN21   | SCNT PCB              |
| UN22   | Control panel PCB     |
| UN23   | NCU PCB               |
| UN25   | Capasitor PCB         |
| -      | Laser driver PCB      |

## 11.2 Parts Replacement Procedure

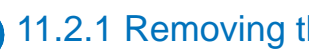

#### 11.2.1 Removing the Left Cover

1. Open the cartridge cover [1].

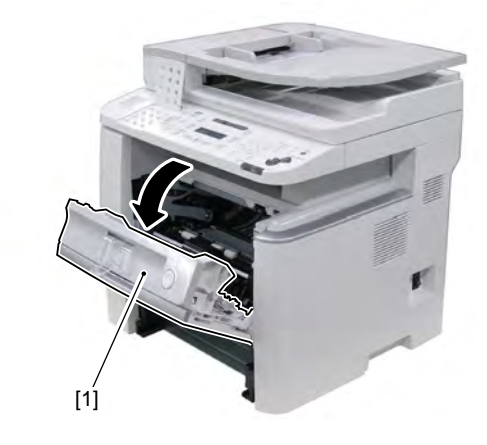

2. Open the ADF unit + Reader unit [1].

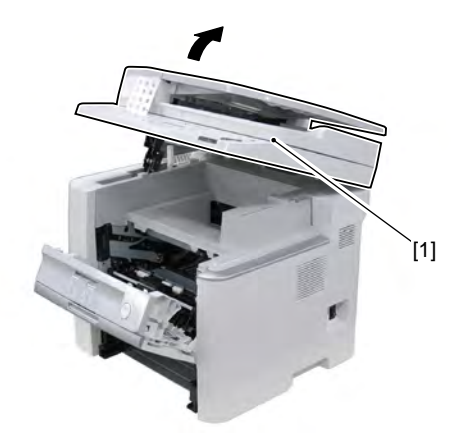

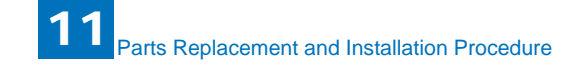

3. Remove the claw [1] and remove the reader shaft retainer [2].

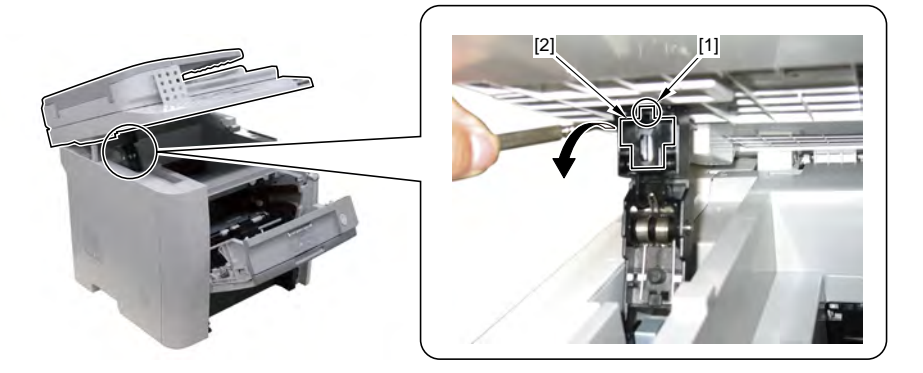

4. Remove the reader support shaft [1] and open the reader unit [2].

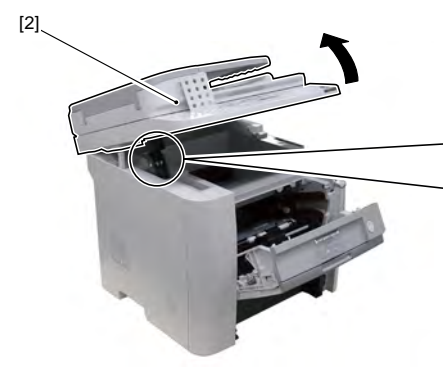

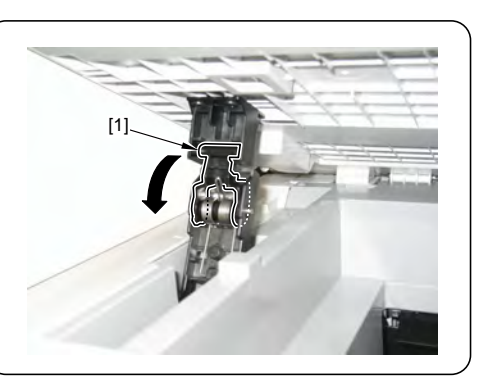

5. Remove the left cover [1].

• 4 claws [2]

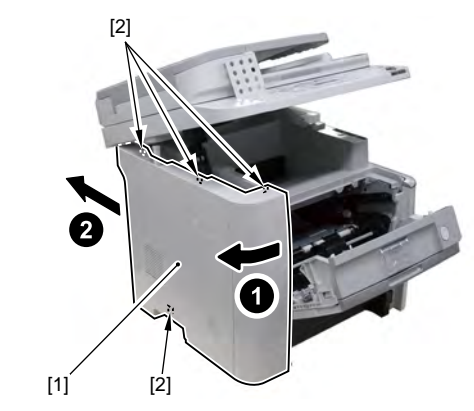

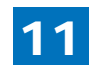

## 11.2.2 Removing the left cover (rear)

1. Remove the left cover.

- 2. Remove the left cover (rear) [1].
  - 1 screw [2]
  - 2 claws [3]

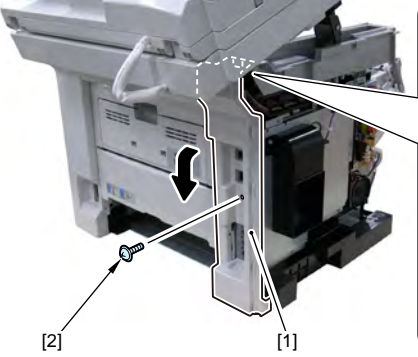

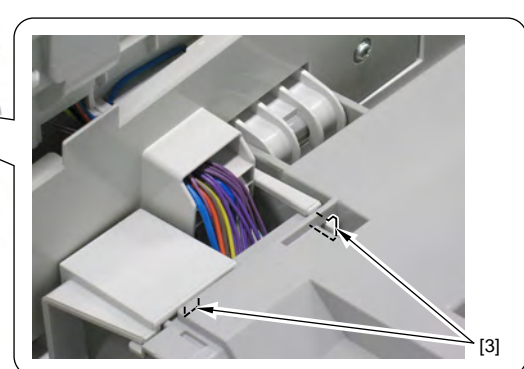

## 11.2.3 Removing the Right Cover

1. Remove the cassette [1].

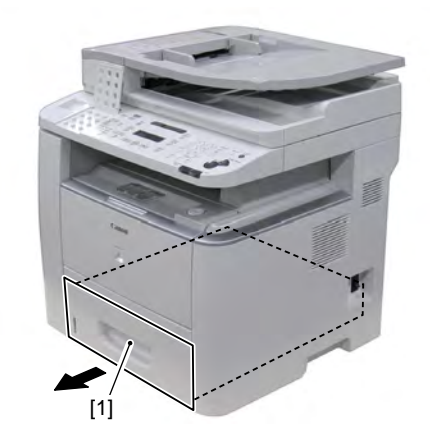

2. Open the front cover [1].

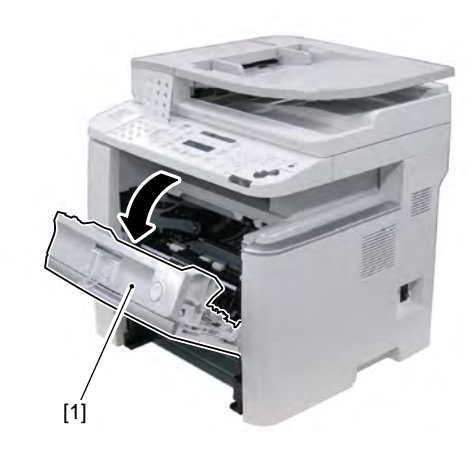

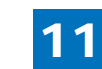

3. Open the reader unit (+ ADF unit) [1].

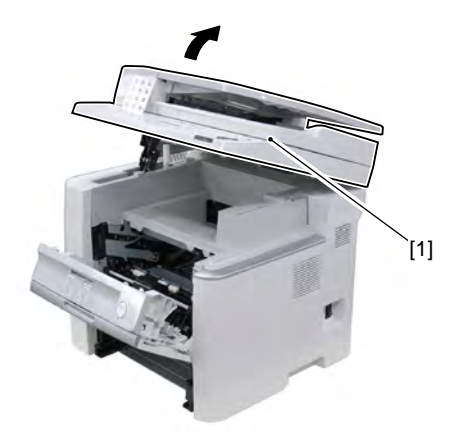

4. Remove the claw [1] and remove the reader shaft retainer [2].

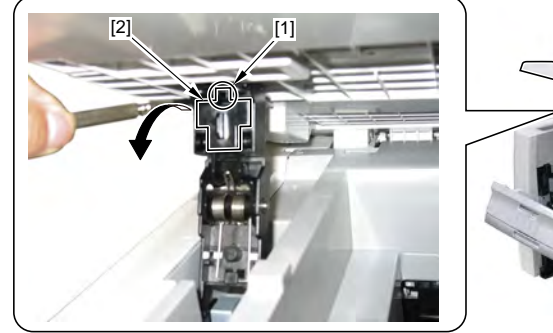

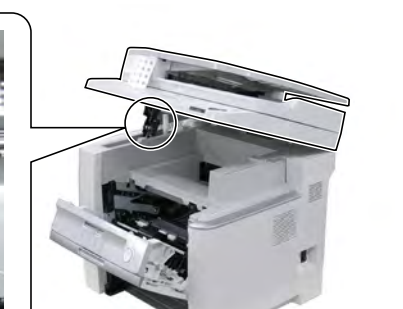

5. Remove the reader support shaft [1] and open the reader unit [2].

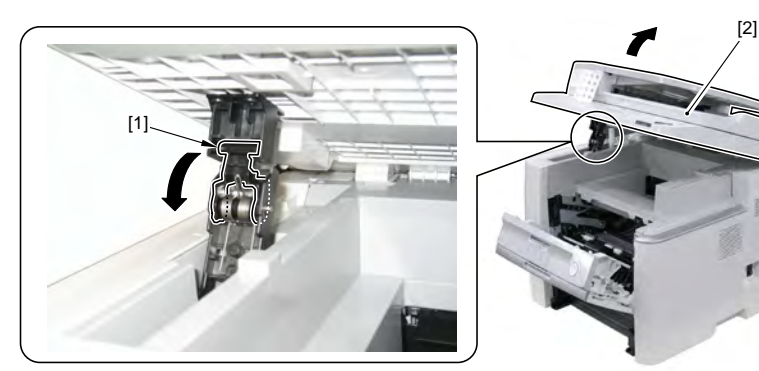

6. Remove the 3 claws [2] of the right cover unit [1].

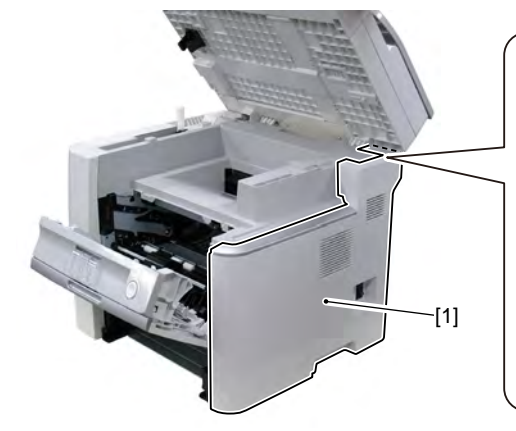

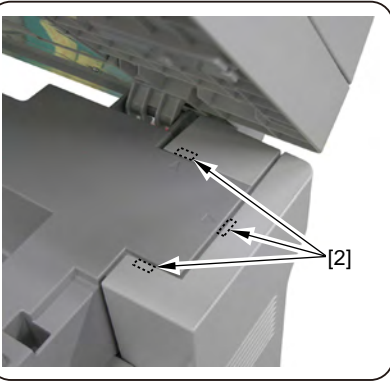

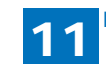

11-8

7. Remove the upper claw [1] of the right cover first and the lower claw [2], and remove the right cover unit[3].

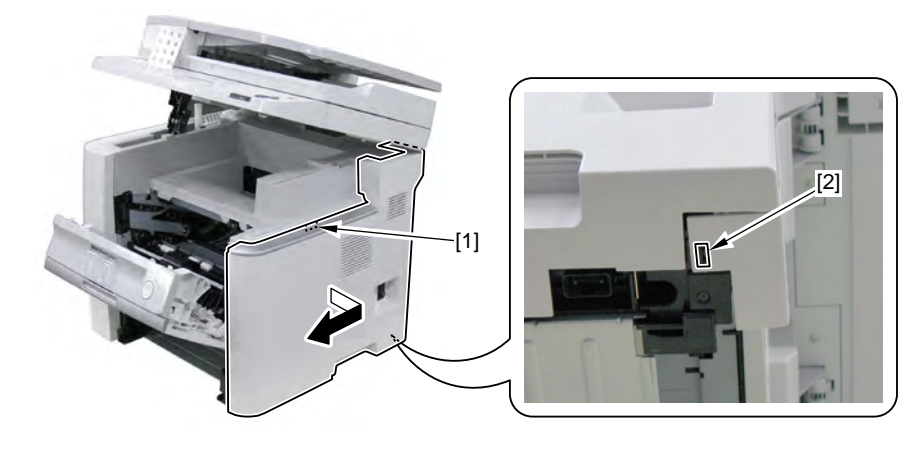

# 11.2.4 Removing the Right cover (rear)

- 1. Remove the right cover unit.
- 2. Remove the right cover (rear) [1].
  - 4 claws [2]

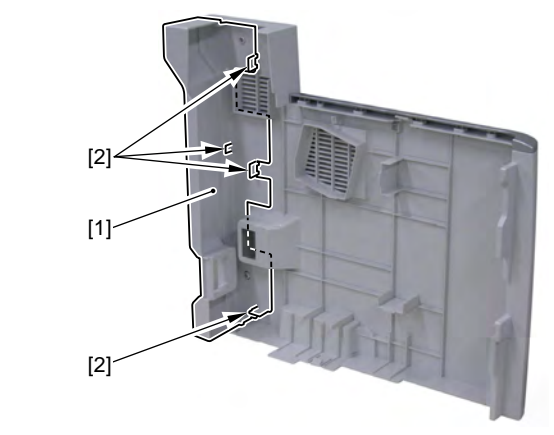

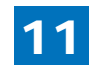

## 11.2.5 Removing the Front Cover

- 1. Remove the left cover.
- 2. Remove the right cover.
- 3. Remove the link [1].

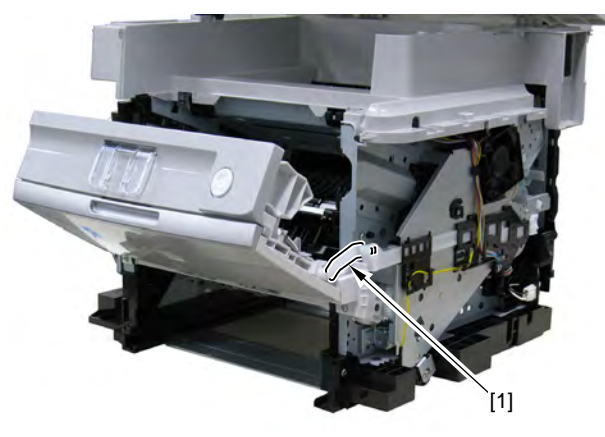

#### 4. Remove the front cover [1].

• 2 screws [2]

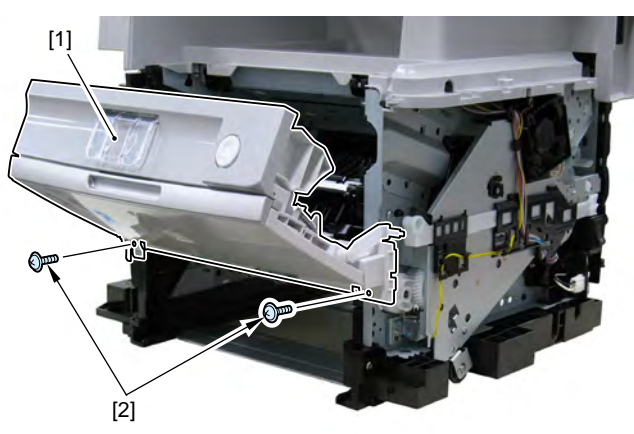

# 11.2.6 Removing rear cover unit Cover

- 1. Remove the left cover unit.
- 2. Remove the left cover (rear).
- 3. Remove the right cover unit.
- 4. Push the grip [1] downward and open the duplex feed unit [2].

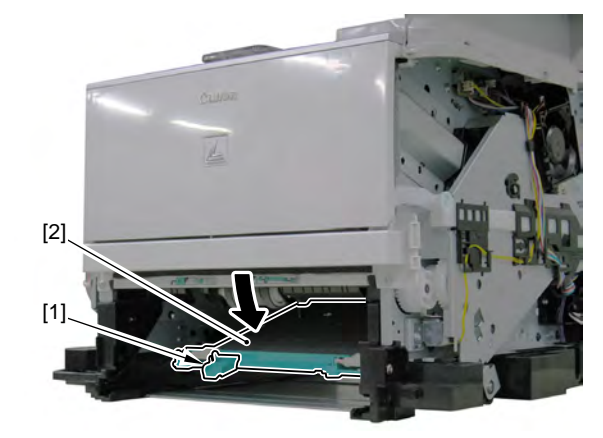

5. Remove the rear cover unit [1].

- 5 screws [2]
- 3 claws [3]

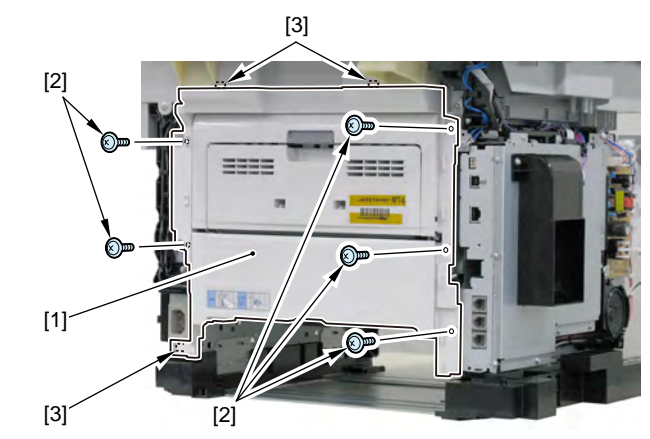

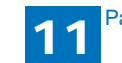

- 6. Remove the duplex feed unit [2] from the rear cover unit [1].
  - 2 bosses [3]

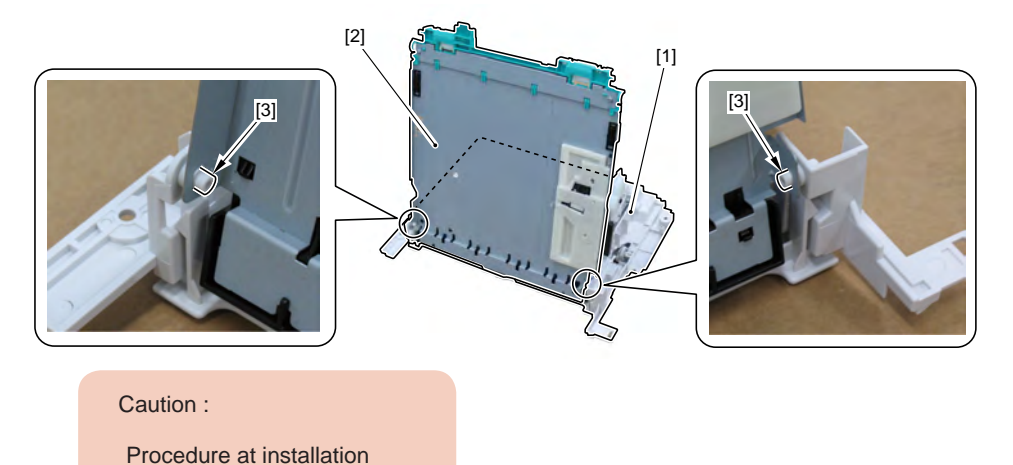

9. Check that the sensor flag [2] protrudes through the hole [1] of the guide assembly on the back of the duplex unit cover.

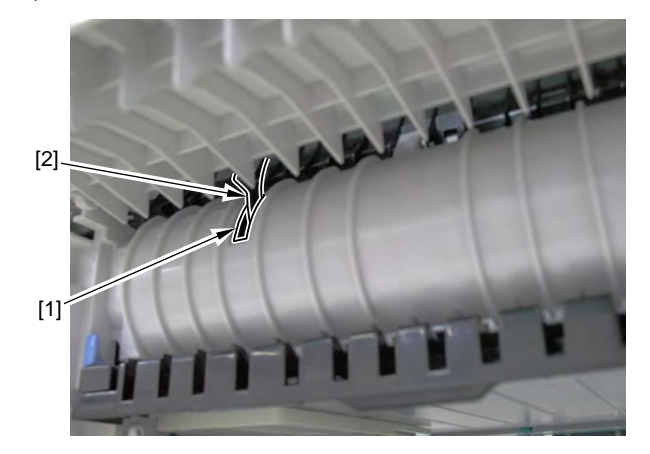

- 7. Fit the upper claw [2] of the rear cover unit [1] with the upper cover unit.
- 8. Open the sub output tray [3] and while pushing the duplex reverse sensor flag [4] downward, install the rear cover unit.

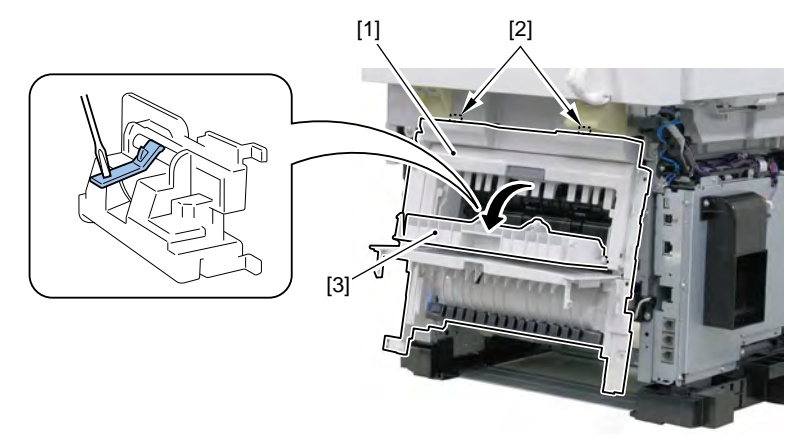

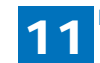

## 11.2.7 Removing the upper cover unit

- 1. Remove the right cover unit.
- 2. Remove the left cover unit.
- 3. Remove the power cooling fan mount.
- 4. Remove the left cover (rear).
- 5. Remove the ADF + the reader unit.

[3

- 6. Remove the upper cover unit [1].
  - 3 screws [2]
  - 1 screw [3] (loosen)
  - 2 claws [4]

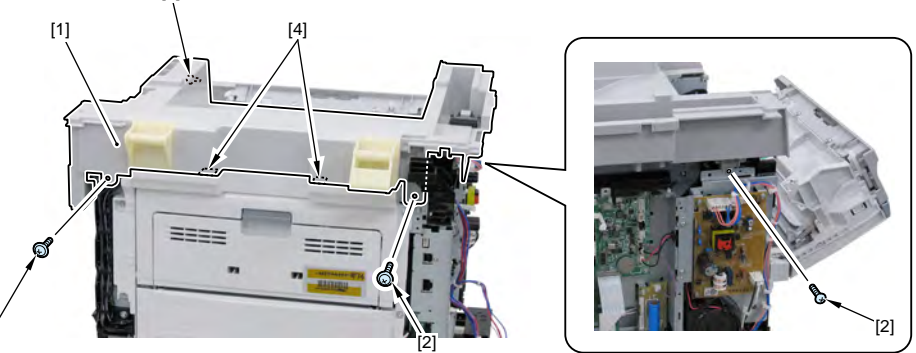

[2]

#### MEMO :

When removing the upper cover independently, remove the reader support shaft [1] and the reader shaft retaining plate [2].

• 3 screws

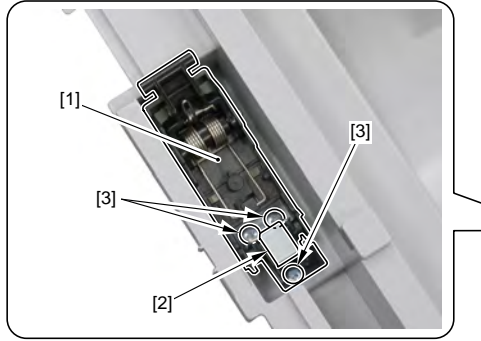

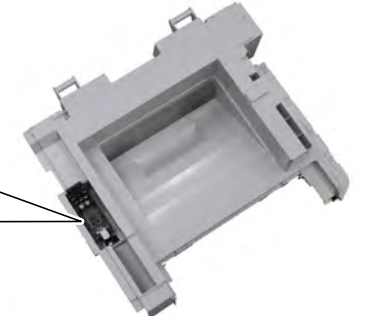

# 11.2.8 Removing the Main Fan

- 1. Remove the right cover.
- 2. Remove the main fan [1].
  - 1 connector [2]
  - 2 claws [3]

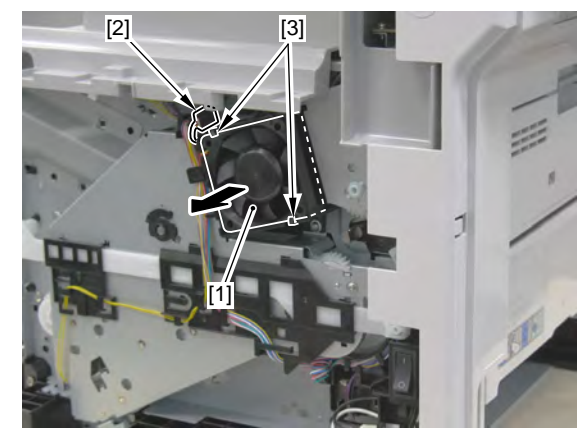

## 11.2.9 Removing the Power Cooling Fan

1. Remove the left cover.

2. Remove the fan duct [1].

- 1 connector [2]
- 1 screw [3]
- 2 claws [4]

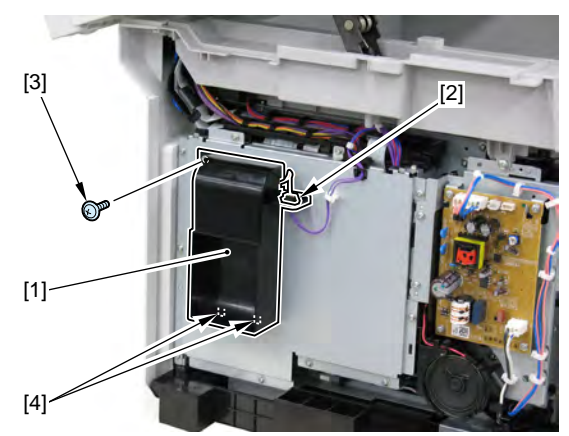

#### 3. Remove the power cooling fan [1]

• 2 screws [2]

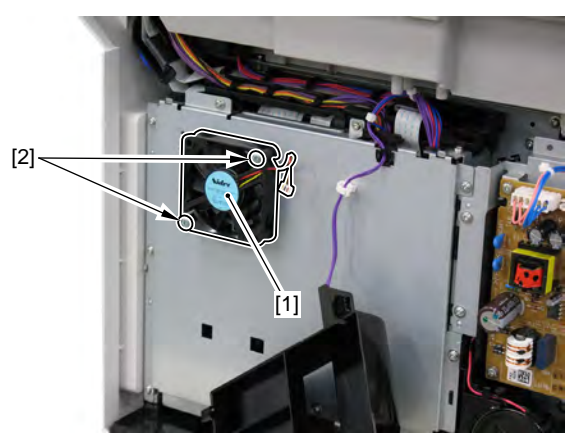

# 11.2.10 Removing the All-Night Power PCB

1. Remove the left cover.

2. Remove the all-night power PCB [1].

- 2 connectors [2]
- 4 screws [3]

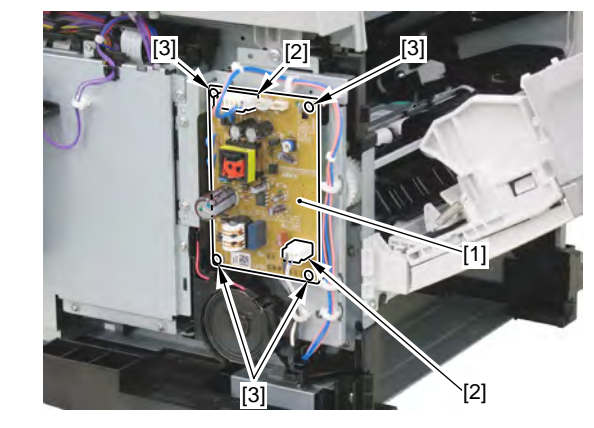

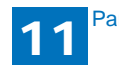

### 11.2.11 Removing the Power Cooling Fan Mount

1. Remove the left cover.

2. Remove the harness [1].

- 1 connector [2]
- 1 wire saddle [3]
- 1 edge saddle [4]

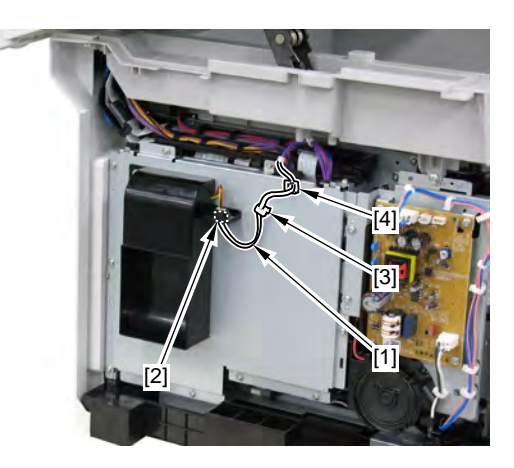

3. Remove the power cooling fan mount [1].

• 10 screws [2]

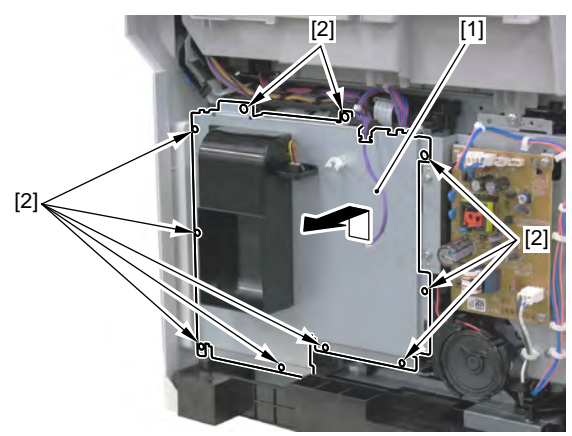

# 11.2.12 Removing the NCU PCB

- 1. Remove the left cover.
- 2. Remove the power cooling fan mount.
- 3. Remove the flat cable [1].

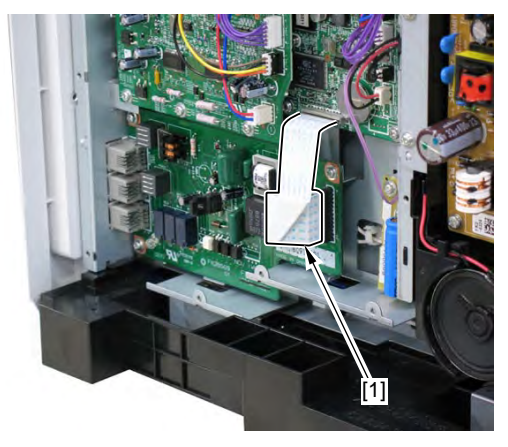

- 4. Remove the NUC PCB [1].
  - 3 screws [2]

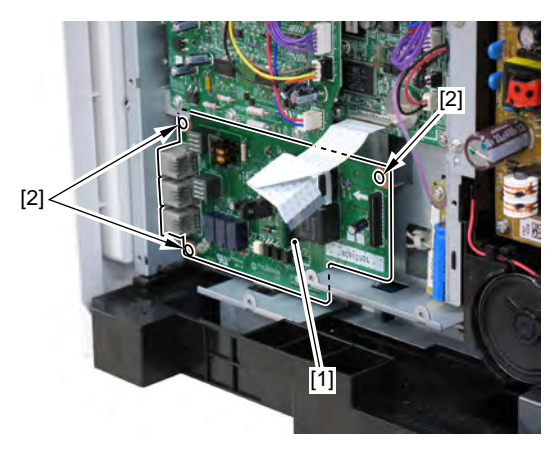

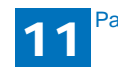

## 11.2.13 Removing the ADF/Reader driver PCB

1. Remove the left cover.

- 2. Remove the power cooling fan mount.
- 3. Remove the harness [1].
  - 5 connectors [2]
  - 1 wire saddle [3]

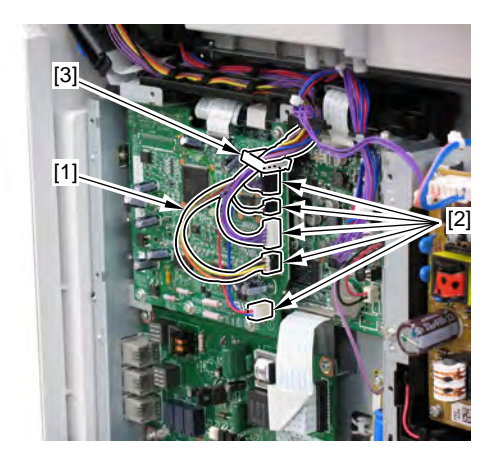

4. Remove the ADF/reader driver PCB [1].

- 1 flat cable [2]
- 4 screws [3]

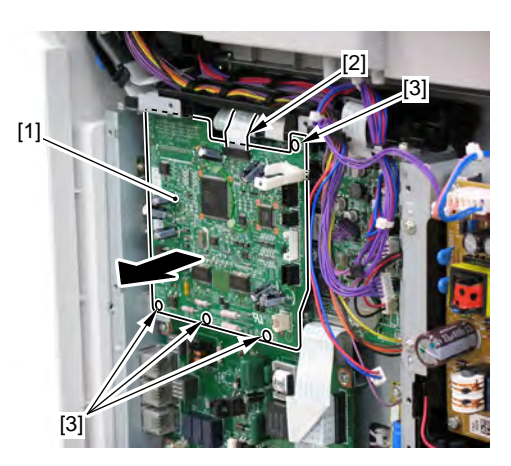

# 11.2.14 Removing SCNT PCB

- 1. Remove the left cover.
- 2. Remove the power cooling fan mount.
- 3. Remove the ADF/reader driver PCB.
- 4. Remove the 4 flat cables [1] and the 7 connectors [2].

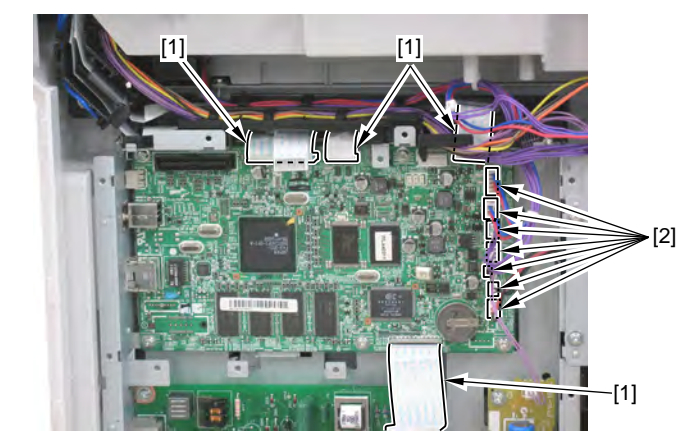

#### 5. Remove the SCNT PCB [1].

• 7 screws [2]

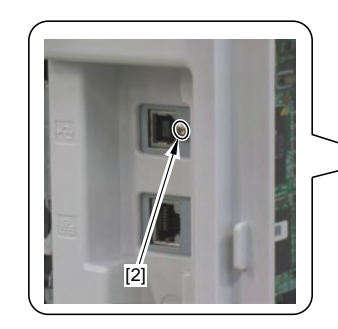

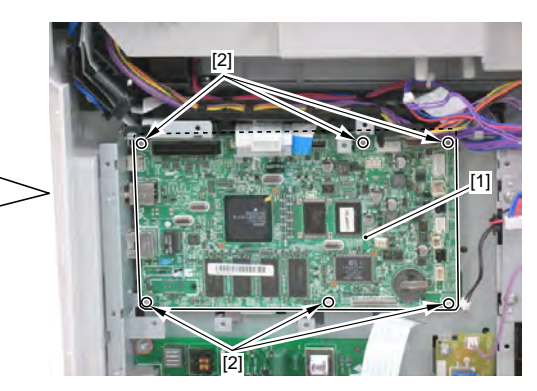

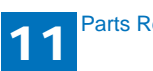

#### [Operation after replacing the SCNT PCB]

After replacing the SCNT PCB, perform the following procedure.

#### 1. Enter the service mode.

- 2. Input the value of the service label affixed on the power cooling fan mount.
  - SCAN>PRINT NUMERIC each value
  - SCAN>SCAN NUMERIC each value

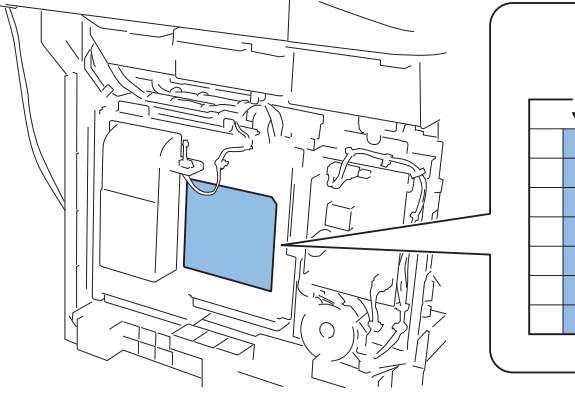

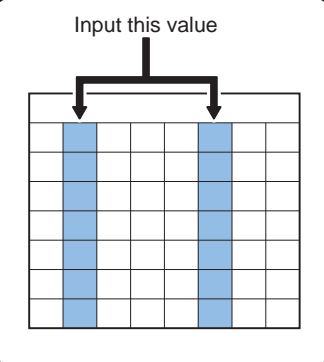

# 11.2.15 Removing the Capacitor PCB

- 1. Remove the left cover.
- 2. Remove the power cooling fan mount.

3. Remove the capacitor PCB [1].

- 1 connector [2]
- 1 screw [3]

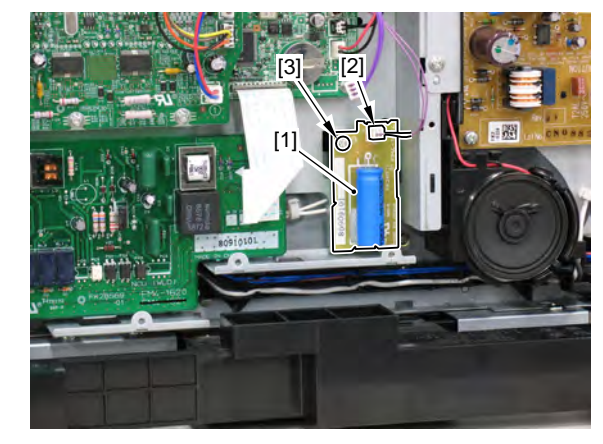

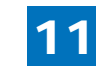

# **11** Parts Replacement and Installation Procedure

## 11.2.16 Removing the ADF Unit + Reader Unit

- 1. Remove the left cover unit.
- 2. Remove the power cooling fan mount.
- 3. Remove the left cover (rear).
- 4. Remove the 2 grounding wires [1].
  - 1 screw [2].

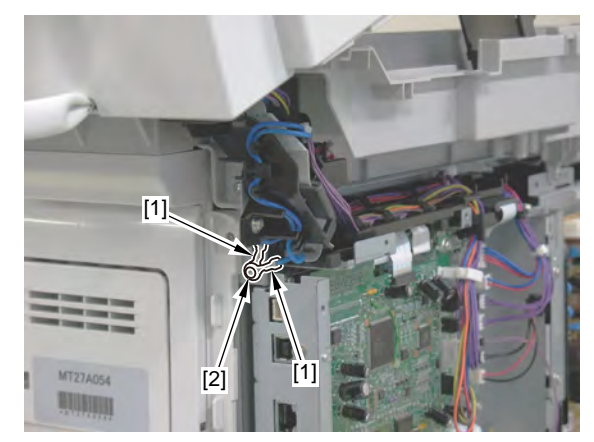

5. Remove the harness [1] from the harness guide [2].

- 1 wire saddle [3]
- 9 connectors [4]
- 1 edge saddle [5]

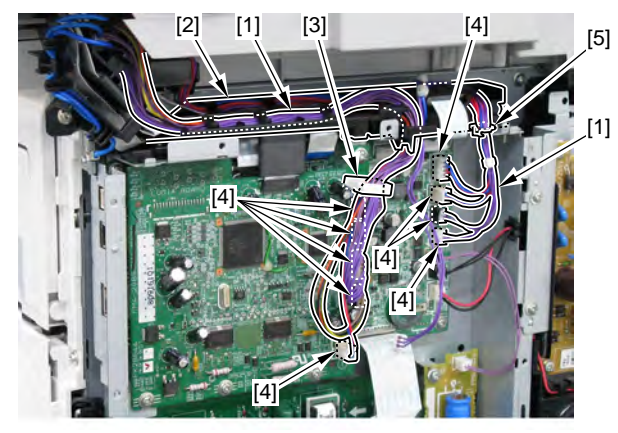

6. Remove the flat cable [1].

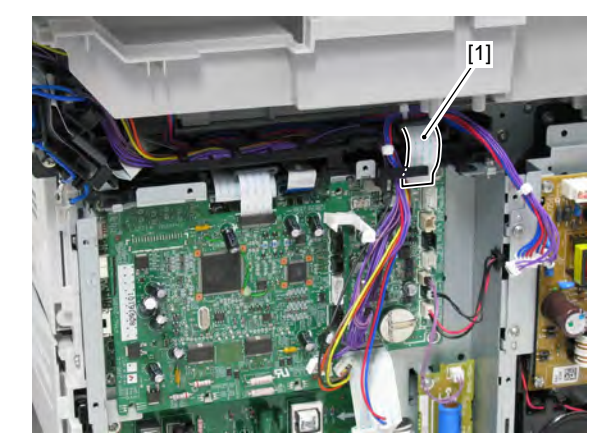

7. Remove the harness guide [1].

3 claws [2]

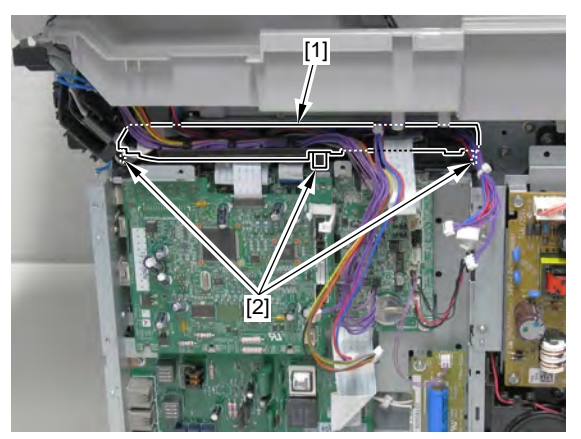

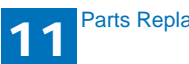

8. Remove the harness [2] and the flat cable [3] from the harness guide [1].

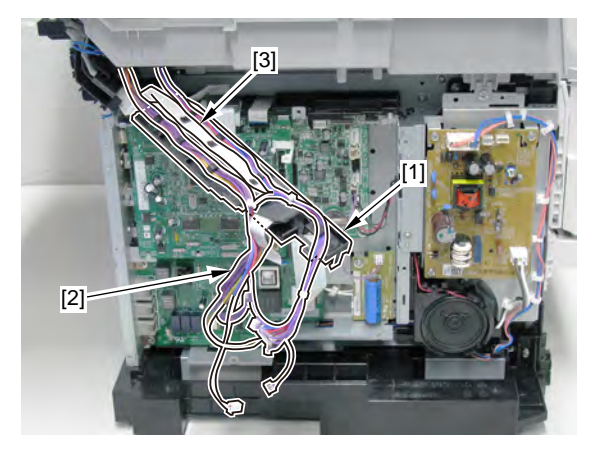

9. Remove the flat cable [1] and remove it from the harness guide [2].

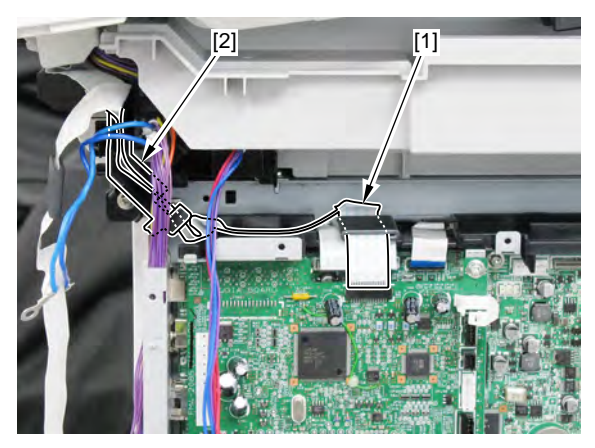

10. Remove the reader support shaft and lift and remove the ADF unit + the reader unit [1] in the direction of the arrow.

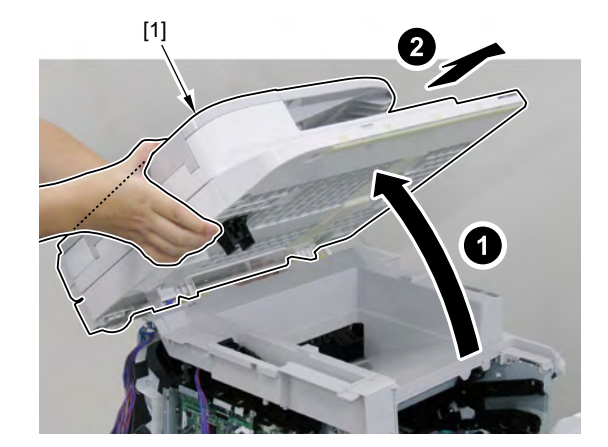

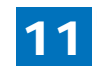

## 11.2.17 Removing the Laser Scanner Unit

- 1. Remove the right cover unit.
- 2. Remove the left cover unit.
- 3. Remove the power cooling fan mount.
- 4. Remove the left cover (rear).
- 5. Remove the ADF + the reader unit.
- 6. Remove the upper cover unit.
- 7. Remove the connector [1]

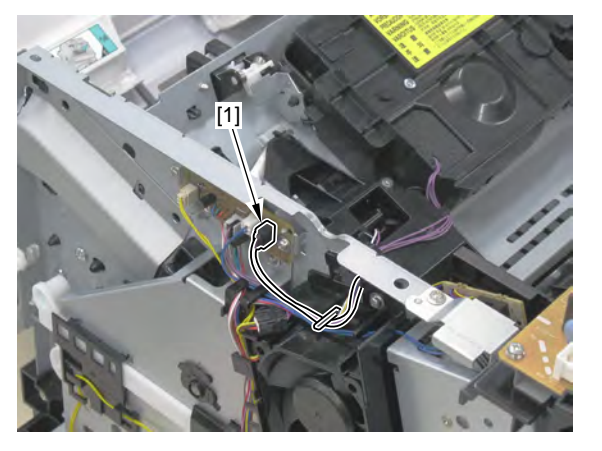

8. Put the removed harness [1] to the laser scanner side and remove it from the harness guide [2].

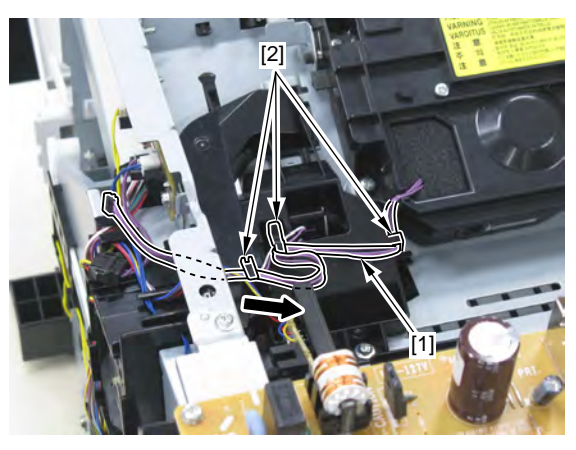

- 9. Remove the laser scanner unit [1].
  - 1 flat cable [2]
  - 4 screw [3]

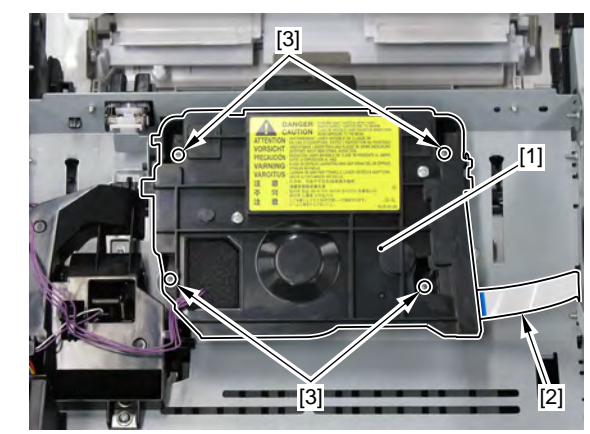

#### MEMO :

Do not disassemble the laser scanner unit in the field. If it is disassembled, malfunction may occur.

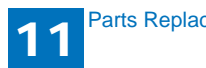

## 11.2.18 Removing the Power PCB

- 1. Remove the right cover unit.
- 2. Remove the right cover (rear).
- 3. Remove the left cover unit.
- 4. Remove the power cooling fan mount.
- 5. Remove the left cover (rear).
- 6. Remove the reader unit.
- 7. Remove the upper cover unit.
- 8. Remove the power PCB [1].
  - 3 connectors [2]
  - 3 screws [3]

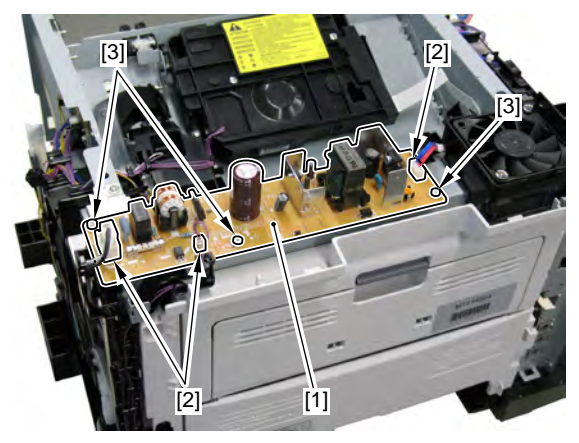

# 11.2.19 Removing the Controller Fan

- Remove the right cover unit.
  Remove the right cover (rear).
- 3. Remove the left cover unit.
- 4. Remove the power cooling fan mount.
- 5. Remove the left cover (rear).
- 6. Remove the reader unit.
- 7. Remove the upper cover unit.
- 8. Remove the controller fan [1].
  - 1 connector [2]
  - 2 screws [2]

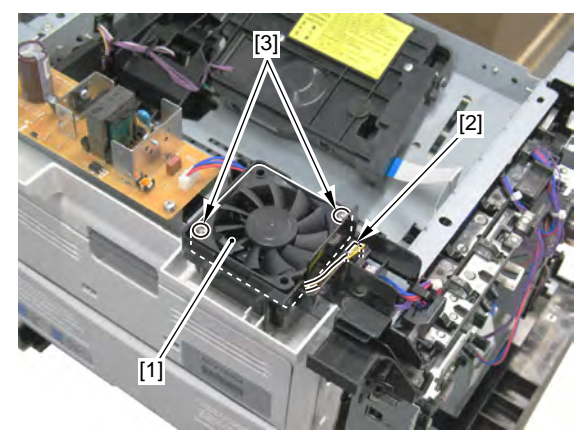

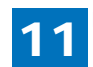

## 11.2.20 Removing the fixing assembly

- 1. Remove the left cover unit.
- 2. Remove the left cover (rear).
- 3. Remove the right cover unit.
- 4. Remove the duplex unit cover.
- 5. Close the front cover and move the gear in the position where it can be removed.
- 6. Remove the 3 gears [1].

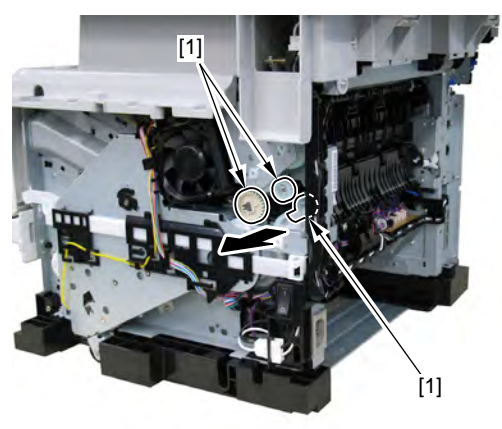

#### Caution : Points to note at installation

- Fit the protrusion [2] of the gear (21T) [1] with the cut-off of the gear [3] and install it.
- Fit the cut-off [4] of the gear (21T) [1] with the teeth of the fan gear [5] and install it.

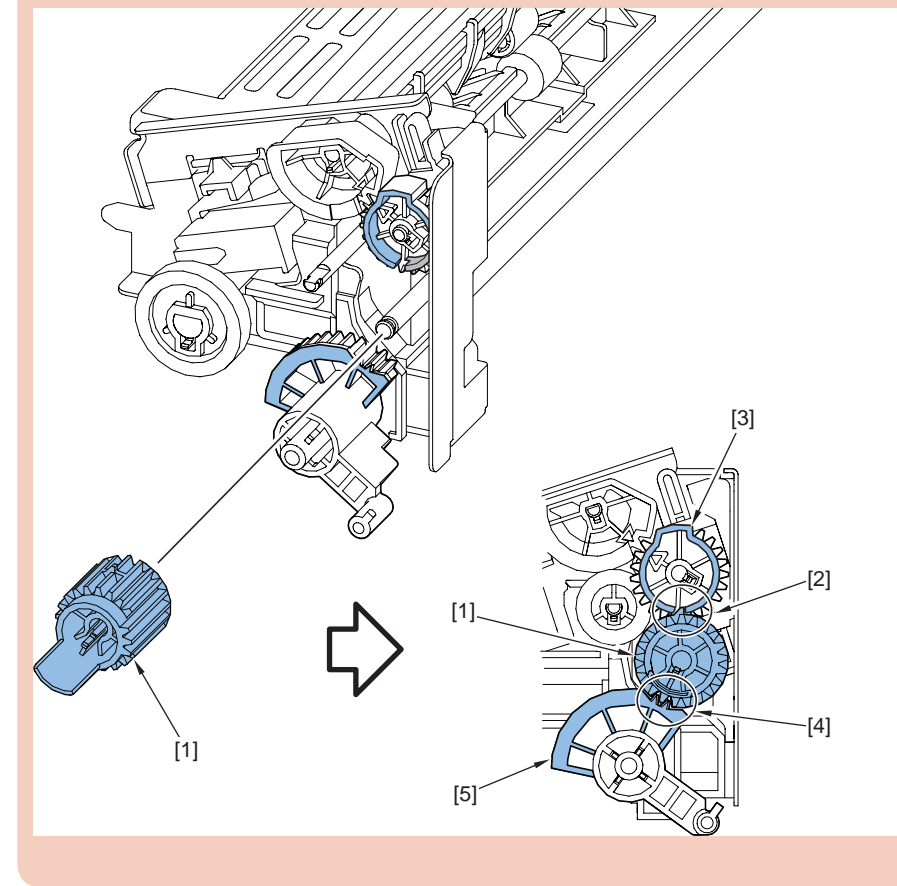

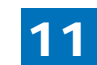

7 Remove the duplex feed sensor unit [1].

- 1 connector [2]
- 1 screw [3]

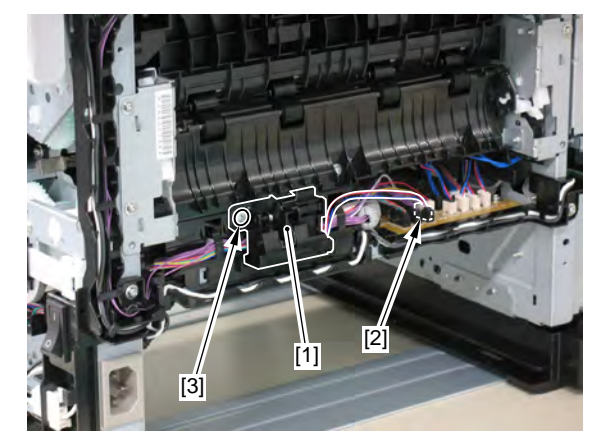

- 8. Remove the harness [1] from the harness guide [2].
  - 6 connectors [3]

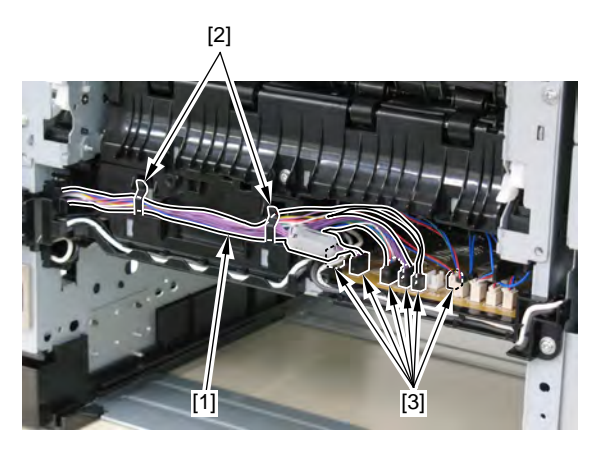

9. Remove the feed guide [1].

• 1 screw [2]

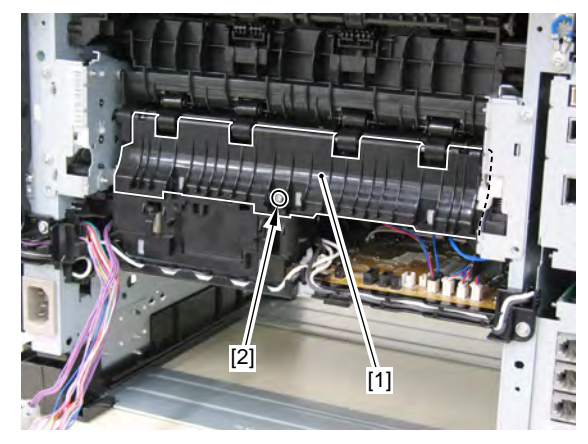

10. Remove the fixing assembly [1].

- 3 connectors [2]
- 1 terminal [3]
- 3 screws [4]

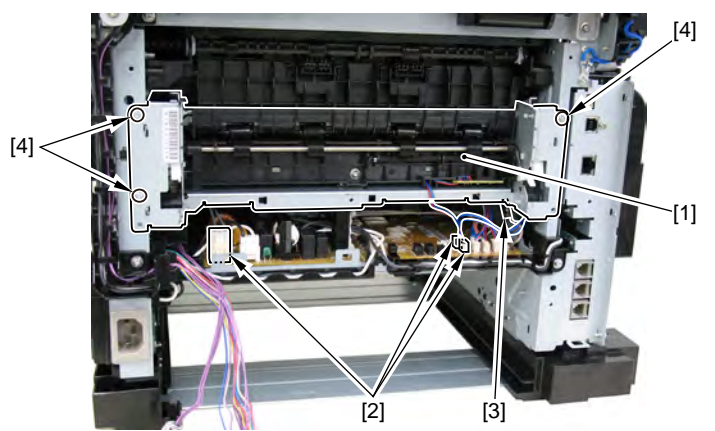

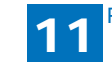

## 11.2.21 Removing the All-Night Power PCB Mount

1. Remove the left cover unit.

- 2. Remove the 2 harnesses [1].
  - 2 connectors [2]
  - 6 wire saddles [3]

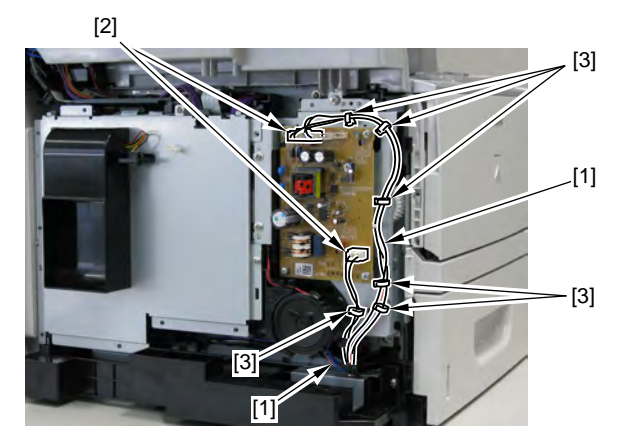

3. Remove the all-night power PCB mount [1].

• 4 screws [2]

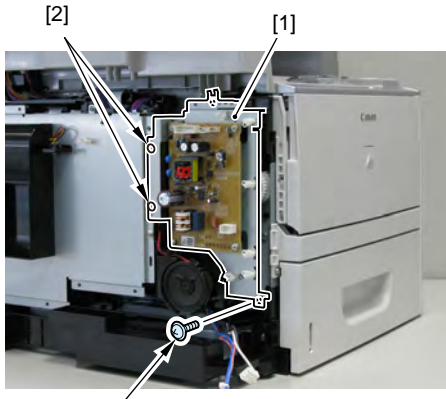

[2]

# 11.2.22 Removing the Manual Tray Pickup Solenoid

- 1. Remove the left cover.
- 2. Remove the power cooling fan mount.
- 3. Remove the all-night power PCB.
- 4. Remove the harness [1] from the harness guide [2].
  - 1 connector [3]
  - 1 edge saddle [3]

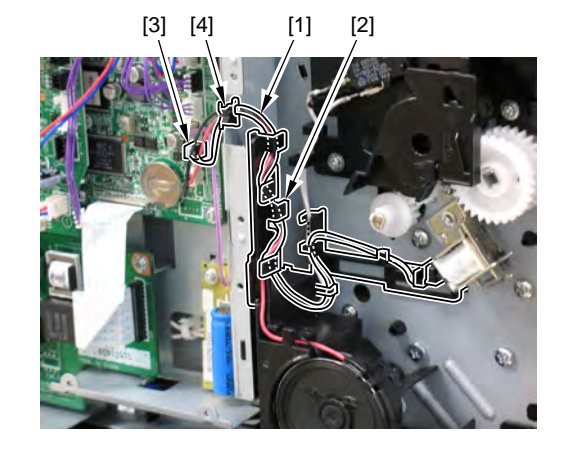

5. Remove the manual tray pickup solenoid [1].

• 1 screw [2]

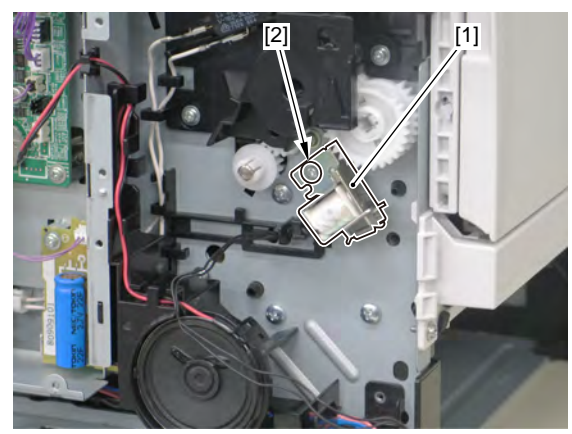

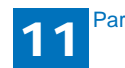

## 11.2.23 Removing the Duplex Feed Unit

- 1. Remove the left cover unit.
- 2. Remove the left cover (rear).
- 3. Remove the right cover unit.
- 4. Push the grip [1] downward and open the rear cover unit [2].

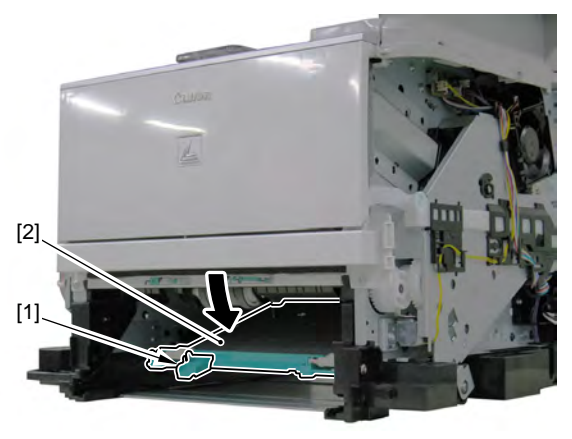

5. Remove the duplex feed unit cover [1].

- 5 screws [2]
- 3 screws [3]

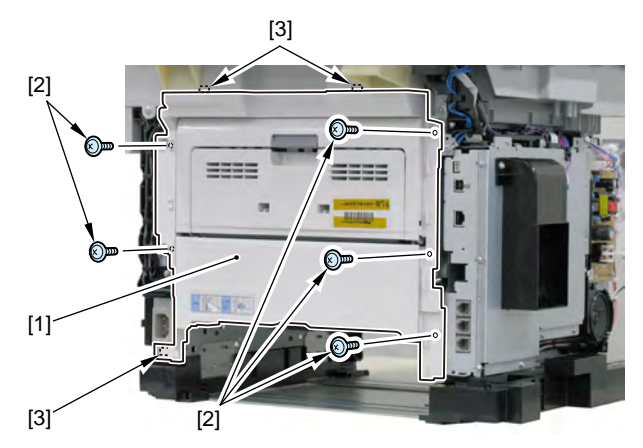

- 6. Remove the rear cover unit [2] from the duplex feed unit cover [1].
  - 2 bosses [3]

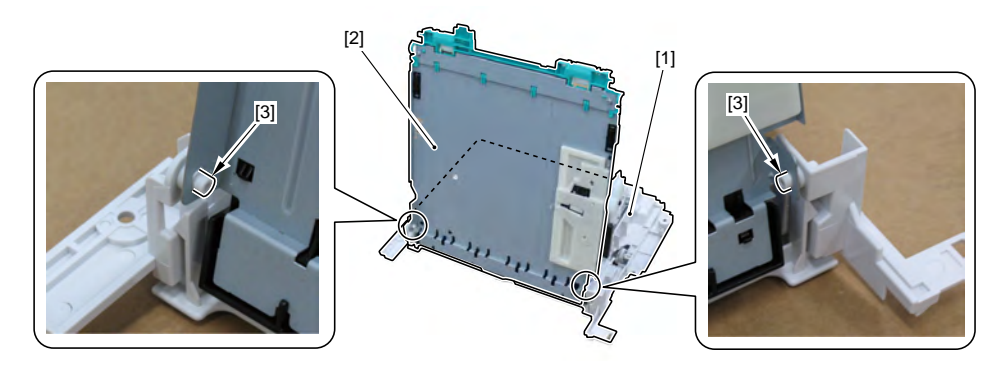

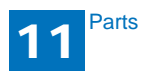

## 11.2.24 Removing the Controller Box

- 1. Remove the right cover unit.
- 2. Remove the left cover.
- 3. Remove the left cover (rear).
- 4. Remove the power cooling fan mount.
- 5. Remove the NCU PCB.
- 6. Remove the ADF/reader driver PCB.
- 7. Remove the SCNT PCB.
- 8. Remove the all-night power mount.
- 9. Remove the 2 harnesses [1] from the harness guide [2].
  - 2 edge saddle [3]

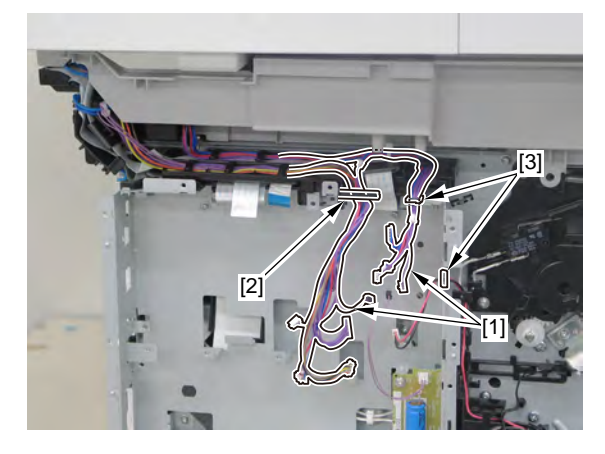

10. Remove the harness guide [1].

• 3 claws [2]

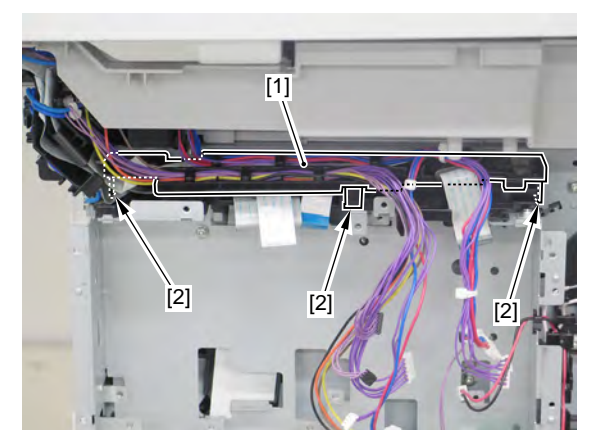

11. Remove the flat cable [1] from the harness guide [2].

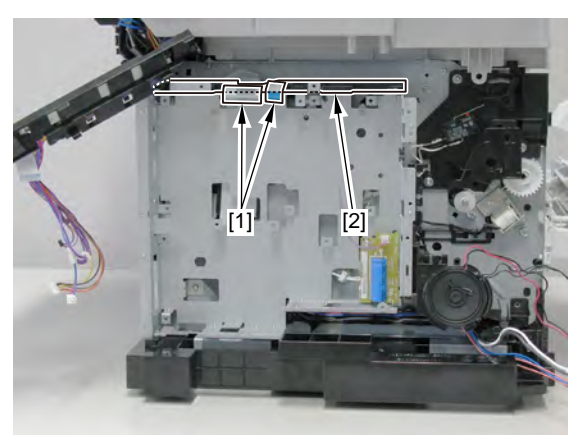

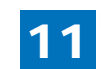

12. Remove the controller box [1].

• 4 screws [2]

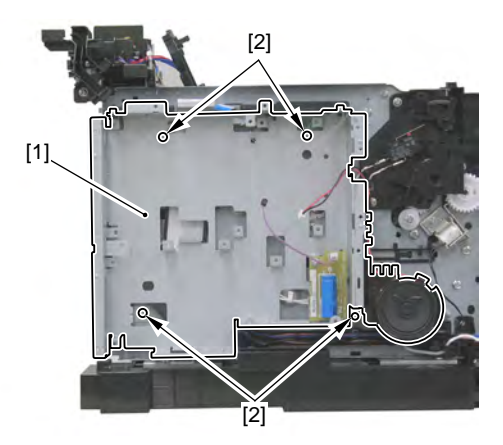

## 11.2.25 Removing the Main Drive Unit

- 1. Remove the right cover unit.
- 2. Remove the left cover unit.
- 3. Remove the power cooling fan mount.
- 4. Remove the left cover (rear).
- 5. Remove the reader unit.
- 6. Remove the upper cover unit.
- 7. Remove the duplex reverse sensor unit [1].
  - 1 connector [2]
  - 1 screw [3]

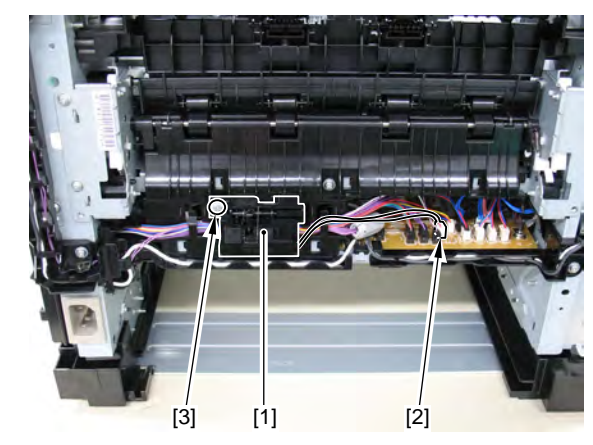

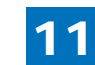
8. Remove the harness [1] from the harness guide [2].

- 6 connectors [3]
- 1 ferrite core [4]

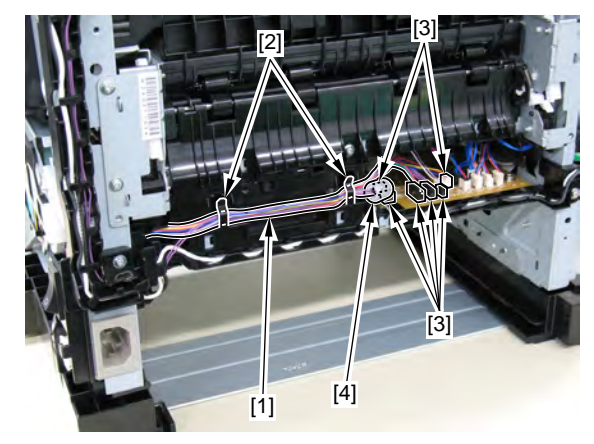

- 9. Remove the harness [1] from the harness guide [2].
  - 1 connector [3]

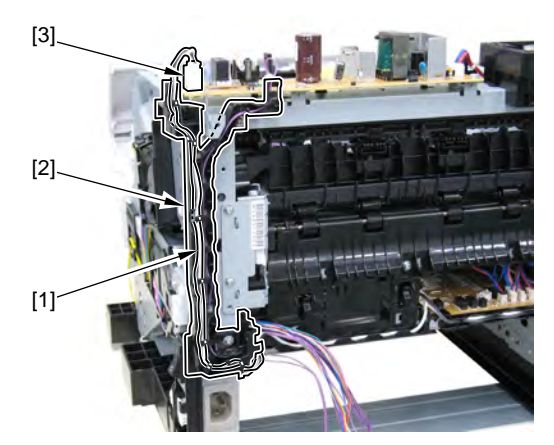

10. Remove the harness guide [1].

• 1 screw [2]

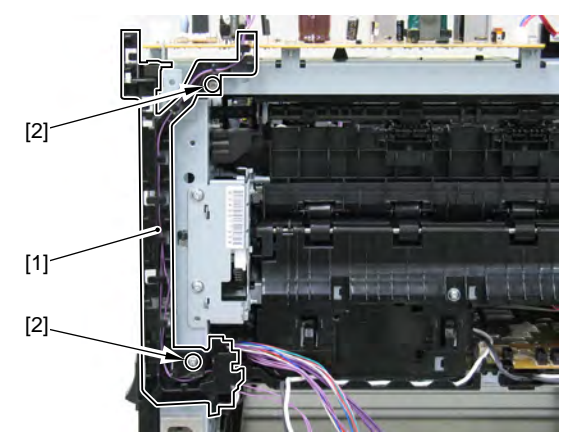

- 11. Remove the harness [1] from the harness guide [2].
  - 4 connectors [3]

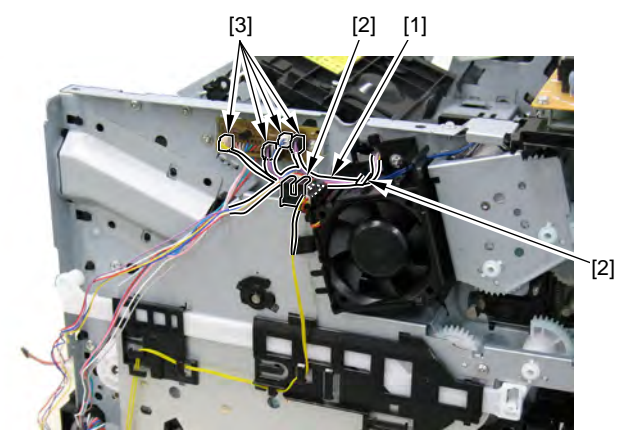

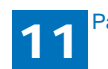

- 12. Remove the main fan holder [1].
  - 2 screws [2]

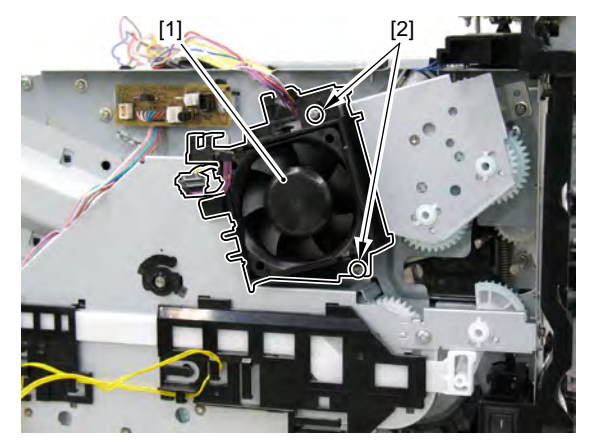

13. Remove the link [1] and remove the harness [2] from the harness guide [3].

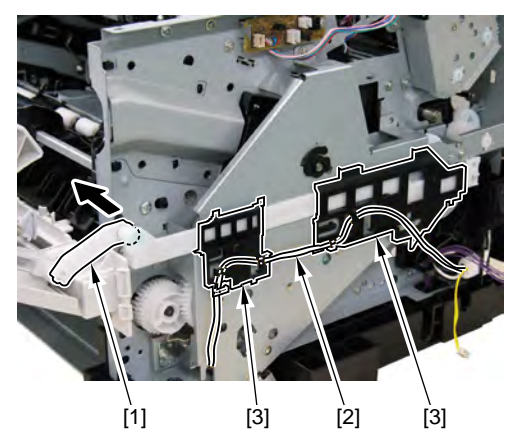

- 14. Remove the 2 harness guides [1].
  - 2 bosses [2]

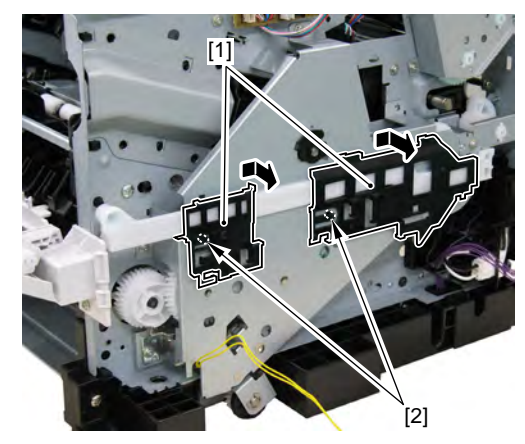

15. Remove the plate [1], the fixing gear [2] and the link arm [3].2 screws [4]

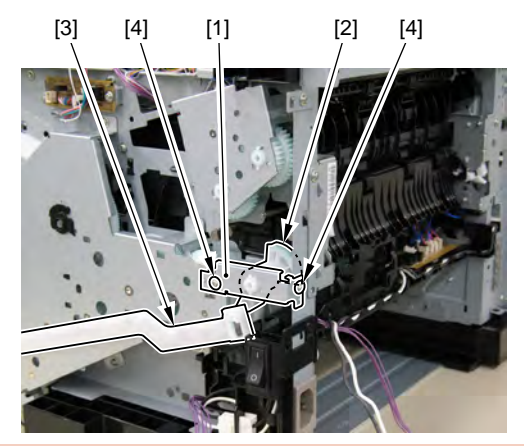

Caution : Points to note when removing the main drive unit

Since the gear of the main drive unit is not fixed, be careful not to drop it when removing it.

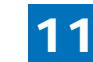

16. Remove the main drive unit [1].

• 4 screws [2]

#### Caution :

Cushion sheet [3] attached to the main drive unit needs to be purchased separately at replacement; thus, check the affixing position after removing the unit.

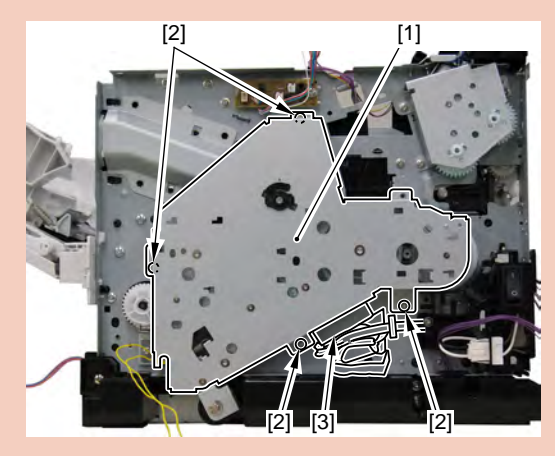

# 11.2.26 Removing the duplex drive unit

- 1. Remove the right cover unit.
- 2. Remove the right cover (rear).
- 3. Remove the left cover.
- 4. Remove the power cooling fan mount.
- 5. Remove the left cover (rear).
- 6. Remove the reader unit.
- 7. Remove the upper cover unit.
- 8. Remove the duplex reverse sensor unit [1].
  - 1 connector [2]
  - 1 screw [3]

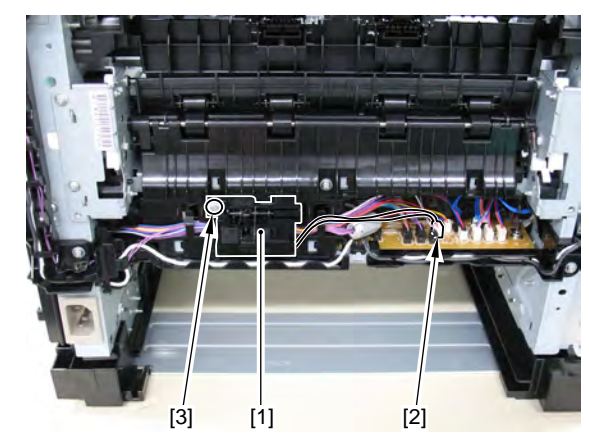

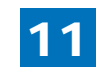

9. Remove the harness [1] from the harness guide [2].

- 6 connectors [3]
- 1 ferrite core [4]

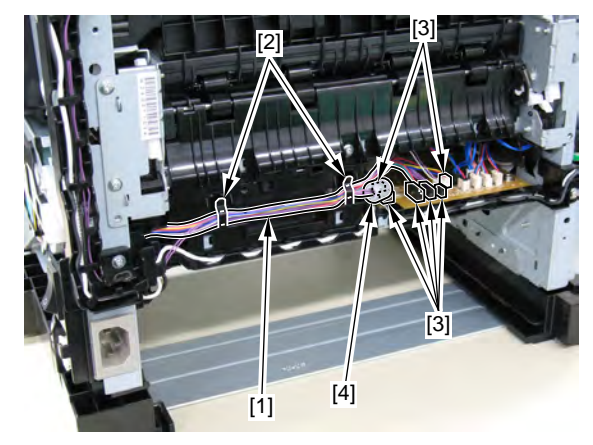

- 10. Remove the harness [1] from the harness guide [2].
  - 1 connector [3]

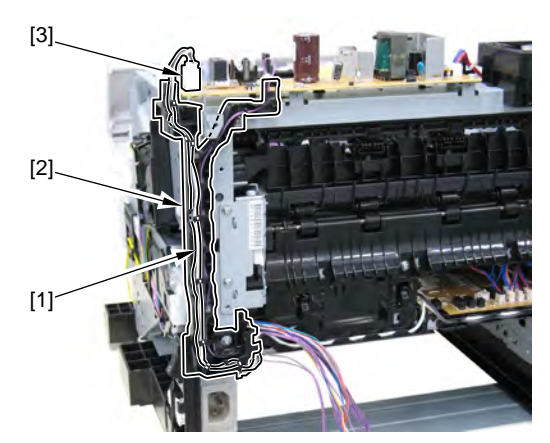

- 11. Remove the harness guide [1].
  - 2 screws [2]

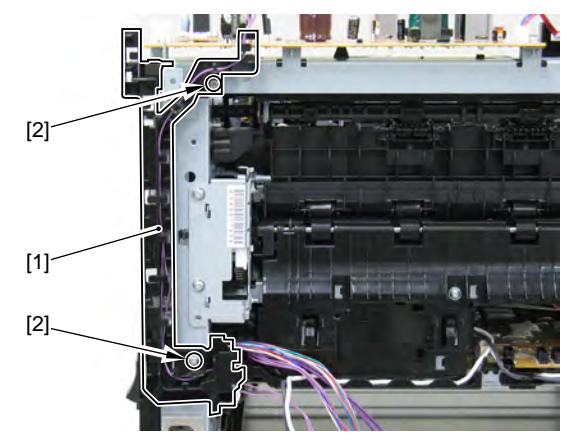

- 12. Remove the harness [1] from the harness guide [2].
  - 4 connectors [3]

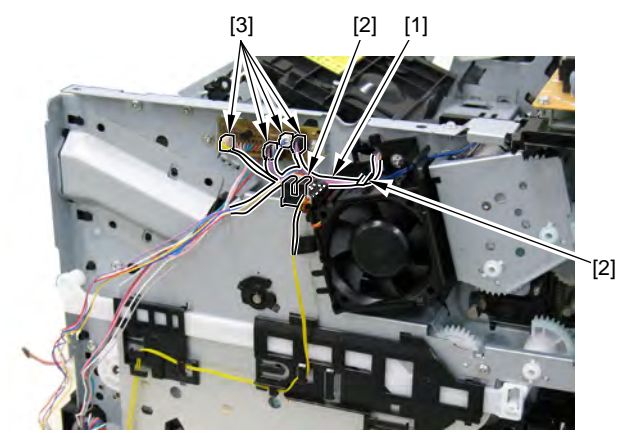

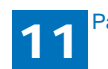

13. Remove the main fan holder [1].

• 2 screws [2]

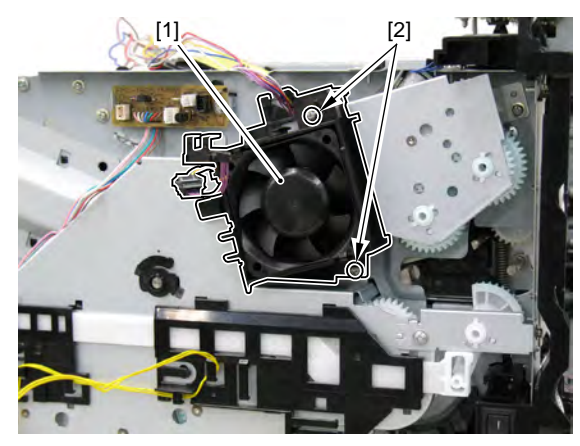

- 14. Remove the duplex drive unit [1].
  - 3 screws [2]

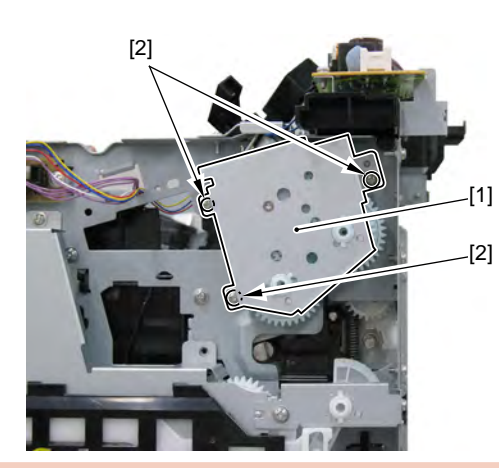

#### Caution :

Since the gear of the duplex drive unit is not fixed, be careful not to drop or lose it when removing it.

# 11.2.27 Removing the Duplex Reverse Solenoid

- 1. Remove the right cover unit.
- 2. Remove the right cover (rear).
- 3. Remove the left cover.
- 4. Remove the power cooling fan mount.
- 5. Remove the left cover (rear).
- 6. Remove the reader unit.
- 7. Remove the upper cover unit.
- 8. Remove the duplex drive unit.
- 9. Remove the duplex reverse solenoid [1].
  - 1 screw

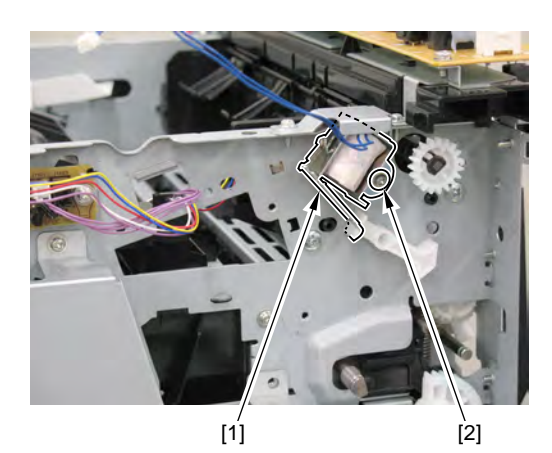

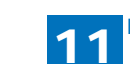

## 11.2.28 Removing the Cassette Pickup Solenoid

- 1. Remove the right cover unit.
- 2. Remove the left cover unit.
- 3. Remove the power cooling fan mount.
- 4. Remove the left cover (rear).
- 5. Remove the reader unit.
- 6. Remove the upper cover unit.
- 7. Remove the main drive unit.
- 8. Remove the cassette pickup solenoid [1].
  - 1 screw [2]

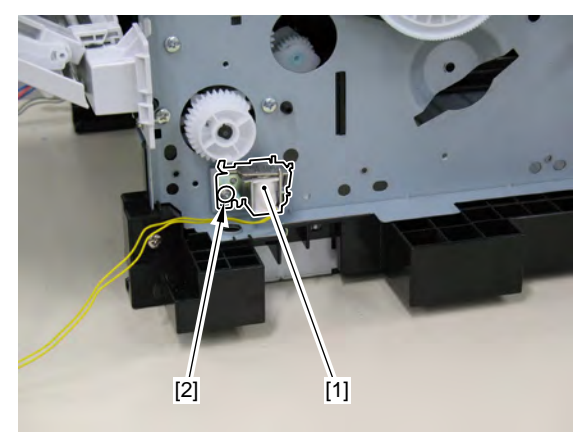

# 11.2.29 Removing the Engine Controller Unit

- 1. Remove the right cover unit.
- 2. Remove the left cover.
- 3. Remove the left cover (rear).
- 4. Remove the power cooling fan mount.
- 5. Remove the ADF + reader unit.
- 6. Remove the upper cover unit.
- 7. Remove the NCU PCB.
- 8. Remove the ADF/reader driver PCB.
- 9. Remove the SCNT PCB.
- 10. Remove the all-night power PCB mount.
- 11. Remove the controller box.
- 12. Remove the rear cover unit.
- 13. Remove the duplex reverse sensor unit [1].
  - 1 connector [2]
  - 1 screw [3]

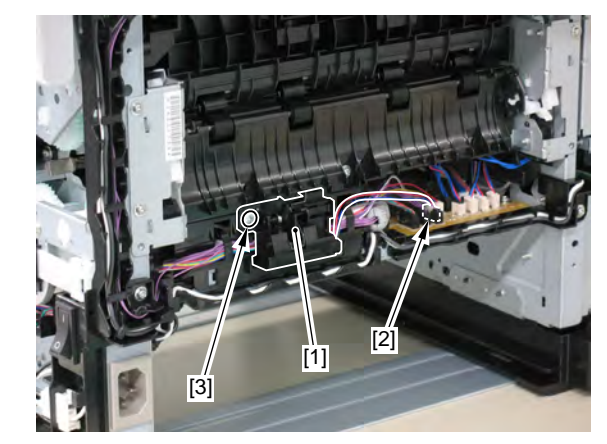

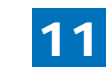

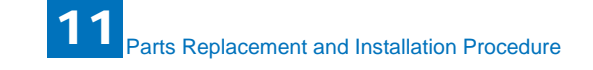

- 14. Remove the harness [1] from the harness guide [2].
  - 6 connectors [3]

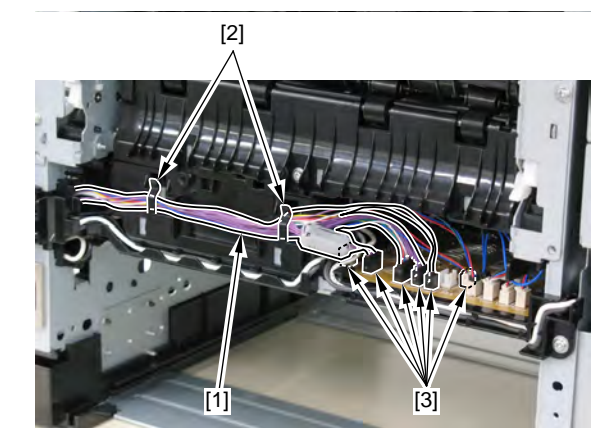

- 15. Remove the feed guide [1].
  - 1 screw [2]

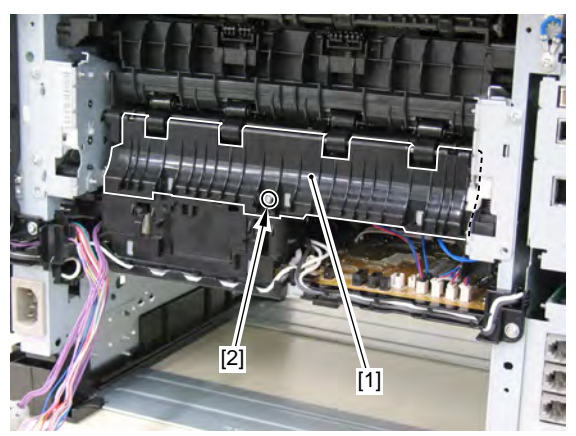

#### 16. Remove the 8 connectors [1] and the terminal [2].

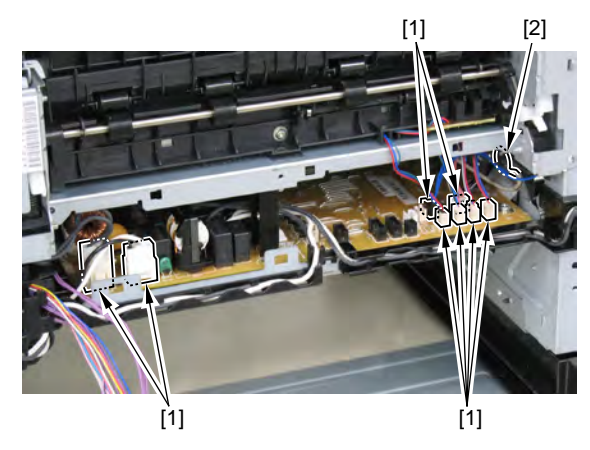

- 17. Remove the harness [1] from the harness guide [2].
  - 1 connector [3]

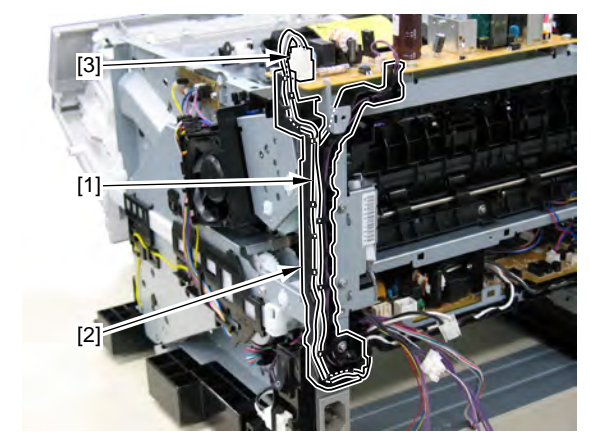

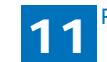

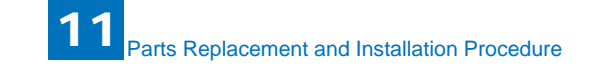

- 18. Remove the harness [1] and the flat cable [2] from the harness guide [3].
  - 2 terminals [4]
  - 1 wire saddle [5]

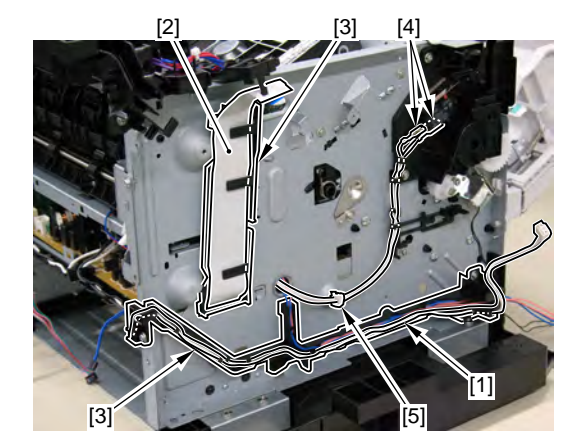

- 19. Remove the harness guide [1].
  - 1 screw [2]

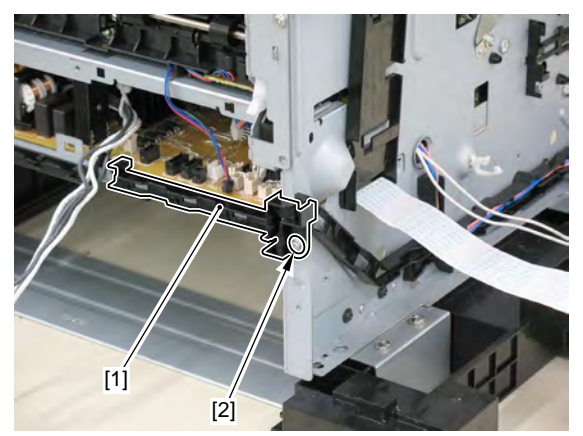

20. Remove the 3 mounting screws [1] of the engine controller unit.

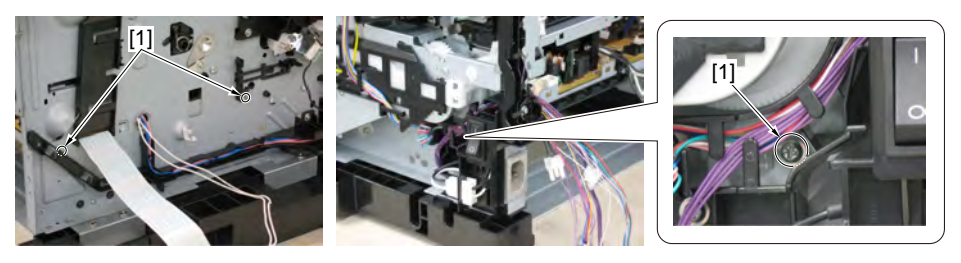

21. Push the 2 claws [1] and displace the engine controller unit [2] in the direction of the arrow.

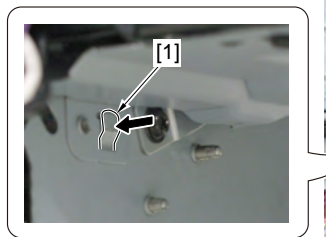

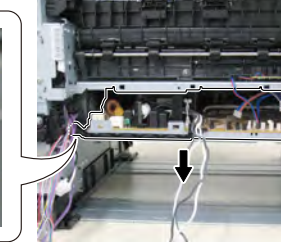

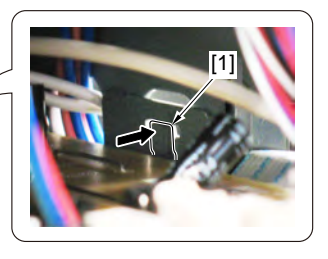

22. While pulling out the flat cable [1] and the harness [2] from the hole of the host machine, remove the engine controller unit [3].

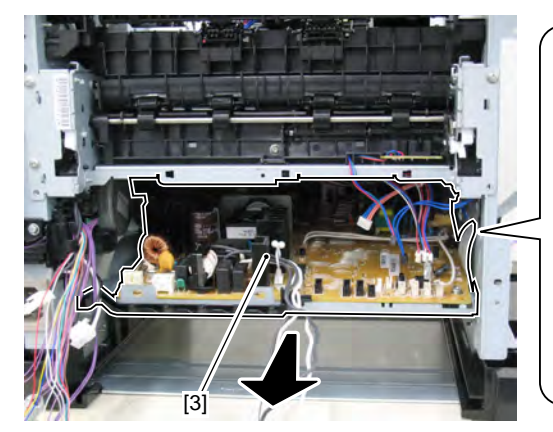

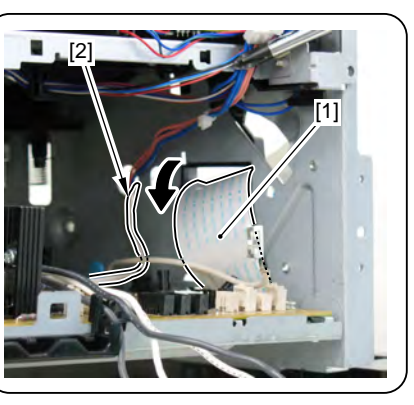

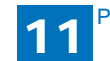

11-34

## 11.2.30 Removing the Engine Controller PCB

- 1. Remove the right cover unit.
- 2. Remove the left cover.
- 3. Remove the left cover (rear).
- 4. Remove the power cooling fan mount.
- 5. Remove the reader unit.
- 6. Remove the upper cover unit.
- 7. Remove the NCU PCB.
- 8. Remove the ADF/reader driver PCB.
- 9. Remove the SCNT PCB.
- 10. Remove the all-night power PCB mount.
- 11. Remove the controller box.
- 12. Remove the engine controller unit.
- 13. Remove the engine controller PCB [1].
  - 4 screws [2]

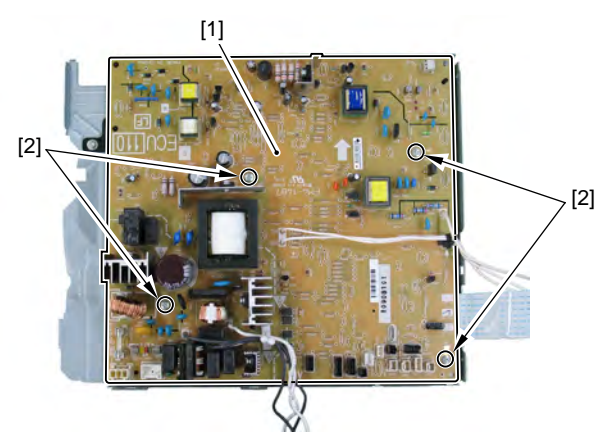

# 11.2.31 Removing the Main Motor

- Remove the right cover unit.
   Remove the left cover.
- 3. Remove the power cooling fan mount.
- 4. Remove the left cover (rear).
- 5. Remove the reader unit.
- 6. Remove the upper cover unit.
- 7. Remove the NCU PCB.
- 8. Remove the ADF/reader driver PCB.
- 9. Remove the SCNT PCB.
- 10. Remove the all-night power PCB mount.
- 11. Remove the controller box.
- 12. Remove the fixing assembly.
- 13. Remove the engine controller unit [1].
- 14. Remove the harness guide [1].
  - 2 claws [2]

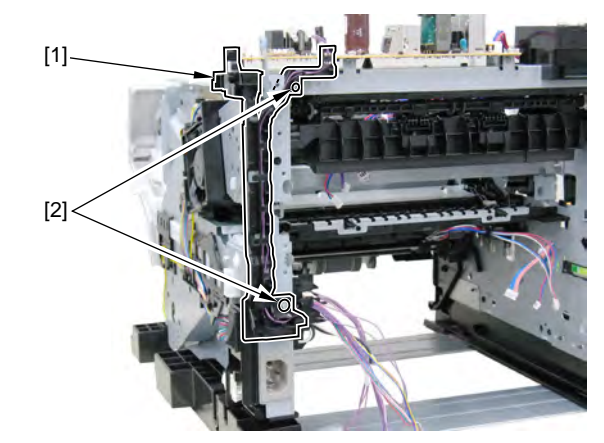

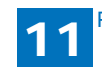

- 15. Remove the main switch mount [1].
  - 2 claws [2]

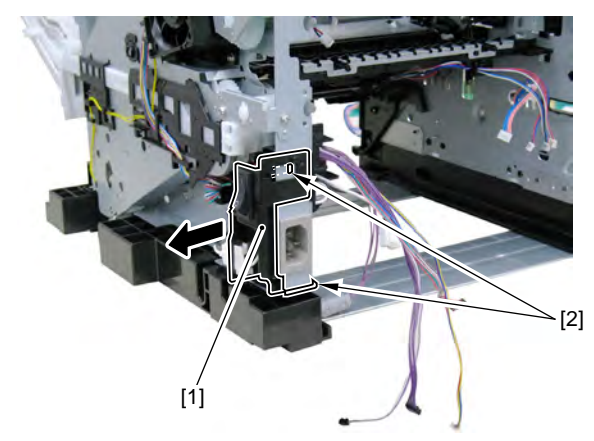

- 16. Displace the harness guide [1].
  - 2 claws [2]

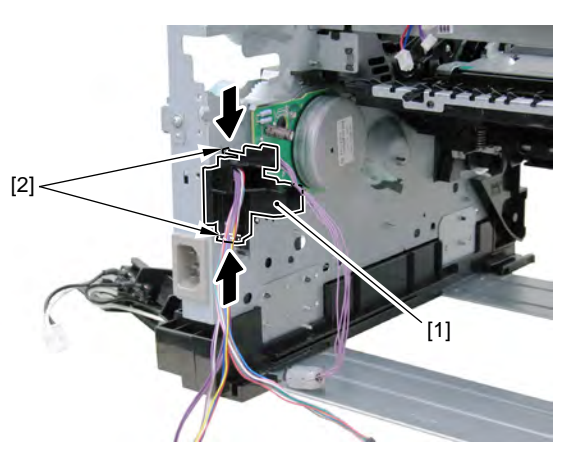

- 17. Remove the main motor [1] together with the harness guide [2].
  - 3 screws [3]

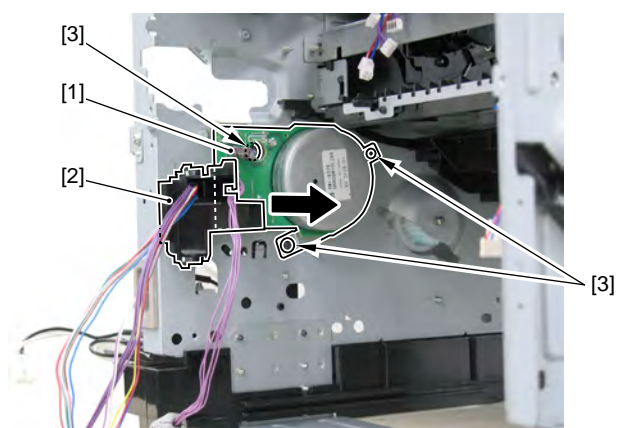

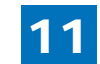

## 11.2.32 Removing the Registration Unit

- 1. Remove the right cover unit.
- 2. Remove the left cover.
- 3. Remove the power cooling fan mount.
- 4. Remove the left cover (rear).
- 5. Remove the ADF + reader unit.
- 6. Remove the upper cover unit.
- 7. Remove the all-night power PCB mount.
- 8. Remove the gear [1].
  - 1 claw [2]

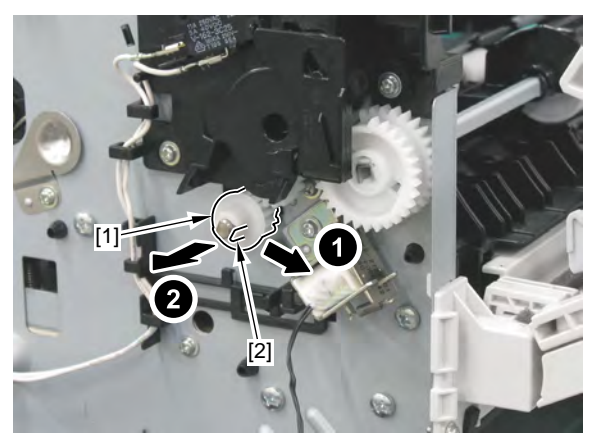

#### 9. Remove the guide [1].

• 2 claws [2]

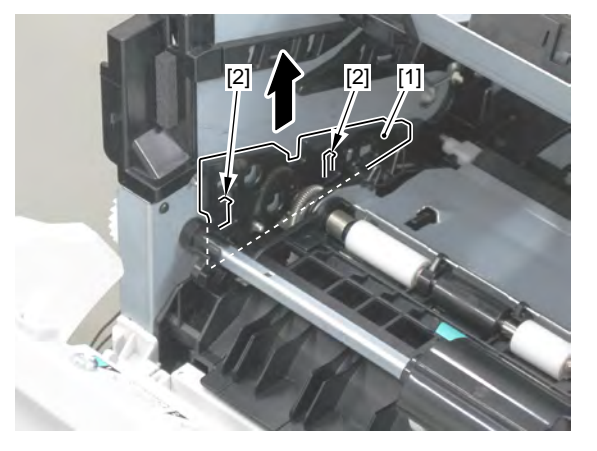

#### 10. Remove the registration unit [1].

- 5 screws [2]
- 1 gear cover [3]

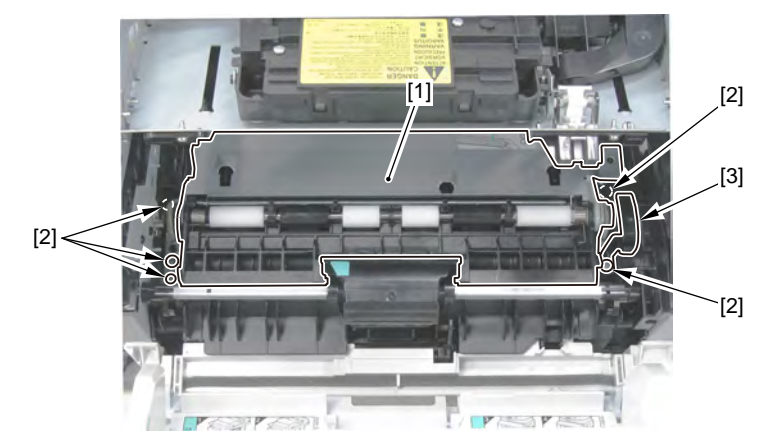

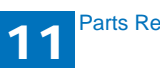

## 11.2.33 Removing the Transfer Roller

- 1. Remove the right cover unit.
- 2. Remove the left cover.
- 3. Remove the power cooling fan mount.
- 4. Remove the left cover (rear).
- 5. Remove the ADF + reader unit.
- 6. Remove the upper cover unit.
- 7. Remove the all-night power PCB mount.
- 8. Remove the registration unit.
- 9. Pinch the holder [1] and remove it in the direction of the arrow.

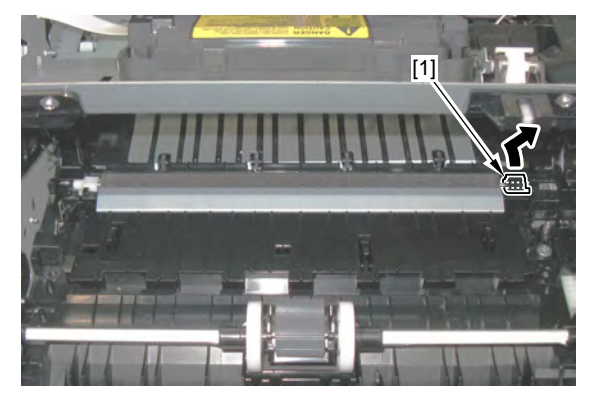

10. Remove the transfer roller [1] in the direction of the arrow.

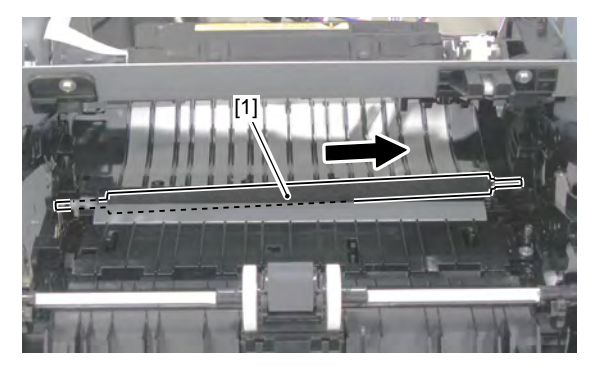

#### Caution :

At installation, make sure to hold the shaft [1] of the transfer roller and be careful not to touch the sponge part [2] of the roller.

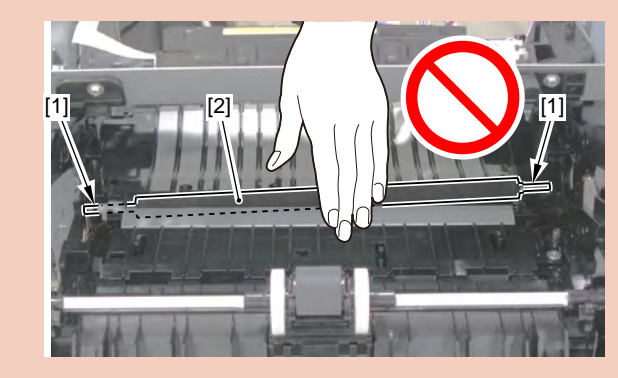

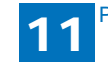

# 11.2.34 Removing the Pickup Roller

1. Remove the cassette [1].

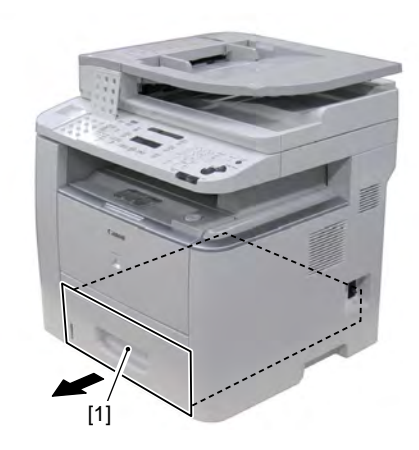

2. Release the stopper [1] and displace the shaft support [2].

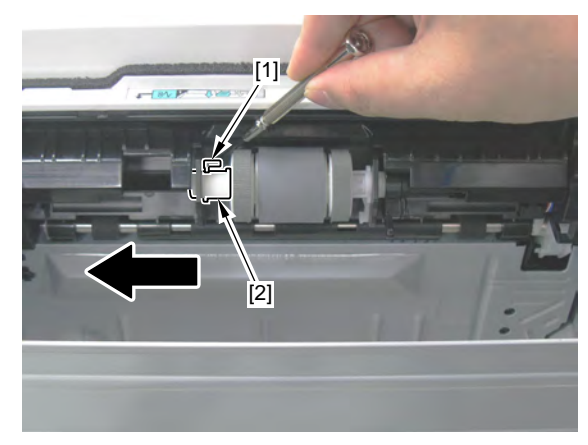

3. Remove the pickup roller unit [1].

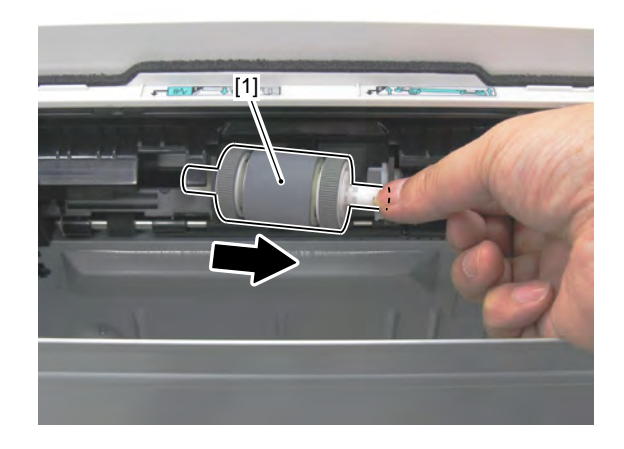

4. Remove the rubber roller [1] on both edges from the shaft and remove the pickup roller [2].

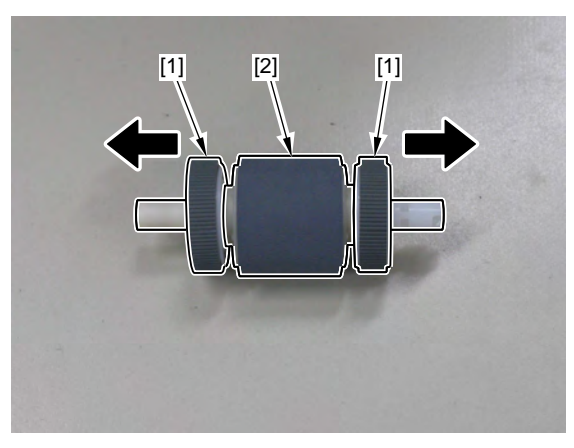

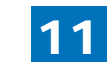

## 11.2.35 Removing the Fixing Film Unit

- 1. Remove the left cover unit.
- 2. Remove the left cover (rear).
- 3. Remove the right cover unit.
- 4. Remove the duplex unit cover.
- 5. Remove the fixing assembly.
- 6. Remove the shaft [1].
  - 2 gears [2]

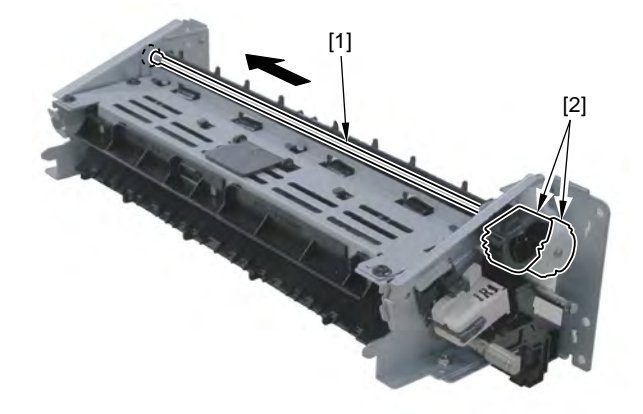

7. Remove the front and rear pressure springs [1] and the pressure plate [2].

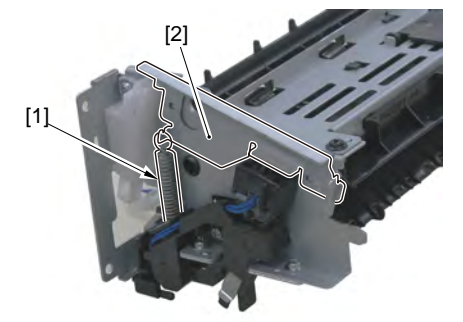

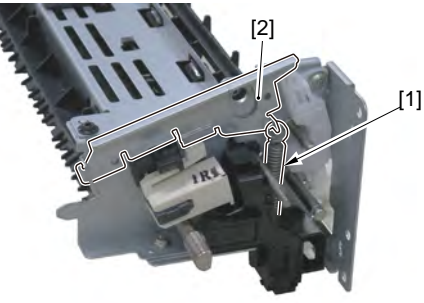

8. Remove the fixing upper cover [1].

• 4 screws [2]

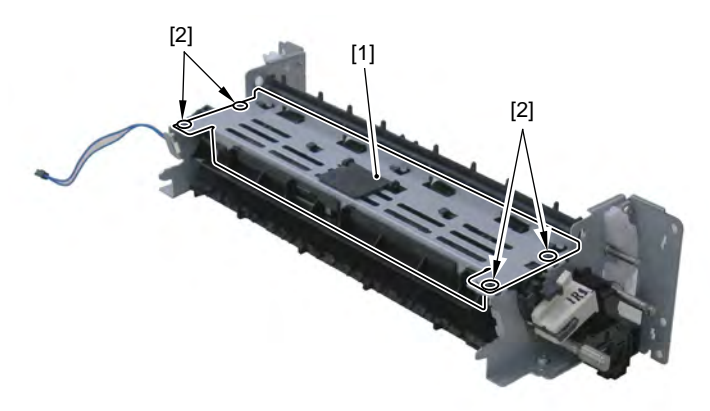

9. Remove the harness cover [1] and the harness [2].

• 1 claw [3]

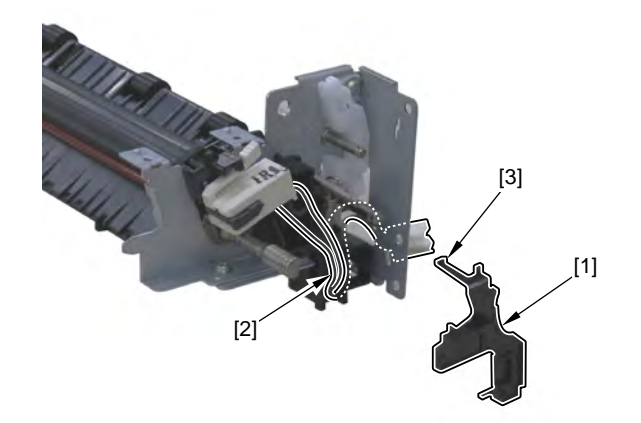

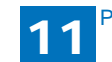

10. Remove the harness [1] from the guide.

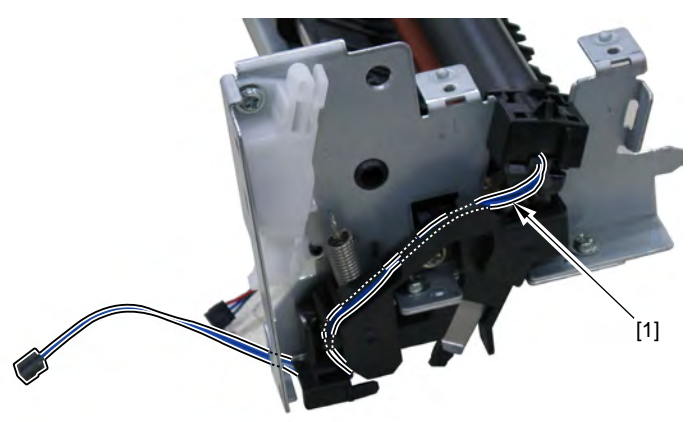

11. Remove the fixing film unit [1].

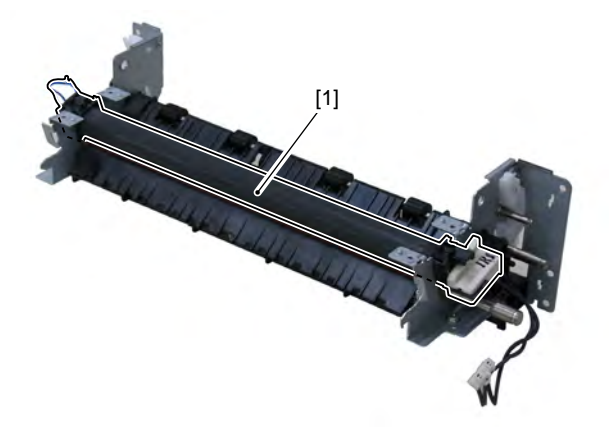

#### Caution :

When removing/installing it, be careful not to touch the surface of the fixing film.

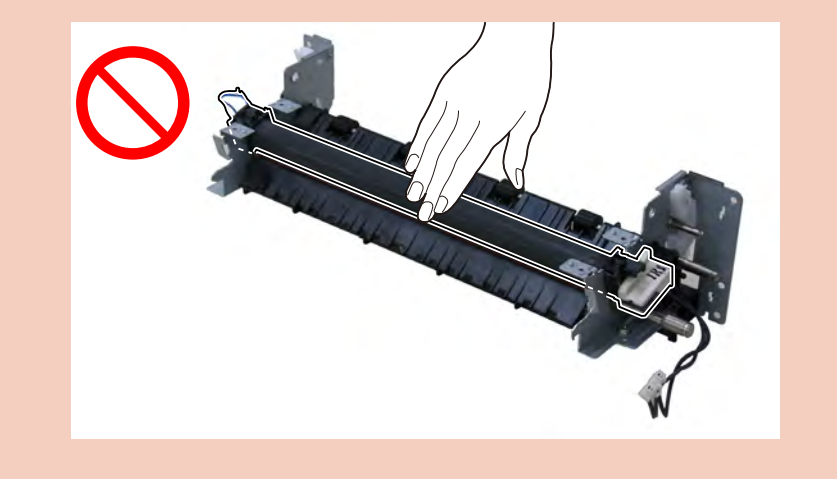

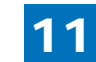

## 11.2.36 Removing the Fixing Pressure Roller

- 1. Remove the left cover unit.
- 2. Remove the left cover (rear).
- 3. Remove the right cover unit.
- 4. Remove the duplex unit cover.
- 5. Remove the fixing assembly.
- 6. Remove the fixing film unit.
- 7. Remove the inlet guide [1] in the direction of the arrow.
  - 1 screw [2]

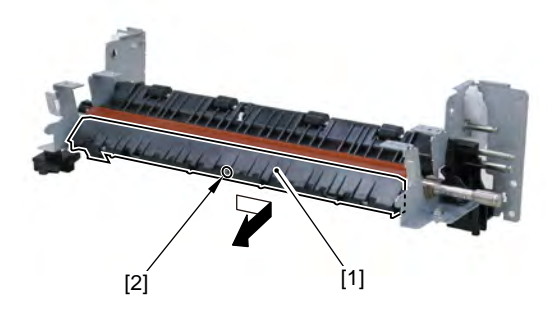

8. Remove the fixing pressure roller [1].

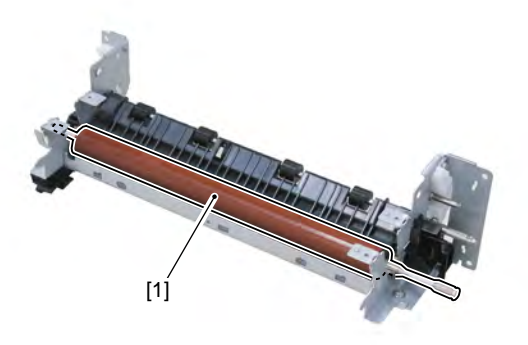

#### Caution :

When removing/installing it, be careful not to touch the surface of the fixing pressure roller.

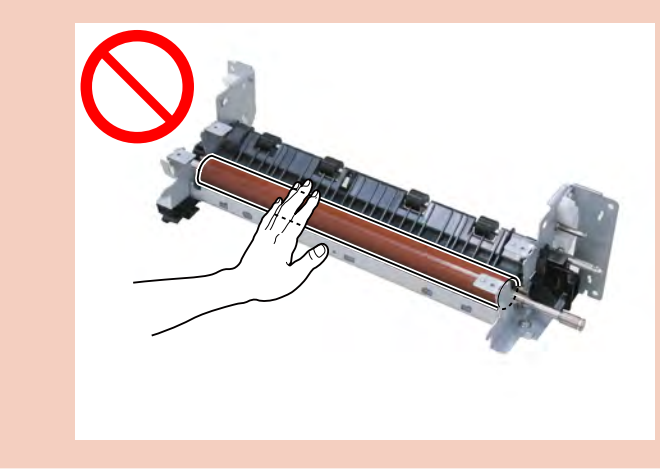

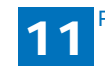

## 11.2.37 Removing the Manual Pickup Roller

1. Open the front cover [1].

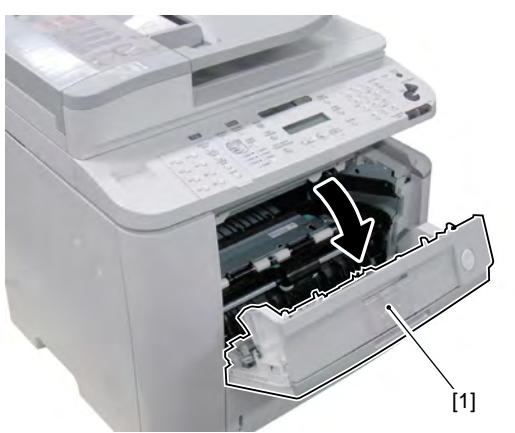

2. Open the pickup roller cover [1], move the roller holder [2] in the direction of the arrow and remove the manual pickup roller [3].

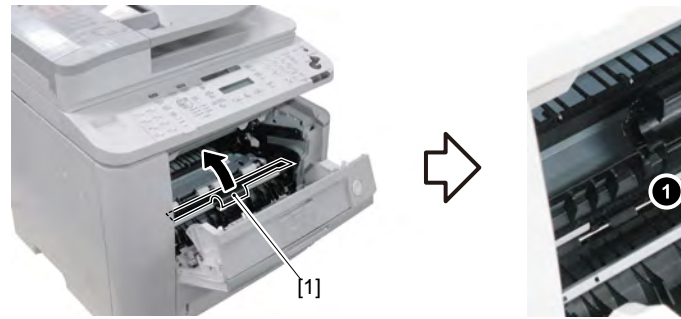

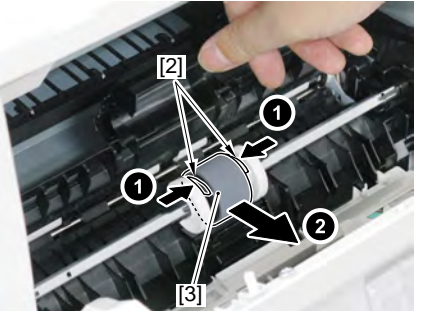

# 11.2.38 Removing the Manual Separation Pad

1. Open the manual pickup cover [1].

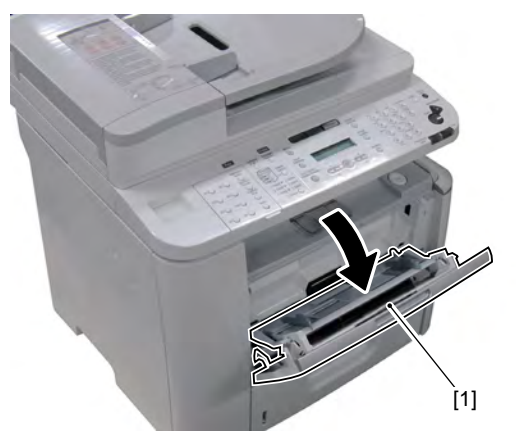

2. Lower the manual guide [1], insert the precision flat-screwdriver into the clearance [2] of the separation pad and displace it in the direction of the arrow.

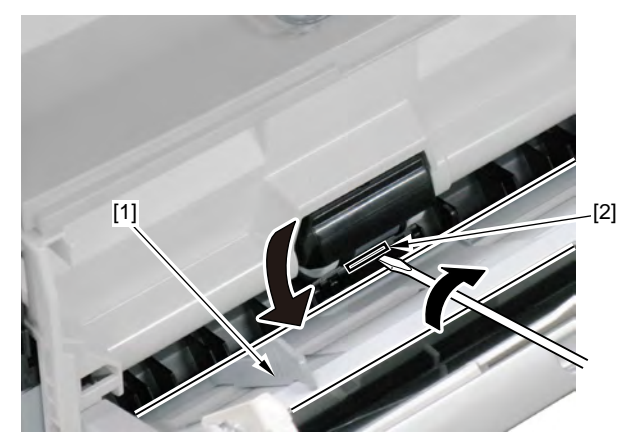

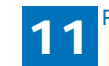

3. Open the front cover [1] and remove the separation pad [2].

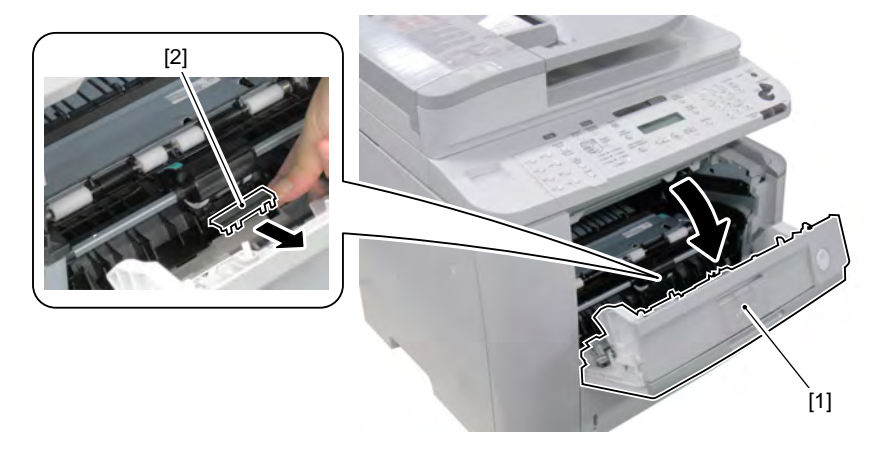

## 11.2.39 Removing the Cassette Separation Pad

1. Remove the cassette [1].

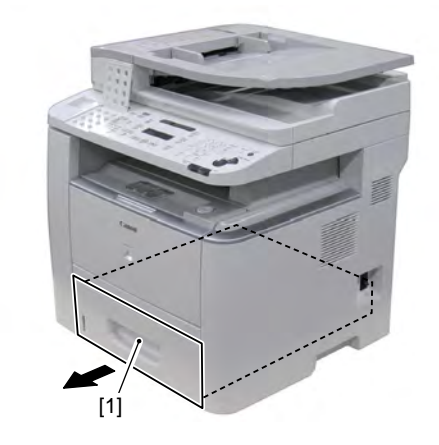

2. Remove the separation pad [1].

• 2 screws [2]

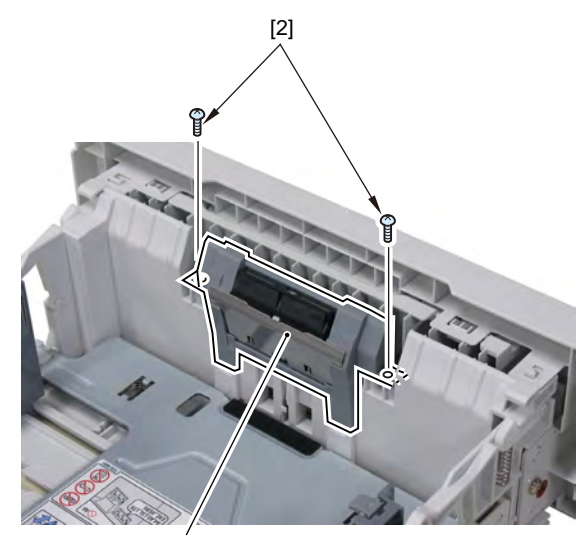

[1]

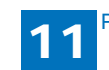

## 11.2.40 Removing the Fixing Delivery Roller

- 1. Remove the left cover unit.
- 2. Remove the left cover (rear).
- 3. Remove the right cover unit.
- 4. Remove the duplex unit cover.
- 5. Remove the fixing assembly.
- 6. Remove the fixing film unit.
- 7. Remove the harness guide [1].
  - 2 claws [2]

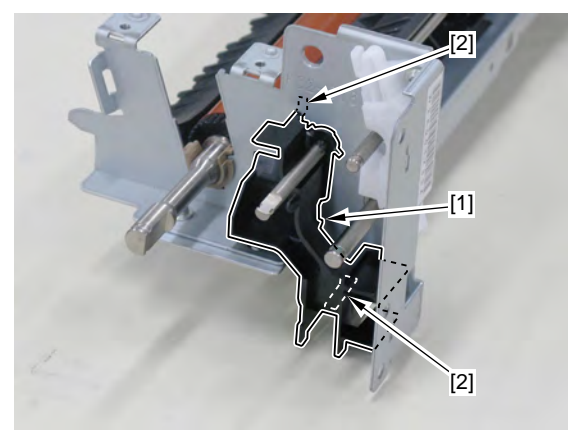

#### 8. Remove the rotation plate [1].

• 1 boss [2]

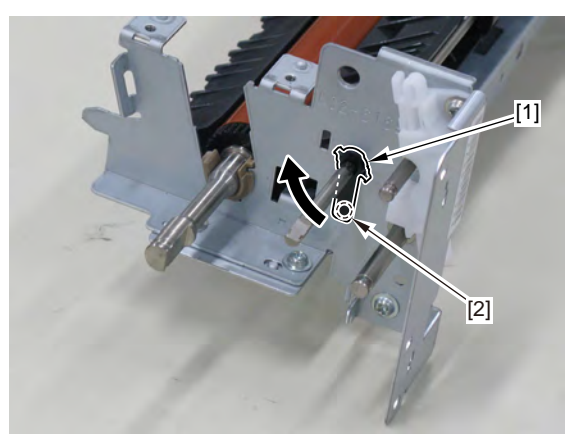

#### 9. Remove the fixing delivery roller [1] in the direction of the arrow.

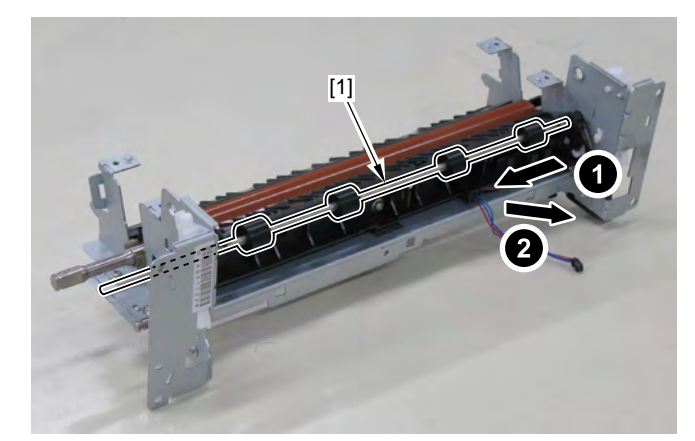

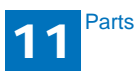

## 11.2.41 Separating the ADF unit + Reader Unit

- 1. Remove the left cover.
- 2. Remove the power cooling fan mount.
- 3. Remove the left cover (rear).
- 4. Remove the ADF unit + reader unit.
- 5. Remove the reader unit lower cover [1].
  - 2 screws [2]

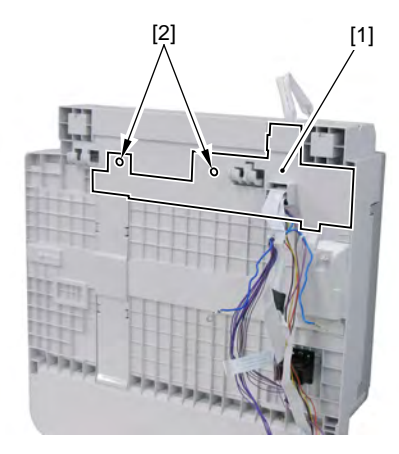

6. Remove the harness [1] from the harness guide [2].

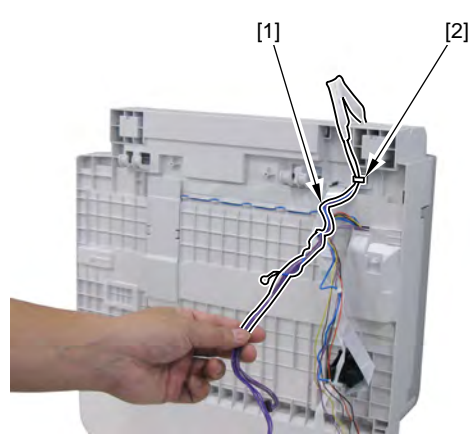

#### 7. Lift the ADF unit [1] and remove it upward.

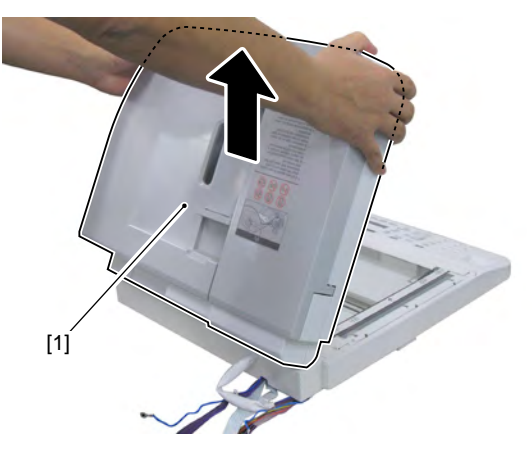

## [Operation after replacing the reader unit]

After replacing the reader unit, go through the following procedure.

- [Operation after replacing the reader scanner unit]
- [Operation after replacing the copyboard glass]

After replacing the reader unit, if the registration position is displaced, go through the following adjustment.

1. Enter the service mode.

- SCAN>SCAN NUMERIC>031 Reader left edge registration position adjustment
   SCAN>SCAN NUMERIC>032 Reader leading edge registration position
- adjustment
- SCAN>SCAN NUMERIC>041
- SCAN>SCAN NUMERIC>042 adjustment
- SCAN>SCAN NUMERIC>219
- SCAN>SCAN NUMERIC>239 (reader)
- SCAN>SCAN NUMERIC>240

ADF left edge registration position adjustment ADF leading edge registration position

ADFBW density adjustment Sub scanning magnification adjustment

Sub scanning magnification adjustment (ADF)

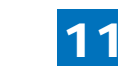

11-45

## 11.2.42 Removing the Reader Unit Upper Cover

- 1. Remove the left cover.
- 2. Remove the power cooling fan mount.
- 3. Remove the left cover (rear).
- 4. Remove the ADF unit + reader unit.
- 5. Separate the ADF unit + reader unit.
- 6. Remove the 2 screws [1] on the bottom of the reader unit.

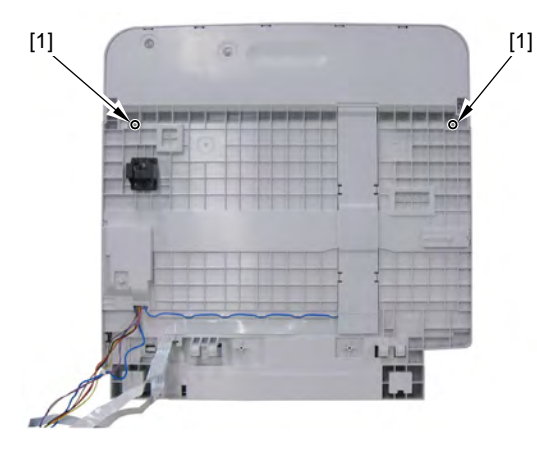

- 7. Remove the standard white plate [1].
  - 2 claws [2]

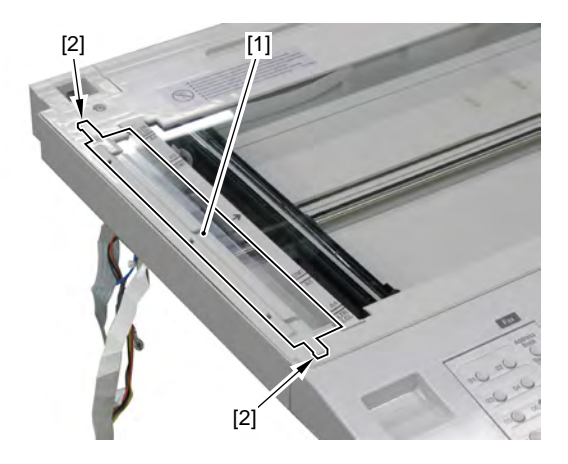

8. Remove the reader unit upper cover [1].

- 2 screws [2]
- 7 claws [3]

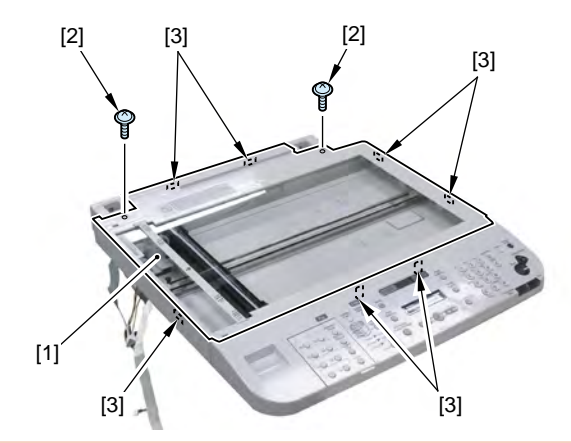

### Caution :

Since the copyboard glass is attached to the upper cover, handle it carefully to prevent dropping or breakage.

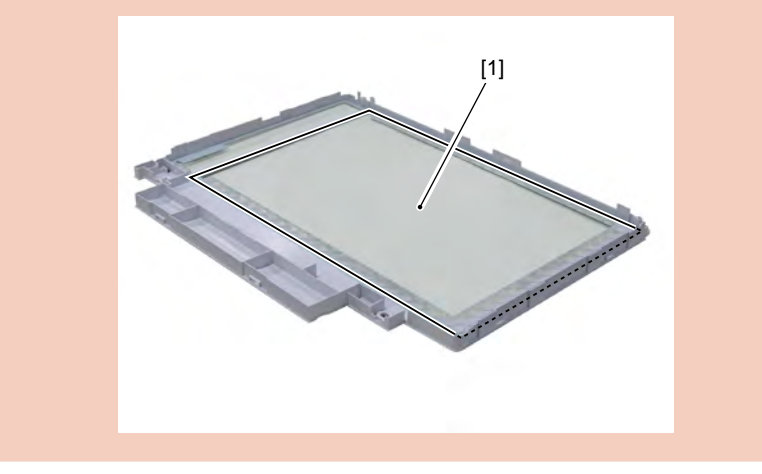

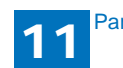

## 11.2.43 Removing the Reader Scanner Unit

- 1. Remove the left cover.
- 2. Remove the power cooling fan mount.
- 3. Remove the left cover (rear).
- 4. Remove the ADF unit + reader unit.
- 5. Separate the ADF unit + reader unit.
- 6. Remove the reader upper cover unit.
- 7. Remove the belt pulley [1].
  - 1 claw [2]

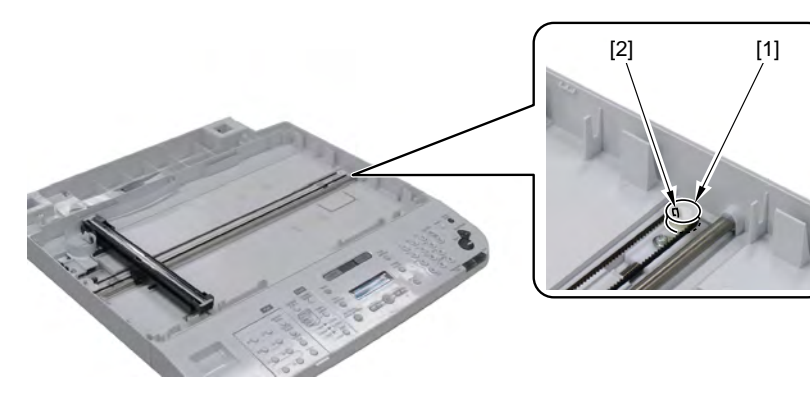

8. Remove the contact sensor mount [1] upward and remove the flat cable [2].

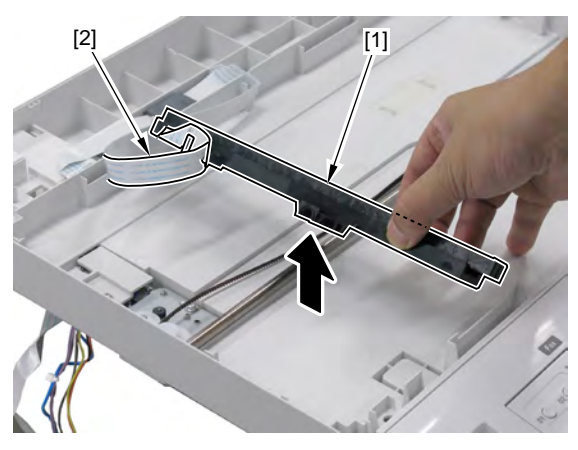

#### 9. Lift the contact sensor [1] and remove it in the direction of the arrow.

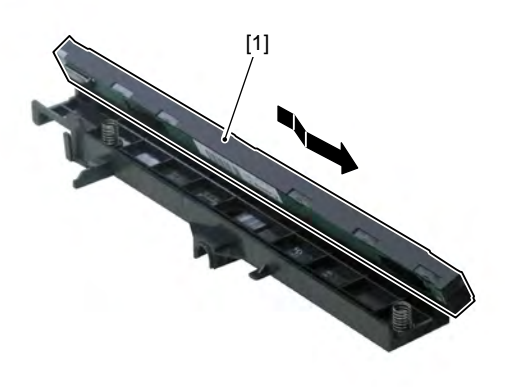

## [Operation after replacing the contact sensor]

After replacing the contact sensor, go through the following procedure and make sure to adjust the output between channels.

1. Enter the service mode.

2. Press additional function key > 2 key > 8 key > additional function key on the control panel.

3. Press the arrow key on the control panel to display "TEST MODE".

4. Press OK key.

5. Press 2 key and "SCAN TEST" is displayed.

6. Press 1 key and "SHADING" is displayed.

After this operation, the output adjustment of the contact sensor and the parameter are automatically performed.

When the auto adjustment is complete, OK is displayed.

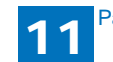

## 11.2.44 Removing the Reader Motor

- 1. Remove the left cover.
- 2. Remove the power cooling fan mount.
- 3. Remove the left cover (rear).
- 4. Remove the ADF unit + reader unit.
- 5. Separate the ADF unit + reader unit.
- 6. Remove the reader upper cover unit.
- 7. Remove the belt pulley [1].
  - 1 claw [2]

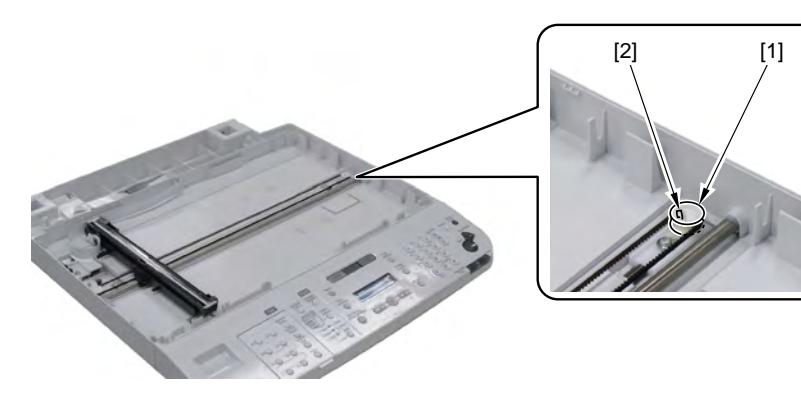

8. Remove the gear [1].

• 1 claw [2]

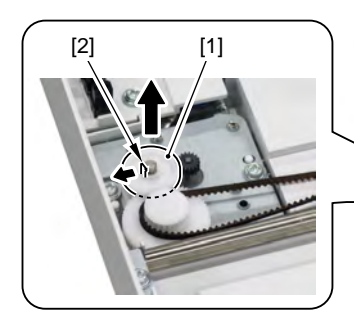

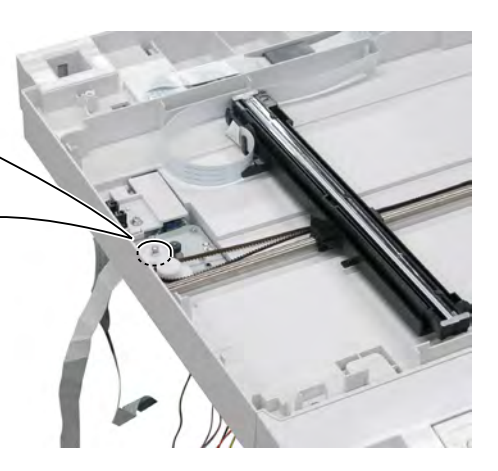

9. Remove the shaft retaining plate [1].

• 1 screw [2]

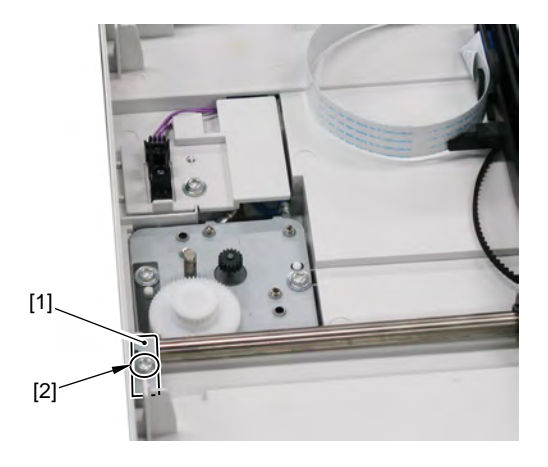

10. Remove the sensor mount [1].

• 1 screw [2]

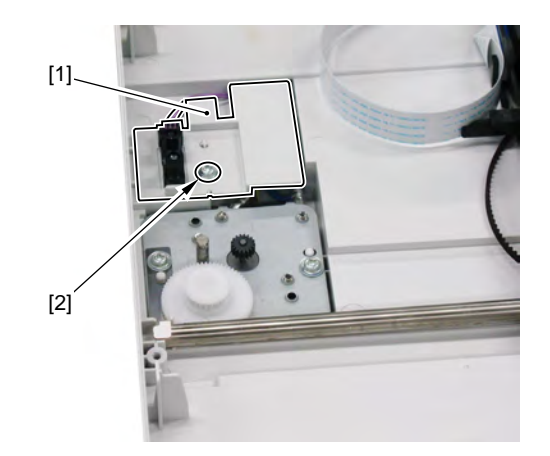

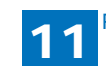

2 screws [2]

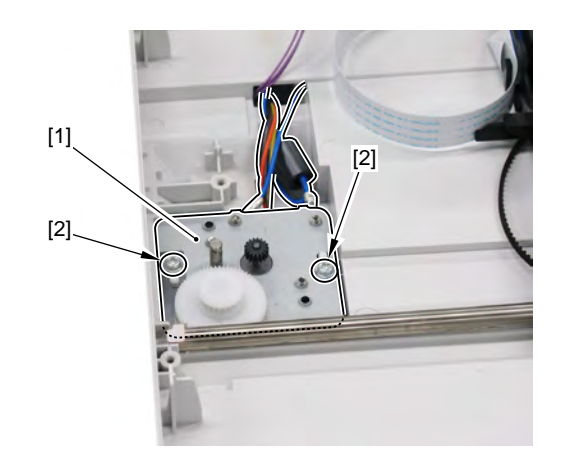

- 12. Turn over the motor mounting plate and remove the reader motor [1].
  - 2 screws [2]

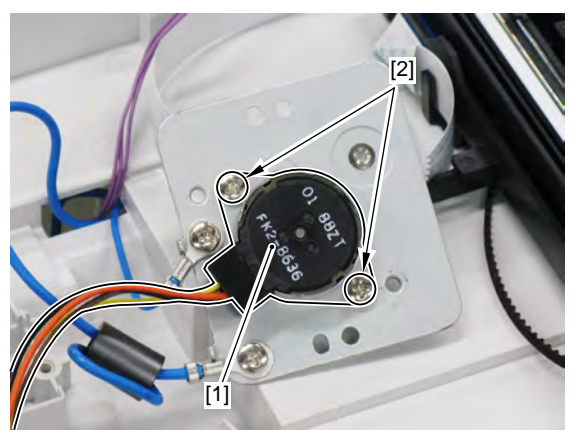

# 11.2.45 Removing the Control Panel

1. Remove the 2 blanking sheets [1] and 4 screws [2] on the bottom of the reader unit.

## Caution :

Since the blanking sheet [1] needs to be purchased separately, be careful not to lose it after removing it.

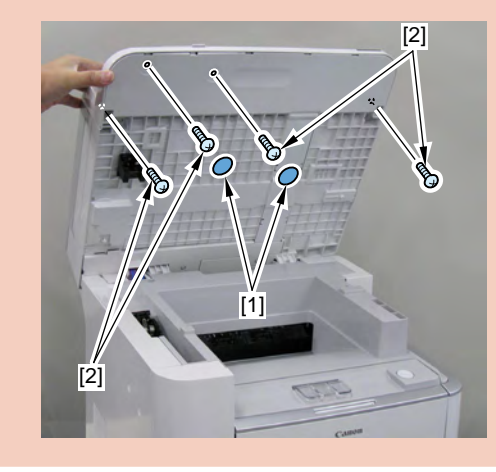

#### Memo :

When removing the screw on the bottom of the reader unit, remove the claw [1] and the reader shaft retainer [2] and then, remove the reader support shaft [3] so that it is easy to open the reader unit [4].

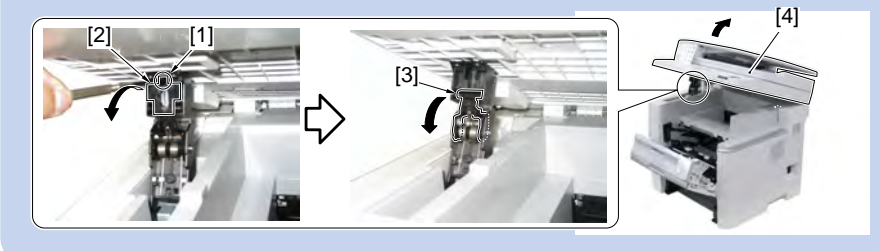

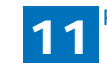

-[2] `[4]

[3]

#### 2. Remove the control panel [1].

- 9 claws [2]
- 1 flat cable [3]
- 1 terminal [4]

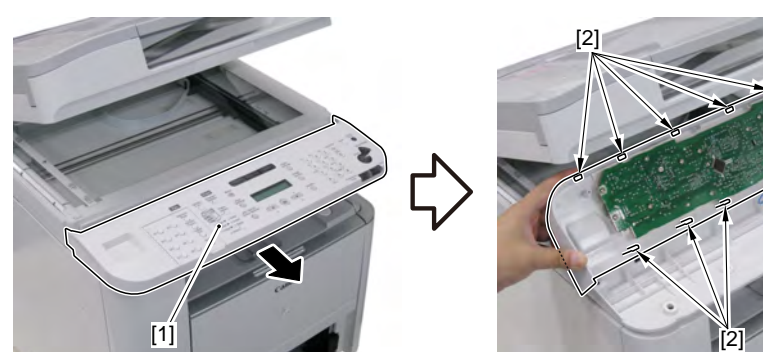

# 11.2.46 Removing the Control Panel PCB

- 1. Remove the control panel.
- 2. Remove the control panel PCB [1].
  - 14 screws [2]

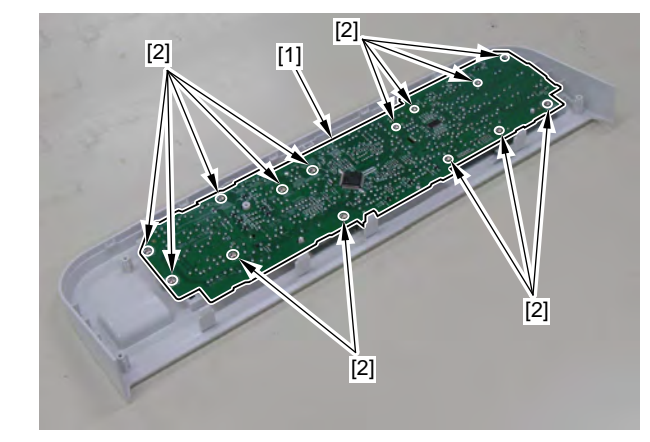

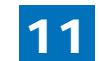

## 11.2.47 Removing the Copyboard Glass

- 1. Remove the left cover.
- 2. Remove the power cooling fan mount.
- 3. Remove the left cover (rear).
- 4. Remove the ADF unit + reader unit.
- 5. Separate the ADF unit + reader unit.
- 6. Remove the reader unit upper cover.
- 7. Remove the copyboard glass [1].

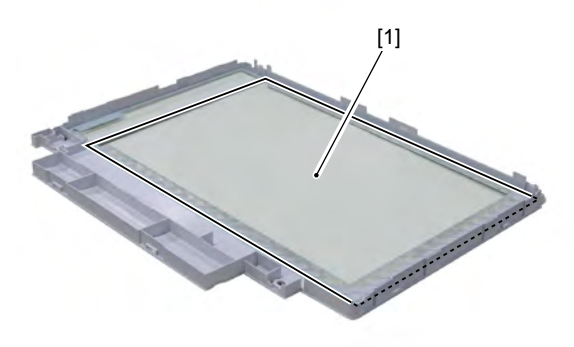

## [Operation after replacing the copyboard glass]

After replacing the copyboard glass, go through the following procedure.

1. Enter the service mode.

• SCAN>SCAN NUMERIC

2. Input the value on the bar-code label (4 digit each) to [213], [214] and [215] items.

# 11.2.48 Removing the ADF Roller Unit

1. Open the ADF upper cover [1].

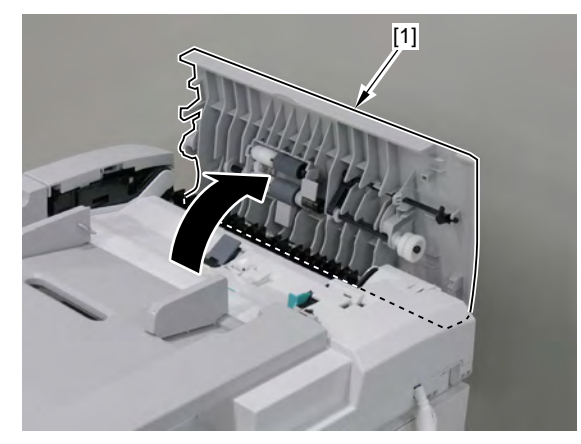

2. Remove the gear [1] and the bushing [2].

• 1 claw [3]

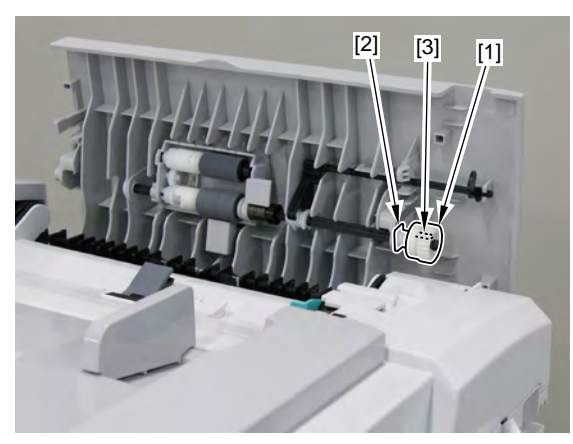

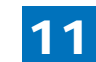

3. Remove the resin E-ring [1] and displace the bushing [2].

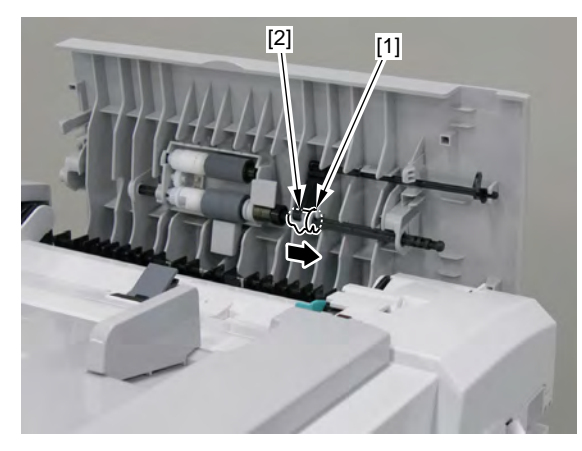

4. Remove the resin E-ring [1] and the bushing [2].

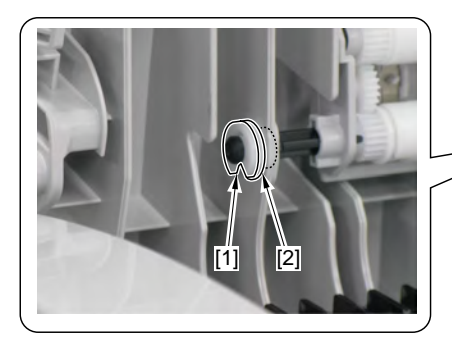

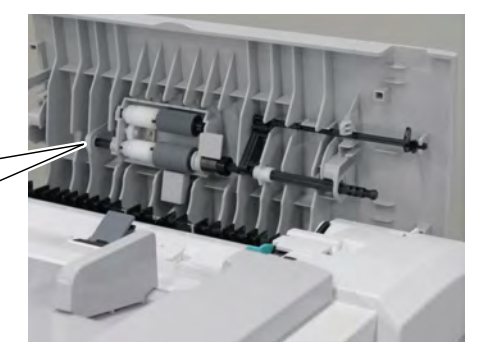

5. Remove the ADF roller unit [1].

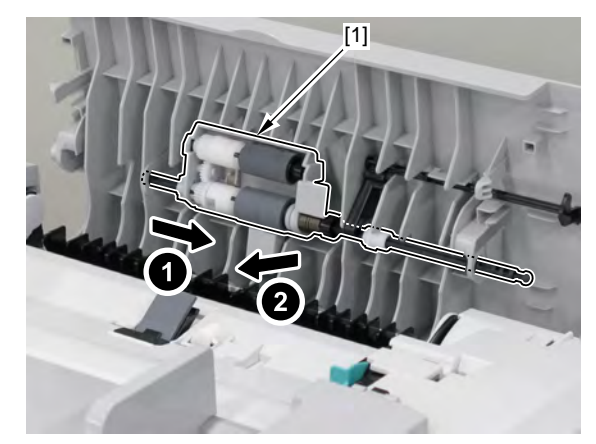

### Caution :

When removing it, be careful not to lose the spring [1] attached to the ADF roller unit.

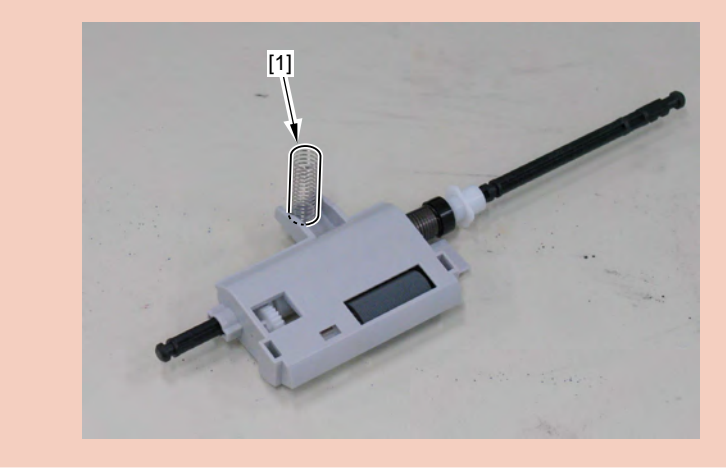

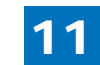

## 11.2.49 Removing the ADF Pickup Roller

- 1. Remove the ADF roller unit.
- 2. Insert the precision flat-screwdriver and remove the pickup roller [1] together with the shaft.

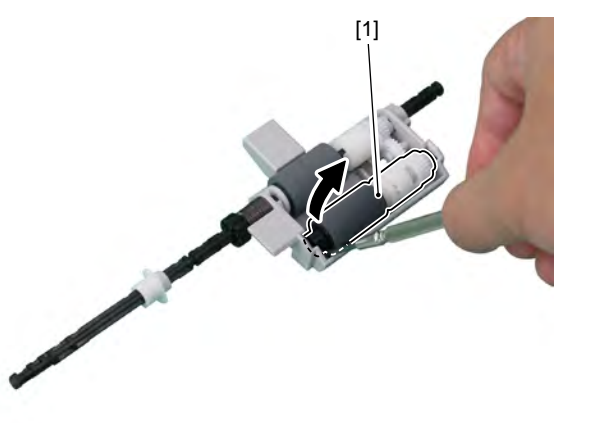

3. Remove the pickup roller [1].

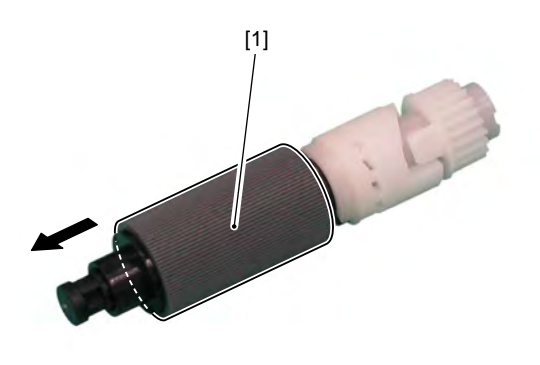

# 11.2.50 Removing the ADF Separation Roller

Remove the ADF roller unit.
 Remove the bushing [1].

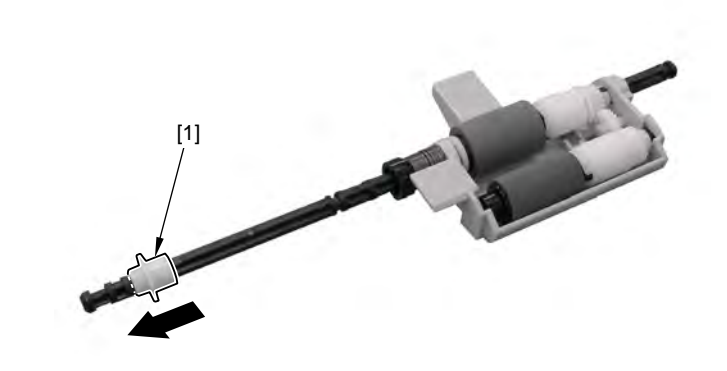

3. Remove the 2 resin E-rings [1].

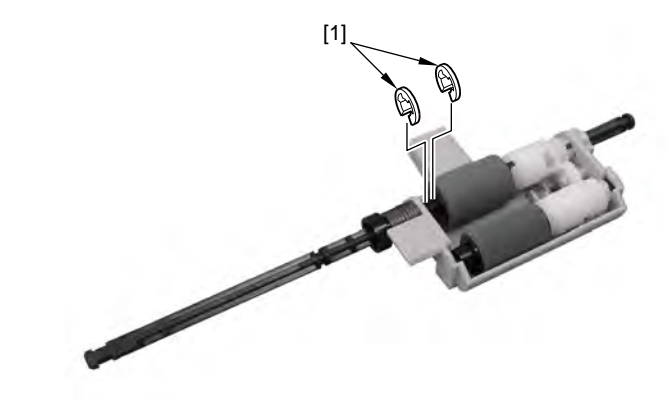

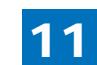

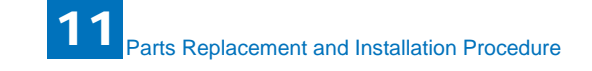

4. Displace the roller shaft [1] and remove the parallel pin [2] and the bushing [3].

#### 6. Remove the ADF separation roller [1].

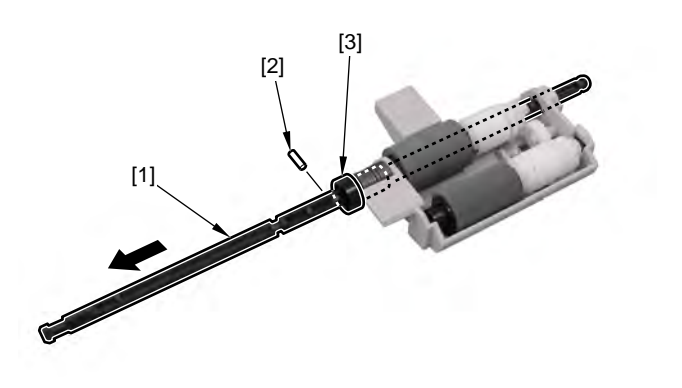

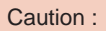

Since the parallel pin is very tiny, be careful not to lose it.

5. Turn the shaft [1] in the direction of the arrow, fit the protrusion [2] with the hole of the roller holder and pull it out.

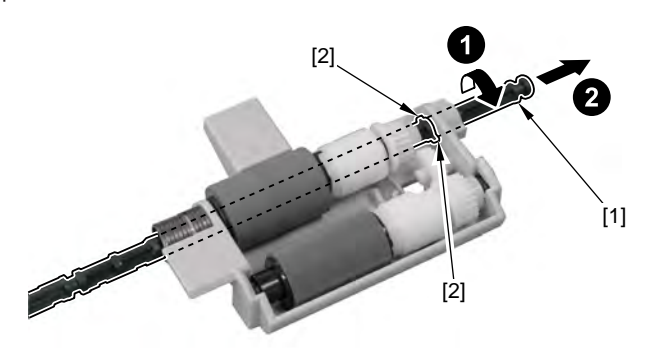

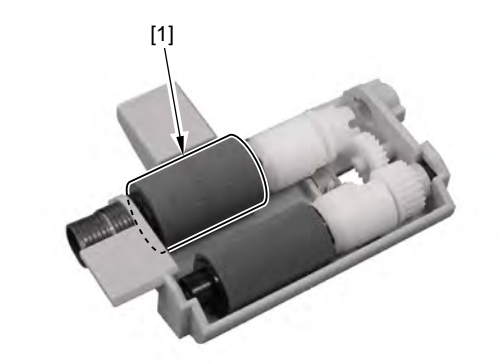

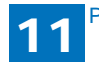

## 11.2.51 Removing the ADF Separation Pad

1. Open the ADF upper cover [1].

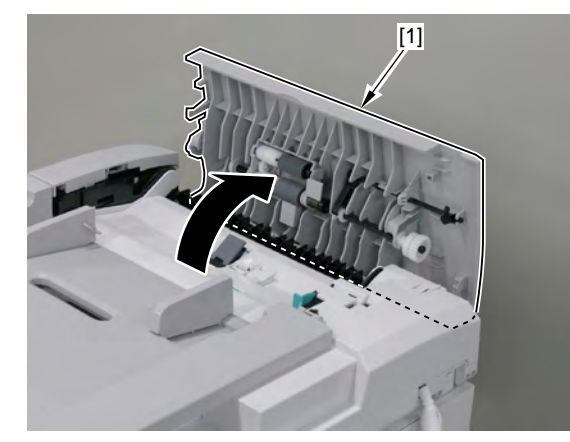

- 2. Remove the feed guide [1].
  - 2 bosses [2]

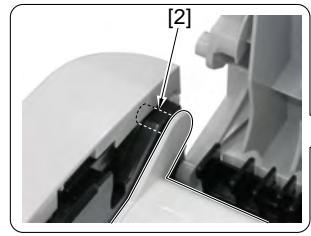

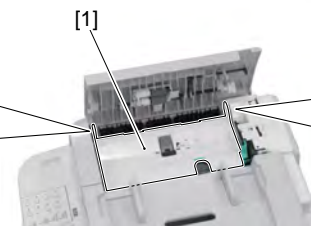

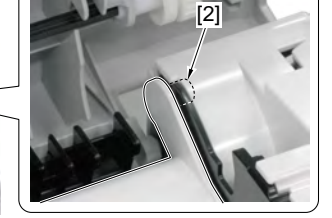

- 3. Remove the retaining plate [1] on the back of the feed guide.
  - 2 screws [2]
  - 2 tabs [3] of the separation pad holder

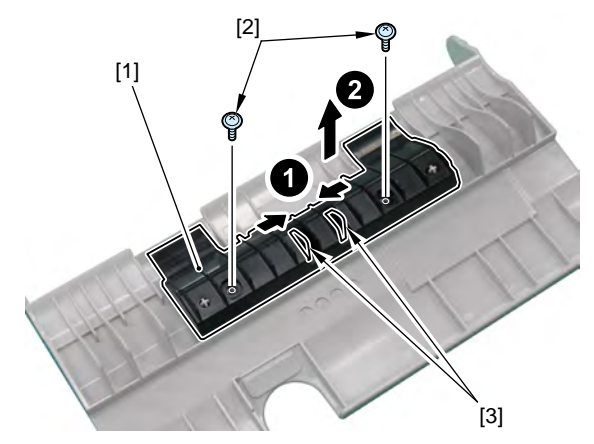

4. Remove the separation pad holder [1].

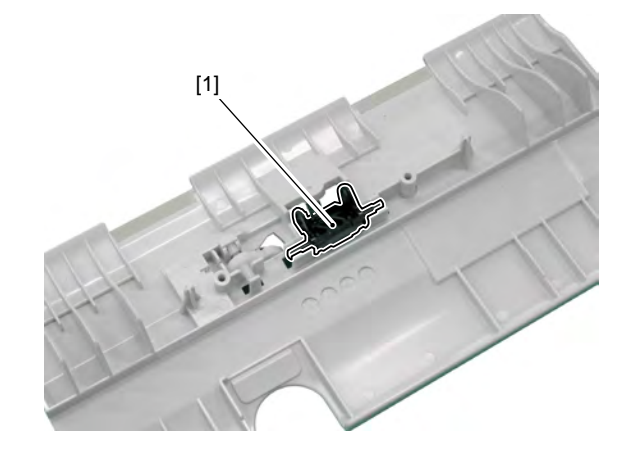

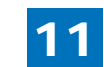

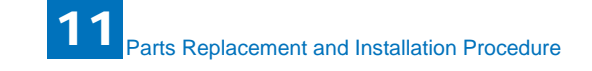

Caution :

Be careful not to lose the spring [1] on the separation pad holder.

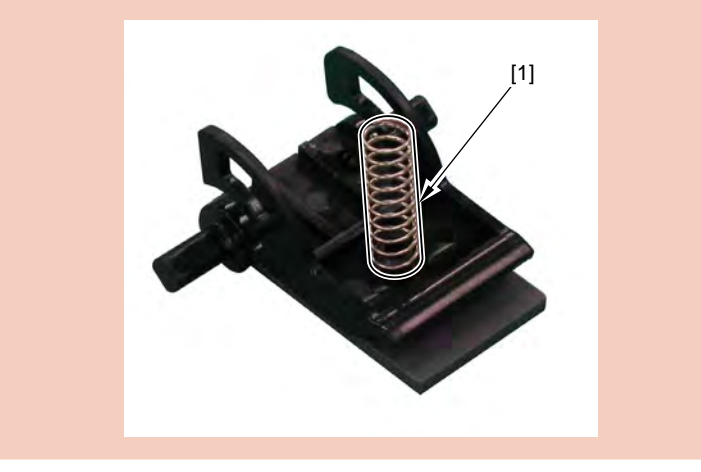

#### 5. Remove the separation pad [1].

- Pad retainer [2]
- Sheet [3]

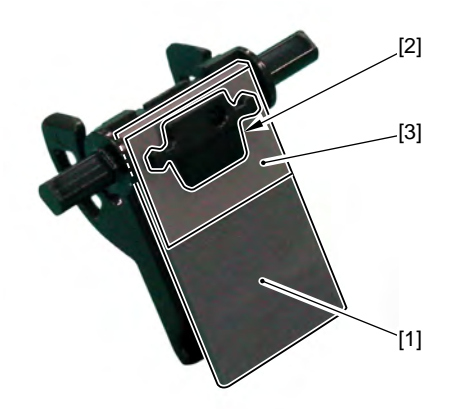

# 11.2.52 Removing the ADF Pickup Feed Unit

1. Open the ADF upper cover [1].

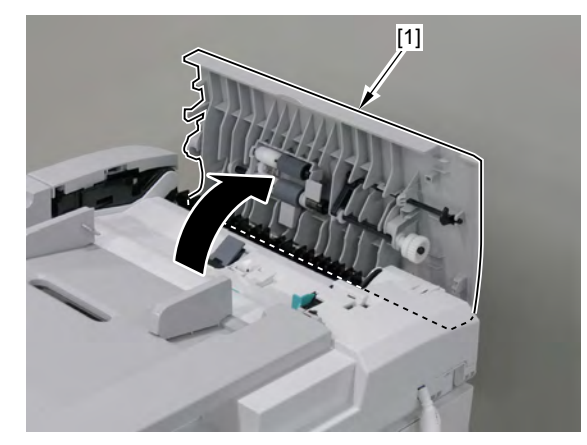

2. Remove the ADF front cover [1].

• 4 claws [2]

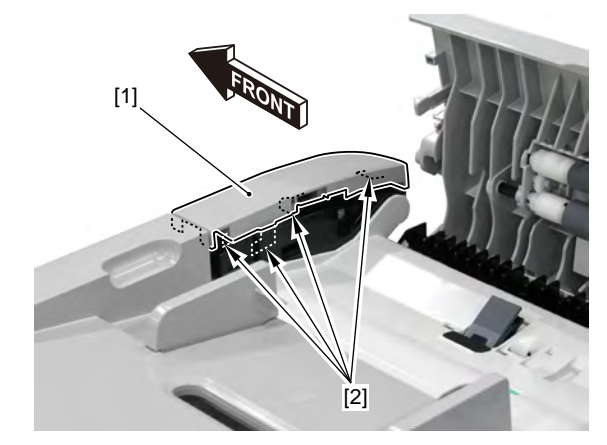

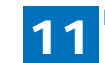

3. Slightly lift the ADF tray [1] and after removing the claw [2], lift it by 90 degree and remove it upward.

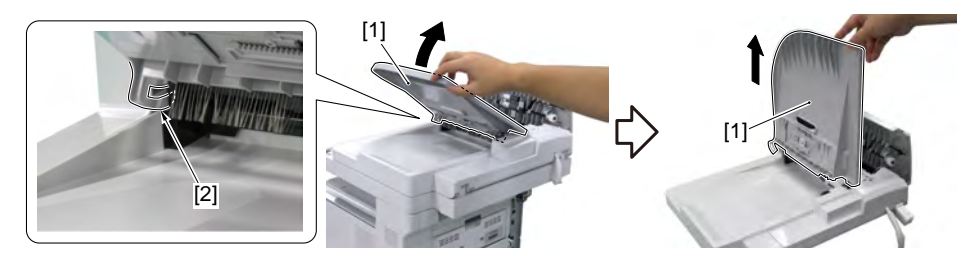

4. Remove the ADF rear cover [1].

- 1 boss [2]
- 4 claws [3]

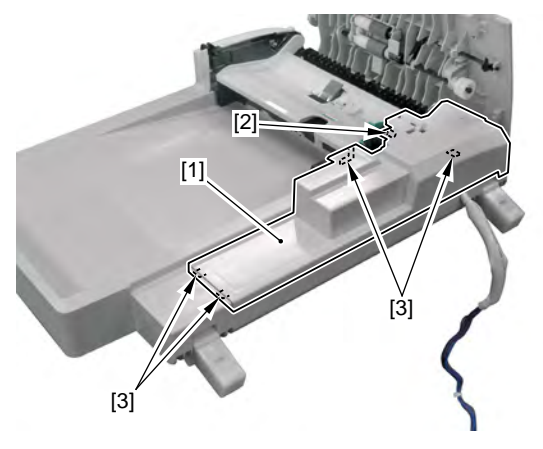

- 5. Remove the grounding wire [1].
  - 1 screw [2]

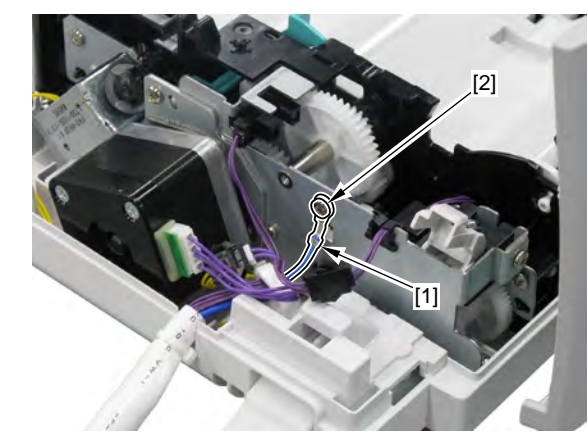

6. Remove the harness [1].

- 4 connectors [2]
- 2 wire saddles [3]

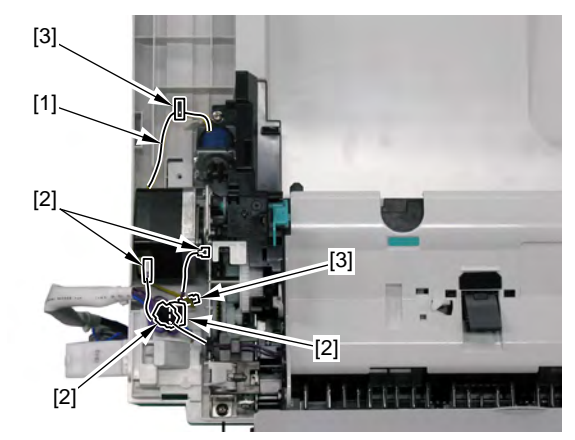

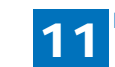

• 5 screws [2]

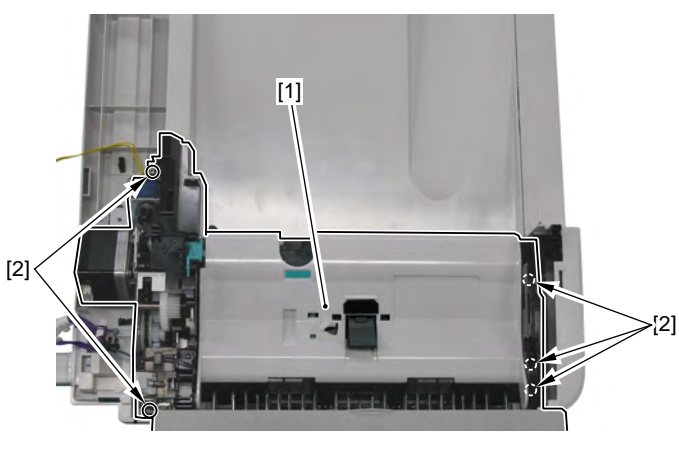

8. Remove the ADF upper cover unit [1].

• 2 bosses [2]

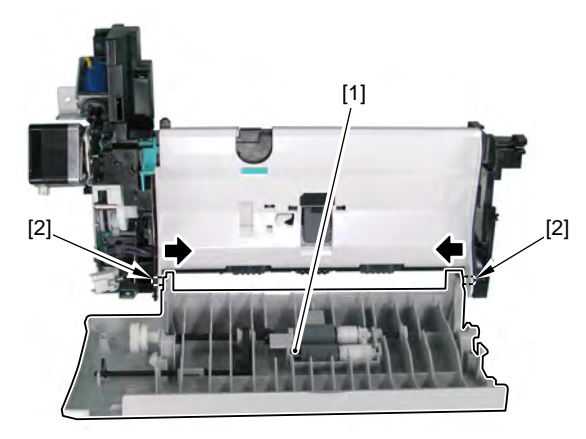

## 11.2.53 Removing the ADF Pickup Motor

1. Remove the ADF pickup feed unit.

#### MEMO:

It is not necessary to remove the ADF upper cover unit in the step [Removing the ADF Pickup Feed Unit].

2. Remove the ADF motor unit [1].

- 2 screws [2]
- 1 belt [3]

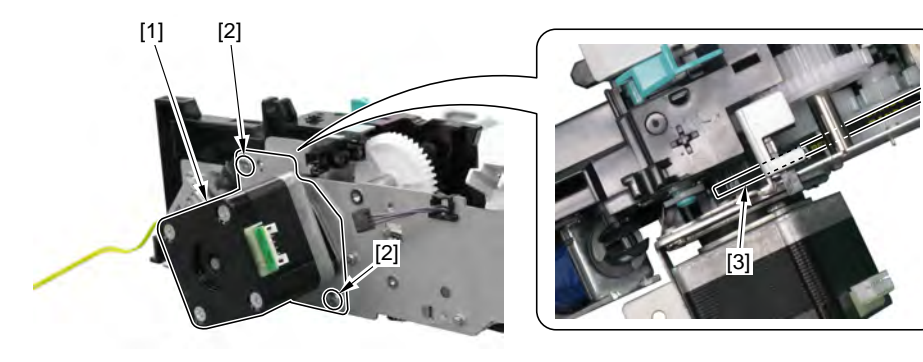

3. Remove the ADF motor [1].

2 screws [2]

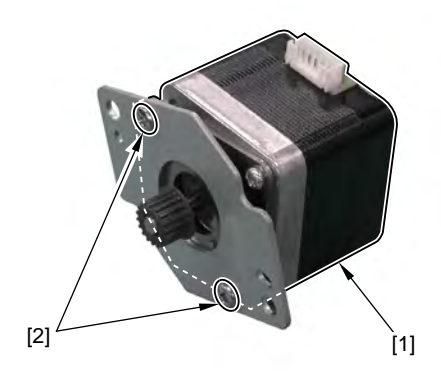

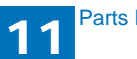

# **11** Parts Replacement and Installation Procedure

## 11.2.54 Removing the ADF Delivery Solenoid

- 1. Remove the ADF pickup feed unit.
- 2. Remove the harness [1] from the edge saddle [2].

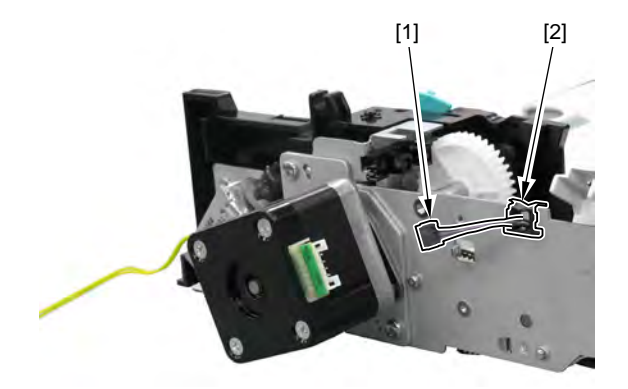

#### 3. Remove the ADF motor unit mount [1].

• 2 screws [2]

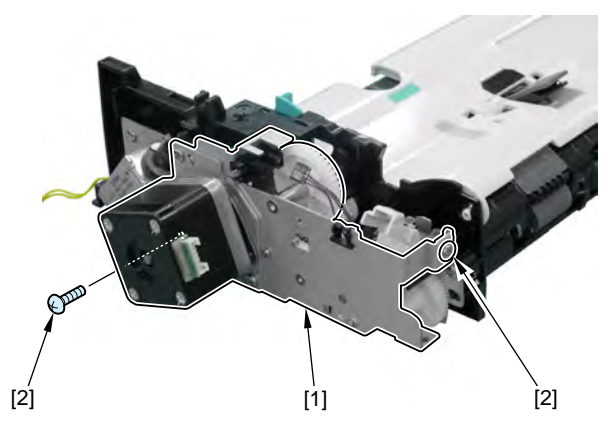

#### Caution :

Since the gear [1] of the ADF motor unit and the gear [2] on the frame side of the pickup feed unit are not fixed, be careful not to drop or lose them.

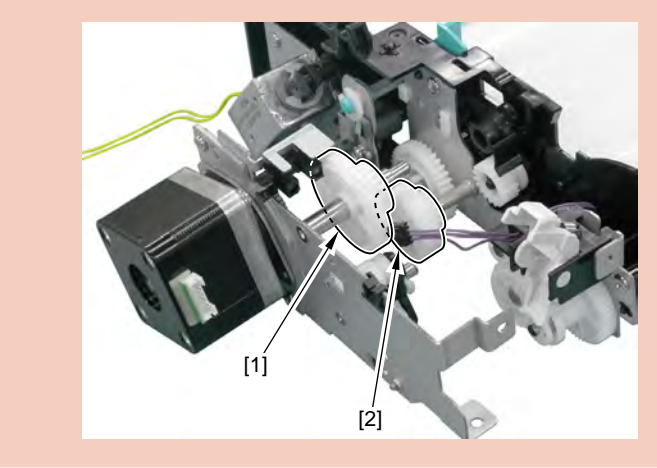

4. Remove the resin E-ring [1].

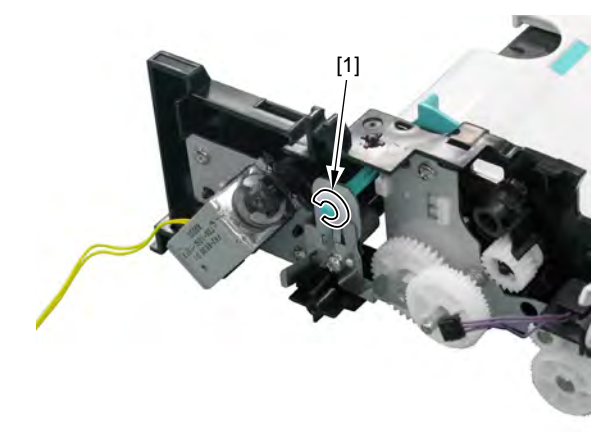

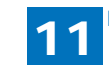

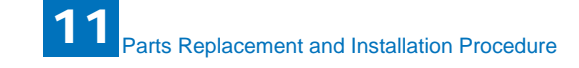

5. Remove the solenoid mount [1].

• 2 screws [2]

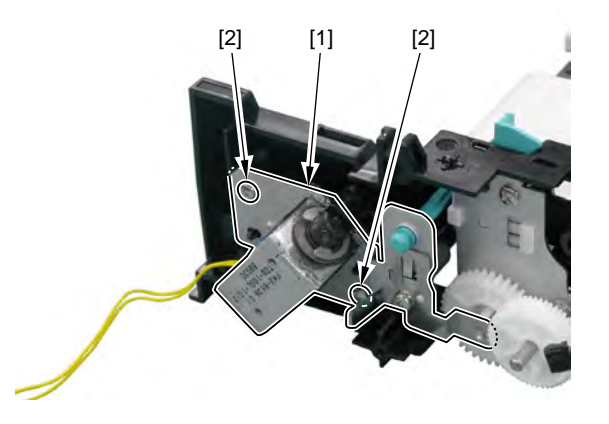

6. Remove the ADF delivery solenoid [1].

• 2 screws [2]

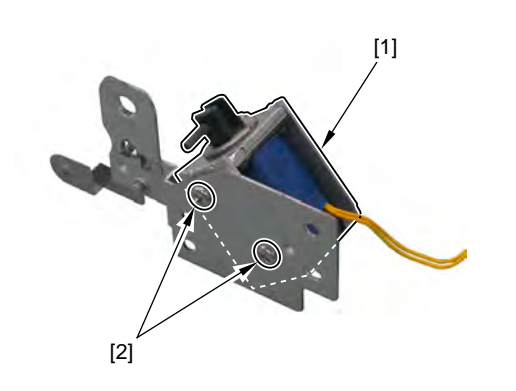

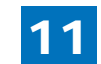

11-60

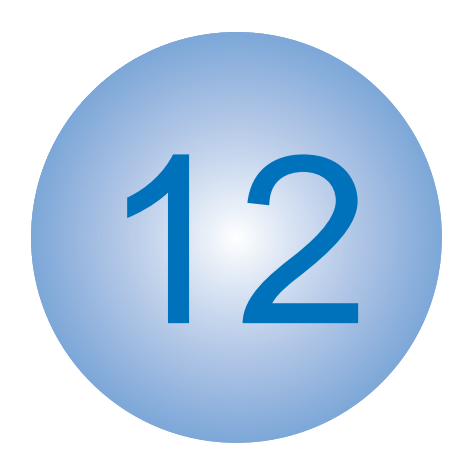

# Maintenance and Inspection

Periodically Replace Parts
Periodically Service
Cleaning

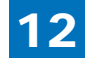
## 12.1 Periodically Replace Parts

## 12.1.1 Periodically Replace Parts

There are no periodically replace parts with this machine.

## 12.1.2 Consumables Expected Replacement Timing

Consumables : Change parts when there is fault in a machine.

| Parts name            | Product No. | Q'ty | Expected<br>service life (*1) | Remarks |
|-----------------------|-------------|------|-------------------------------|---------|
| ADF separation pad    |             | 1    | 50,000 sheets                 |         |
| ADF separation roller |             | 1    | 50,000 sheets                 |         |

\*1) Expected service life, to be average preparation value.

Unit of expected service life, for imagin system is image, for feed system with out picup unit is page, for pickup system is "sheet" for fan is "time".

# 12.2 Periodically Service

## Periodically Service

There are no periodically service items with this machine.

# 12.3 Cleaning

# 12.3.1 Cleaning items

| Responsible by:<br>Cleaning area | Cleaning area           | Cleaning timing                                                                                                    |
|----------------------------------|-------------------------|----------------------------------------------------------------------------------------------------|
|                                  | External covers         | When they are smudged                                                                                                    |
|                                  | Scanning area           | When the image read from the copyboard is smudged                                                                                                    |
| User                             | ADF                     | When the image read from the ADF has a black line in vertical direction                                                                                            |
|                                  | Fixing unit             | When there are irregular black lines in vertical direction in the paper                                                                                            |
|                                  | MP tray pickup roller   | When paper pickup performance drops away                                                                                                    |
| Service<br>Technician            | MP tray separation pad  | When paper separating performance drops away                                                                                                    |
|                                  | Cassette pickup roller  | When paper pickup performance drops away                                                                                                    |
|                                  | Cassette separation pad | When paper separating performance drops away                                                                                                    |
|                                  | Transfer guide unit     | When there is smudge in the paper, when there are<br>irregular black lines in vertical direction, when there is<br>paper jam, when there are wrinkles in the paper |
|                                  | Feed guide unit         | When there is smudge in the paper, when there are<br>irregular black lines in vertical direction, when there is<br>paper jam, when there are wrinkles in the paper |
|                                  | Fixing inlet guide      | When there is smudge in the paper, when there are<br>irregular black lines in vertical direction, when there is<br>paper jam, when there are wrinkles in the paper |

#### Caution:

Make sure to turn off the power and disconnect the power supply plug upon cleaning. It may cause fire/electric shock if failing turning off the power.

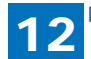

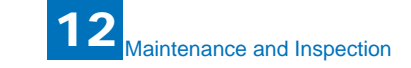

## Cleaning Method (External Covers)

Wipe the machine's exterior with a clean, soft, lint-free cloth dampened with water or diluted dishwashing detergent solution.

## Cleaning Method (Scanning area)

Clean the platen glass and the underside of the ADF with a cloth dampened with water. Then, wipe the area with a soft, dry cloth.

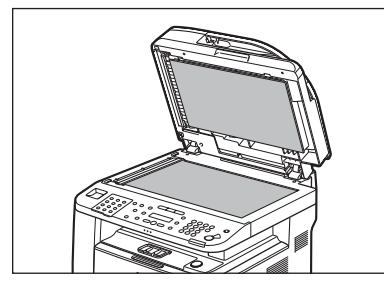

## Cleaning Method (ADF)

Clean the rollers (A) inside the ADF with a cloth dampened with water. Then wipe the area with a soft, dry cloth.

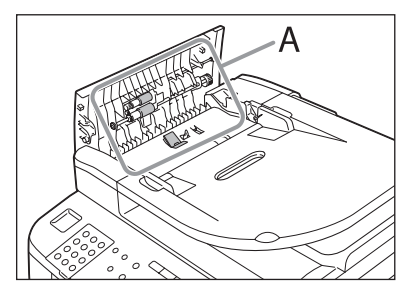

Clean the ADF scanning area (on the left side of the platen glass (A)) with a cloth dampened with water. Then wipe the area with a soft, dry cloth.

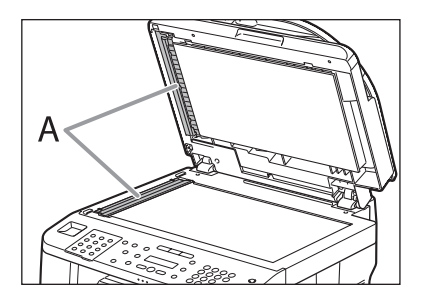

# Fixing unit

#### MEMO:

Cleaning the Fixing Unit takes approximately 150 seconds.

1. Press [Menu] key.

Press [ - ] key or [ + ] key to select <ADJUST./CLEANING>, then press [OK].
 Press [ - ] key or [ + ] key to select <FIX. UNIT CLEANING>, then press [OK].
 Press [ - ] key or [ + ] key to select <CLEAN PAPER PRT>, then press [OK].

#### MEMO:

Make sure that LTR paper is loaded in a paper source.

5. Press [ - ] key to select [YES].

The cleaning page is printed.

6. Load the cleaning page in the multipurpose tray with the printed side facing down.

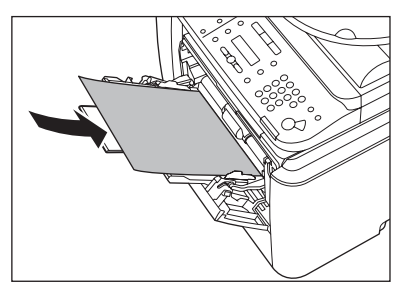

7. Perform from step 1 to step 3 again.

8. Press [ - ] key or [ + ] key to select <START CLEANING>, then press [OK].

9. Press [ - ] key to select [YES].

Cleaning starts. When finished, the display returns to the standby mode.

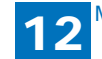

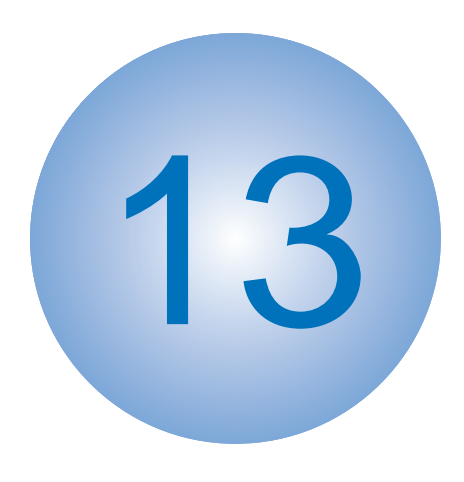

# Measurement and Adjustments

Scanning SystemElectrical Adjustment

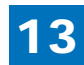

# 13.1 Scanning System

# 13.1.1 Procedure after replacing the reader scanner unit (the contact sensor)

After replacing the contact sensor, go through the following procedure and make sure to adjust the output between channels.

- 1) Enter the service mode.
- 2) Press additional function key > 2 key > 8 key > additional function key on the control panel.
- 3) Press the arrow key on the control panel to display "TEST MODE".
- 4) Press OK key.
- 5) Press 2 key and "SCAN TEST" is displayed.
- 6) Press 1 key and "SHADING" is displayed.

## 13.1.2 Procedure after replacing the copyboard glass

After replacing the copyboard glass, go through the following procedure.

- 1) Enter the service mode.
- SCAN>SCAN NUMERIC

2) Input the value on the bar-code label (4 digit each) to [213], [214] and [215] items.

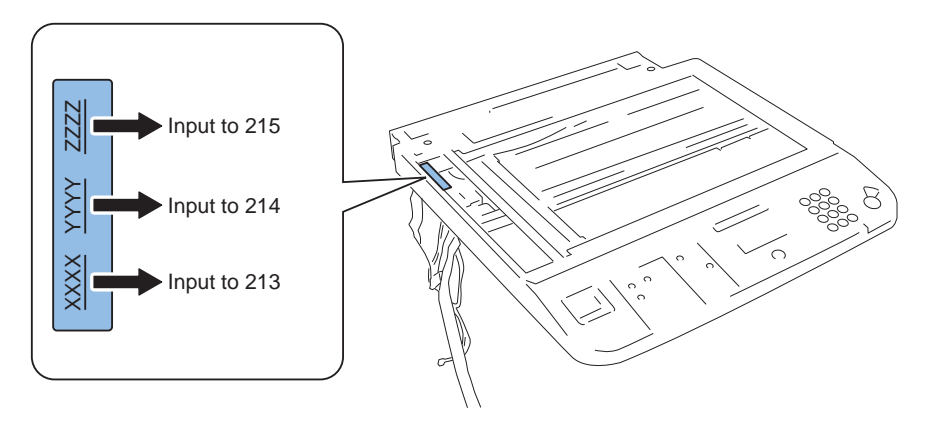

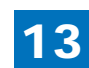

## 13.1.3 Procedure after replacing the reader unit

After replacing the reader unit, go through the following procedure.

- 1) [Procedure after replacing the reader scan unit] (refer to XXXX)
- 2) [Procedure after replacing the copyboard glass] (refer to XXXX)

After replacing the reader unit, if the registration position is displaced, go through the following adjustment.

Enter the service mode.

- SCAN>SCAN NUMERIC>031
- SCAN>SCAN NUMERIC>032
- SCAN>SCAN NUMERIC>041
- SCAN>SCAN NUMERIC>042
- SCAN>SCAN NUMERIC>219
- SCAN>SCAN NUMERIC>239
- SCAN>SCAN NUMERIC>240
- Reader left edge registration position adjustment
- Reader leading edge registration position adjustment
- ADF left edge registration position adjustment
  - ADF leading edge registration position adjustment ADF BW density adjustment
- - Vertical scanning magnification adjustment (reader) Vertical scanning magnification adjustment (ADF)

## 13.2 Electrical Adjustment

## 13.2.1 Procedure after Replacing the SCNT board

If you have replaced the SCNT board with a new one, perform the following operations: Outputting report

Before replacing the SCNT board, output and record the report for the information such as the user setting and the setting of the service mode.

Service mode > REPORT

Additional functions > Report setting > Report output

After replacing the SCNT board, enter the user data and the service data according to the report.

Changing the jumper connector

When replacing the SCNT board, change the position of the jumper connector to ON.

\* The SCNT board is shipped with the jumper connector of the lithium battery OFF.

Make the following adjustments:

- Correction of output between CS channels
- 1) Enter the service mode.

Sequentially press the Additional functions key, 2 key, 8 key, and Additional functions key on the operation panel.

2) Input vales on the service label attached to the controller exhaust fan mount.

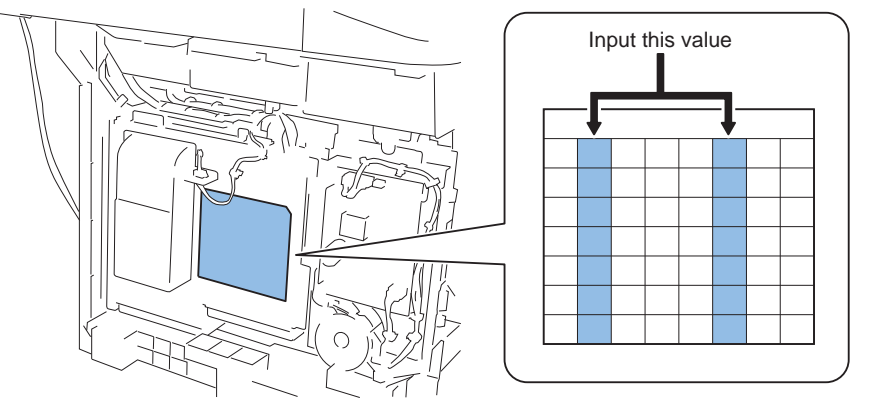

2) Press the arrow key on the touch panel to display "TEST MODE".

3) Press [OK]. 4) Press the [2] key to display "SCAN TEST".

13

13

5) Press the [1] key to display "SHADING".

6) Press [OK].

After completion of the above procedure, the contact sensor output is compensated and parameters are set automatically.

If automatic adjustment fails, "NG" appears. Perform the following procedure: Clean the scanning area of the ADF and the Backside of copyboard cover of the host machine, and then retry auto adjustment.

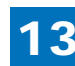

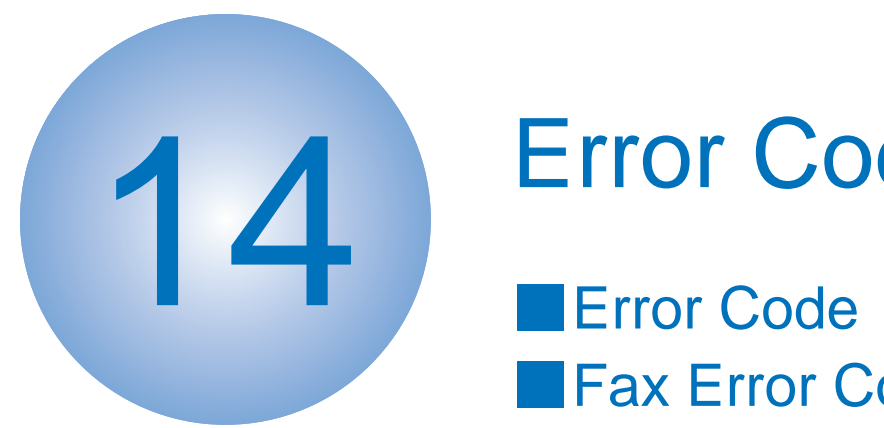

# **Error Code**

Fax Error Code

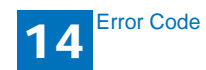

# 14.1 Error Code

| Display | Detail | Main Cause/Symptom                       | Countermeasure                           |
|---------|--------|------------------------------------------|------------------------------------------|
| Code    | Code   |                                          |                                          |
| E000    | 0      | Startup error                            | - Check the fixing film connector        |
|         |        | or sub thermistor does not rise to the   | - Replace the fixing film unit           |
|         |        | specified value during startup control   | - Replace the Engine controller PCB      |
| E001    | 0      | Abnormally high temperature (detected    | Replace the Engline controller FOB.      |
| 2001    |        | by main thermistor)                      |                                          |
|         |        | The main thermistor detected an          | - Check the connector of the fixing film |
|         |        | abnormally high temperature during       | unit.                                    |
|         |        | temperature control.                     | - Replace the fixing film unit.          |
|         |        |                                          | - Replace the Engine controller PCB.     |
|         | 1      | Abnormally high temperature (detected    |                                          |
|         |        | by sub thermistor)                       |                                          |
|         |        | The sub thermistor detected an           | - Check the connector of the fixing film |
|         |        | abnormally high temperature during       | unit.                                    |
|         |        | temperature control.                     | - Replace the fixing film unit.          |
| 5000    |        |                                          | - Replace the Engine controller PCB.     |
| E002    | 0      | Low temperature during temperature       |                                          |
|         |        | The target temperature is not reached    | - Check the connector of the fixing film |
|         |        | during temperature control.              | unit.                                    |
|         |        | 3 1 1 1 1 1 1 1                          | - Replace the fixing film unit.          |
|         |        |                                          | - Replace the Engine controller PCB.     |
| E003    | 0      | Abnormally low temperature (detected     |                                          |
|         |        | by main thermistor)                      |                                          |
|         |        | After the temperature detected by        | - Check the connector of the fixing film |
|         |        | the main thermistor has reached the      | unit.                                    |
|         |        | specified value, it does not reach the   | - Replace the fixing film unit.          |
|         |        | specified value during initial rotation. | - Replace the Engine controller PCB.     |
|         | 1      | Abnormally low temperature (detected     |                                          |
|         |        | by sub inermision)                       | Check the connector of the fiving film   |
|         |        | the sub thermister has reached the       |                                          |
|         |        | specified value, it does not reach the   | - Replace the fixing film unit           |
|         |        | specified value, it does not reach the   | - Replace the Engine controller PCB.     |
| E010    | 0      | Main motor failure                       |                                          |
|         | -      | The main motor is faulty.                | - Check the connector of the main        |
|         |        |                                          | motor.                                   |
|         |        |                                          | - Replace the main motor.                |
|         |        |                                          | - Replace the Engine controller PCB.     |
| E100    | 0      | BD detection PCB failure                 | · · · · · · · · · · · · · · · · · · ·    |
|         |        | The BD detection PCB is faulty.          | - Replace the laser scanner unit.        |
|         |        |                                          | - Replace the Engine controller PCB.     |
| E196    | 1      | Flash ROM write/read error               | - Replace the SCNT board.                |

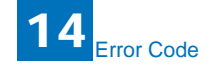

| Display<br>Code | Detail<br>Code | Main Cause/Symptom                                                                                                    | Countermeasure                                                                                                    |
|-----------------|----------------|----------------------------------------------------------------------------------------------------|----------------------------------------------------------------------------------------------------|
|                 |                | The write/read of Flash ROM in the SCNT board is faulty.                                                                                                    |                                                                                                    |
|                 | 2              | PCL ROM write/read error                                                                                                    | - Replace the SCNT board.                                                                                                    |
|                 |                | The write/read of PCL ROM in the SCNT board is faulty.                                                                                                    |                                                                                                    |
| E197            | 0              | Printer engine communication error                                                                                                    |                                                                                                    |
|                 |                | Erroneous communication between the<br>Engine controller PCB and SCNT board<br>was detected.                                                                      | <ul> <li>Check the connectors of the Engine<br/>controller PCB and SCNT board.</li> <li>Replace the Engine controller PCB<br/>for normal connection.</li> <li>Replace the SCNT board.</li> </ul>                                                                                                 |
| E716            | 0              | Erroneous communication with optional cassette                                                                                                    |                                                                                                    |
|                 |                | Disconnection of the optional cassette<br>was detected after power-on, detection<br>of normal connection to the optional<br>cassette, and start of communication. | <ul> <li>Check the connectors of the optional cassette PCB and Engine controller PCB.</li> <li>Replace the optional cassette PCB for normal connection.</li> <li>Replace the Engine controller PCB.</li> </ul>                                                                                   |
| E730            | 0              | inside error of the SCNT board (PDL<br>system error)                                                                                                    | - Replace the SCNT board.                                                                                                    |
| E733            | 0              | Erroneous communication between controller and printer                                                                                                    | I                                                                                                    |
|                 |                | Cannot communicate with the printer at startup.                                                                                                    | <ul> <li>Check the connectors of the Engine<br/>controller PCB and SCNT board for<br/>normal connection.</li> <li>Check the power supply of the<br/>printer (Check whether initialization is<br/>performed at startup).</li> <li>Replace the Engine controller PCB<br/>or SCNT board.</li> </ul> |
| E736            | 0              | CCU communication error                                                                                                    | 1                                                                                                    |
|                 |                | The installed modem PCB is incompatible.                                                                                                    | <ul> <li>Check the connectors of the SCNT<br/>board and modem.</li> <li>Replace the modem PCB.</li> <li>Replace the SCNT board.</li> </ul>                                                                                                    |
| E739            | 0              | Erroneous communication between controller and network board                                                                                                    |                                                                                                    |
|                 |                | The installed network board is incompatible.                                                                                                    | - Replace the SCNT board.                                                                                                    |

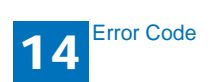

| Display<br>Code | Detail<br>Code | Main Cause/Symptom                                                                                                | Countermeasure                                                                                                    |
|-----------------|----------------|----------------------------------------------------------------------------------------------------|----------------------------------------------------------------------------------------------------|
| E805            | 0              | Fan failure                                                                                                    |                                                                                                    |
|                 |                | The fan is faulty.                                                                                                | <ul> <li>Check the fan connector.</li> <li>Replace the fan.</li> <li>Replace the Engine controller PCB.</li> </ul>                                                                                                    |
| E808            | 0              | Fixing drive circuit failure<br>- The heater does not turn on.<br>- A fixing drive motor failure was<br>detected. | <ul> <li>Check the connector of the fixing film unit.</li> <li>Replace the fixing film unit.</li> <li>Replace the fixing drive motor.</li> <li>Replace the Engine controller PCB.</li> <li>Replace the power supply PCB.</li> </ul> |

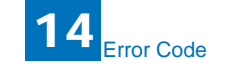

The following are the error codes used in the image transmission function with network.

| Error Sond Booivo |      | i    |     |      |      |                                                     |
|-------------------|------|------|-----|------|------|-----------------------------------------------------|
| Error             |      | Sena |     | Rec  | live | Error detail                                        |
| Code              | SMTP | FTP  | SMB | SMTP | POP3 |                                                     |
|                   |      |      |     |      |      | Exceeded max. image size per document               |
| #705              | Yes  |      |     |      |      | Exceeded max number of image pages (100             |
|                   |      |      |     |      |      | pages) in PDF transmission                          |
| #751              |      | Voc  |     |      |      | Failed to connect to server (Socket level)          |
| #751              |      | 165  |     |      |      | Disconnected the network (Socket is closed.)        |
| #752              | Voc  |      |     | Voc  | Voc  | Failed to connect to server (Socket level)          |
| #152              | 103  |      |     | 163  | 163  | Disconnected the network (Socket is closed.)        |
| #753              | Yes  | Yes  | Yes | Yes  | Yes  | Occurred socket errors other than E751/             |
|                   |      |      |     |      |      | E752                                                |
| #755              | Yes  | Yes  | Yes |      |      | It started beginning to transmit before the network |
|                   |      |      |     |      |      | was connected.                                      |
|                   |      |      |     |      |      | Returned error from SMTP server                     |
| #801              | Yes  |      | Yes | Yes  |      | SMTP protocol time out                              |
|                   |      |      |     |      |      | Exceeded the specified connecting time limit.       |
| #802              | Yes  | Yes  |     |      | Yes  | Failed in name resolution using DNS server          |
| #804              |      | Yes  | Yes |      |      | Returned error from FTP server (No access right     |
|                   |      |      |     |      |      | to the folder)                                      |
| #806              | Yes  | Yes  | Yes |      |      | Returned error from FTP server (User name/          |
|                   |      |      |     |      |      | Password)                                           |
|                   |      |      |     |      |      | Returned error from FTP server (Other than          |
| #808              |      | Yes  |     |      |      | E804/E806)                                          |
|                   |      |      |     |      |      | F I P protocol time out                             |
|                   |      |      |     |      |      | Exceeded the specified connecting time limit.       |
| 4040              |      |      |     |      | Vee  | Returned error from POP3 server                     |
| #010              |      |      |     |      | res  | POP3 protocol time out                              |
| #040              |      |      |     |      | Vee  | Exceeded the specified connecting time limit.       |
| #812              |      |      |     |      | res  |                                                     |
| #813              |      |      |     |      | Yes  | POP3 login name error                               |
| #819              |      |      |     | Yes  | Yes  | MIME data error                                     |
| #820              |      |      |     | Yes  | Yes  | Base64/uuencode error                               |
| #821              |      |      |     | Yes  | Yes  | TIFF analysis error                                 |
| #827              |      |      |     | Yes  | Yes  | non support MIME receive                            |
| #828              |      |      |     | Yes  | Yes  | Type of HTML mail receive error                     |
| #829              |      |      |     | Yes  | Yes  | Exceeded max receivable size                        |
| #020              | Vee  |      |     |      |      | SMTP AUTH authentication error(email and iFAX       |
| #039              | res  |      |     |      |      | transmitt                                           |

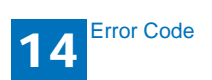

14-2

## 14.2.1 Outline

## 14.2.1.1 Error Code Outline

An error code is used to indicate a fault in a machine, and is indicated in the machine's LCD or reports, showing the nature (symptoms) of the fault. Using the error

code, the user or the service man can readily find out how to correct the fault by simply referring to the User's Manual or service manual.

An error code may be either of the following two types:

#### User Error Codes

A fault indicated as a user error code is one that can easily be corrected by the user, as by operating the machine. It takes the form of "#+number."

#### Service Error Codes

If a fault calls for a service man for correction, it is indicated as a service man error code in the form of "##+number" or "SYSTEM ERROR E+number."

#### Memo:

A service error code expressed in the form of "##+number" will not appear on the LCD, Error Tx Report, or Activity Report while the machine remains

in factory default state. To check a service error code, shift bit 0 of service soft switch #1 SSSW SW01 to '1'.

#### Memo:

Display only the error codes which are newly incorporated in this machine as well as which require remedies unique to the product. For the causes and countermeasures of other error codes, refer to the separate G3/G4 Facsimile Error Code List (Rev. 2)

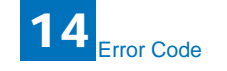

# 14.2.2 User Error Code

## 14.2.2.1 User Error Code

| No.        | Tx/Rx   | Description                                                           |
|------------|---------|-----------------------------------------------------------------------|
| #0001      | [Tx]    | an original has jammed.                                               |
| #0003      | [Tx/Rx] | tine-out for copying or sending/receiving a single page has occurred. |
| #0005      | [Tx/Rx] | time-out for initial identification (T0/T1) has occurred.             |
| #0009      | [Rx]    | recording paper has jammed or is absent.                              |
| #0012      | [Tx]    | recording paper is absent at the other party.                         |
| #0018      | [Tx/Rx] | auto call initiation has failed.                                      |
| #0037      | [Rx]    | image memory overflow at time of reception has occurred.              |
| #0059      | [Tx]    | The number you dial and connected number (CSI) does not match.        |
| #0995/0099 | [Tx/Rx] | a memory communication reservation has been cancelled.                |

# 14.2.3 Service Error Code

. ..

## 14.2.3.1 Service Error Code

T (D

| NO.    | I X/RX  | Description                                                                                                    |
|--------|---------|----------------------------------------------------------------------------------------------------|
| ##0100 | [Tx]    | at time of transmission, the procedural signal has been transmitted                                                                                    |
| ##0101 | [Tx/Rx] | the modem speed does not match that of the other party.                                                                                                |
| ##0102 | [Tx]    | at time of transmission, fall-back cannot be used.                                                                                                    |
| ##0103 | [Rx]    | at time of reception, EOL cannot be detected for 5 sec (15 sec if CBT).                                                                                |
| ##0104 | [Tx]    | at time of transmission, RTN or PIN is received.                                                                                                    |
| ##0106 | [Rx]    | at time of reception, the procedural signal is received for 6 sec while in<br>wait for the signal.                                                     |
| ##0107 | [Rx]    | at time of reception, the transmitting party cannot use fall-back.                                                                                     |
| ##0109 | [Tx]    | at time of transmission, a signal other than DIS, DTC, FTT, CFR, or<br>CRP is received, and the procedural signal has been sent more than<br>specified |
| ##0111 | [Tx/Rx] | memory error has occurred.                                                                                                    |
| ##0114 | [Rx]    | at time of reception, RTN is transmitted.                                                                                                    |
| ##0200 | [Rx]    | at time of reception, no image carrier is detected for 5 sec.                                                                                          |
| ##0201 | [Tx/Rx] | DCN is received outside the normal parity procedure.                                                                                                   |
| ##0220 | [Tx/Rx] | system error (main program out of control) has occurred.                                                                                               |
| ##0232 | [Tx]    | encoding error has occurred.                                                                                                    |
| ##0237 | [Rx]    | decoding error has occurred.                                                                                                    |
| ##0261 | [Tx/Rx] | system error has occurred.                                                                                                    |
| ##0280 | [Tx]    | at time of transmission, the procedural signal has been transmitted                                                                                    |
| ##0281 | [Tx]    | more than specified.<br>at time of transmission, the procedural signal has been transmitted                                                            |
| ##0282 | [Tx]    | more than specified.<br>at time of transmission, the procedural signal has been transmitted<br>more than specified.                                    |

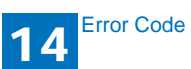

| No.     | Tx/Rx | Description                                                                                              |
|---------|-------|----------------------------------------------------------------------------------------------------|
| ##0283  | [Tx]  | at time of transmission, the procedural signal has been transmitted                                      |
| ##0284  | [Tx]  | more than specified.<br>at time of transmission, DCN is received after transmission of TCF.              |
| ##0285  | [Tx]  | at time of transmission, DCN is received after transmission of EOP.                                      |
| ##0286  | [Tx]  | at time of transmission, DCN is received after transmission of EOM.                                      |
| ##0287  | [Tx]  | at time of transmission DCN is received after transmission of MPS.                                       |
| ##0288  | [Tx]  | after transmission of EOP, a signal other than PIN, PIP, MCF, RTP, or                                    |
| ##0289  | [Tx]  | after transmission of EOM, a signal other than PIN, PIP, MCF, RTP, or                                    |
| ##0290  | [Tx]  | RTN has been received.<br>after transmission of MPS, a signal other than PIN, PIP, MCF, RTP, or          |
| ##0670  | [Tx]  | RTN has been received.<br>at time of V.8 late start, the V.8 ability of DIS front the receiving party is |
|         |       | expected to be detected, and the CI signal is expected to be transmitted                                 |
|         |       | in response; however, the procedure fails to advance, and the line is                                    |
|         | (D. 1 | released because of T1 timeout.                                                                          |
| ##0671  | [Rx]  | at time of V.8 arrival, procedure fails to move to phase 2 after detection                               |
| ##0672  | [Tx]  | at time of V.34 transmission, a shift in procedure from phase 2 to phase                                 |
|         |       | 3 and thereafter stops, causing the machine to release the line and                                      |
|         |       | suffer T1 timeout.                                                                                       |
| ##0673  | [Rx]  | at time of V.34 reception, a shift in procedure from phase 2 to phase 3                                  |
|         |       | T1 timeout                                                                                               |
| ##0674  | [Tx]  | at time of V.34 transmission, a shift in procedure from phase 3 and                                      |
|         |       | phase 4 to the control channel and thereafter stops, causing the                                         |
|         |       | machine to release the line and suffer T1 timeout.                                                       |
| ##0675  | [Rx]  | at time of V.34 reception, a shift in procedure from phase 3 and phase                                   |
|         |       | 4 to the control channel and thereafter stops, causing the machine to                                    |
| ##0750  | [Tx]  | release the line and suffer 11 timeout.                                                                  |
|         |       | transmission of PPS-NULL, causing the procedural signal to be                                            |
|         |       | transmitted more than specified.                                                                         |
| ##0752  | [Tx]  | at time of ECM transmission, DCN is received after transmission of                                       |
| ##0752  |       | PPS-NULL.                                                                                                |
| ##0755  | [1X]  | at time of ECNI italismission, the procedular signal has been italismitted                               |
|         |       | sec) has occurred                                                                                        |
| ##0754  | [Tx]  | at time of ECM transmission, the procedural signal has been transmitted                                  |
|         |       | more than specified after transmission of PPSNULL.                                                       |
| ##0755  | [Tx]  | at time of ECM transmission, no meaningful signal is received after                                      |
|         |       | transmission of PPS-MPS, causing the procedural signal to be                                             |
| ##0757  | [Tx]  | at time of ECM transmission. DCN is received after retransmission of                                     |
|         | []    | PPS-MPS.                                                                                                 |
| ##0758  | [Tx]  | at time of ECM transmission, the procedural signal has been transmitted                                  |
|         |       | more than specified after transmission of PPS-MPS, or T5 time-out (60                                    |
| ##0750  | [Tv]  | sec) has occurred.                                                                                       |
| 11#0133 | [1/]  | more than specified after transmission of PPS-MPS.                                                       |
|         |       |                                                                                                    |

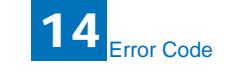

| No.    | Tx/Rx | Description                                                                                                    |
|--------|-------|----------------------------------------------------------------------------------------------------|
| ##0760 | [Tx]  | at time of ECM transmission, no meaningful signal is received after transmission of PPS-EOM, causing the procedural signal to be                                                    |
| ##0762 | [Tx]  | transmitted more than specified.<br>at time of ECM transmission, DCN is received after transmission of                                                                              |
| ##0763 | [Tx]  | at time of ECM transmission, the procedural signal has been transmitted more than specified after transmission of PPS-MPS, or T5 time-out (60                                       |
| ##0764 | [Tx]  | sec) has occurred.<br>at time of ECM transmission, the procedural signal has been transmitted                                                                                       |
| ##0765 | [Tx]  | at time of ECM transmission, no meaningful signal is received after<br>transmission of PPS-EOP, causing the procedural signal to be                                                 |
| ##0767 | [Tx]  | transmitted more than specified.<br>at time of ECM transmission, DCN is received after transmission of                                                                              |
| ##0768 | [Tx]  | at time of ECM transmission, the procedural signal has been transmitted more than specified after transmission of PPS-EOP, or T5 time-out (60                                       |
| ##0769 | [Tx]  | sec) has occurred.<br>at time of ECM transmission, the procedural signal has been transmitted                                                                                       |
| ##0770 | [Tx]  | at time of ECM transmission, no meaningful signal is received after<br>transmission of EOR-NULL, causing the procedural signal to be                                                |
| ##0772 | [Tx]  | transmitted more than specified.<br>at time of ECM transmission, DCN is received after transmission of                                                                              |
| ##0773 | [Tx]  | EOR-NULL.<br>at time of ECM transmission, the procedural signal has been transmitted<br>more than specified after transmission of EORNUL or T5 time-out (60                         |
| ##0774 | [Tx]  | sec) has occurred.<br>at time of ECM transmission, ERR is received after transmission of                                                                                            |
| ##0775 | [Tx]  | EOR-NULL.<br>at time of ECM transmission, no meaningful signal is received after<br>transmission of EOR-MPS, causing the procedural signal to be                                    |
| ##0777 | [Tx]  | transmitted more than specified.<br>at time of ECM transmission, DCN is received after transmission of                                                                              |
| ##0778 | [Tx]  | at time of ECM transmission, the procedural signal has been transmitted more than specified after transmission EOR-MPS, or T5 time-out (60                                          |
| ##0779 | [Tx]  | sec) has occurred.<br>at time of ECM transmission, ERR is received after transmission of                                                                                            |
| ##0780 | [Tx]  | at time of ECM transmission, no meaningful signal is received after transmission of EOR-EOM, causing the procedural signal to be                                                    |
| ##0782 | [Tx]  | transmitted more than specified.<br>at time of ECM transmission, DCN is received after transmission of                                                                              |
| ##0783 | [Tx]  | EOR-EOM.<br>at time of ECM transmission, the procedural signal has been transmitted<br>more than specified after transmission of EOREOM. or T5 time-out (60                         |
| ##0784 | [Tx]  | sec) has occurred.<br>at time of ECM transmission, ERR is received after transmission of                                                                                            |
| ##0785 | [Tx]  | EOR-EOM.<br>at time of ECM transmission, no meaningful signal is received after<br>transmission of EOR-EOP, causing the procedural signal to be<br>transmitted more than specified. |

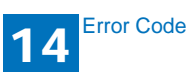

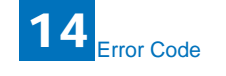

| No.    | Tx/Rx   | Description                                                                                                    |
|--------|---------|----------------------------------------------------------------------------------------------------|
| ##0787 | [Tx]    | at time of ECM transmission, DCN is received after transmission of EOR-EOP                                                                                            |
| ##0788 | [Tx]    | at time of ECM transmission, the procedural signal has been transmitted<br>more than specified after transmission of EOREOP, or T5 time-out (60<br>sec) has occurred. |
| ##0789 | [Tx]    | at time of ECM transmission, ERR is received after transmission of EOR-EOP.                                                                                           |
| ##0790 | [Rx]    | at time of ECM reception, ERR is transmitted after transmission of EOR-Q.                                                                                             |
| ##0791 | [Tx/Rx] | while ECM mode procedure is under way, a signal other than a meaningful signal is received                                                                            |
| ##0792 | [Rx]    | at time of ECM reception, PPS-NULL cannot be detected over partial                                                                                                    |
| ##0793 | [Rx]    | at time of ECM reception, no effective frame is received while high-                                                                                                  |
| ##0794 | [Tx]    | at time of ECM reception, PPR with all 0s is received.                                                                                                    |
| ##0795 | [Tx/Rx] | a fault has occurred in code processing for communication.                                                                                                    |

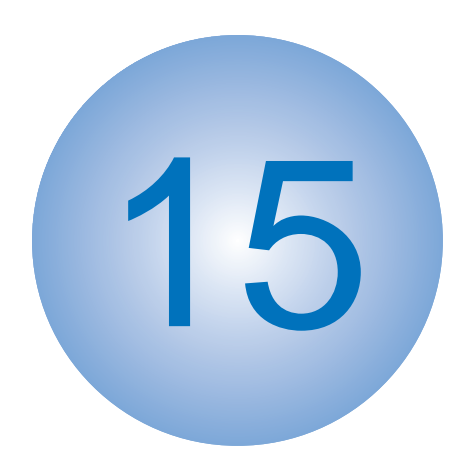

# Service Mode

Outline Default Settings Service Soft Switch Settings (SSSW) Menu Switch Settings (MENU) Numeric Parameter Settings (NUMERIC Param.) Scanner Function Settings (SCANNER) Printer Function Settings (PRINTER)

Setting of System Functions (SYSTEM) Counter Indication (COUNTER) Report Output (REPORT) Data Initialization Mode (CLEAR) ROM Management (ROM) Test Mode (TEST)

## 15.1 Outline

## 15.1.1 Outline of Service Mode

Service Mode contains the following service data items. Each service data can be viewed or modified using the menu items displayed on the screen.

#### #SSSW

Use it to register/set basic fax functions (e.g., error control, echo remedy, communication error correction).

Use it to make settings related counter functions.

#### #MENU

Use it to register/set items related to functions needed at time of installation (e.g., NL equalizer, transmission level).

#### **#NUMERIC**

These setting items are for inputting numeric parameters such as the various conditions for the RTN signal transmission.

#### **#SPECIAL**

These setting items are for telephone network control functions.

#### #NCU

These setting items are for telephone network control functions such as the selection signal transmission conditions and the detection conditions, for the control signals sent from the exchange.

#### #FAX

Do not use.

#### #SCAN

These setting items are for image adjustment in scanning.

#### **#PRINT**

These setting items are for image adjustment in printer assembly and for special mode for the field-related measures.

#### #NETWORK

Do not use.

#### #CODEC

Do not use.

#### #SYSTEM

These are used for the import/export of user information through USB.

Do not use.

15

Service Mode

#### #COUNTER

Use it to check estimates for maintenance/parts replacement.

#### #REPORT

Use it to generate reports on various service data.

#### #DOWNLOAD

Use it to download firmware to the ROM of a PCB in question.

#### #CLEAR

Use it to reset various data to initial settings.

#### #ERROR DISPLAY

An error code is displayed when a service error has occurred.

#### #ROM

Displays ROM information, such as version numbers and checksums.

#### **#TEST MODE**

Makes various status checks, such as contact sensor, sensor and print status.

# 15.1.2 Using the Mode

#### <Operation at the of Bit SW>

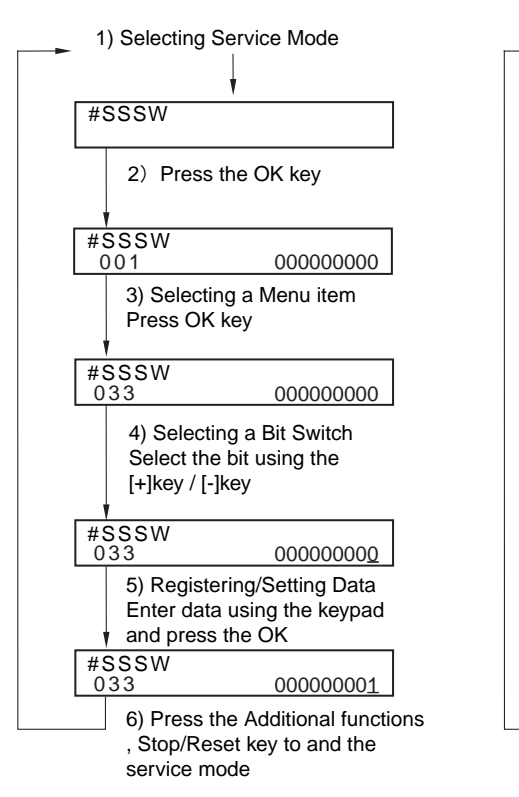

<Operation at the time of Parameter>

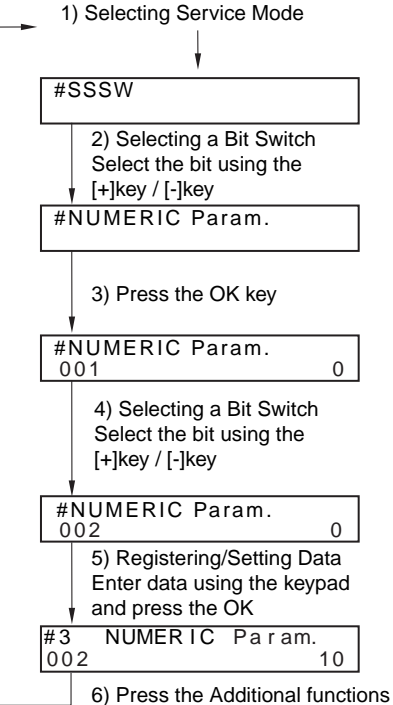

 6) Press the Additional functions
 , Stop/Reset key to and the service mode

# 15.2 Default Settings

## 15.2.1 Service Mode Menus

| #SSSW       |                 |                                            |
|-------------|-----------------|--------------------------------------------|
| No.         | Initial setting | Function                                   |
| SW01        | 0000000         | error/copy control                         |
| SW02        |                 | not used                                   |
| SW03        | 0000000         | echo remedy setting                        |
| SW04        | 1000000         | communication fault remedy setting         |
| SW05        | 0000000         | standard function (DIS signal) setting     |
| SW06 - SW11 |                 | not used                                   |
| SW12        | 0000010         | page timer setting                         |
| SW13        | 0000000         | meter/inch resolution setting              |
| SW14        | 0000001         | inch/meter resolution setting              |
| SW15 - SW17 |                 | not used                                   |
| SW18        | 0000000         | communication fault remedy setting (2)     |
| SW19 - SW24 |                 | not used                                   |
| SW25        | 0000000         | report display function settings           |
| SW26 - SW27 |                 | not used                                   |
| SW28        | 0000000         | V.8/V.34 protocol settings                 |
| SW29        |                 | not used                                   |
| SW30        | 0010000         | Assigning a New Dial Tone Detection Method |
| SW31 - SW50 |                 | not used                                   |

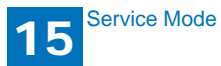

| #MENU     |                 |                   |                                    |
|-----------|-----------------|-------------------|------------------------------------|
| No.       | Initial setting | Range of setting  | Function                           |
| 01: - 04: |                 |                   | not used                           |
| 05:       | 0               | ON/OFF            | NL equalizer setting               |
| 06:       | 0               | 0: DIAL           | line monitor setting               |
|           |                 | 1: SERVICEMAN [1] |                                    |
|           |                 | 2: SERVICEMAN [2] |                                    |
|           |                 | 3: OFF            |                                    |
| 07:       | 10              | 0-15              | transmission level setting         |
| 08:       | 0               | 0: 3429           | V.34 baud rate                     |
|           |                 | 1: 3200           |                                    |
|           |                 | 2: 3000           |                                    |
|           |                 | 3: 2800           |                                    |
|           |                 | 4: 2743           |                                    |
|           |                 | 5: 2400           |                                    |
| 09:       | 0               | 0: 33.6kbs        | V.34 transmission speed            |
|           |                 | 1: 31.2kbs        |                                    |
|           |                 | 2: 28.8kbs        |                                    |
|           |                 | 3: 26.4kbs        |                                    |
|           |                 | 4: 24.0kbs        |                                    |
|           |                 | 5: 21.6kbs        |                                    |
|           |                 | 6: 19.2kbs        |                                    |
|           |                 | 7: 16.8kbs        |                                    |
|           |                 | 8: 14.4kbs        |                                    |
|           |                 | 9: 12.0kbs        |                                    |
|           |                 | 10: 9.6kbs        |                                    |
|           |                 | 11: 7.2kbs        |                                    |
|           |                 | 12: 4.8kbs        |                                    |
|           |                 | 13: 2.4kbs        |                                    |
| 10:       | 1               | 0: 50Hz           | pseudo CI signal frequency setting |
|           |                 | 1: 25Hz           |                                    |
|           |                 | 2: 17Hz           |                                    |
|           |                 | 3: 20Hz           |                                    |
| 11: - 20: |                 |                   | not used                           |

| #NUMERIC         |                 |                  |                                                                                   |
|------------------|-----------------|------------------|-----------------------------------------------------------------------------------|
| No.              | Initial setting | Range of setting | Function                                                                          |
| 001:             |                 |                  | not used                                                                          |
| 002:             | 10 (10%)        | (1-99)           | RTN signal transmission condition (1) setting                                     |
| 003:             | 15 (15lines)    | (2-99)           | RTN signal transmission condition (2) setting                                     |
| 004:             | 12 (12times)    | (1-99)           | RTN signal transmission condition (3) setting                                     |
| 005:             | 4 (4sec)        | (1-60)           | NCC pause time (pre-ID code) setting                                              |
| 006:             | 4 (4sec)        | (1-60)           | NCC pause time (post-ID code) setting                                             |
| 007: - 009:      |                 |                  | not used                                                                          |
| 010:             | 5500 (55sec)    | (0-9999)         | line connection identification time length                                        |
| 011:             | 3500 (35sec)    | (0-9999)         | T.30 T1 timer (for reception)                                                     |
| 012:             |                 |                  | not used                                                                          |
| 013:             | 1300 (13sec)    | (500-3000)       | T30 EOL timer                                                                     |
| 014:             |                 |                  | not used                                                                          |
| 015:             | 120 (1200ms)    | (0-999)          | hooking detection time setting                                                    |
| 016:             | 4 (4sec)        | (0-9)            | fax/tel switch-over function: between line acquisition and pseudo RBTtransmission |
| 017:             | 100 (1000ms)    | (0-999)          | pseudo RBT signal pattern: ON time setting                                        |
| 018:             | 0 (0ms)         | (0-999)          | pseudo RBT signal pattern: OFF time (short) setting                               |
| 019:             | 200 (2000ms)    | (0-999)          | pseudo RBT signal pattern: OFF time (long) setting                                |
| 020:             | 100 (1000ms)    | (0-999)          | pseudo CI signal pattern: ON time setting                                         |
| 021:             | 0 (0ms)         | (0-999)          | pseudo CI signal pattern: OFF time (short)<br>setting                             |
| 022:             | 200 (2000ms)    | (0-999)          | pseudo CI signal pattern: OFF time (long) setting                                 |
| 023:             | 4               | (0-7)            | fax/tel switch-over pseudo RBT transmission level                                 |
| 024:             | 20 (-20dBm)     | (0-20)           | fax/tel switch-over pseudo RBT transmission level                                 |
| 025:             | 60 (60sec)      | (0-999)          | Answering machine connection function signal detection time                       |
| 026:             |                 |                  | not used                                                                          |
| 027:             | 0               | (0-20)           | V21 low-speed flag preamble detection time                                        |
| 028 022.         |                 |                  | not used                                                                          |
| 056              | 101             | (0-999)          | count type select 1                                                               |
| 057              | 201             | (0-999)          | count type select 2                                                               |
| 058              | 0               | (0-999)          | count type select 3                                                               |
| 059.             | 0               | (0-999)          | count type select 4                                                               |
| 060 <sup>.</sup> | 0               | (0-999)          | count type select 5                                                               |
| 061.             | 0               | (0-999)          | count type select 6                                                               |
| 062: - 080.      | Ť               | (0 000)          | not used                                                                          |
|                  | 1               | 1                |                                                                                   |

| 1 | 5 | -4 |
|---|---|----|
|   | - |    |

| #SPECIAL | Do not change. |
|----------|----------------|
| #NCU     | Do not change. |
| #FAX     | Not used.      |

| #SCAN         |             |                 |               |                               |
|---------------|-------------|-----------------|---------------|-------------------------------|
|               | No.         | Initial setting | Range setting | Explanation                   |
| #SCAN SW      | SW1 - SW50  |                 |               | Not used                      |
| #SCAN NUMERIC | 001: - 030: |                 |               | Not used                      |
|               | 031:        | 0               | 0 to 70, one  | Vertical scan start position  |
|               |             |                 | unit=0.1mm    | adjustment                    |
|               | 032:        |                 |               | Not used                      |
|               | 033:        | 32              | 0 to 64, one  | Vertical scan magnification   |
|               |             |                 | unit=0.1%     | correction                    |
|               | 034:        |                 |               | Not used                      |
|               | 035: - 036: | 423             |               | Book motor speed adjustment   |
|               | 037: - 040: |                 |               | Not used                      |
|               | 041:        | 0               | 0 to 70, one  | Vertical scan start position  |
|               |             |                 | unit=0.1mm    | adjustment (scanning on ADF)  |
|               | 042:- 046:  |                 |               | Not used                      |
|               | 047:        | 32              | 0 to 64, one  | Vertical scan magnification   |
|               |             |                 | unit=0.1%     | correction (scanning on ADF)  |
|               | 048:        | 32              | 0 to 64, one  | Horizontal scan magnification |
|               |             |                 | unit=0.1%     | correction (scanning on ADF)  |
|               | 049: - 350: |                 |               | Not used                      |

| #PRINT                |              |                 |                |                          |
|-----------------------|--------------|-----------------|----------------|--------------------------|
|                       | No.          | Initial setting | Range setting  | Explanation              |
| #PRINT SW             | SW01 - SW014 |                 |                | Not used                 |
|                       | SW15         | 0000000         |                | Delivery-related setting |
|                       | SW16 - SW50  |                 |                | Not used                 |
| <b>#PRINT NUMERIC</b> | 01: - 33:    |                 |                | Not used                 |
|                       | 34:          | 95              | 0 to 200, one  | Left-end registration    |
|                       |              |                 | unit = 0.1 mm  | adjustment (multi-       |
|                       |              |                 |                | purpose tray)            |
|                       | 35:          | 94              | 0 to 200, one  | Left-end registration    |
|                       |              |                 | unit = 0.1 mm  | adjustment (cassette)    |
|                       | 36 - 38:     |                 |                | Not used                 |
|                       | 39:          | 100             | 0 to 200, one  | Left-end registration    |
|                       |              |                 | unit = 0.1 mm  | adjustment (duplex       |
|                       |              |                 |                | unit)                    |
|                       | 40 - 52:     |                 |                | Not used                 |
|                       | 53:          | 80              | 0 to 9999, one | Adjustment of margin     |
|                       |              |                 | unit = 0.1mm   | at leading edge of copy  |
|                       | 54:          | 50              | 0 to 9999, one | Adjustment of margin     |
|                       |              |                 | unit = 0.1mm   | at trailing edge of copy |
|                       | 55:          | 50              | 0 to 9999, one | Adjustment of margin     |
|                       |              |                 | unit = 0.1mm   | at right edge of copy    |
|                       | 56:          | 50              | 0 to 9999, one | Adjustment of margin     |
|                       |              |                 | unit = 0.1mm   | at left edge of copy     |
|                       | 57 - 70:     |                 |                | Not used                 |
| #PRINT CST            | U1           | 0               |                | Not used                 |
|                       | U2           | 0               |                | Not used                 |
|                       | 03           | 0               |                | Not used                 |

| #NETWORK | Not used. |
|----------|-----------|
| #CODEC   | Not used. |

| #SYSTEM            |             |                 |                  |                                               |
|--------------------|-------------|-----------------|------------------|-----------------------------------------------|
|                    | No.         | Initial setting | Range of setting | Function                                      |
| #SYSTEM SW         | SW01- SW02  |                 |                  | not used                                      |
|                    | SW03        | 00001000        |                  | Import/export of the user information via USB |
|                    | SW04 - SW50 |                 |                  | not used                                      |
| #SYSTEM<br>NUMERIC | 001: -100:  |                 |                  | not used                                      |

| #ACC | Not used |
|------|----------|
|      |          |

| #COUNTER |                        |
|----------|------------------------|
| Item     | Function               |
| TOTAL    | total counter          |
| PICK_UP  | pickup-related counter |
| FEEDER   | feeder counter         |
| JAM      | jam-related counter    |
| MISC     | not used               |

| #REPORT         |                   |                             |
|-----------------|-------------------|-----------------------------|
|                 | Setting           | Function                    |
| #REPORT SW      |                   | Not used                    |
| #REPORT OUTPUT  | SERVICE DATA LIST | Output of service data list |
|                 | SYSTEM DATA LIST  | Output of system data list  |
|                 | SYSTEM DUMP LIST  | Output of system dump list  |
|                 | COUNTER LIST      | Output of counter list      |
|                 | ERROR LOG LIST    | Not used                    |
|                 | SPEC LIST         | Output of spec list         |
|                 | SERVICE LABEL     | Not used                    |
| #REPORT NUMERIC |                   | Not used                    |

| #DOWNL | OAD. |
|--------|------|
|--------|------|

Download mode

| #CLEAR          |               |                                            |
|-----------------|---------------|--------------------------------------------|
| Item            | Level2        | Function                                   |
| TEL & USER DATA |               | Use it to clear all areas under user       |
|                 |               | registration/setting.                      |
| SERVICE DATA    |               | Use it to clear the counters (numerator),  |
|                 |               | date, and start                            |
|                 |               | data form the system dump list.            |
| COUNTER         |               | Use it to clear the maintenance counter    |
|                 |               | data and each mode counter data.           |
| SOFT-CNT        |               | Not used.                                  |
| TYPE            |               | Use it to clear the user data and the      |
|                 |               | service data by specified settings.        |
| HST             | ACTIVITY      | Use it to clear the contents of the        |
|                 |               | communications control                     |
|                 |               | report.                                    |
|                 | ACCOUNT       | Not used.                                  |
|                 | JAM           | Not used.                                  |
|                 | ERR           | Not used.                                  |
|                 | ALARM         | Not used.                                  |
| CARD            |               | Not used.                                  |
| ERR             | E355          | Not used.                                  |
|                 | E719          | Not used.                                  |
| PWD             |               | Use it to clear the system administrator's |
|                 |               | password.                                  |
| FILE SYSTEM     |               | Delete unnecessary language files in the   |
|                 |               | USB memory.                                |
| FORMAT          | USB MEMORY    | Format the USB memory. (This mode          |
|                 |               | is used when the USB memory error is       |
|                 |               | damaged and E744 occurs.)                  |
|                 | LICENSE DRIVE | Not used.                                  |
| ALL             |               | Use it to clear all settings/registration  |
|                 |               | data except the                            |
|                 |               | counter (denominator, numerator).          |

| #ERROR DISPLAY | Not used. |  |
|----------------|-----------|--|
|                | •         |  |

| #ROM  |                                                                       |
|-------|-----------------------------------------------------------------------|
| Item  | Function                                                              |
| MAIN  | Use it to indicate the version of the ROM (SYSTEM) on the SCNT board. |
| MAIN2 | Use it to indicate the version of the ROM (BOOT) on the SCNT board.   |
| OPROM | Not used.                                                             |
| ECONT | Use it to indicate the version of the ROM on the DCNT board.          |

| #TEST MODE [1] - [9]       |                                                                  |
|----------------------------|------------------------------------------------------------------|
| Item                       | Function                                                         |
| (1) DRAM [1] - [2]         | Data check in D-RAM                                              |
| (2) SCAN TEST [1] - [8]    | CS automatic correction and document scan<br>position adjustment |
| (3) PRINT TEST [1] - [9]   | Output of test prints                                            |
| (4) MODEM TEST [1] - [9]   | modem/NCU related tests                                          |
| (5) AGING TEST             | not used                                                         |
| (6) FACULTY TEST [1] - [9] | Various functional tests                                         |
| (0) ROLLER CLEAN           | ADF roller cleaning                                              |

# 15.3 Service Soft Switch Settings (SSSW)

## 15.3.1 Outline

## 15.3.1.1 Bit Switch Composition

The items registered and set by each of these switches comprise 8-bit switches. The figure below shows which numbers are assigned to which bits. Each bit has a value of either 0 or 1.

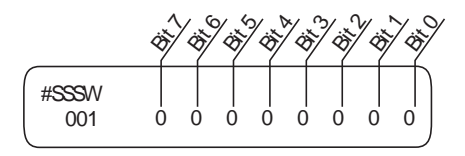

Do not change service data identified as "not used"; they are set as initial settings.

## 15.3.2 SSSW-SW01:

## 15.3.2.1 List of Functions

| Bit | Function           | 1      | 0          |
|-----|--------------------|--------|------------|
| 0   | service error code | output | not output |
| 1   | not used           | -      | -          |
| 2   | not used           | -      | -          |
| 3   | not used           | -      | -          |
| 4   | not used           | -      | -          |
| 5   | not used           | -      | -          |
| 6   | not used           | -      | -          |
| 7   | not used           | -      | -          |
|     |                    |        |            |

## 15.3.2.2 Detailed Discussions of Bit 0

Selects whether or not service error codes are output. When output is selected, service error codes is report.

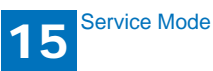

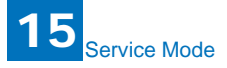

# **15.3.3 SSSW-SW03**

## 15.3.3.1 List of Functions

| Bit | Function                                       | 1        | 0               |
|-----|------------------------------------------------|----------|-----------------|
| 0   | not used                                       | -        | -               |
| 1   | not used                                       | -        | -               |
| 2   | not used                                       | -        | -               |
| 3   | not used                                       | -        | -               |
| 4   | not used                                       | -        | -               |
| 5   | not used                                       | -        | -               |
| 6   | not used                                       | -        | -               |
| 7   | tonal signal before CED signal<br>transmission | transmit | do not transmit |

## 15.3.3.2 Detailed Discussions of Bit 7

Use it to enable/disable transmission of a 1080-Hz tonal signal before transmission of the CED signal.

Select 'transmit' if errors occur frequently because of an echo when reception is from overseas.

#### Memo:

Any of the following error code may be indicated because of an echo at time of reception ##0005, ##0101, ##0106, ##0107, ##0114, ##0200, ##0201, ##0790

## 15.3.4 SSSW-SW04

#### 15.3.4.1 List of Functions

| Bit | Function                                                                | 1               | 0                    |
|-----|-------------------------------------------------------------------------|-----------------|----------------------|
| 0   | not used                                                                | -               | -                    |
| 1   | not used                                                                | -               | -                    |
| 2   | the number of final flag sequences of protocol signals                  | 2               | 1                    |
| 3   | Reception mode after CFR signal transmission                            | high speed      | high speed/low speed |
| 4   | the length of the period of ignoring low speed signals after CFR output | 1500 ms         | 700 ms               |
| 5   | not used                                                                | -               | -                    |
| 6   | CNG signal for manual transmission                                      | Not transmitted | Transmitted          |
| 7   | CED signal for manual reception                                         | Not transmitted | Transmitted          |

#### 15.3.4.2 Detailed Discussions of Bit 2

Use it to select the number of last flag sequences for a protocol signal (transmission speed at 300 bps). Select '2' if the other party fails to receive the protocol signal properly.

#### Memo:

Any of the following error codes may be indicated at time of transmission ##0100, ##0280, ##0281, ##0750, ##0753, ##0754, ##0755, ##0758, ##0759, ##0760, ##0763 ##0764, ##0765, ##0768, ##0769,##0770, ##0773, ##0775, ##0778, ##0780, ##0783, ##0785, ##0788

#### 15.3.4.3 Detailed Discussions of Bit 3

Use it to select an appropriate reception mode after transmission of the CFR signal. If errors occur frequently at time of reception because of the condition of the line, select 'high speed' for reception mode and, at the same time, selects 'do not receive' for 'ECM reception.'

#### Memo:

Any of the following error codes may be indicated at time of reception because of line condition ##0107, ##0114, ##0201 Be sure to change bit 4 before changing this bit; if errors still occur, change this bit. When 'high speed' is selected, only high-speed signals (images) will be received after transmission of the CFR signal.

### 15.3.4.4 Detailed Discussions of Bit 4

Use it to select the time length during which low-speed signals are ignored after transmission of the CFR signal.

If the condition of the line is not good and, therefore, the reception of image signals is difficult, select '1500 ms.'

#### 15.3.4.5 Detailed Discussions of Bit 6

Selects whether or not to transmit CNG signal during manual transmission. In manual transmitting to a fax with the FAX/TEL switching mode, if there are frequent errors due to failure to switch to fax mode, select "Transmitted" for the CNG signal.

### 15.3.4.6 Detailed Discussions of Bit 7

Selects whether or not to transmit CED signals during manual reception. If the other fax does not transmit even when you start manual reception, select "Transmitted" for the CED signal.

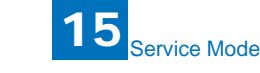

# **15.3.5 SSSW-SW05**

## 15.3.5.1 List of Functions

| Bit | Function                                     | 1       | 0              |
|-----|----------------------------------------------|---------|----------------|
| 0   | not used                                     | -       | -              |
| 1   | Conversion from mm to inch (text mode)       | convert | do not convert |
| 2   | Conversion from mm to inch (text/photo mode) | convert | do not convert |
| 3   | not used                                     | -       | -              |
| 4   | not used                                     | -       | -              |
| 5   | not used                                     | -       | -              |
| 6   | not used                                     | -       | -              |
| 7   | not used                                     | -       | -              |

### 15.3.5.2 Detailed Discussions of Bit 1

Use it to enable/disable millimeter/inch conversion in sub scanning direction for images read in text mode.

Scanning direction in conversion follows the Bit 2 setting of SW14.

#### 15.3.5.3 Detailed Discussions of Bit 2

Use it to enable/disable millimeter/inch conversion in sub scanning direction for images read in text/photo mode while bit 1 is set to '1'.

Scanning direction in conversion follows the Bit 2 setting of SW14.

## **15.3.6 SSSW-SW12**

#### ■ 15.3.6.1 List of Functions

| Bit | Function                                                          | 1      | 0             |
|-----|-------------------------------------------------------------------|--------|---------------|
| 0   | Time-out period for one page upon transmission                    | 1      | 0             |
| 1   | Time-out period for one page upon transmission                    | 1      | 0             |
| 2   | not used                                                          | -      | -             |
| 3   | not used                                                          | -      | -             |
| 4   | Time-out period for one page upon reception                       | 1      | 0             |
| 5   | Time-out period for one page upon reception                       | 1      | 0             |
| 6   | not used                                                          | -      | -             |
| 7   | Respective page timer settings for transmission and for reception | enable | do not enable |

The machine will stop the ongoing communication if the transmission/reception of a single original page takes 32 min or more. To use the timer for a purpose other than this function,

refer to the tables that follow, and select an appropriate time length.

When 'do not enable' is selected using bit 7, the time-out length for a single page for all modes will depend on the setting of bit 0 and bit 1.

| Time-Out Length for                                                                       | Bit7                | Bit6         | Bit5       | Bit4      | Bit3         | Bit2         | Bit1                     | Bit0                     |
|-------------------------------------------------------------------------------------------|---------------------|--------------|------------|-----------|--------------|--------------|--------------------------|--------------------------|
| Transmission/Reception                                                                    |                     |              |            |           |              |              |                          |                          |
| 8 min                                                                                     | 0                   | *            | *          | *         | *            | *            | 0                        | 0                        |
| 16 min                                                                                    | 0                   | *            | *          | *         | *            | *            | 0                        | 1                        |
| 32 min                                                                                    | 0                   | *            | *          | *         | *            | *            | 1                        | 0                        |
| 64 min                                                                                    | 0                   | *            | *          | *         | *            | *            | 1                        | 1                        |
|                                                                                           |                     |              |            |           |              |              |                          |                          |
|                                                                                           |                     |              |            |           |              |              |                          |                          |
| Time-Out Length for<br>Transmission (in text mode)                                        | Bit7                | Bit6         | Bit5       | Bit4      | Bit3         | Bit2         | Bit1                     | Bit0                     |
| Time-Out Length for<br>Transmission (in text mode)<br>8 min                               | Bit7                | Bit6         | Bit5       | Bit4      | Bit3         | Bit2         | Bit1<br>0                | Bit0<br>0                |
| Time-Out Length for<br>Transmission (in text mode)<br>8 min<br>16 min                     | Bit7<br>1<br>1      | Bit6 * *     | Bit5       | Bit4<br>* | Bit3         | Bit2         | Bit1<br>0<br>0           | Bit0<br>0<br>1           |
| Time-Out Length for<br>Transmission (in text mode)<br>8 min<br>16 min<br>32 min           | Bit7<br>1<br>1<br>1 | Bit6 * * *   | Bit5 * * * | Bit4      | Bit3 * * *   | Bit2         | Bit1<br>0<br>0<br>1      | Bit0<br>0<br>1<br>0      |
| Time-Out Length for<br>Transmission (in text mode)<br>8 min<br>16 min<br>32 min<br>64 min | Bit7<br>1<br>1<br>1 | Bit6 * * * * | Bit5 * * * | Bit4      | Bit3 * * * * | Bit2 * * * * | Bit1<br>0<br>0<br>1<br>1 | Bit0<br>0<br>1<br>0<br>1 |

| Time-Out Length for Reception | Bit7 | Bit6 | Bit5 | Bit4 | Bit3 | Bit2 | Bit1 | Bit0 |
|-------------------------------|------|------|------|------|------|------|------|------|
| 8 min                         | 1    | *    | 0    | 0    | *    | *    | *    | *    |
| 16 min                        | 1    | *    | 0    | 1    | *    | *    | *    | *    |
| 32 min                        | 1    | *    | 1    | 0    | *    | *    | *    | *    |
| 64 min                        | 1    | *    | 1    | 1    | *    | *    | *    | *    |
|                               |      |      |      |      |      |      |      |      |

# **15.3.7 SSSW-SW13**

## 15.3.7.1 List of Functions

| Bit | Function                                                              | 1       | 0              |
|-----|-----------------------------------------------------------------------|---------|----------------|
| 0   | not used                                                              | -       | -              |
| 1   | not used                                                              | -       | -              |
| 2   | Convert "inch" into "mm" when<br>transmitting the received image data | convert | do not convert |
| 3   | not used                                                              | -       | -              |
| 4   | not used                                                              | -       | -              |
| 5   | not used                                                              | -       | -              |
| 6   | not used                                                              | -       | -              |
| 7   | not used                                                              | -       | -              |

### 15.3.7.2 Detailed Discussions of Bit 2

It converts "inch" into "mm" when transmitting the received image data. Scanning direction in conversion follows the Bit 2 setting of SW14.

## 5.3.8 SSSW-SW14

#### 15.3.8.1 List of Functions

| Bit | Function                                        | 1                                     | 0                           |
|-----|-------------------------------------------------|---------------------------------------|-----------------------------|
| 0   | not used                                        | -                                     | -                           |
| 1   | not used                                        | -                                     | -                           |
| 2   | direction of scanning for<br>inch/mm conversion | both main and sub scanning directions | sub scanning direction only |
| 3   | not used                                        | -                                     | -                           |
| 4   | inch-configuration resolution declaration       | declare                               | do not declare              |
| 5   | not used                                        | -                                     | -                           |
| 6   | not used                                        | -                                     | -                           |
| 7   | not used                                        | -                                     | -                           |

#### 15.3.8.2 Detailed Discussions of Bit 2

Use it to specify whether to convert or not convert an inch-configuration resolution into a millimeter-configuration resolution for image read in G3 transmission: either in sub scanning direction only or in both main and sub scanning directions. The setting is valid only when bit 1 of SW05 of #SSSW is set to '1'.

#### 15.3.8.3 Detailed Discussions of Bit 4

Use it to specify whether to declare or not declare an inch-configuration resolution to the other machine for G3 communication: if 'declare' is selected, the machine will indicate that it reads and records at an inch-configuration resolution using the DIS, DCS, or DTC signal.

# 15.3.9 SSSW-SW18

## 15.3.9.1 List of Functions

| Bit | Function                                   | 1        | 0         |
|-----|--------------------------------------------|----------|-----------|
| 0   | Detection of carrier disconnection between | Yes      | No*       |
|     | the DCS signal and the TCF signal          |          |           |
| 1   | Waiting time for carrier disconnection     | 600 msec | 300 msec* |
|     | between the DCS signal and the TCF signal  |          |           |
| 2   | Not used                                   | -        | -         |
| 3   | Not used                                   | -        | -         |
| 4   | Not used                                   | -        | -         |
| 5   | Not used                                   | -        | -         |
| 6   | Not used                                   | -        | -         |
| 7   | Not used                                   | -        | -         |
|     |                                            |          |           |

#### 15.3.9.2 Detailed Discussions of Bit 0

It is possible to select whether or not to detect carrieir disconnection between the DCS signal and the TCF signal during reception.

If the receiving machine returns an FTT signal while the other machine (PC-FAX) is transmitting a TCF siganl and a reception error occurs, set this bit to "1". If thw error still occurs, set bit 1 of #SSSW SW18 to "1".

#### 15.3.9.3 Detailed Discussions of Bit 1

It is possible to select the detection time for caarrier disconnection between the DCS signal and TCF signal during reception.

This bit is available for use when #SSSW SW18 Bit0 is set to "1".

If the symptom is not resolved by setting SW18 Bit 0 to "1," set this bit to "1."

# 5.3.10 SSSW-SW25

## 15.3.10.1 List of Functions

| Bit | Function                                            | 1                | 0             |
|-----|-----------------------------------------------------|------------------|---------------|
| 0   | Transmission telephone numbers displayed on reports | Other fax number | Called number |
| 1   | not used                                            | -                | -             |
| 2   | Action when receiving blank CSI                     | Disregard        | Receive       |
| 3   | not used                                            | -                | -             |
| 4   | not used                                            | -                | -             |
| 5   | not used                                            | -                | -             |
| 6   | not used                                            | -                | -             |
| 7   | not used                                            | -                | -             |
|     |                                                     |                  |               |

15-9

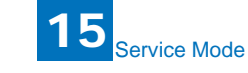

## 15.3.10.2 Detailed Discussions of Bit 0

Selects the transmission telephone number displayed on reports after the completion of transmission.

When "Called number" is selected, the telephone number the fax called is displayed on reports.

When "Other fax number" is selected, the telephone number sent from the other fax (the CSI signal data) is displayed on reports.

## 15.3.10.3 Detailed Discussions of Bit 2

When "Disregard" is selected, the received blank CSI is disregarded and a dialed number, if any, is displayed on LCD/report.

When "Receive" is selected, LCD/report is blank if the dialed number is known.

# 5.3.11 SSSW-SW28

## 15.3.11.1 List of Functions

| Bit | Function                             | 1          | 0              |
|-----|--------------------------------------|------------|----------------|
| 0   | Caller V.8 protocol                  | NO         | YES            |
| 1   | Called party V.8 protocol            | NO         | YES            |
| 2   | Caller V.8 protocol late start       | NO         | YES            |
| 3   | Called party V.8 protocol late start | NO         | YES            |
| 4   | V.34 reception fallback              | Prohibited | Not prohibited |
| 5   | V.34 transmission fallback           | Prohibited | Not prohibited |
| 6   | not used                             | -          | -              |
| 7   | not used                             | -          | -              |

## 15.3.11.2 Detailed Discussions of Bit 0

Select whether to use the V.8 protocol when calling. If NO is selected, the V.8 protocol is inhibited at calling and the V.21 protocol is used.

## 15.3.11.3 Detailed Discussions of Bit 1

Select whether to use the V.8 protocol when called. If NO is selected, the V8 protocol is inhibited when called and the V.21 protocol is used.

## 15.3.11.4 Detailed Discussions of Bit 2

If ANSam signal is not received during transmission, select whether to use the V.8 protocol when the other fax machine declares the V.8 protocol in DIS signal. If NO is selected, the CI signal is not transmitted and the V.8 protocol is not used even if the DIS that specifies the V.8 protocol is received.

The V.8 late start is not executed during manual transmission regardless of this setting.

## 15.3.11.5 Detailed Discussions of Bit 3

Select whether to declare the V.8 protocol in DIS signal for reception. If NO is selected, the V.8 protocol cannot be used because it is not declared in DIS signal.

The V.8 late start is not executed during manual reception regardless of this setting.

### 15.3.11.6 Detailed Discussions of Bit 4

Select whether the receiver falls back during V.34 reception. If 'Prohibit' is selected, the receiver does not fall back.

## 15.3.11.7 Detailed Discussions of Bit 5

Select whether the transmitter falls beck during V.34 transmission. If 'Prohibit' is selected, teh transmitter does not fall back.

# **15.3.12 SSSW-SW30**

## ■ 15.3.12.1 List of Functions

| Bit | Function                       | 1                           | 0                                |
|-----|--------------------------------|-----------------------------|----------------------------------|
| 0   | Not used                       | -                           | -                                |
| 1   | Not used                       | -                           | -                                |
| 2   | Not used                       | -                           | -                                |
| 3   | Not used                       | -                           | -                                |
| 4   | Not used                       | -                           | -                                |
| 5   | New dial tone detection method | Detect with the new method. | Detect with the existing method. |
| 6   | Not used                       | -                           | -                                |
| 7   | Not used                       | -                           | -                                |

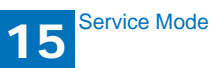

## 15.3.12.2 Detailed Discussions of Bit 5

When "Detect with the new method" is selected, tone is detected for 3.5 seconds before call origination in order to discriminate between dial tone and voice. If dial tone is detected and the time since line seizure is 3.5 seconds or longer, call origination takes place immediately. If the time since line seizure is less than 3.5 seconds, call origination takes place after waiting for 1 second. (If the time since line seizure reaches 3.5 seconds during the 1-second waiting period, call origination takes place immediately. By default, "Detect with a new method" is assigned for this SW.

# 15.4 Menu Switch Settings (MENU)

## 15.4.1 Menu Switch Composition

|     | <b>—</b>                                |                                                                                                    |
|-----|-----------------------------------------|----------------------------------------------------------------------------------------------------|
| No. | Function                                | Range of settings                                                                                                    |
| 005 | NL equalizer                            | 1: ON, 0: OFF                                                                                                    |
| 006 | telephone line monitor                  | 0:DIAL, 1:SERVICEMAN1, 2:SERVICEMAN2, 3:<br>OFF                                                                                                    |
| 007 | transmission level (ATT)                | from 0 to 15 (ex: 15= -15 dBm)                                                                                                    |
| 008 | V.34 modulation speed upper limit       | 0:3429, 1:3200, 2:3000, 3:2800, 4:2743, 5:2400                                                                                                    |
| 009 | V34 data speed upper limit              | 0:33.6 kbps, 1:31.2 kbps, 2:28.8 kbps, 3:26.4<br>kbps, 4:24.0 kbps, 5:21.6 kbps, 6:19.2 kbps,<br>7:16.8 kbps, 8:14.4 kbps, 9:12.0 kbps, 10:9.6<br>kbps, 11:7.2 kbps, 12:4.8 kbps, 13:2.4 kbps |
| 040 | Environment of a second set of a second |                                                                                                    |

010 Frequency of pseudoring signal 0:50 Hz, 1:25 Hz, 2:17 Hz, 3:20 Hz

## 15.4.2 <No.005 NL equalizer>

Use it to enable-disable the NL equalizer.

If errors occur often during communication because of the condition of the line, enable (ON) the NL equalizer.

Any of the following error codes may be indicated at time of transmission because of the line condition:

##100, ##101, ##102, ##104, ##201, ##281, ##282, ##283, ##750, ##755, ##765, ##774, ##779, ##784, ##789 Any of the following error codes may be indicated at time of transmission because of

the line condition:

##103, ##107, ##114, ##201, ##790, ##793

# 5.4.3 <No.006 telephone line monitor>

Use it to s the telephone line monitor function:

DIAL: generate the monitor sound of the telephone line using the speaker from the start of transmission to DIS.

SERVICEMAN [1]: generate the monitor sound of the telephone line using the speaker from the start of communication to the end of it.

SERVICEMAN [2]: generate the monitor sound of the telephone line2 (Option).

OFF: do not generate the monitor sound of the telephone line using the speaker.

# 15.4.4 <No.007 ATT transmission level>

Use it to set the transmission level (ATT).

Raise the transmission level if errors occur frequently at time of communication because of the condition of the line. (It means close to 8)

Any of the following error codes may be indicated at time of transmission because of the line condition:

##100, ##101, ##102, ##104, ##201, ##280, ##281, ##282, ##283, ##284, ##750, ##752, ##754, ##755, ##757, ##759, ##760, ##762, ##764, ##765,

##767, ##769, ##770, ##772, ##774, ##775, ##777, ##779, ##780, ##782, ##784, ##785, ##787, ##789

Any of the following error codes may be indicated at time of reception because of the line condition:

##103, ##106, ##107, ##201, ##793

# 15.4.5 <No.008 V.34 modulation speed upper limit>

Use it to set an upper limit to the modulation speed (baud rate) for the V.34 primary channel.

# 15.4.6 <No.009 V.34 data speed upper limit>

Use it to set an upper limit to the data transmission speed for the V.34 primary channel between 2.4K and 33.6K bps in increments of 2400 bps. (0: 2.4K to 13: 33.6K bps).

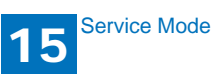

## 15.4.7 <No.010 Frequency of the pseudo CI signal>

You may select a frequency for the pseudo CI signal.

Some types of external telephones do not ring when the fax/tel switch-over function is ON. To sound the ring, change the pseudo CI signal.

# 15.5 Numeric Parameter Settings (NUMERIC Param.)

## 15.5.1 Numerical Parameter Composition

| No. | Item                                                        | Range of settings     |
|-----|-------------------------------------------------------------|-----------------------|
| 002 | RTN transmission condition(1)                               | 1% to 99%             |
| 003 | RTN transmission condition (2)                              | 2 to 99 item          |
| 004 | RTN transmission condition (3)                              | 1 to 99 lines         |
| 005 | NCC pause time length (pre-ID code)                         | 1 to 60 sec           |
| 006 | NCC pause time length (post-ID code)                        | 1 to 60 sec           |
| 010 | line condition identification time length                   | 0 to 9999 (10 msec)   |
| 011 | T.30T1 timer (for reception)                                | 0 to 9999 (10 msec)   |
| 013 | T.30 EOL timer                                              | 500 to 3000 (10 msec) |
| 015 | hooking detection time length                               | 0 to 999              |
| 016 | time length to first response at time of fax/tel switchover | 0 to 9                |
| 017 | pseudo RBT signal pattern ON time length                    | 0 to 999              |
| 018 | pseudo RBT signal pattern OFF time length<br>(short)        | 0 to 999              |
| 019 | pseudo RBT signal pattern OFF time length<br>(long)         | 0 to 999              |
| 020 | pseudo CI signal pattern ON time length                     | 0 to 999              |
| 021 | pseudo CI signal pattern OFF time length<br>(short)         | 0 to 999              |
| 022 | pseudo CI signal pattern OFF time length (long)             | 0 to 999              |
| 023 | CNG detection level at time of fax/tel switchover           | 0 to 7                |
| 024 | pseudo RBT transmission level at time of fax/tel            | 10 to 20              |
|     | switchover                                                  | 0 to 20 (120/230V)    |
| 025 | Answering machine connection function signal detection time | 0 to 999              |
| 027 | preamble detection time length for V21 low-speed flag       | 20 (x 10ms)           |
| 056 | display the type of soft counter 1                          | 101 (Fixed)           |
| 057 | Display the type of soft counter 2                          | 0 to 999              |
| 058 | Display the type of soft counter 3                          | 0 to 999              |
| 059 | Display the type of soft counter 4                          | 0 to 999              |
| 060 | Display the type of soft counter 5                          | 0 to 999              |
| 061 | Display the type of soft counter 6                          | 0 to 999              |

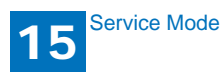

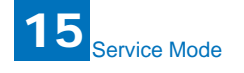

## 15.5.2 <002: RTN transmission condition (1)><003: RTN transmission condition (2)><004: RTN transmission condition (3)>

Use it to set RTN signal transmission conditions. Raise these parameters for more lenient conditions if errors occur frequently at time of reception because of transmission of the RTN signal.

#### Memo:

Any of the following error codes may be indicated at time of reception because of RTN signal transmission

##0104, ##0107, ##0114, ##0201

RTN signal transmission condition (1) affects the ratio of error lines to the total number of lines per single page of received images.

RTN signal transmission condition (2) affects the standard value (\*2) of burst errors (\*1).

RTN signal condition (3) affects the number of errors not reaching the standard value of burst errors.

\*1: transmission error occurring cover several lines.

\*2: for instance, if '15' is set, a single burst error will represent an error occurring continuously cover 15 lines.

If any of these lines is detected while an image signal is being received, the RTN signal will be transmitted after receiving the protocol signal of the transmitting party. Higher parameters restrict the transmission of the RTN signal.

## 15.5.3 <005: NCC pause length (pre-ID code)>

Use it to set the length of the pause automatically entered between access code and ID code when the NCC (New Common Carrier) line is used for dialing.

## 15.5.4 <006: NCC pause length (post-ID code)>

Use it to set the length of the pause automatically entered between ID code and telephone number of the other party when the NCC (New Common Carrier) line is used for dialing.

## 15.5.5 <010: line connection identification length>

Use it to set the time for identifying the line connection. Raise this parameter if errors occur frequently at time of communication because of the condition of the line.

#### Memo:

Any of the following error codes may be indicated because of the condition of the line

##0005, ##0018

The line condition identification time is between when the dial signal is transmitted and when the line condition is cut for the transmitting party, while it is between when the DIS signal is transmitted and when the line is cut for the receiving party.

## 15.5.6 <011: T.30 T1 timer (for reception)>

Set the T1 timer for the receiver (wait time after DIS transmission starts until a significant signal is received).

## 15.5.7 <013: T.30 EOL timer>

Set it so that the 1-line transmission time is longer for reception to prevent reception errors caused by a long data length per line (e.g., computer FAX).

## 15.5.8 <016: time length to first response at time of fax/ tel switchover>

Allows setting of the time from seizing the line till pseudo RBT is sent, when the Fax/ Tel switching function is operating.

## 15.5.9 <017: pseudo RBT signal pattern ON time length><018: pseudo RBT signal pattern OFF time length (short)><019: pseudo RBT signal pattern OFF time length (long)>

Use it to set the pattern of the pseudo RBT signal transmitted at time of a fax/tel switchover.

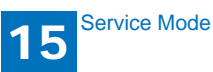

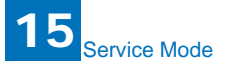

## 15.5.10 <020: pseudo CI signal pattern ON time length><021: pseudo CI signal pattern OFF time length (short)><022: pseudo CI signal pattern OFF time length (long)>

Use it to set the pseudo CI signal pattern transmitted at time of a fax/tel switchover.

## 15.5.11 <023: CNG detention level for fax/tel switchover>

Use it to set the CNG detention level for a fax/tel switchover.

# 15.5.12 <024: pseudo RBT transmission level at time of fax/tel switchover>

Use it to set the pseudo transmission level for a fax/tel switchover.

# 15.5.13 <025: Answering machine connection function signal detection time>

Sets the signal detection time for the answering machine connection function operation. When the answering machine connection function is operating, if the function does not operate normally because the fax does not detect CNG signal sent from the line, raise this parameter to increase the signal detection time.

# 15.5.14 <027: V.21 low-speed flag preamble identification length>

Use it to detect the time of detection after which command analysis is started after detecting V.21 low-speed command preambles continuously for a specific period of time.

# 15.5.15 <056 - 061: Count type select >

Use it to confirm the count type indicated on the Counter Check screen, which appears in response to a press on the Counter key.

When '0' is selected, count type will not be indicated.

No.56: Use it to indicate the type of software counter 1 of the control panel. The type of soft counter 1 cannot be changed.

No.57: Use it to change the type of soft counter  $2^*$  of the control panel to suit the needs of the user.

No.58: Use it to change the type of soft counter  $3^*$  of the control panel to suit the needs of the user.

No.59: Use it to change the type of soft counter  $4^*$  of the control panel to suit the needs of the user.

No.60: Use it to change the type of soft counter  $5^*$  of the control panel to suit the needs of the user.

No.61: Use it to change the type of soft counter 6\* of the control panel to suit the needs of the user.

\*: The default type settings of soft counter is different from models.

- <Soft Counter Specifications>
  - The soft counters are classified a follows in terms of input numbers:
  - 100s: total
  - 200s: copy
  - 300s: print
  - 400s: copy + print
  - 500s: scan
  - 700s: received file print
  - 800s: report pint
  - 900s: transmitted scan

Guide to the Table

- 1:Count sheets of all sizes by one.
- 2:Count sheets of the large size by two.
- C:full color
- Bk:black mono
- L:large size (larger than A4/LTR)
- S:small size (A4/LTR or smaller)

#### MEMO:

To make a change so that B4 papers (for print) will be counted as large-size, use service mode: make the following selections, and change bit 0 to '1': #SSSW>SW33. To make a change so that B4 papers (for scan) will be counted as large-size, use service mode: make the following selections, and change bit 2 to '1': #SSSW>SW33.

|                                      |                      | Print system |           |           |              |            |           |           |              |            |           |           |              |              |           |           |              |
|--------------------------------------|----------------------|--------------|-----------|-----------|--------------|------------|-----------|-----------|--------------|------------|-----------|-----------|--------------|--------------|-----------|-----------|--------------|
| Serial                               |                      | BI           | k 1-s     | sideo     | ۱L           | B          | < 1-s     | ided      | IS           | BI         | < 2-s     | idec      | ۱L           | Bk 2-sided S |           |           |              |
| No. on<br>counter<br>check<br>screen | Counter type         | Local copy   | PDL print | FAX print | Report print | Local copy | PDL print | FAX print | Report print | Local copy | PDL print | FAX print | Report print | Local copy   | PDL print | FAX print | Report print |
| 101                                  | Total1               | 1            | 1         | 1         | 1            | 1          | 1         | 1         | 1            |            |           |           |              |              |           |           |              |
| 102                                  | Total2               | 2            | 2         | 2         | 2            | 1          | 1         | 1         | 1            |            |           |           |              |              |           |           |              |
| 103                                  | Total (L)            | 1            | 1         | 1         | 1            |            |           |           |              |            |           |           |              |              |           |           |              |
| 104                                  | Total (S)            |              |           |           |              | 1          | 1         | 1         | 1            |            |           |           |              |              |           |           |              |
| 108                                  | Total (Bk1)          | 1            | 1         | 1         | 1            | 1          | 1         | 1         | 1            |            |           |           |              |              |           |           |              |
| 109                                  | Total (Bk2)          | 2            | 2         | 2         | 2            | 1          | 1         | 1         | 1            |            |           |           |              | 1            |           |           |              |
| 112                                  | Total (Bk/L)         | 1            | 1         | 1         | 1            | İ          | 1         |           | Ì            | İ          |           | ĺ         |              | 1            | ĺ         |           |              |
| 113                                  | Total (Bk/S)         | 1            | İ         | 1         |              | 1          | 1         | 1         | 1            | ĺ          |           | ĺ         |              | 1            | ĺ         |           |              |
| 114                                  | Total1<br>(2-sided)  |              |           |           |              |            |           |           |              | 1          | 1         | 1         | 1            | 1            | 1         | 1         | 1            |
| 115                                  | Total2<br>(2-sided)  |              |           |           |              |            |           |           |              | 2          | 2         | 2         | 2            | 1            | 1         | 1         | 1            |
| 116                                  | L (2-sided)          | 1            | İ         | 1         |              | İ          | 1         | ĺ         | Ì            | 1          | 1         | 1         | 1            | 1            | ĺ         |           |              |
| 117                                  | S (2-sided)          | 1            | İ         | 1         |              | ĺ          | 1         | ĺ         | Ì            | ĺ          |           | ĺ         |              | 1            | 1         | 1         | 1            |
| 126                                  | TotalA1              |              | 1         | 1         | 1            |            | 1         | 1         | 1            |            |           |           |              |              |           |           |              |
| 127                                  | TotalA2              |              | 2         | 2         | 2            |            | 1         | 1         | 1            |            |           |           |              |              |           |           |              |
| 128                                  | TotalA (L)           |              | 1         | 1         | 1            |            |           |           |              |            |           |           |              |              |           |           |              |
| 129                                  | TotalA (S)           |              |           |           |              |            | 1         | 1         | 1            |            |           |           |              |              |           |           |              |
| 132                                  | TotalA (Bk1)         |              | 1         | 1         | 1            |            | 1         | 1         | 1            |            |           |           |              |              |           |           |              |
| 133                                  | TotalA (Bk2)         |              | 2         | 2         | 2            |            | 1         | 1         | 1            |            |           |           |              |              |           |           |              |
| 136                                  | TotalA (Bk/L)        |              | 1         | 1         | 1            |            |           |           |              |            |           |           |              |              |           |           |              |
| 137                                  | TotalA (Bk/S)        |              |           |           |              |            | 1         | 1         | 1            |            |           |           |              |              |           |           |              |
| 138                                  | TotalA1<br>(2-sided) |              |           |           |              |            |           |           |              |            | 1         | 1         | 1            |              | 1         | 1         | 1            |
| 139                                  | TotalA2<br>(2-sided) |              |           |           |              |            |           |           |              |            | 2         | 2         | 2            |              | 1         | 1         | 1            |
| 140                                  | LA (2-sided)         |              |           |           |              |            |           |           |              |            | 1         | 1         | 1            |              |           |           |              |
| 141                                  | S A (2-sided)        |              |           |           |              |            |           |           |              |            |           |           |              |              | 1         | 1         | 1            |
| 150                                  | TotalB1              |              | 1         | 1         | 1            |            | 1         | 1         | 1            |            |           |           |              |              |           |           |              |
| 151                                  | TotalB2              |              | 2         | 2         | 2            |            | 1         | 1         | 1            |            |           |           |              |              |           |           |              |
| 152                                  | TotalB (L)           |              | 1         | 1         | 1            |            |           |           |              |            |           |           |              |              |           |           |              |

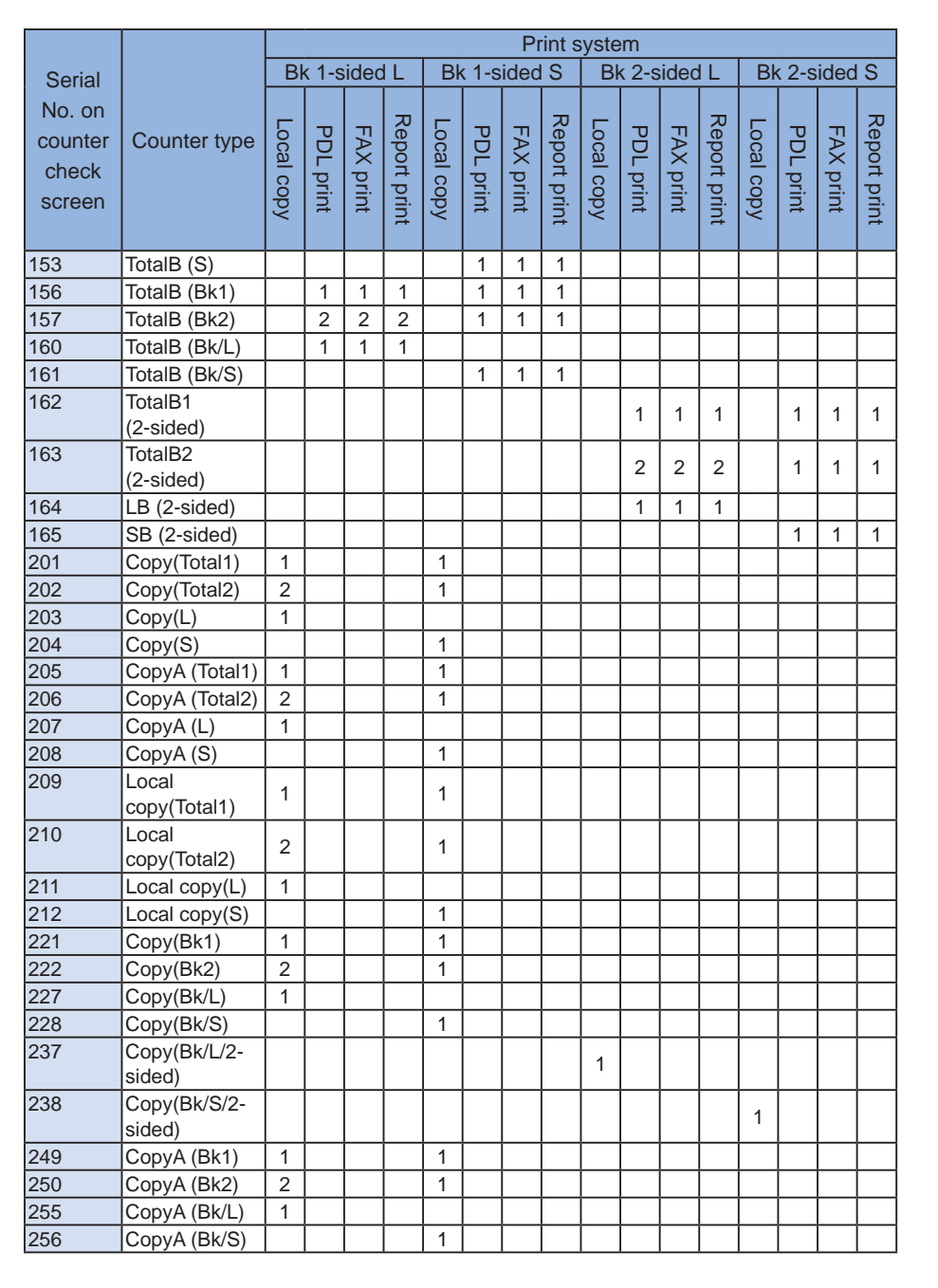

15

Service Mode

|                                      |                              |            |           |           |              |            |           | P         | rint s       | syste      | m         |           |              |              |           |           |              |
|--------------------------------------|------------------------------|------------|-----------|-----------|--------------|------------|-----------|-----------|--------------|------------|-----------|-----------|--------------|--------------|-----------|-----------|--------------|
| Serial                               |                              | Bł         | < 1-s     | ided      | ۱L           | Bł         | (1-s      | ided      | IS           | B          | < 2-s     | idec      | I L          | Bk 2-sided S |           |           |              |
| No. on<br>counter<br>check<br>screen | Counter type                 | Local copy | PDL print | FAX print | Report print | Local copy | PDL print | FAX print | Report print | Local copy | PDL print | FAX print | Report print | Local copy   | PDL print | FAX print | Report print |
| 265                                  | CopyA (Bk/L/2-<br>sided)     |            |           |           |              |            |           |           |              | 1          |           |           |              |              |           |           |              |
| 266                                  | CopyA (Bk/<br>S/2-sided)     |            |           |           |              |            |           |           |              |            |           |           |              | 1            |           |           |              |
| 277                                  | Local<br>copy(Bk1)           | 1          |           |           |              | 1          |           |           |              |            |           |           |              |              |           |           |              |
| 278                                  | Local<br>copy(Bk2)           | 2          |           |           |              | 1          |           |           |              |            |           |           |              |              |           |           |              |
| 283                                  | Local copy(Bk/<br>L)         | 1          |           |           |              |            |           |           |              |            |           |           |              |              |           |           |              |
| 284                                  | Local copy(Bk/<br>S)         |            |           |           |              | 1          |           |           |              |            |           |           |              |              |           |           |              |
| 293                                  | Local copy(Bk/<br>L/2-sided) |            |           |           |              |            |           |           |              | 1          |           |           |              |              |           |           |              |
| 294                                  | Local copy(Bk/<br>S/2-sided) |            |           |           |              |            |           |           |              |            |           |           |              | 1            |           |           |              |
| 301                                  | Print (Total1)               |            | 1         |           | 1            |            | 1         |           | 1            |            |           |           |              |              |           |           |              |
| 302                                  | Print (Total2)               |            | 2         |           | 2            |            | 1         |           | 1            |            |           |           |              |              |           |           |              |
| 303                                  | Print (L)                    |            | 1         |           | 1            |            |           |           |              |            |           |           |              |              |           |           |              |
| 304                                  | Print (S)                    |            |           |           |              |            | 1         |           | 1            |            |           |           |              | ĺ            | ĺ         |           |              |
| 305                                  | PrintA (Total1)              |            | 1         |           | 1            |            | 1         |           | 1            |            |           |           |              | 1            |           |           |              |
| 306                                  | PrintA (Total2)              |            | 2         |           | 2            |            | 1         |           | 1            |            |           |           |              |              |           |           |              |
| 307                                  | PrintA (L)                   |            | 1         |           | 1            |            |           |           |              |            |           |           |              |              |           |           |              |
| 308                                  | PrintA (S)                   |            |           |           |              |            | 1         |           | 1            |            |           |           |              |              |           |           |              |
| 313                                  | Print (Bk1)                  |            | 1         |           | 1            |            | 1         |           | 1            |            |           |           |              |              |           |           |              |
| 314                                  | Print (Bk2)                  |            | 2         |           | 2            |            | 1         |           | 1            |            |           |           |              |              |           |           |              |
| 319                                  | Print (Bk/L)                 |            | 1         |           | 1            |            |           |           |              |            |           |           |              |              |           |           |              |
| 320                                  | Print (Bk/S)                 |            |           |           |              |            | 1         |           | 1            |            |           |           |              |              |           |           |              |
| 329                                  | Print (Bk/L                  |            |           |           |              |            |           |           |              |            | 1         |           | 1            |              |           |           |              |
| 330                                  | Print (Bk/S/2-<br>sided)     |            |           |           |              |            |           |           |              |            |           |           |              |              | 1         |           | 1            |
| 331                                  | PDL print<br>(Total1)        |            | 1         |           |              |            | 1         |           |              |            |           |           |              |              |           |           |              |
| 332                                  | PDL print<br>(Total2)        |            | 2         |           |              |            | 1         |           |              |            |           |           |              |              |           |           |              |
| 333                                  | PDL print (L)                |            | 1         |           |              |            | Ì         |           | Ì            | İ          |           |           |              | Ì            |           | Ì         |              |
| 334                                  | PDL print (S)                |            |           |           |              |            | 1         |           |              |            |           |           |              |              |           |           |              |
| 339                                  | PDL print (Bk1)              |            | 1         |           |              |            | 1         |           |              |            |           |           |              |              |           |           |              |
| 340                                  | PDL print (Bk2)              |            | 2         |           |              |            | 1         |           |              |            |           |           |              |              |           |           |              |

|                                      |                              | Print system Bk 1-sided L Bk 1-sided S Bk 2-sided L Bk 2-sided S |           |           |              |            |           |           |              |            |           |           |              |            |           |           |              |
|--------------------------------------|------------------------------|------------------------------------------------------------------|-----------|-----------|--------------|------------|-----------|-----------|--------------|------------|-----------|-----------|--------------|------------|-----------|-----------|--------------|
| Serial                               |                              | Bł                                                               | < 1-s     | ided      | I L          | Bk         | (1-s      | ided      | S            | Bł         | < 2-s     | idec      | I L          | Bł         | (2-s      | ided      | S            |
| No. on<br>counter<br>check<br>screen | Counter type                 | Local copy                                                       | PDL print | FAX print | Report print | Local copy | PDL print | FAX print | Report print | Local copy | PDL print | FAX print | Report print | Local copy | PDL print | FAX print | Report print |
| 345                                  | PDL print (Bk/<br>L)         |                                                                  | 1         |           |              |            |           |           |              |            |           |           |              |            |           |           |              |
| 346                                  | PDL print (Bk/<br>S)         |                                                                  |           |           |              |            | 1         |           |              |            |           |           |              |            |           |           |              |
| 355                                  | PDL print (Bk/<br>L/2-sided) |                                                                  |           |           |              |            |           |           |              |            | 1         |           |              |            |           |           |              |
| 356                                  | PDL print (Bk/<br>S)         |                                                                  |           |           |              |            |           |           |              |            |           |           |              |            | 1         |           |              |
| 403                                  | Copy+Print<br>(Bk/L)         | 1                                                                | 1         |           | 1            |            |           |           |              |            |           |           |              |            |           |           |              |
| 404                                  | Copy+Print<br>(Bk/S)         |                                                                  |           |           |              | 1          | 1         |           | 1            |            |           |           |              |            |           |           |              |
| 405                                  | Copy+Print<br>(Bk2)          | 2                                                                | 2         |           | 2            | 1          | 1         |           | 1            |            |           |           |              |            |           |           |              |
| 406                                  | Copy+Print<br>(Bk1)          | 1                                                                | 1         |           | 1            | 1          | 1         |           | 1            |            |           |           |              |            |           |           |              |
| 411                                  | Copy+Print (L)               | 1                                                                | 1         |           | 1            |            |           |           |              |            |           |           |              |            |           |           |              |
| 412                                  | Copy+Print (S)               |                                                                  |           |           |              | 1          | 1         |           | 1            |            |           |           |              |            |           |           |              |
| 413                                  | Copy+Print (2)               | 2                                                                | 2         |           | 2            | 1          | 1         |           | 1            |            |           |           |              |            |           |           |              |
| 414                                  | Copy+Print (1)               | 1                                                                | 1         |           | 1            | 1          | 1         |           | 1            |            |           |           |              |            |           |           |              |
| 421                                  | Copy+Print<br>(Bk/L)         |                                                                  |           |           |              |            |           |           |              | 1          | 1         |           | 1            |            |           |           |              |
| 422                                  | Copy+Print<br>(Bk/S)         |                                                                  |           |           |              |            |           |           |              |            |           |           |              | 1          | 1         |           | 1            |
| 701                                  | Recieved print<br>(Total1)   |                                                                  |           |           |              |            |           |           |              |            |           |           |              |            |           |           |              |
| 702                                  | Recieved print<br>(Total2)   |                                                                  |           |           |              |            |           |           |              |            |           |           |              |            |           |           |              |
| 703                                  | Recieved print<br>(L)        |                                                                  |           |           |              |            |           |           |              |            |           |           |              |            |           |           |              |
| 704                                  | Recieved print<br>(S)        |                                                                  |           |           |              |            |           |           |              |            |           |           |              |            |           |           |              |
| 709                                  | Recieved print<br>(Bk1)      |                                                                  |           |           |              |            |           |           |              |            |           |           |              |            |           |           |              |
| 710                                  | Recieved print<br>(Bk2)      |                                                                  |           |           |              |            |           |           |              |            |           |           |              |            |           |           |              |
| 715                                  | Recieved print<br>(Bk/L)     |                                                                  |           |           |              |            |           |           |              |            |           |           |              |            |           |           |              |

|                                      | -                                |            |           |           |              |            |           | P         | rint s       | syste      | em        |           |              |            |           |           |              |
|--------------------------------------|----------------------------------|------------|-----------|-----------|--------------|------------|-----------|-----------|--------------|------------|-----------|-----------|--------------|------------|-----------|-----------|--------------|
| Serial                               |                                  | В          | k 1-s     | sideo     | ٦L           | B          | k 1-s     | sidec     | S            | B          | k 2-s     | sideo     | ΊL           | Bł         | ( 2-s     | ided      | S            |
| No. on<br>counter<br>check<br>screen | Counter type                     | Local copy | PDL print | FAX print | Report print | Local copy | PDL print | FAX print | Report print | Local copy | PDL print | FAX print | Report print | Local copy | PDL print | FAX print | Report print |
| 716                                  | Recieved print<br>(Bk/S)         |            |           |           |              |            |           |           |              |            |           |           |              |            |           |           |              |
| 725                                  | Recieved print<br>(Bk/L/2-sided) |            |           |           |              |            |           |           |              |            |           | 1         |              |            |           |           |              |
| 726                                  | Recieved print<br>(Bk/S/2-sided) |            |           |           |              |            |           |           |              |            |           |           |              |            |           | 1         |              |
| 801                                  | Report print<br>(Total1)         |            |           |           |              |            |           |           |              |            |           |           |              |            |           |           |              |
| 802                                  | Report print<br>(Total2)         |            |           |           |              |            |           |           |              |            |           |           |              |            |           |           |              |
| 803                                  | Report print (L)                 |            |           |           |              |            |           |           |              |            |           |           |              |            |           |           |              |
| 804                                  | Report print (S)                 |            |           |           |              |            |           |           |              |            |           |           |              |            |           |           |              |
| 809                                  | Report print<br>(Bk1)            |            |           |           |              |            |           |           |              |            |           |           |              |            |           |           |              |
| 810                                  | Report print<br>(Bk2)            |            |           |           |              |            |           |           |              |            |           |           |              |            |           |           |              |
| 815                                  | Report print<br>(Bk/L)           |            |           |           |              |            |           |           |              |            |           |           |              |            |           |           |              |
| 816                                  | Report print<br>(Bk/S)           |            |           |           |              |            |           |           |              |            |           |           |              |            |           |           |              |
| 825                                  | Report print<br>(Bk/L)           |            |           |           |              |            |           |           |              |            |           |           | 1            |            |           |           |              |
| 826                                  | Report print<br>(Bk/S)           |            |           |           |              |            |           |           |              |            |           |           |              |            |           |           | 1            |

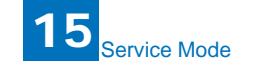

|                                                |                                  |            |             |                  |                          |                        | S                       | can s      | syste      | m           |                   |                          |                   |                              |                |
|------------------------------------------------|----------------------------------|------------|-------------|------------------|--------------------------|------------------------|-------------------------|------------|------------|-------------|-------------------|--------------------------|-------------------|------------------------------|----------------|
|                                                |                                  | В          | k 1-s       | ided             | L                        | BI                     | k 1-s                   | ided       | S          | В           | k 2-s             | ided                     | L                 | B<br>2-si                    | sk<br>ded<br>S |
| Serial<br>No. on<br>counter<br>check<br>screen | Counter type                     | Total scan | E-mail scan | FileShare DBscan | E-mail FileShare DB scan | FileShare DB BoxF scan | E-mail FileShare DB Box | Total scan | Total scan | E-mail scan | FileShare DB scan | E-mail FileShare DB scan | FileShare DB scan | E-mail FileShare DB BOX scan | Total scan     |
| 501                                            | Scan (Total1)                    | 1          |             |                  |                          |                        |                         |            | 1          |             |                   |                          |                   |                              |                |
| 505                                            | Bk scan (Total1)                 | 1          |             |                  |                          |                        |                         | 1          |            |             |                   |                          |                   |                              |                |
| 506                                            | Bk scan (Total2)                 | 2          |             |                  |                          |                        |                         | 1          |            |             |                   |                          |                   |                              |                |
| 507                                            | Bk scan (L)                      | 1          |             |                  |                          |                        |                         |            |            |             |                   |                          |                   |                              |                |
| 508                                            | Bk scan (S)                      |            |             |                  |                          |                        |                         | 1          |            |             |                   |                          |                   |                              |                |
| 509                                            | C scanTotal (1)                  |            |             |                  |                          |                        |                         |            | 1          |             |                   |                          |                   |                              | 1              |
| 510                                            | C scanTotal (2)                  |            |             |                  |                          |                        |                         |            | 2          |             |                   |                          |                   |                              | 1              |
| 511                                            | C scan (L)                       |            |             |                  |                          |                        |                         |            | 1          |             |                   |                          |                   |                              |                |
| 512                                            | C scan (S)                       |            |             |                  |                          |                        |                         |            |            |             |                   |                          |                   |                              | 1              |
| 915                                            | Transmission<br>scan total2 (C)  |            |             |                  |                          |                        |                         |            |            |             |                   |                          |                   | 1                            |                |
| 916                                            | Transmission<br>scan total2 (Bk) |            |             |                  |                          |                        | 1                       |            |            |             |                   |                          |                   |                              |                |
| 917                                            | Transmission<br>scan total3 (C)  |            |             |                  |                          |                        |                         |            |            |             |                   | 1                        |                   |                              |                |
| 918                                            | Transmission<br>scanTotal3 (Bk)  |            |             |                  | 1                        |                        |                         |            |            |             |                   |                          |                   |                              |                |
| 921                                            | Transmission<br>scanTotal5 (C)   |            |             |                  |                          |                        |                         |            |            |             | 1                 |                          |                   |                              |                |
| 922                                            | Transmission<br>scanTotal5 (Bk)  |            |             | 1                |                          |                        |                         |            |            |             |                   |                          |                   |                              |                |
| 929                                            | Transmission<br>scanTotal6 (C)   |            |             |                  |                          |                        |                         |            |            |             |                   |                          | 1                 |                              |                |
| 930                                            | Transmission<br>scanTotal6 (Bk)  |            |             |                  |                          | 1                      |                         |            |            |             |                   |                          |                   |                              |                |
| 945                                            | Transmission<br>scan/E-mail (C)  |            |             |                  |                          |                        |                         |            |            | 1           |                   |                          |                   |                              |                |
| 946                                            | Transmission<br>scan/E-mail (Bk) |            | 1           |                  |                          |                        |                         |            |            |             |                   |                          |                   |                              |                |

## 15.6 Scanner Function Settings (SCANNER)

## 15.6.1 Numeric Parameter Functional configuration

| No.         | Function                                                      | Default | Setting range | Unit           |
|-------------|---------------------------------------------------------------|---------|---------------|----------------|
| 001: - 025: | Not used                                                      |         |               |                |
| 026:        | Distance from the standby position of                         | 10      | 6-48          | one unit=0.1mm |
|             | CIS to the shading start point.                               |         |               |                |
| 027: - 030: | Not used                                                      |         |               |                |
| 031:        | Vertical scan start position adjustment                       | 0       | 0-70          | one unit=0.1mm |
| 032:        | Not used                                                      |         |               |                |
| 033:        | Vertical scan magnification correction                        | 32      | 0-64          | one unit=0.1%  |
| 034:        | Not used                                                      |         |               |                |
| 035: - 036: | Reader motor speed adjustment                                 | 423     |               |                |
| 037: - 040: | Not used                                                      |         |               |                |
| 041:        | Vertical scan start position adjustment (scanning on ADF)     | 0       | 0-70          | one unit=0.1mm |
| 042: - 046: | Not used                                                      |         |               |                |
| 047:        | Vertical scan magnification correction (scanning on ADF)      | 32      | 0-64          | one unit=0.1%  |
| 048:        | Horizontal scan magnification<br>correction (scanning on ADF) | 32      | 0-64          | one unit=0.1%  |
| 049: - 053: | Not used                                                      |         |               |                |
| 054:        | Pickup motor speed correction (when the ADF is used)          | 32      | 0-64          | one unit=0.1%  |
| 055: - 350: | Not used                                                      |         |               |                |

If any operation error occurs after changing the setting value, change the setting value to the original one.

## 15.6.2 <031Vertical scan start position adjustment>

Adjust the position at which vertical scanning of a book starts. The larger the adjustment value, the narrower the left-side margin of the image becomes.

## 15.6.3 <033Vertical scan magnification correction>

Correct the magnification of vertical scanning of a book. The larger the adjustment value, the more the image stretches in the vertical scanning direction.

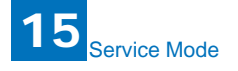

# 15.6.4 <035: - 036:Reader motor speed change>

Though no market adjustment work needs to be carried out, enter factory defaults at image processor PCB replacement.

## 15.6.5 <041: Vertical scan start position adjustment (when scanning on a document fed from ADF)>

Adjust the position at which vertical scanning of a document fed from the ADF starts. The larger the adjustment value, the narrower the left-side margin of the image becomes.

## 15.6.6 <047: Vertical scan magnification correction (when scanning on a document fed from ADF)>

Correct the magnification of vertical scanning of a document fed from the ADF. The larger the adjustment value, the more the image stretches in the vertical scanning direction.

## 15.6.7 <048: Horizontal scan magnification correction (when scanning on a document fed from ADF)>

Correct the magnification of horizontal scanning of a document fed from the ADF. The smaller the adjustment value, the more the image stretches in the horizontal scanning direction.

This menu is used to adjust the ADF feed motor speed. If you changed the adjustment value in this mode, the adjustment value selected for SCAN NUMERIC>54 must also be incremented/decremented by the same amount.

Do not change the adjustment value extremely.

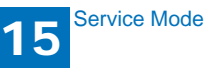

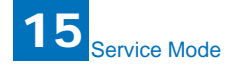

## 15.7 Printer Function Settings (PRINTER)

## 15.7.1 Service Soft Switch Settings (SSSW)

## **15.7.1.1 SSSW-SW15**

#### 14.7.115.1.1 List of Function

| Bit | Function                                           | 1      | 0       |
|-----|----------------------------------------------------|--------|---------|
| 0   | Not used                                           | -      | -       |
| 1   | Not used                                           | -      | -       |
| 2   | Not used                                           | -      | -       |
| 3   | IFAX Permission of split<br>recording of text data | Enable | Disable |
| 4   | Not used                                           | -      | -       |
| 5   | Not used                                           | -      | -       |
| 6   | Not used                                           | -      | -       |
| 7   | Not used                                           | -      | -       |

#### 15.7.1.1.2 Detailed Discussions of Bit 3

Select whether split recording is to be enabled when text data such as a header and body text is recorded. Selecting "Set" may split text data when a small paper size such as A5 is selected. In this case, a page may be split in the middle of a character string.

15.7.2 Numeric Parameter Settings (NUMERIC Param.)

15.7.2.1 <034: Left-end registration adjustment (malti-purpose</p>

#### tray)>

Adjust the left-end registration margin of paper picked from a multi-purpose tray. The larger the adjustment value, the wider the left-end margin of the image becomes.

15.7.2.2 <035: Left-end registration adjustment (cassette)>

Adjust the left-end registration margin of paper picked from cassette. The larger the adjustment value, the wider the left-end margin of the image becomes.

## 15.7.2.3 <039: Left-end registration adjustment (duplex unit)>

Adjust the left-end registration margin of paper picked from a duplex unit. The larger the adjustment value, the wider the left-end margin of the image becomes.

■ 15.7.2.4 <053: Margin adjustment at the leading edge of the

#### copy>

Adjust the margin at the leading edge of the copy. Increasing the value makes the margin at the leading edge larger.

■ 15.7.2.5 <054: Margin adjustment at the trailing edge of the

#### copy>

Adjust the margin at the trailing edge of the copy. Increasing the value makes the margin at the trailing edge larger.

15.7.2.6 <055: Margin adjustment at the right edge of the copy>

Adjust the margin at the right edge of the copy. Increasing the value makes the margin at the right edge larger.

#### 15.7.2.7 <056: Margin adjustment at the left edge of the copy>

Adjust the margin at the left edge of the copy. Increasing the value makes the margin at the left edge larger.

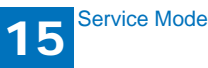

# 15.8 Setting of System Functions (SYSTEM)

## 15.8.1 Bit Switch Settings

#### SSSW-SW03 functional configuration

| Bit | Function                                         | 1      | 0       |
|-----|--------------------------------------------------|--------|---------|
| 0   | Not used                                         | -      | -       |
| 1   | Not used                                         | -      | -       |
| 2   | Not used                                         | -      | -       |
| 3   | Not used                                         | -      | -       |
| 4   | Not used                                         | -      | -       |
| 5   | Not used                                         | -      | -       |
| 6   | Imports and exports user<br>information via USB. | Enable | Disable |
| 7   | Not used                                         | -      | -       |

#### Bit 6 details

Select whether to enable the host machine to work as a USB storage device or not. If the host machine is plugged into a PC with this setting enabled, it allows user registration data (user data and telephone registration data) to be imported and exported to and from the PC, except for the data embedded in the department management information and user management IDs in the system management information.

# 15.9 Counter Indication (COUNTER)

## 15.9.1 Counters

This copier is furnished with a maintenance/supplies counter set (DRBL-1), which can be used to gain rough measures of when to replace supplies. The counter set increments by one on counting each sheet of small-sized paper (up to A4/LTR) and by two on counting each sheet of large-sized paper (larger than A4/LTR).

| Maintenance counter list       |          |                                 |
|--------------------------------|----------|---------------------------------|
| Item                           | Counter  | Explanation                     |
| TOTAL (Total counter)          | SERVICE1 | Service total counter 1         |
|                                | SERVICE2 | Service total counter 2         |
|                                | TTL      | Total counter                   |
|                                | COPY     | Total copy counter              |
|                                | PDL-PRT  | PDL print counter               |
|                                | FAX-PRT  | Fax print counter               |
|                                | RPT-PRT  | Report print counter            |
|                                | 2-SIDE   | Double-sided copy/print counter |
|                                | SCAN     | Scan counter                    |
| PICK-UP (Paper pickup counter) | C1       | Cassette jam counter            |
|                                | C2       | Not used                        |
|                                | C3       | Not used                        |
|                                | C4       | Not used                        |
|                                | MF       | Multi-purpose tray pickup total |
|                                |          | counter                         |
|                                | 2-SIDE   | Double-sided paper pickup total |
|                                |          | counter                         |
| FEEDER (Feeder related         | FEED     | ADF pickup total counter        |
| counters)                      | DFOP-CNT | Not used                        |
| JAM (Jam counters)             | TTL      | Unit total jam count            |
|                                | FEEDER   | ADF total jam count             |
|                                | SORTER   | Not used                        |
|                                | 2-SIDE   | Duplex unit jam counter         |
|                                | MF       | Multi-purpose tray jam counter  |
|                                | C1       | Cassette jam counter            |
|                                | C2       | Not used                        |
|                                | C3       | Not used                        |
|                                | C4       | Not used                        |
| MISC (Other required counter)  | WST-TNR  | Not used                        |

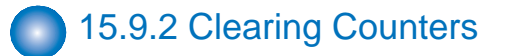

- Maintenance counter all clear

Execute service mode > CLEAR > COUNTER to clear all maintenance counters.

# 15.10 Report Output (REPORT)

## 15.10.1 Report Output

The table below lists the kinds of reports that are supported.

| Item                    | Explanation                                                                                                    |
|-------------------------|----------------------------------------------------------------------------------------------------|
| SERVICE DATA LIST       | Service mode service soft switch output (SSSW,<br>MENU, NUMERIC Param., SPECIAL, NCU,<br>SCAN, PRINT, SYSTEM, ROM, start date) |
| SYSTEM DATA LIST        | Service mode service soft switch output (SSSW,<br>MENU, NUMERIC Param., SPECIAL, NCU,<br>SCAN, PRINT, SYSTEM, ROM, start date) |
| System dump list output | Transmission count, reception count, record chart                                                                              |
| SYSTEM DUMP LIST        | count, error count and other outputs                                                                                           |
| COUNTER REPORT          | Counter output                                                                                                    |
| ERROR LOG LIST          | Not used                                                                                                    |
| SPEC LIST               | Type setting, print speed, memory size, ROM indication, adjustment data and other outputs                                      |
| SERVICE LABEL           | Not used                                                                                                    |

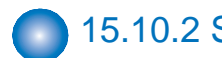

## 15.10.2 System Data List

Use it to check the settings associated with the service soft switch and service parameters.

| 06/30/2005 12:00 FAX |                | ************  | *****        |   | 001 |
|----------------------|----------------|---------------|--------------|---|-----|
|                      |                | *** SYSTEM DA | ATA LIST *** |   |     |
|                      |                | **********    | *****        |   |     |
|                      |                |               |              |   |     |
|                      |                |               |              |   |     |
|                      | #SSSW          |               |              |   |     |
|                      | SW01           |               | 00000000     |   |     |
|                      | SW02           |               | 10000000     |   |     |
|                      | SW03           |               | 00000000     |   |     |
|                      | SW04           |               | 10000000     |   |     |
|                      | SW05           |               | 10000000     |   |     |
|                      | SW07           |               | 00000000     |   |     |
|                      | SW08           |               | 00000000     |   |     |
|                      | SW09           |               | 00000000     |   |     |
|                      | SW10           |               | 00000000     |   |     |
|                      | SW11           |               | 00000000     |   |     |
|                      | SW12           |               | 00000011     |   |     |
|                      | SW13           |               | 00000000     |   |     |
|                      | SW14           |               | 00000000     |   |     |
|                      | SW15           |               | 00000000     |   |     |
|                      | SW17           |               | 00000000     |   |     |
|                      | SW18           |               | 00000000     |   |     |
|                      | SW19           |               | 00011000     |   |     |
|                      | SW20           |               | 00000000     |   |     |
|                      | SW21           |               | 00000000     |   |     |
|                      | SW22           |               | 00000000     |   |     |
|                      | SW23           |               | 00000000     |   |     |
|                      | 5VV24          |               | 00000000     |   |     |
|                      | SW25           |               | 00100000     |   |     |
|                      | SW20           |               | 00000000     |   |     |
|                      | SW28           |               | 00000000     |   |     |
|                      | SW29           |               | 00000000     |   |     |
|                      | SW30           |               | 00000000     |   |     |
|                      | SW31           |               | 00000000     |   |     |
|                      | SW32           |               | 00000000     |   |     |
|                      | SW33           |               | 00000000     |   |     |
|                      | SVV34          |               | 00000000     |   |     |
|                      | 50025          |               | 00000000     |   |     |
|                      | SW30           |               | 00000000     |   |     |
|                      | SW38           |               | 00000000     |   |     |
|                      | SW39           |               | 00000000     |   |     |
|                      | SW40           |               | 00000000     |   |     |
|                      | SW41           |               | 00000000     |   |     |
|                      | SW42           |               | 00000000     |   |     |
|                      | SW43           |               | 00000000     |   |     |
|                      | 5W44<br>\$W/45 |               | 00000000     |   |     |
|                      | 5VV45<br>SW/46 |               | 00000000     |   |     |
|                      | SW40<br>SW47   |               | 00000000     |   |     |
|                      | SW48           |               | 00000000     |   |     |
|                      | SW49           |               | 00000000     |   |     |
|                      | SW50           |               | 00000000     |   |     |
|                      |                |               |              |   |     |
|                      | #MENU          |               |              |   |     |
|                      | 01:            | -             |              | 0 |     |
|                      | 02:            | -             |              | U |     |
|                      | 03:            | -             |              | 0 |     |
|                      | 05:            | -             |              | 0 |     |
|                      | · · · ·        |               |              | - |     |

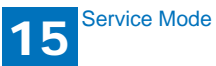

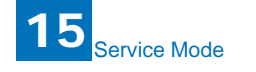

## 15.10.3 System Dump List

#### - System Dump List

Use it to check the history of communications, both successful and error.

| 06/30 200                                                                                                   | 5 19:18                                               |                                                    |                     |                                  |                          |                                               |                          |                       | 요 001      |
|----------------------------------------------------------------------------------------------------|-------------------------------------------------------|----------------------------------------------------|---------------------|----------------------------------|--------------------------|-----------------------------------------------|--------------------------|-----------------------|------------|
| CLEA                                                                                                    | R DATE                                                |                                                    | 06/                 | 18 2005                          |                          |                                               |                          |                       |            |
| $\begin{bmatrix} 3 \\ -A4 \\ 2 \end{bmatrix} \xrightarrow{X} \begin{bmatrix} 2 \\ -RX \\ -A4 \end{bmatrix}$ | = 7<br>= 0<br>= 0<br>= 7                              | B4 =<br>B4 =                                       | 0<br>0              | A3<br>A3                         | = 0<br>= 0               | LTR                                           | = 0                      | LGL                   | = 0        |
| [3] <sup>3360</sup><br>2160<br>9600<br>1440<br>1440                                                         | $ \begin{array}{cccccccccccccccccccccccccccccccccccc$ | 31200 =<br>19200 =<br>7200 =<br>12000 =<br>12000 = | 0<br>0<br>0<br>0    | 28800<br>16800<br>4800<br>TC9600 | = 0<br>= 0<br>= 0<br>= 0 | 26400<br>14400<br>2400<br>TC7200              | = 0<br>= 0<br>= 0<br>= 0 | 24000<br>12000        | = 0<br>= 0 |
| [5] <u>9600</u><br>5TD<br>[6] <u>MH</u><br>[7] <u>63</u>                                                    |                                                       | 7200 =<br>FINE =<br>MR =<br>ECM =                  | 0<br>5<br>0<br>7    | 4800<br>SUPER<br>MMR             | = 0<br>= 0<br>= 7        | 2400<br>ULTRA<br>JBIG                         | = 0<br>= 0<br>= 0        | JPEG                  | = 0        |
| [8] PRIF                                                                                                    | NT TTL<br>C-S-TT<br>K-S-TT<br>D SCAN                  | = 63 /<br>L = 0 /<br>L = 51 /<br>= 43 /            | 63<br>0<br>51<br>43 |                                  |                          |                                               |                          |                       |            |
| [9] #000                                                                                                    |                                                       | 0 0<br>0 0<br>0 0                                  | 0<br>0<br>0         |                                  |                          | 0 0<br>0 0<br>0 0<br>0 0<br>0 0<br>0 0<br>0 0 | 0<br>0<br>0<br>0<br>0    | 0<br>0<br>0<br>0<br>0 |            |

- \*1: TX, number of total pages transmission.
- \*2: Total number of pages transmitted/received according to original size.
- \*3: RX, number of total pages reception.
- \*4: Total number of pages transmitted and received for each modem speed
- \*5: Total number of pages transmitted/received in connection with different modem speeds (Standard, Fine, Super Fine, Ultra Fine).
- \*6: Total number of pages transmitted and received for each coding method
- \*7: Total number of pages transmitted and received in each mode
- \*8: Total number of pages printed/scanned
- \*9: Total number of occurrences for error code

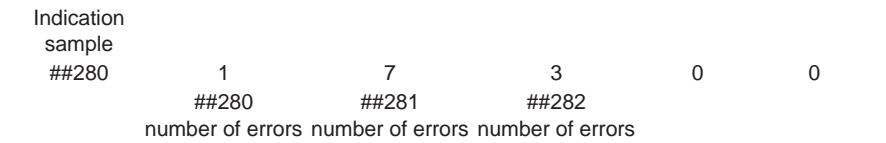

It provides error information on the 3 most recent communications.

| <br>— #1 LATEST | 1                                                                                                    | 1000                                                                                                    |                                                                          |                                                          |                                              |                      |                                                          |            |  |
|-----------------|----------------------------------------------------------------------------------------------------|----------------------------------------------------------------------------------------------------|--------------------------------------------------------------------------|----------------------------------------------------------|----------------------------------------------|----------------------|----------------------------------------------------------|------------|--|
|                 | – START TIME<br>– OTHER PARTY                                                                                                    | 09/02<br>12345678                                                                                                    | 2 10:00                                                                  |                                                          |                                              |                      |                                                          |            |  |
| <br>            | - MAKER CODE<br>MACHINE CODE<br>RCV V& FRAME<br>SYMBOL RATE<br>DATA RATE<br>TX LVL REDUCTION<br>ERR ABCODE<br>ERR SECTXB<br>ERR SECTXB                             | 10001000<br>0100001 00000<br>E0 81 85 D4 90<br>3429 baud<br>2880<br>0<br>00<br>00<br>00<br>00                           | 000<br>0 7E 00 00<br>0 bps [V. 34]                                       |                                                          |                                              |                      |                                                          |            |  |
| <br>            | Rx : (bit 1)<br>(bit 57)<br>Tx : (bit 1)<br>(bit 57)                                                                                                    | 00000100 0<br>00000001 0<br>00000000 0<br>00000001 0                                                                    | 01110111 010111<br>00000001 000001<br>01000010 000111<br>00000001 000001 | 11 00100011<br>00 00000000<br>11 00100001<br>00 00000000 | 00000001<br>00000000<br>00000001<br>00000000 | 10101001<br>00000001 | 00000001 (bit<br>(bit 96)<br>00000001 (bit 9<br>(bit 96) | 56)<br>56) |  |
| <br>Rx :        | NSF CSI DIS                                                                                                    | CFR                                                                                                    | MCI                                                                      |                                                          | MCF                                          |                      |                                                          |            |  |
| — Tx :          | NSS TS                                                                                                    | I DCS PIX-2                                                                                                    | 288 PPS-NUL                                                              | PIX-288 PP                                               | S-NUL                                        | PIX-288              | PPS-NUL                                                  |            |  |
| Rx :<br>Tx :    | MCF<br>PIX-288 PPS-N                                                                                                    | MCF<br>JL PIX-28                                                                                                    | MCF<br>B PPS-EOP                                                         | DCN                                                      |                                              |                      |                                                          |            |  |
| #2              |                                                                                                    | #000                                                                                                    |                                                                          |                                                          |                                              |                      |                                                          |            |  |
|                 | START TIME<br>OTHER PARTY<br>MAKER CODE<br>MACHINE CODE<br>RCV V.8 FRAME<br>SYMBOL RATE<br>DATA RATE<br>TX LVL REDUCTION<br>ERR ABCODE<br>ERR SECTXB<br>ERR SECRXB | 09/02<br>12345678<br>10001000<br>0100001 00000<br>E0 81 85 D4 94<br>3429 baud<br>2880<br>0<br>0<br>00<br>00<br>00<br>00 | 2 09:30<br>000<br>0 7E 00 00<br>0 bps [V. 34]                            |                                                          |                                              |                      |                                                          |            |  |
|                 | Rx : (bit 1)<br>(bit 57)<br>Tx : (bit 1)<br>(bit 57)                                                                                                    | 00000100 0<br>00000001 0<br>00000000 0<br>00000001 0                                                                    | 01110111 010111<br>00000001 000001<br>01000010 000111<br>00000001 000001 | 11 00100011<br>00 00000000<br>11 00100001<br>00 00000000 | 00000001<br>00000000<br>00000001<br>00000000 | 10101001             | 00000001 (bit<br>(bit 96)<br>00000001 (bit 9<br>(bit 96) | 56)<br>56) |  |
| Rx :            | NSF CSI DIS                                                                                                    | CFR                                                                                                    | MC                                                                       | :                                                        | MCF                                          |                      |                                                          |            |  |

Tx : PIX-288 PPS-NUL PIX-288 PPS-EOP DCN

#000

 START
 TIME
 09/02
 09:00

 OTHER
 PARTY
 12345678
 MAKER CODE
 1000100

 MACHINE CODE
 010001
 00000000
 MCNUB
 KOTE
 KOTE
 KOTE
 KOTE
 KOTE
 KOTE
 KOTE
 KOTE
 KOTE
 KOTE
 KOTE
 KOTE
 KOTE
 KOTE
 KOTE
 KOTE
 KOTE
 KOTE
 KOTE
 KOTE
 KOTE
 KOTE
 KOTE
 KOTE
 KOTE
 KOTE
 KOTE
 KOTE
 KOTE
 KOTE
 KOTE
 KOTE
 KOTE
 KOTE
 KOTE
 KOTE
 KOTE
 KOTE
 KOTE
 KOTE
 KOTE
 KOTE
 KOTE
 KOTE
 KOTE
 KOTE
 KOTE
 KOTE
 KOTE
 KOTE
 KOTE
 KOTE
 KOTE
 KOTE
 KOTE
 KOTE
 KOTE
 KOTE
 KOTE
 KOTE
 KOTE
 KOTE
 KOTE
 KOTE
 KOTE
 KOTE
 KOTE
 KOTE
 KOTE
 KOTE
 KOTE
 KOTE
 KOTE
 KOTE
 KOTE
 KOTE

#3 OLDEST

\*1: service error code.

- \*2: START TIME, date and time (in 24-hr notation).
- \*3: OTHER PARTY, telephone number sent by the other party.
- \*4: MAKER CODE, manufacturer code.
- \*5: MACHINE CODE, model code.
- \*6: bit 1 through bit 96 of DIS, DCS, or DTC that has been received.
- \*7: bit 1 through bit 96 of DIS, DCS, or DTC that has been transmitted.
- \*8: RX, procedural signal received; TX, procedural signal transmitted.

# 15.10.4 Counter List

Explanation: Maintenance counter output.

(For more detailed information about the maintenance counter output, execute service mode > Display counter information > Counters.)

# **15.10.5 Spec List**

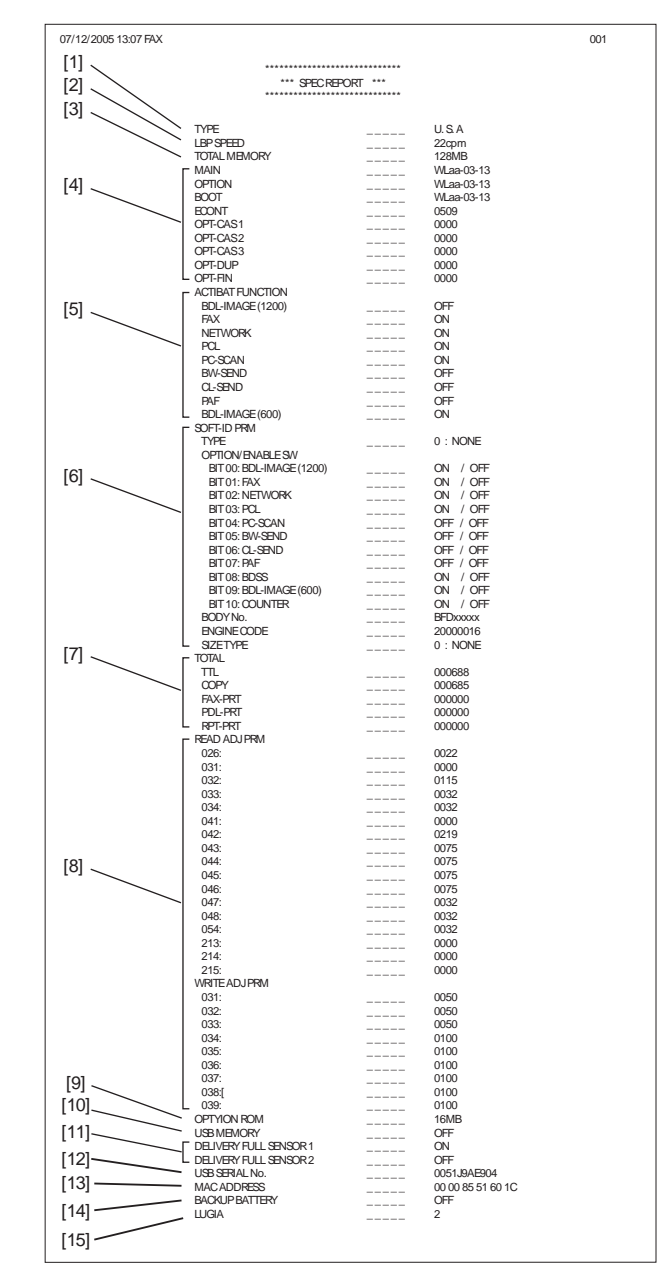

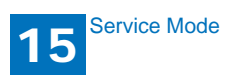
| [1] Type setting                                                       |
|------------------------------------------------------------------------|
| [2] Print speed                                                        |
| [3] Memory size                                                        |
| [4] ROM version (MAIN/BOOT/ECONT/option cassette/duplex unit/finisher) |
| [5] Activation function ON/OFF                                         |
| [6] Soft ID information                                                |
| [7] Total counter (TOTAL/COPY/FAX/PDL/REPORT record counts)            |
| [8] Adjustment data (factory scan/record adjustment values)            |
| [9] Option ROM availability                                            |
| [10] USB memory availability                                           |
| [11] No. 1/No. 2 paper full sensor sensor availability                 |
| [12] USB serial number                                                 |
| [13] MAC address                                                       |
| [14] Backup battery availability                                       |
| [15] Anlog purocessor PCB version                                      |

## 15.11 Data Initialization Mode (CLEAR)

## **15.11.1 Clear**

15 Service Mode

| Group           | Item          | Explanation                                                                                                    |
|-----------------|---------------|----------------------------------------------------------------------------------------------------|
| TEL & USER DATA |               | Clears all user-registered and -set areas of<br>telephone registration data and user data.<br>(Telephone registration refers to the registration of<br>codes on one-touch dialing, abbreviated dialing, and<br>group dialing.) |
| SERVICE DATA    |               | Clears the system dump list, except for counters and clear dates.                                                                                                    |
| COUNTER         |               | Clears the maintenance counter, parts counter and<br>mode-specific counters.<br>Initializes the counter (numerator) in the system<br>dump list                                                                                 |
| TYPE            |               | Initializes user data and service data to suit specified destination settings.                                                                                                    |
| SOFT-CNT        |               | Not used                                                                                                    |
| HST             | ACTIVITY      | Initializes the activity report                                                                                                    |
|                 | ACCOUNT       | Not used                                                                                                    |
|                 | JAM           | Not used                                                                                                    |
|                 | ERR           | Not used                                                                                                    |
|                 | ALARM         | Not used                                                                                                    |
| CARD            |               | Not used                                                                                                    |
| ERR             | E355          | Not used                                                                                                    |
|                 | E719          | Not used                                                                                                    |
| PWD             |               | Clears the system administrator's password.                                                                                                    |
| FILE SYSTEM     |               | Not used                                                                                                    |
| FORMAT          | USB MEMORY    | Format the USB memory. (This mode is used when<br>the USB memory error is damaged and E744<br>occurs.)                                                                                                    |
|                 | LICENSE DRIVE | Not used                                                                                                    |
| ERDS-DAT        |               | Not used                                                                                                    |
| ALL             |               | Clears user and service data (except for some scan<br>parameters and print parameters), and the counter<br>setting/registration data in the system dump list,<br>except for the print count.                                   |

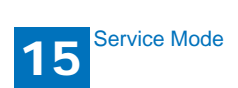

## 15.12 ROM Management (ROM)

## 15.12.1 ROM Display

The table below lists the items of ROM display mode that are supported.

| Item  | Explanation                                                                            |
|-------|----------------------------------------------------------------------------------------|
| MAIN  | Displays the version number of the ROM (SYSTEM) mounted<br>on the image processor PCB. |
| MAIN2 | Displays the version of the ROM (BOOT) mounted on the image processor PCB.             |
| ECONT | Displays the version number of the ROM mounted on the DC controller PCB.               |
| OPROM | Not used                                                                               |

## 15.13 Test Mode (TEST)

## 15.13.1 Overview

### 15.13.1.1 Outline

Test mode must be executed by keeping track the flow of menu items appearing on the LCD. Menu items in test mode are organized into seven blocks as described below. Numerals enclosed in parentheses denote a numeric keypad key to be pressed each.

1. D-RAM test ((1) D-RAM)

Checks to see if data can be correctly written to and read from D-RAM.

2. Scan test ((2) SCAN TEST)

Used to adjust contact sensor output and the position at which a document fed from the ADF is scanned.

3. Print test ((3) PRINT TEST)

Used to generate service test patterns.

4. Modem test ((4) MODEM TEST)

Performs relay actuation, modem DTMF and tonal signal transmission/reception tests.

5. Aging test ((5) AGING TEST)

#### Not used.

6. Function test ((6) FUNCTION TEST)

Used to verify the operations of microswitches, sensors, speakers and ADF functions.

7. Roller cleaning mode ((0) ROLLER CLEAN)

Used to clean the delivery roller or ADF pickup roller by idling them.

### 15.13.1.2 Test Mode Menu List

#### Test mode menu list

To invoke test mode, follow these steps:

1) Enter service mode.

Press the operation panel Additional functions key, 2 key, 8 key and Additional functions key in this order.

2) Press the operation panel arrow keys to show "TEST MODE."

3) Press the OK key.

| Numerals enclosed in parentheses denote a numeric keypad key to be pressed each. |                    |              |        |                           |                  |
|----------------------------------------------------------------------------------|--------------------|--------------|--------|---------------------------|------------------|
| Group                                                                            | Subgroup           | Item 1       | Item 2 | Item 3                    | Explanation      |
| TEST MC                                                                          | DDE [1] - [9], [#] |              |        |                           |                  |
| (1) DRAN                                                                         | / [1] - [2]        |              |        |                           | D-RAM data check |
| (1) D-RAM TEST W<br>(2) D-RAM TEST Re                                            |                    |              |        |                           | Write/read check |
| (2) D-RAM TEST                                                                   |                    |              |        |                           | Read check       |
| (2) SCAN TEST [1] - [8]                                                          |                    |              |        |                           |                  |
| (1) SHADING                                                                      |                    |              |        | Automatic gain adjustment |                  |
| (3) SHEET POS ADJ                                                                |                    |              |        | Not used                  |                  |
| (4) TRASH DETECT                                                                 |                    |              |        |                           | Not used         |
| (5), (6), (9), (*)                                                               |                    |              |        |                           | Not used         |
| (3) PRINT TEST [1] - [9]                                                         |                    |              |        |                           |                  |
|                                                                                  | (1)                |              |        |                           | Not used         |
|                                                                                  | (2)                |              |        |                           | All-black output |
|                                                                                  | (3)                |              |        |                           | Not used         |
|                                                                                  | (4)                |              |        |                           | Back belt output |
|                                                                                  | (5), (6), (7), (8  | 3), (9), (*) |        |                           | Not used         |

| (4) MODEM TEST [1] - [9]        |                                       |
|---------------------------------|---------------------------------------|
| (1) RELAY TEST [1] - [2]        |                                       |
| (1) RELAY TEST 1                | NCU relay (and switch)<br>ON/OFF test |
| (2) RELAY TEST 2                | 230 V common NCU test                 |
| (2) FREQ TEST [0] - [6]         | Frequency test                        |
| (0) FREQ TEST 462Hz             |                                       |
| (1) FREQ TEST 1100Hz            |                                       |
| (2) FREQ TEST 1300Hz            |                                       |
| (3) FREQ TEST 1500Hz            |                                       |
| (4) FREQ TSST 1650Hz            |                                       |
| (5) FREQ TEST 1850Hz            |                                       |
| (6) FREQ TEST 2100Hz            |                                       |
| (4) G3 SIGNAL TX TEST [0] - [8] | G3 signal transmission test           |
| (0) G3 SIGNAL TX TEST 300bps    |                                       |
| (1) G3 SIGNAL TX TEST 2400bps   |                                       |
| (2) G3 SIGNAL TX TEST 4800bps   |                                       |
| (3) G3 SIGNAL TX TEST 7200bps   |                                       |
| (4) G3 SIGNAL TX TEST 9600bps   |                                       |
| (5) G3 SIGNAL TX TEST TC7200bps |                                       |
| (6) G3 SIGNAL TX TEST TC9600bps |                                       |
| (7) G3 SIGNAL TX TEST 12000bps  |                                       |
| (8) G3 SIGNAL TX TEST 14400bps  |                                       |
| (5) DTMF TEST [0] - [9], * , #  | DTMF transmission test                |
| (0) G3 SIGNAL TX TEST 300bps    |                                       |
| (1) G3 SIGNAL TX TEST 2400bps   |                                       |
| (2) G3 SIGNAL TX TEST 4800bps   |                                       |
| (3) G3 SIGNAL TX TEST 7200bps   |                                       |
| (4) G3 SIGNAL TX TEST 9600bps   |                                       |
| (5) G3 SIGNAL TX TEST TC7200bps |                                       |
| (6) G3 SIGNAL TX TEST TC9600bps |                                       |
| (7) G3 SIGNAL TX TEST 12000bps  |                                       |
| (8) G3 SIGNAL TX TEST 14400bps  |                                       |
| (9) G3 SIGNAL TX TEST TC9600bps |                                       |
| (*) G3 SIGNAL TX TEST 12000bps  |                                       |
| (#) G3 SIGNAL TX TEST 14400bps  |                                       |
| (6) MODEM TEST                  | Tonal sign reception test             |
| (8) G3 V.34 Tx TEST             | V34 G3 signal transmission            |
|                                 | test                                  |
| (9)                             | Not used                              |
| (5) AGING TEST                  | Not used                              |

| (6) FUNCTION TEST [1] - [9] |                                  |                                      |
|-----------------------------|----------------------------------|--------------------------------------|
| (1) FUNCTIO                 | DN TEST G3 4800bps               | G3 4800 bps signal transmission test |
| (3) 6-3 SEN                 | SOR [1] - [8]                    | Sensor checks                        |
|                             | (1) CRG ON FCV ON ALS [of of of] |                                      |
|                             | (2) PW of PW2 of                 |                                      |
|                             | (3) DS of DES of HPS of          |                                      |
|                             | (4) TN Value 125 USB memory of   |                                      |
|                             | (5) CRG ON FCV ON ALS [of of of] |                                      |
|                             | (6), (7), (8)                    | Not used                             |
| (4) ADF FEE                 | ED TEST                          | ADF delivery operation test          |
| (5) BOOK F                  | EED TEST                         | Book copy operation test             |
| (6) 6-6 SPE                 | AKER FREQ:[1] VOL:[2]            | Speaker volume and                   |
|                             |                                  | buzzer frequency test                |
| (7) Operatio                | n Panel                          | Operation panel key, LCD             |
|                             |                                  | and LED test                         |
| (8) FUNCTION                | ON TEST LAMP TEST ALL            | Lamp test                            |
| (9) LINE TE                 | ST [1] - [3]                     | Line signal reception test           |
| (0) ROLLER CLEAN 0:PI       | RT 1:ADF                         | Printer and ADF roller               |
|                             |                                  | cleaning                             |
| (0) PRT ROI                 | L CLEAN Press start key          | Not used                             |
| (1) ADF ROI                 | L CLEAN Press start key          |                                      |

## 5.13.2 DRAM Test

### 15.13.2.1 D-RAM Test<(1) D-RAM TEST>

#### D-RAM Test((1) D-RAM)

Press the numeric keypad key 1 on the test mode menu to select the D-DRAM test. Press numeric keypad keys 1 and 2 during the D-DRAM test to carry out the individual tests described below.

#### Numeric keypad key 1

Checks to see if data can be correctly written to and read from all areas of D-RAM (SDRAM). If an error occurs making this check, the test is aborted, with an error appearing on the touch panel (LCD).

#### Numeric keypad key 2

Checks to see if data can be correctly read from all areas of D-RAM (SDRAM). If an error occurs making this check, the test is aborted, with an error appearing on the touch panel (LCD).

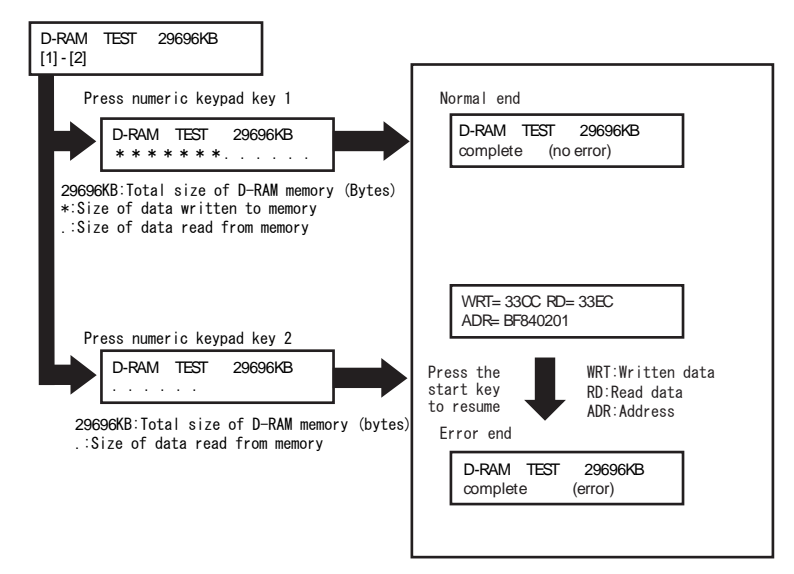

# 15.13.3 Scan Test 15.13.3.1 Scan Test ((2) SCAN TEST)

Scan test ((2) SCAN TEST)

Press the numeric keypad key 2 on the test mode menu to select the SCAN test. Press numeric keypad keys 1 during the SCAN test to carry out the individual tests described below.

#### Numeric keypad key 1

Corrects the LED output of the contact sensor and sets its parameters automatically. (AGC adjustment)

## 5.13.4 Print Test

## 15.13.4.1 Print Test ((3) PRINT TEST)

#### Print test ((3) PRINT TEST)

Press the numeric keypad key 3 on the test mode menu to select the print test. Press numeric keypad keys 2 and 4 during the print test to generate test patterns as described below. Two kinds of service test patterns are available. Other test patterns are reserved for factory/development purposes.

Numeric keypad key 2 (2) BLACK: All-black output Numeric keypad key 4 (4) ENDURANCE: Black belt output

To cancel test printing, press the stop key.

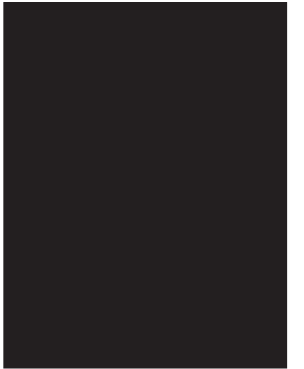

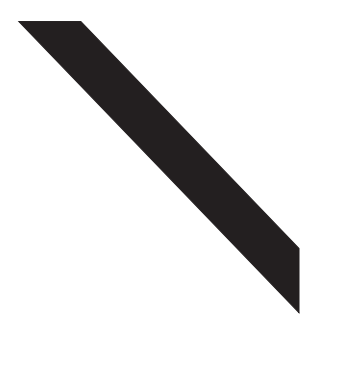

Use it to make sure that the print pattern does not have white lines or uneven image.

Use it to make sure that the print pattern does not have contraction/ elongation of an image or dirt/black line.s 15 Service Mode

15.13.5 Modem Test

15.13.5.1 MODEM Test ((4) MODEM TEST)

#### MODEM test((4) MODEM TEST)

These tests test modem and NCU transmission and reception. The modem tests check whether signals are sent correctly from the modem by comparing the sound of the signals from the speaker with the sounds from a normal modem.

End this test by pressing the Stop key.

| Keypad | Туре                             | Description                                                                                                    |
|--------|----------------------------------|----------------------------------------------------------------------------------------------------|
| 1      | Relay test                       | Use it to turn on/off a selected relay to execute a switch-over test                                                                                                    |
| 2      | Frequency test                   | The modem sends tonal signals from the modular jack and the speaker.                                                                                                    |
|        | G3 signal transmission test      | The modem sends G3 signals from the modular jack and the speaker.                                                                                                    |
| 5      | DTMF signal reception test       | Use it to generate the DTMF signal coming from<br>the modem using the telephone line terminal<br>and the speaker.                                                                                                    |
| 6      | Tonal signal reception test      | Use it to monitor a specific frequency and the<br>DTMF signal received from the telephone line<br>terminal by causing them to be indicated on the<br>LCD (i.e., the presence/absence as detected).<br>The reception signal is generated by the<br>speaker. |
| 8      | V.34 G3 signal transmission test | The modem sends V.34 G3 signals from the modular jack and the speaker.                                                                                                    |

#### Relay Test

Press '1'or '2' on the keypad on the Modern test menu to select relay test mode. Use the keypad to operate the various relays of the NCU. '2' on the keypad is used for 230V machine.

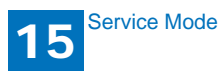

Numeric keypad key 1

The input key and relay are shown below:

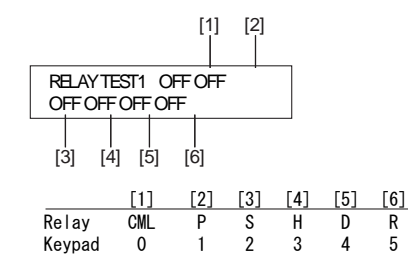

Numeric keypad key 2

The input key and relay are shown below:

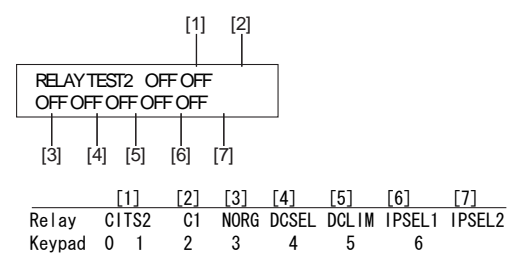

The touch panel (LCD) is turned on or off in relation to the transmission of the relay operation signal as is operated on the keypad; for this reason, you cannot use the touch panel (LCD) to check a fault on a single relay.

#### Frequency Test

A press on '2' on the keypad from the MODEM test menu selects the frequency test. In this test, signals of the following frequencies from the modem are transmitted using the telephone line terminal and the speaker. To select a different frequency, use the keypad.

| Keypad | Frequency |
|--------|-----------|
| 0      | 462Hz     |
| 1      | 1100Hz    |
| 2      | 1300Hz    |
| 3      | 1500Hz    |
| 4      | 1650Hz    |
| 5      | 1850Hz    |
| 6      | 2100Hz    |

MEMO:

The frequency and the output level of individual frequencies are in keeping with the output level set in service mode.

G3 Signal Transmission Test

A press on '4' on the keypad from the MODEM test menu selects the G3 signal transmission test. In this test, the following G3 signals from the modem are transmitted using the telephone line terminal and the speaker. To select a different transmission speed, use the keypad.

| Keypad | Transmission speed |
|--------|--------------------|
| 0      | 300bps             |
| 1      | 2400bps            |
| 2      | 4800bps            |
| 3      | 7200bps            |
| 4      | 9600bps            |
| 5      | TC7200bps          |
| 6      | TC9600bps          |
| 7      | 12000bps           |
| 8      | 14400bps           |

#### MEMO:

The output level of individual signals is in keeping with the setting made in service mode.

#### **DTMF Signal Transmission Test**

A press on '5' on the MODEM test menu selects the DTMF signal transmission test. In the test, the following DTMF signals from the modem are transmitted using the telephone line terminal and the speaker. The number pressed on the keypad selects a specific DTMF signal.

#### MEMO:

15

The output level of individual signals is in keeping with the setting made in service mode.

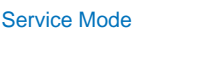

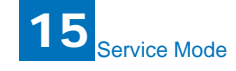

#### Tonal/DTMF Signal Reception Test

A press on '6' on the keypad from the MODEM test menu selects the tonal signal/DTMF signal reception 0 test. In this signal, the tonal signal/DTMF signal received from the telephone line terminal can be checked to find out if it was detected by the modem.

#### Tonal signal reception test

| OFF OFF OFF |  |
|-------------|--|

#### OFF OFF OFF

DTMF signal reception test

| MODEM TEST    |  |
|---------------|--|
| OFF OFF OFF 5 |  |

The received DTMF signals are indicated starting from the right using the 2nd character of the display.

V.34 G3 Signal Transmission Test

A press on '8' on the keypad from the MODEM test menu selectes the V.34 G3 signal transmission test. The V.34 G3 signals below are sent from the modem using the modular jack and the speaker by pressing the start key. The Baud rate can be changed with the keypad, and the Speed can be changed with the left/right arrow key.

| Keypad | Baud rate |  |
|--------|-----------|--|
| 0      | 3429baud  |  |
| 1      | 3200baud  |  |
| 2      | 3000baud  |  |
| 3      | 2800baud  |  |
| 4      | 2743baud  |  |
| 5      | 2400baud  |  |

| Left/right arrow key | Transmission speed |
|----------------------|--------------------|
|                      | 2400bps            |
|                      | 4800bps            |
|                      | 7200bps            |
|                      | 9600bps            |
| <                    | 12000bps           |
|                      | 14400bps           |
|                      | 16800bps           |
|                      | 19200bps           |
|                      | 21600bps           |
| >                    | 24000bps           |
|                      | 26400bps           |
|                      | 28800bps           |
|                      |                    |
|                      | 31200bps           |
|                      | 33600bps           |
|                      | 00000p3            |

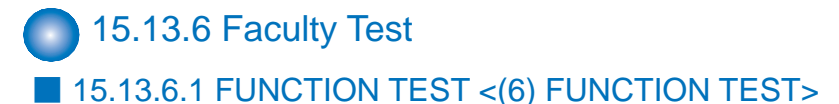

Function test ((6) FUNCTION TEST)

Press the numeric keypad key 6 on the test mode menu to select the function test. Press numeric keypad keys 1 and 3 to 9 during the function test to enter the menus listed below.

| Keypad | Item                        | Explanation                             |
|--------|-----------------------------|-----------------------------------------|
| 1      | G3 signal transmission test | Transmits 4800-bps G3 signals to a      |
|        |                             | telephone line and speaker.             |
| 2      | Not used                    |                                         |
| 3      | Sensor test                 | Sensor actuation test                   |
| 4      | ADF test                    | ADF operation test                      |
| 5      | Book test                   | Host machine operation test             |
| 6      | Speaker test                | Speaker operation test                  |
| 7      | Operation panel test        | LCD, LED and control key operation test |
| 8      | Lamp test                   | Contact sensor illumination test        |
| 9      | Line signal reception test  | NCU board signal sensor and frequency   |
|        |                             | counter operation test                  |

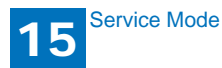

#### G3 signal transmission test (6-1: G3 480 bps Tx)

Press numeric keypad key 1 on the FUNCTION TEST menu to select the G3 signal transmission test. This test transmits 4800-bps G3 signals from the telephone line connection terminal and speaker.

#### Sensor test (6-3: SENSOR)

This mode is used to verify the status of the unit sensors from LCD indications. Press numeric keypad key 3 on the FUNCTION TEST menu to select the sensor test. LCD indications change as the associated sensors turn on and off.

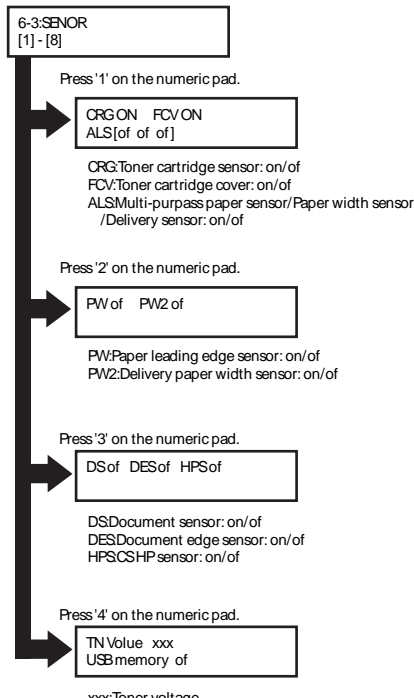

xxx:Toner voltage USB memory:Detection: on/of

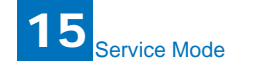

#### ADF feed test (ADF FEED TEST)

ADF operation verification mode. Press numeric keypad key 4 on the FUNCTION TEST menu to select the ADF feed test. Place a document on the document platen and press the start key to transfer the document at the speed matched to the scan resolution setting. In this test, enter a transfer speed between 500 and 2000 (mm/s) from the numeric keypad and verify the transfer speed. Select between the ON and OFF states with the left and right cursor keys to select between single-sided document feed (OFF) and double-sided document feed (ON).

#### Book feed test (6-5: BOOK FEED TEST)

Performs a book feed operation with a specified magnification and in a specified size.

#### Speaker test (6-6: SPEAKER)

Speaker operation verification mode. Press numeric keypad key 6 on the FUNCTION TEST menu to select the speaker test. In this test, the speaker generates tonal signals at 100 Hz intervals, from 200 Hz to 5 kHz, in varying sound volumes. Signal output from the speaker is thus verified.

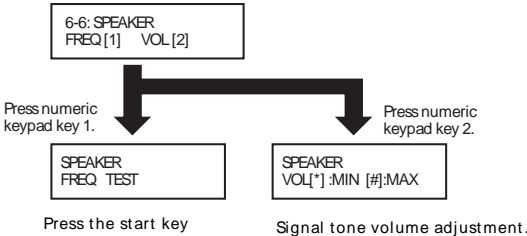

to change the transmission frequency

Signal tone volume adjustment. \* denotes the minimum, #, the maximum. The volume is adjustable level by level using the start key.

Operation panel test (6-7: OPERATION PANEL)

Operation panel operation verification mode. Press numeric keypad key 7 on the FUNCTION TEST menu to select the OPERATION PANEL test menu. Functions that can be verified from this menu are listed below.

#### - LCD test

Start the OPERATION PANEL test by pressing the start key. The LCD test is carried out first, displaying all-H characters. Press the start key once again to produce a total black display.

- LED lamp test

Press the start key after the LCD test to select the LCD lamp test, turning on all lamps on the operation panel.

- Operation key test

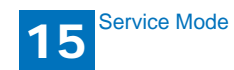

Press the start key after the LCD lamp test to select operation key test (1). The test succeeds if the characters appearing in the LCD are erased when the corresponding keys are pressed.

When the entire character display is erased, operation key test (2) launches (only on models with the FAX feature installed). As in (1), the test succeeds if the characters appearing in the LCD are erased when the corresponding keys are pressed.

#### Operation key test (1) correspondence diagram

| Character | Operation key       | Character | Operation key                 |
|-----------|---------------------|-----------|-------------------------------|
| 0-9,*,#   | Numeric key         | K         | Collate/2 on 1 key            |
| А         | Enlarge/ Reduce key | L         | Job Cancel/Status Monitor key |
| В         | 2-Sided key         | Μ         | View Settings key             |
| С         | OK key              | Ν         | Paper Select key              |
| D         | - key               | 0         | Menu key                      |
| E         | + key               | Р         | Clear key                     |
| F         | Image Quality key   | Q         | Report key                    |
| G         | Energy Saver key    | R         | Stop/Reset key                |
| Н         | Copy key            | S         | Log In/Out key                |
| I         | SCAN key            | Т         | Paper Settings key            |
| J         | Density key         |           |                               |

#### Operation key test (2) correspondence diagram

| Character | Operation key    | Character | Operation key |
|-----------|------------------|-----------|---------------|
| 0         | SEND/FAX key     | 5         | Coded key     |
| 3         | Recall/Pause key | 8         | Hook key      |
| 4         | Address Book key | A - R     | One-touch key |

15 Service Mode

The flow of operation panel testing is shown below.

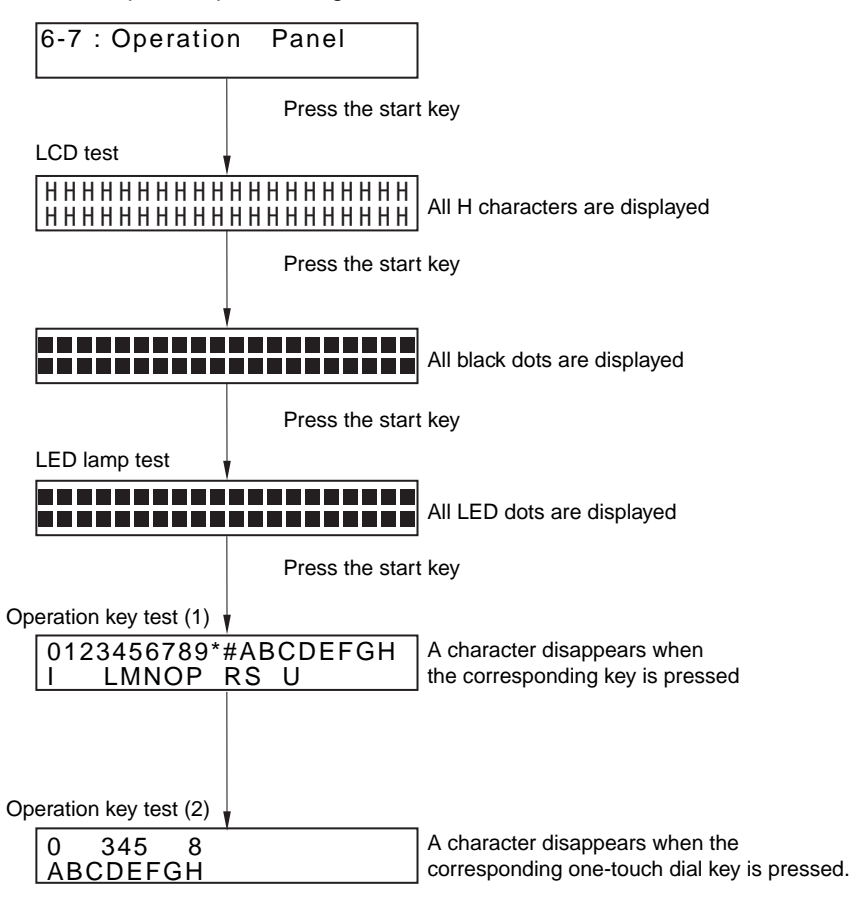

The test is finished when the stop key is pressed after deleting all characters

Service Mode

15

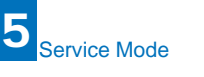

15-32

#### Lamp test (6-8: LAMP TEST)

Press numeric keypad key 8 on the FACULTY menu to select the scan lamp illumination mode. The test checks to see if the scan lamp is on or not.

Numeric keypad key 1 selects LAMP TEST ALL. Press the start key to turn on all scan lamps. LAMP TEST AGC is not used.

Line signal reception test (9: LINE DETECT)

Press numeric keypad key 9 on the FACULTY menu to select the line signal reception test. In this test, verify the successful operations of the NCU signal sensor and the frequency counter. Menu 1 detects the CI state, while menu 3 detects the CNG signal.

#### Test menu 1

Press numeric keypad key 1 on the LINE DETECT menu to select test menu 1. When CI is detected on the telephone line connection terminal, the LCD display changes from OFF to ON, indicating the received frequency. The LCD also displays the onhook or off-hook state of an external telephone set as detected. The LCD displays, from left to right, CI, CI frequency, hook port and FC with indications of 1:ON and 0: OFF.

#### Test menu 2

Press numeric keypad key 2 on the LINE DETECT menu to select test menu 2. When the CNG signal is detected on the telephone line connection terminal, the LCD display changes from OFF to ON, indicating the received frequency. The LCD displays the status of CML, CNG and FED detection, from left to right, with ON/OFF indications. Numeric keypad key 2 turns on the CML relay to detect CNG. Test menu 3

Press numeric keypad key 3 on the LINE DETECT menu to select test menu 3. When the CNG signal is detected on the telephone line connection terminal, the LCD display changes from OFF to ON, indicating the received frequency. The LCD displays the status of CML, CNG and FED detection, from left to right, with ON/OFF indications. Numeric keypad key 3 turns off the CML relay to detect CNG.

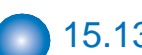

## 15.13.7 Cleaning Mode

### 15.13.7.1 Roller cleaning mode ((0) ROLLER CLEAN)

#### Roller cleaning mode ((0) ROLLER CLEAN)

Press numeric keypad key 0 in test mode to select roller cleaning mode. Press numeric keypad keys 0 and 1 during this test to enter the following menus: Numeric keypad key 1 Not used.

Numeric keypad key 2 Press the start key clean the unit transfer rollers by idling. Press the stop key to exit this mode.

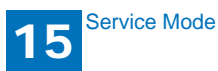

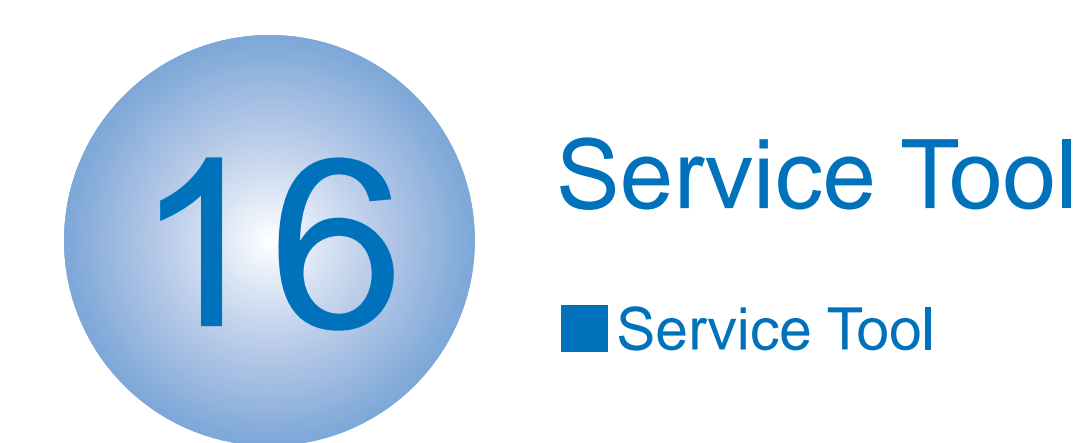

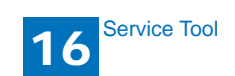

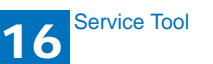

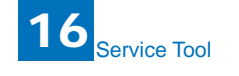

## 16.1 Service Tool

## 6.1.1 G. Solvents and Oil List

| No. | Туре      | Purpose                                                                  | Remark                                                                 |
|-----|-----------|--------------------------------------------------------------------------|------------------------------------------------------------------------|
| 1   | Alcohol   | Cleaning:<br>Plastic<br>Rubber<br>Metal part<br>Oil stain<br>Toner stain | * Keep away from flame<br>* Purchase locally                           |
| 2   | Grease    | Apply between gear<br>and<br>shaft                                       | * SHELL TELLUS 68<br>(Showa Shell Sekiyu K.K.)<br>* Tool No. CK-8003   |
| 3   | Lubricant | Apply to gear                                                            | * MOLYKOTE® EM-50L<br>(Dow Corning Corporation)<br>* Tool No. HY9-0007 |

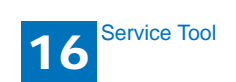

# Appendix

General Circuit Diagram

## General Circuit Diagram

## General Circuit Diagram

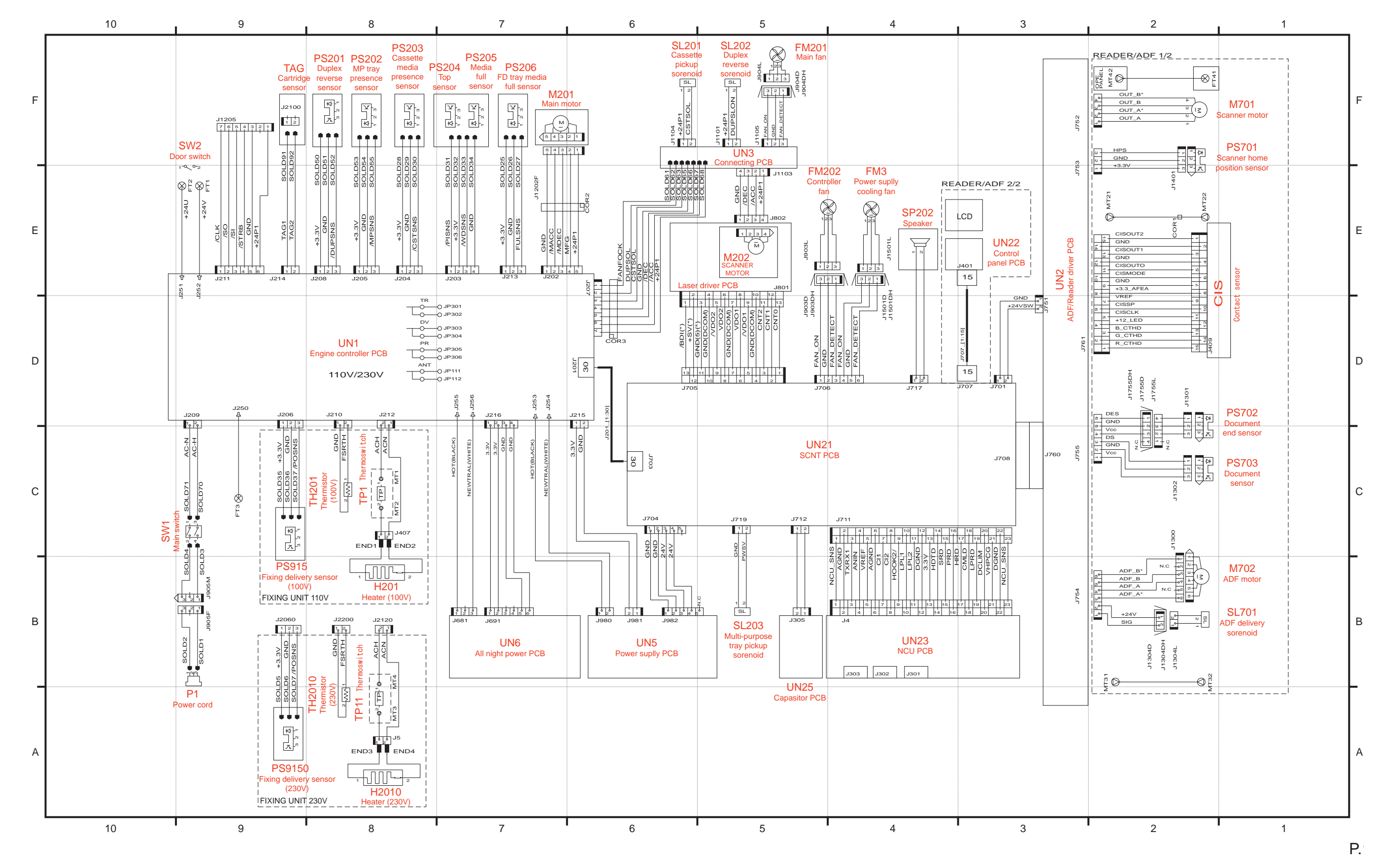

V

## imageCLASS D1100 Series

# PARTS CATALOG

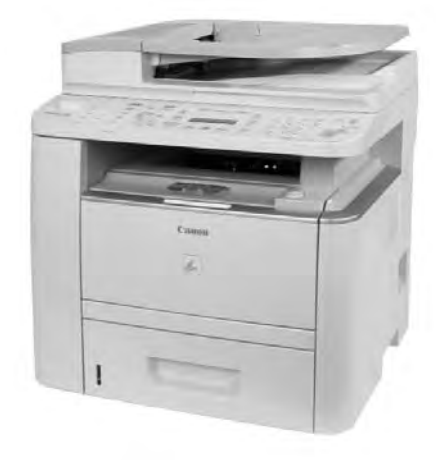

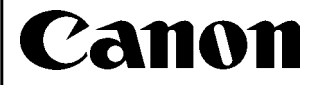

**FEBRUARY 20, 2009** 

### Contents

#### NUMERICAL INDEX

## imageCLASS D1180/1170/1150/1120/i-SENSYS MF6680dn/6640dn(Parts Catalog)

| A1  | ASSEMBLY LOCATION DIAGRAM                   | 2-1   |
|-----|---------------------------------------------|-------|
| A2  | OPTION PARTS CATALOG LIST                   | 2-2   |
| 001 | ACCESSORIES                                 | 2-3   |
| 100 | EXTERNAL COVERS, PANELS, ETC.               | 2-5   |
| 101 | INTERNAL COMPONENTS 1                       | 2-9   |
| 102 | INTERNAL COMPONENTS 2                       | .2-11 |
| 103 | INTERNAL COMPONENTS 3                       | .2-13 |
| 104 | INTERNAL COMPONENTS 4                       | .2-15 |
| 105 | INTERNAL COMPONENTS 5                       | .2-17 |
| 106 | INTERNAL COMPONENTS 6                       | .2-19 |
| 160 | READER/ADF ASSEMBLY                         | .2-21 |
| 162 | PAPER FEEDER ASSEMBLY                       | .2-24 |
| 300 | CASSETTE ASSEMBLY                           | .2-27 |
| 400 | READER ASSEMBLY                             | .2-29 |
| ZZA | MECHANICAL STANDARD PARTS (HOW TO USE)      | .2-31 |
| ZZB | MECHANICAL STANDARD PARTS (SCREWS)          | .2-32 |
| ZZC | MECHANICAL STANDARD PARTS (BOLTS)           | .2-39 |
| ZZD | MECHANICAL STANDARD PARTS (NUTS)            | .2-40 |
| ZZE | MECHANICAL STANDARD PARTS (RETAINING RINGS) | 2-41  |

#### NUMERICAL INDEX imageCLASS D1180/1170/1150/1120/i-SENSYS MF6680dn/6640dn(Numerical Ind

|              | FIGURE            |              | FIGURE      |                | FIGURE      |
|--------------|-------------------|--------------|-------------|----------------|-------------|
| PARTS NUMBER | &<br>KEV NO       | PARTS NUMBER | &<br>KEV NO | PARTS NUMBER   | &<br>KEV NO |
|              | KET NO.           |              | KET NO.     |                | KETINO      |
| FC7-0496-000 | 100 - 1           | FC9-2167-000 | 102 - 1     | FL3-1437-000   | 162 - 11    |
| FC7-3788-000 | 001 - 2           | FC9-2168-000 | 102 - 2     | FL3-1439-000   | 160 - 20    |
| FC7-6052-000 | 162 - 1           | FC9-4891-000 | 106 - 4     | FL3-1504-000   | 300 - 13    |
| FC7-6182-000 | 162 - 2           | FC9-4892-000 | 100 - 13    | FM3-9525-000   | 400 -       |
| FC7-6189-000 | 160 - 1           | FC9-4893-000 | 100 - 14    | FM3-9527-000   | 400 - 8     |
| FC7-6278-000 | 162 - 3           | FC9-4894-000 | 100 - 15    | FM3-9534-000   | 160 - 21    |
| FC7-6281-000 | 162 - 4           | FC9-4895-000 | 100 - 16    | FM3-9536-000   | 160 - 22    |
| FC7-6297-000 | 162 - 5           | FC9-4896-000 | 100 - 18    | FM3-9538-000   | 160 - 23    |
| FC7-6299-000 | 162 - 7           | FC9-4897-000 | 100 - 17    | FM3-9539-000   | 162 -       |
| FC7-6300-000 | 162 - 8           | FC9-4916-000 | 100 - 7     | FM3-9540-000   | 162 - 12    |
| FC7-6320-000 | 160 - 2           | FC9-4919-000 | 100 - 4     | FM3-9541-000   | 162 - 13    |
| FC7-6321-000 | 160 - 3           | FC9-4990-000 | 160 - 14    | FM3-9542-000   | 162 - 14    |
| FC7-6322-000 | 160 - 4           | FC9-4991-000 | 160 - 14    | FM3-9543-000   | 162 - 15    |
| FC9-1162-000 | 400 - 1           | FC9-4992-000 | 160 - 14    | FM3-9791-000   | 100 - 21    |
| FC9-1486-000 | 160 - 7           | FC9-5109-000 | 160 - 7     | FM3-9793-000   | 100 - 22    |
| FC9-1493-000 | 400 - 2           | FC9-5110-000 | 160 - 7     | FM3-9794-000   | 100 - 23    |
| FC9-1494-000 | 160 - 8           | FC9-5111-000 | 160 - 8     | FM3-9795-000   | 100 - 24    |
| FC9-1496-000 | 160 - 5           | FC9-5654-000 | 162 - 6     | FM3-9797-000   | 101 - 1     |
| FC9-1497-000 | 160 - 6           | FC9-5660-000 | 160 - 15    | FM3-9798-000   | 300 -       |
| FC9-1499-000 | 160 - 9           | FC9-5661-000 | 160 - 16    | FM3-9800-000   | 300 - 14    |
| FC9-1500-000 | 160 - 10          | FC9-6977-000 | 100 - 10    | FM3-9801-000   | 300 - 15    |
| FC9-1501-000 | 160 - 11          | FC9-6978-000 | 100 - 19    | FM3-9802-000   | 300 - 16    |
| EC9-1502-000 | 160 12            | FC9-6979-000 | 100 20      | FM3-9803-000   | 100 25      |
| EC9-1504-000 | 160 13            | FH2-7080-000 | 001 6       | EM3-9816-000   | 100 26      |
| FC9-1512-000 | 160 - 15<br>162 o | FH2-7082-000 | 001 5       | FM3-9817-000   | 100 - 20    |
| FC9-1999-000 | 102 - 9           | FH2-7192-000 | 001 - 3     | FM3-9818-000   | 100 - 25    |
| FC9-2007-000 | 100 - 2           | FK2-0472-010 | 105 1       | FM3-9819-000   | 100 - 25    |
| FC9-2008-000 | 100 - 3           | FK2-2064-000 | 103 - 1     | FM4-1487-000   | 100 - 25    |
| FC0 2017 000 | 100 - 4           | FK2 6224 000 | 104 - 1     | EM4 1488 000   | 104 - 8     |
| FC0 2018 000 | 100 - 5           | FK2 6225 000 | 105 - 2     | EM4 1605 000   | 104 - 8     |
| FC0 2020 000 | 100 - 6           | FK2 6604 000 | 105 - 2     | EM4 1607 000   | 104 - 9     |
| FC0 2022-000 | 200 4             | FK2 9524 000 | 102 4       | EM4 1612 000   | 102 - 11    |
| FC9-2032-000 | 300 - 1           | FK2-0524-000 | 105 - 1     | FM4-1613-000   | 105 - 7     |
| FC9-2034-000 | 300 - <u>2</u>    | FK2-0572-000 | 105 - 3     | FIVI4-1014-000 | 105 - 7     |
| FC9-2035-000 | 300 - 3           | FK2-6573-000 | 400 - 4     | FIVI4-1615-000 | 105 - 7     |
| FC9-2055-000 | 100 - 8           | FK2-8574-000 | 105 - 4     | FM4-1616-000   | 105 - 7     |
| FC9-2056-000 | 100 - 9           | FK2-8629-000 | 105 - 5     | FM4-1620-000   | 105 - 8     |
| FC9-2057-000 | 100 - 10          | FK2-8630-000 | 105 - 5     | FM4-1621-000   | 105 - 8     |
| FC9-2068-000 | 106 - 1           | FK2-8634-000 | 400 - 5     | FIM4-1622-000  | 105 - 8     |
| FC9-2069-000 | 106 - 2           | FK2-8635-000 | 400 - 6     | FM4-1624-000   | 105 - 9     |
| FC9-2071-000 | 106 - 3           | FK2-9069-000 | 001 - 1     | FM4-1647-000   | 100 - 25    |
| FC9-2072-000 | 300 - 4           | FK2-9070-000 | 001 - 1     | FM4-1648-000   | 100 - 25    |
| FC9-2074-000 | 300 - 5           | FK2-9071-000 | 001 - 1     | FM4-1649-000   | 100 - 25    |
| FC9-2075-000 | 300 - 6           | FK2-9072-000 | 001 - 1     | FM4-1651-000   | 100 - 25    |
| FC9-2076-000 | 300 - 7           | FK2-9073-000 | 001 - 1     | FM4-1656-000   | 102 - 3     |
| FC9-2077-000 | 300 - 8           | FK2-9075-000 | 001 - 1     | FM4-1872-000   | 162 - 16    |
| FC9-2078-000 | 300 - 9           | FK2-9076-000 | 001 - 1     | FM4-1873-000   | 162 - 17    |
| FC9-2089-000 | 300 - 10          | FK2-9077-000 | 001 - 1     | FM4-1875-000   | 162 - 18    |
| FC9-2090-000 | 300 - 11          | FL2-6637-000 | 160 - 17    | FM4-2085-000   | 105 - 10    |
| FC9-2091-000 | 300 - 12          | FL3-1420-000 | 400 - 7     | FM4-2669-000   | 105 - 7     |
| FC9-2101-000 | 400 - 3           | FL3-1421-000 | 160 - 18    | FM4-3436-000   | 101 - 2     |
| FC9-2120-000 | 100 - 11          | FL3-1430-000 | 160 - 19    | FM4-3437-000   | 101 - 2     |
| FC9-2166-000 | 100 - 12          | FL3-1431-000 | 162 - 10    | FS7-0980-000   | 300 - 17    |
|              |                   | 1            | 1 1         | 1              |             |

#### NUMERICAL INDEX imageCLASS D1180/1170/1150/1120/i-SENSYS MF6680dn/6640dn

|                | FIGURE   |                              | FIGURE    |              | FIGURE |
|----------------|----------|------------------------------|-----------|--------------|--------|
| PARTS NUMBER   | &        | PARTS NUMBER                 | &         | PARTS NUMBER | &      |
|                | KEY NO.  |                              | KEY NO.   |              | KEY NO |
| FU5-6992-000   | 162 - 19 | RM1-6423-000                 | 104 - 7   |              |        |
| FU6-2998-000   | 162 - 20 | RM1-6424-000                 | 103 - 4   |              |        |
| FU6-2000-000   | 162 20   | RM1-6427-000                 | 100 20    |              |        |
| FUZ 0667 000   | 162 - 21 | RM1 6441 000                 | 100 - 30  |              |        |
| FU7-0667-000   | 102 - 22 | RIVI1-6441-000               | 100 - 32  |              |        |
| FU7-0668-000   | 162 - 23 | RM1-6445-000                 | 101 - 4   |              |        |
| FU7-0669-000   | 162 - 24 | RM1-6450-000                 | 103 - 7   |              |        |
| FU7-0671-000   | 162 - 25 | RM1-6454-000                 | 300 - 20  |              |        |
| FU7-0672-000   | 160 - 24 | RU5-2327-000                 | 300 - 21  |              |        |
| FU7-0676-000   | 162 - 26 | RU5-2895-000                 | 100 - 31  |              |        |
| FU7-0678-000   | 162 - 27 | VS1-7177-002                 | 162 - 33  |              |        |
| FU7-2016-000   | 162 - 28 | VS1-7177-003                 | 104 - 14  |              |        |
| FU7-2018-000   | 160 - 25 | VS1-7177-003                 | 105 - 11  |              |        |
| FU7-2021-000   | 162 - 29 | VS1-7207-004                 | 162 - 34  |              |        |
| FU8-0895-000   | 160 - 26 | WC4-5171-000                 | 104 - 10  |              |        |
| FU8-2007-000   | 160 - 27 | WG8-5696-000                 | 162 - 35  |              |        |
| FU8-2008-000   | 162 - 30 | WG8-5696-000                 | 400 - 9   |              |        |
| HC1-0586-000   | 160 - 28 | XA9-0476-000                 | 160 - 30  |              |        |
| HC1-0586-000   | 162 - 31 | XA9-0476-000                 | 400 - 10  |              |        |
| HH2-2824-000   | 001 8    | XA9-0831-000                 | 160 31    |              |        |
| HK1-0547-000   | 001 0    | XA9-0994-000                 | 102 10    |              |        |
| HK1 0550 000   | 001 - 9  | XA9 1420 000                 | 102 - 10  |              |        |
| HK1 0551 000   | 001 - 10 | XA9-1420-000<br>XA9-1420-000 | 103 - 5   |              |        |
| HK1 0550 000   |          | XA9-1420-000<br>XA0 1420 000 | 104 - 11  |              |        |
| HK1-0559-000   | 160 00   | XA9-1420-000                 | 103 - 12  |              |        |
| HU1-1022-000   | 160 - 29 | XA9-1503-000                 | 101 - 5   |              |        |
| HU1-1022-000   | 162 - 32 | XA9-1503-000                 | 104 - 12  |              |        |
| NPN            | 001 -    | XA9-1503-000                 | 106 - 6   |              |        |
| NPN            | 100 -    | XA9-1671-000                 | 100 - 33  |              |        |
| NPN            | 101 _    | XA9-1671-000                 | 101 - 6   |              |        |
| NPN            | 102 -    | XA9-1671-000                 | 102 - 9   |              |        |
| NPN            | 103 -    | XA9-1671-000                 | 103 - 6   |              |        |
| NPN            | 104 -    | XA9-1671-000                 | 104 - 13  |              |        |
| NPN            | 105 -    | XA9-1671-000                 | 105 - 6   |              |        |
| NPN            | 106 -    | XA9-1671-000                 | 106 - 5   |              |        |
| NPN            | 160 -    | XD1-3100-407                 | 102 - 501 |              |        |
| RC1-3507-000   | 300 - 18 | XD3-2300-322                 | 101 - 501 |              |        |
| RC1-3508-000   | 300 - 19 |                              |           |              |        |
| RC2-0314-000   | 100 - 27 |                              |           |              |        |
| RC2-6273-000   | 100 - 28 |                              |           |              |        |
| RC2-8291-000   | 100 - 29 |                              |           |              |        |
| RK2-2729-000   | 104 - 2  |                              |           |              |        |
| RK2-2731-000   | 104 - 3  |                              |           |              |        |
| RK2-2733-000   | 104 - 4  |                              |           |              |        |
| RL1-2115-000   | 102 4    |                              |           |              |        |
| RI 1-2120-000  | 104 5    |                              |           |              |        |
| RM1-1301-000   | 102 - 5  |                              |           |              |        |
| RM1-4275-000   | 104 - 6  |                              |           |              |        |
| RM1-6350-000   | 102 6    |                              |           |              |        |
| RM1_6378_000   | 102 - 0  |                              |           |              |        |
| DM1 6404 000   | 101 0    |                              |           |              |        |
| DM1 6402 000   | 101 - 3  |                              |           |              |        |
| DM1 6414 000   | 103 - 2  |                              |           |              |        |
| RIVI1-0414-000 | 102 - 8  |                              |           |              |        |
| KIVI1-6419-000 | 103 - 3  |                              |           |              |        |

## imageCLASS D1180/1170/1150/1120/ i-SENSYS MF6680dn/6640dn (Parts Catalog)

#### imageCLASS D1180

| US         | F15-7031-000 | ETZ02001- | FAX model |
|------------|--------------|-----------|-----------|
| imageCLASS | D1170        |           |           |
| US         | F15-7032-000 | ETY02001- | FAX model |
| imageCLASS | D1150        |           |           |
| US         | F15-7033-000 | ETQ02001- | FAX model |
| CA,LTN     | F15-7033-000 | ETR02001- | FAX model |
| LTN,SG     | F15-7043-000 | ETS02001- | FAX model |
| KR         | F15-7063-000 | ETV02001- | FAX model |
| AU         | F15-7083-000 | ETT02001- | FAX model |

#### imageCLASS D1120

| US     | F15-7035-000 | ETN02001- |
|--------|--------------|-----------|
| CA,LTN | F15-7035-000 | ETP02001- |

#### i-SENSYS MF6680dn

| EUR1 | F15-7091-000 | EUA02001- | FAX model |
|------|--------------|-----------|-----------|
| EUR2 | F15-7091-000 | EUD02001- | FAX model |
| EUR3 | F15-7091-000 | EUE02001- | FAX model |

i-SENSYS MF6640dn

EUR1 F15-7094-000 ETW02001-

EUR2 F15-7094-000 ETX02001-

### Contents

| A1  | ASSEMBLY LOCATION DIAGRAM                   | 2-1  |
|-----|---------------------------------------------|------|
| A2  | OPTION PARTS CATALOG LIST                   | 2-2  |
| 001 | ACCESSORIES                                 | 2-3  |
| 100 | EXTERNAL COVERS, PANELS, ETC.               | 2-5  |
| 101 | INTERNAL COMPONENTS 1                       | 2-9  |
| 102 | INTERNAL COMPONENTS 2                       | 2-11 |
| 103 | INTERNAL COMPONENTS 3                       | 2-13 |
| 104 | INTERNAL COMPONENTS 4                       | 2-15 |
| 105 | INTERNAL COMPONENTS 5                       | 2-17 |
| 106 | INTERNAL COMPONENTS 6                       | 2-19 |
| 160 | READER/ADF ASSEMBLY                         | 2-21 |
| 162 | PAPER FEEDER ASSEMBLY                       | 2-24 |
| 300 | CASSETTE ASSEMBLY                           | 2-27 |
| 400 | READER ASSEMBLY                             | 2-29 |
| ZZA | MECHANICAL STANDARD PARTS (HOW TO USE)      | 2-31 |
| ZZB | MECHANICAL STANDARD PARTS (SCREWS)          | 2-32 |
| ZZC | MECHANICAL STANDARD PARTS (BOLTS)           | 2-39 |
| ZZD | MECHANICAL STANDARD PARTS (NUTS)            | 2-40 |
| ZZE | MECHANICAL STANDARD PARTS (RETAINING RINGS) | 2-41 |
|     |                                             |      |

## FIGURE A1 ASSEMBLY LOCATION DIAGRAM

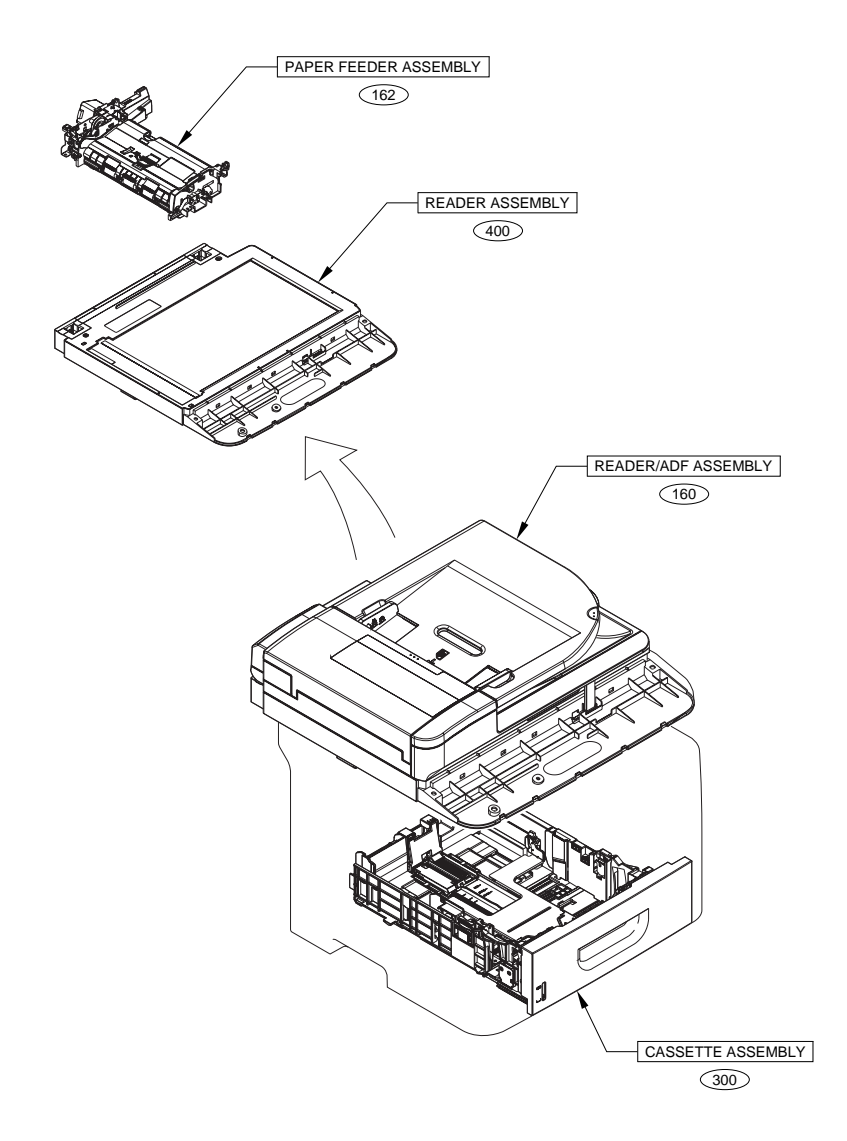

## FIGURE A2 OPTION PARTS CATALOG LIST

This is the table of the machine's options whose parts catalog is issued.

| No. | Model Name(English)        | Model Name(Japanese) |
|-----|----------------------------|----------------------|
| 1   | Cassette Feeding Module-U1 | 1段カセットユニット・U1        |

### FIGURE 001 ACCESSORIES

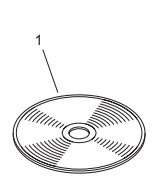

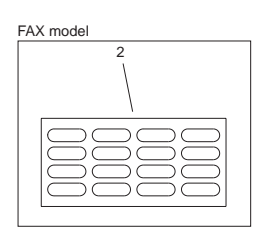

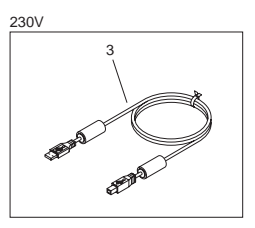

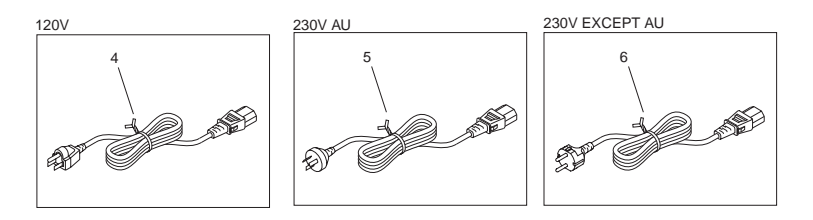

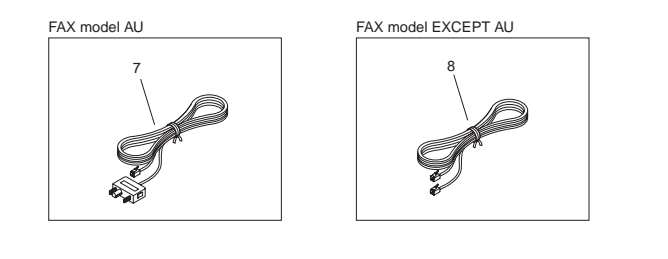

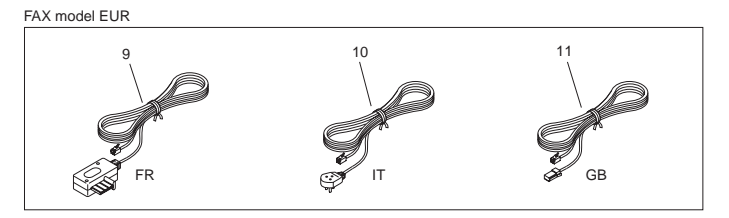

| FIGURE<br>& KEY<br>NO. | PARTS<br>NUMBER | R<br>A<br>N<br>K | Q'TY | DESCRIPTION           | SERIAL NUMBER/<br>REMARKS | s<br>V<br>C |
|------------------------|-----------------|------------------|------|-----------------------|---------------------------|-------------|
| Fig.001                | NPN             |                  | RF   | ACCESSORIES           |                           |             |
| 1                      | FK2-9075-000    |                  | 1    | CD-ROM, USER SOFTWARE | D1180                     |             |
| 1                      | FK2-9069-000    |                  | 1    | CD-ROM, USER SOFTWARE | D1170,D1150 US,D1120      |             |
| 1                      |                 |                  |      |                       |                           |             |
| 1                      |                 |                  |      |                       |                           |             |
| 1                      |                 |                  |      |                       |                           |             |
| 1                      |                 |                  |      |                       |                           |             |
| 1                      |                 |                  |      |                       |                           |             |
| 1                      |                 |                  |      |                       |                           |             |
| 2                      | FC7-3788-000    |                  | 1    | LABEL, DESTINATION    | FAX model                 |             |
| 3                      | FH2-7192-000    |                  | 1    | CABLE, USB            | 230V                      |             |
| 4                      | FK2-6604-000    |                  | 1    | CORD, POWER SUPPLY    | 120V                      |             |
| 5                      |                 |                  |      |                       |                           |             |
| 6                      |                 |                  |      |                       |                           |             |
| 7                      |                 |                  |      |                       |                           |             |
| 8                      | HH2-2824-000    |                  | 1    | MODULAR CORD, 2P      | FAX model EXCEPT AU       |             |
| 9                      |                 |                  |      |                       |                           |             |
| 10                     |                 |                  |      |                       |                           |             |
| 11                     |                 |                  |      |                       |                           |             |
|                        |                 |                  |      |                       |                           |             |
|                        |                 |                  |      |                       |                           |             |

## FIGURE 100 EXTERNAL COVERS, PANELS, ETC.

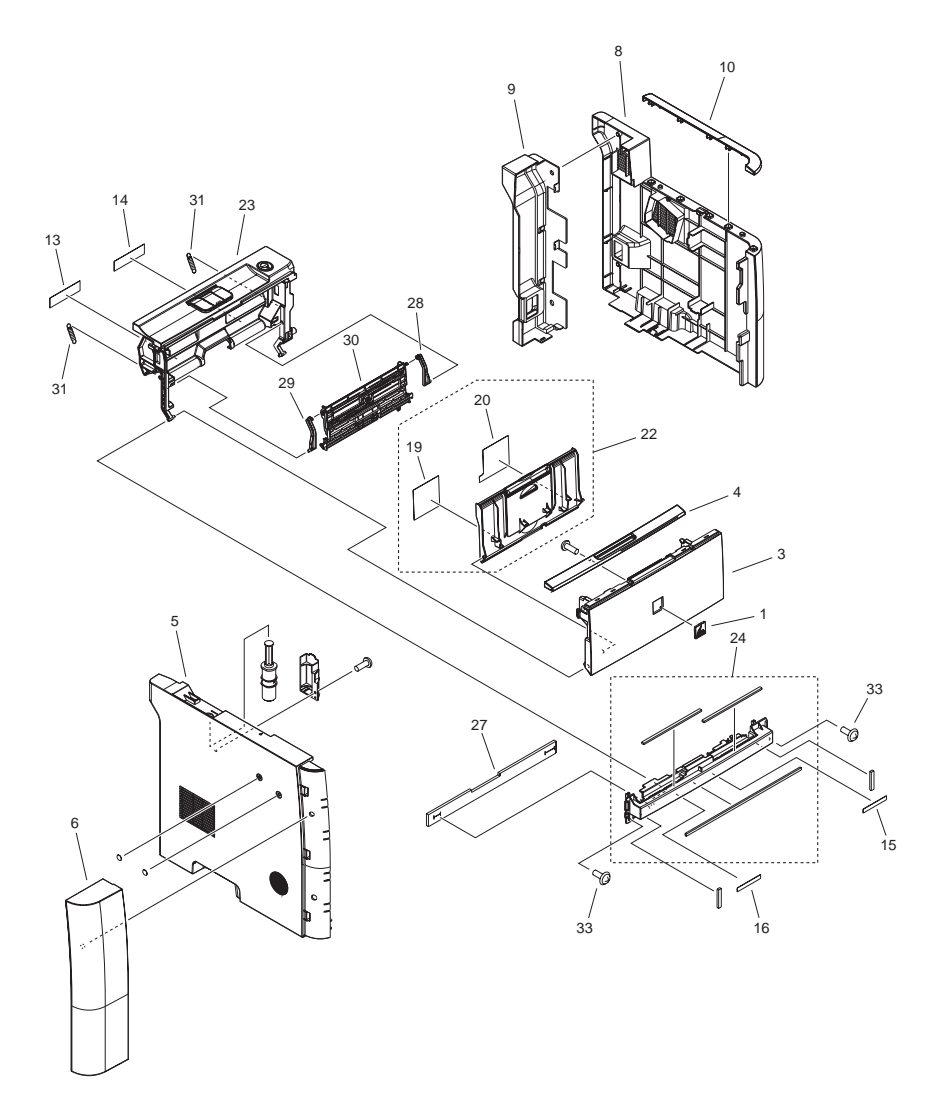

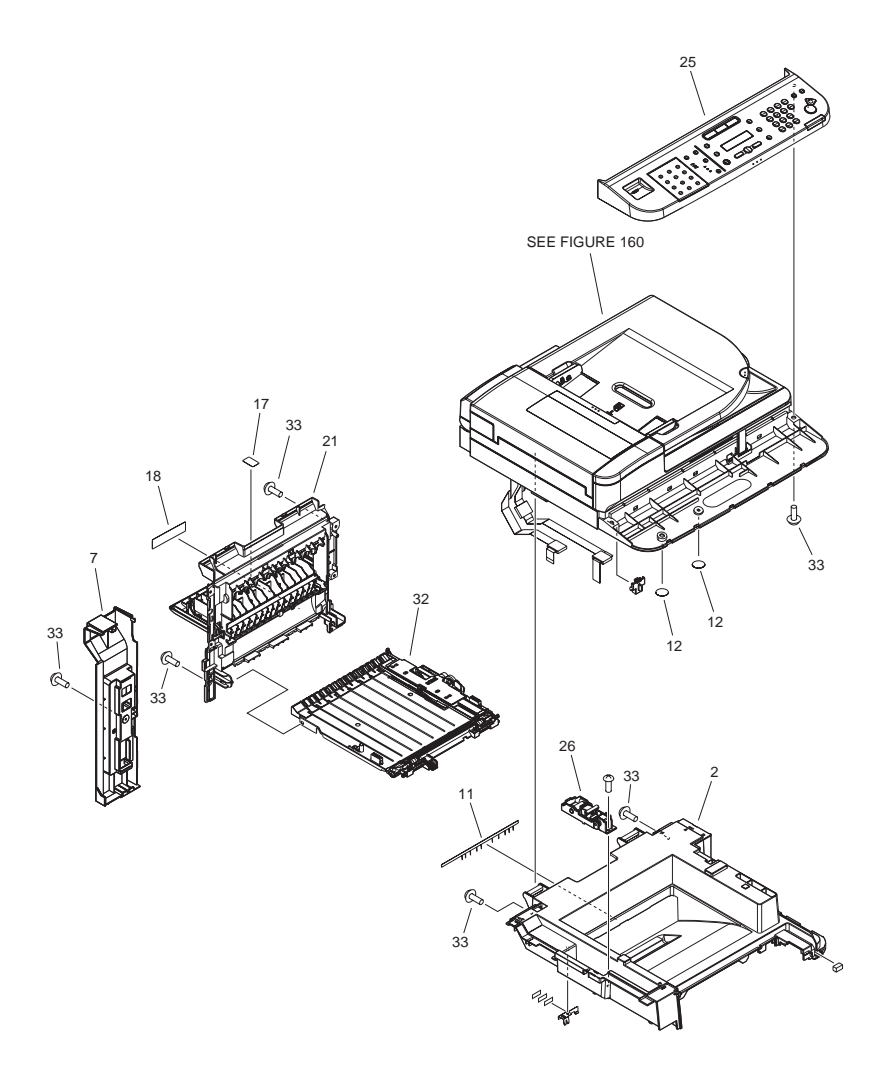

| FIGURE<br>& KEY<br>NO. | PARTS<br>NUMBER | R<br>A<br>N<br>K | Q'TY | DESCRIPTION                   | SERIAL NUMBER/<br>REMARKS | s<br>V<br>C |
|------------------------|-----------------|------------------|------|-------------------------------|---------------------------|-------------|
| Fig.100                | NPN             |                  | RF   | EXTERNAL COVERS, PANELS, ETC. |                           |             |
| 1                      | FC7-0496-000    |                  | 1    | EMBLEM                        |                           |             |
| 2                      | FC9-1999-000    |                  | 1    | COVER, UPPER                  |                           |             |
| 3                      | FC9-2007-000    |                  | 1    | COVER, MULTI FEED             |                           |             |
| 4                      | FC9-2008-000    |                  | 1    | COVER, FRONT UPPER            | FAX model                 |             |
| 4                      | FC9-4919-000    |                  | 1    | COVER, FRONT UPPER            | EXCEPT FAX model          |             |
| 5                      | FC9-2017-000    |                  | 1    | COVER, LEFT                   |                           |             |
| 6                      | FC9-2018-000    |                  | 1    | COVER, FRONT, LEFT            |                           |             |
| 7                      | FC9-2020-000    |                  | 1    | COVER, REAR LEFT              | FAX model                 |             |
| 7                      | FC9-4916-000    |                  | 1    | COVER, REAR LEFT              | EXCEPT FAX model          |             |
| 8                      | FC9-2055-000    |                  | 1    | COVER, RIGHT                  |                           |             |
| 9                      | FC9-2056-000    |                  | 1    | COVER, REAR RIGHT             |                           |             |
| 10                     | FC9-2057-000    |                  | 1    | COVER, RIGHT UPPER            | FAX model                 |             |
| 10                     | FC9-6977-000    |                  | 1    | COVER, RIGHT UPPER            | EXCEPT FAX model          |             |
| 11                     | FC9-2120-000    |                  | 1    | ELIMINATOR, STATIC CHARGE     |                           |             |
| 12                     | FC9-2166-000    |                  | 2    | SHEET, ELES. PREVENTION       |                           |             |
| 13                     | FC9-4892-000    |                  | 1    | LABEL, PRESSURE RELEASE       |                           |             |
| 14                     | FC9-4893-000    |                  | 1    | LABEL, JAM CLEARING           |                           |             |
| 15                     | FC9-4894-000    |                  | 1    | LABEL, PREVENTION             |                           |             |
| 16                     | FC9-4895-000    |                  | 1    | LABEL, RELEASE LEVER          |                           |             |
| 17                     | FC9-4897-000    |                  | 1    | LABEL, PAPER SIZE SETTING     |                           |             |
| 18                     | FC9-4896-000    |                  | 1    | LABEL, HIGH TMP. CAUTION      |                           |             |
| 19                     | FC9-6978-000    |                  | 1    | LABEL, SET                    |                           |             |
| 20                     | FC9-6979-000    |                  | 1    | LABEL, SIZE INSTRUCTION       |                           |             |
| 21                     | FM3-9791-000    |                  | 1    | REAR COVER ASSEMBLY           |                           |             |
| 22                     | FM3-9793-000    |                  | 1    | EXPANSION TRAY ASSEMBLY       |                           |             |
| 23                     | FM3-9794-000    |                  | 1    | INNER COVER ASSEMBLY          |                           |             |
| 24                     | FM3-9795-000    |                  | 1    | FRONT COVER ASSEMBLY          |                           |             |
| 25                     | FM3-9803-000    |                  | 1    | CONTROL PANEL ASSEMBLY        | D1180                     |             |
| 25                     | FM3-9817-000    |                  | 1    | CONTROL PANEL ASSEMBLY        | D1170                     |             |
| 25                     | FM3-9818-000    |                  | 1    | CONTROL PANEL ASSEMBLY        | D1150 US,CA,LTN           |             |
| 25                     |                 |                  |      |                               |                           |             |

| FIGURE<br>& KEY<br>NO. | PARTS<br>NUMBER | R<br>A<br>N<br>K | Q'TY | DESCRIPTION                 | SERIAL NUMBER/<br>REMARKS | S<br>V<br>C |
|------------------------|-----------------|------------------|------|-----------------------------|---------------------------|-------------|
| 25                     |                 |                  |      |                             |                           |             |
| 25                     | FM3-9819-000    |                  | 1    | CONTROL PANEL ASSEMBLY      | D1120                     |             |
| 25                     |                 |                  |      |                             |                           |             |
| 25                     |                 |                  |      |                             |                           |             |
| 26                     | FM3-9816-000    |                  | 1    | HINGE, ASSMBLY              |                           |             |
| 27                     | RC2-0314-000    |                  | 1    | SHEET, INSULATOR            |                           |             |
| 28                     | RC2-6273-000    |                  | 1    | HINGE, MULTI-PURPOSE, RIGHT |                           |             |
| 29                     | RC2-8291-000    |                  | 1    | HINGE, MULTI-PURPOSE, LEFT  |                           |             |
| 30                     | RM1-6427-000    |                  | 1    | MP LIFTING PLATE ASSMBLY    |                           |             |
| 31                     | RU5-2895-000    |                  | 2    | SPRING, TENSION             |                           |             |
| 32                     | RM1-6441-000    |                  | 1    | DUPLEXING PAPER FEED ASS'Y  |                           |             |
| 33                     | XA9-1671-000    |                  | AR   | SCREW, D, M3X8              |                           |             |

### FIGURE 101 INTERNAL COMPONENTS 1

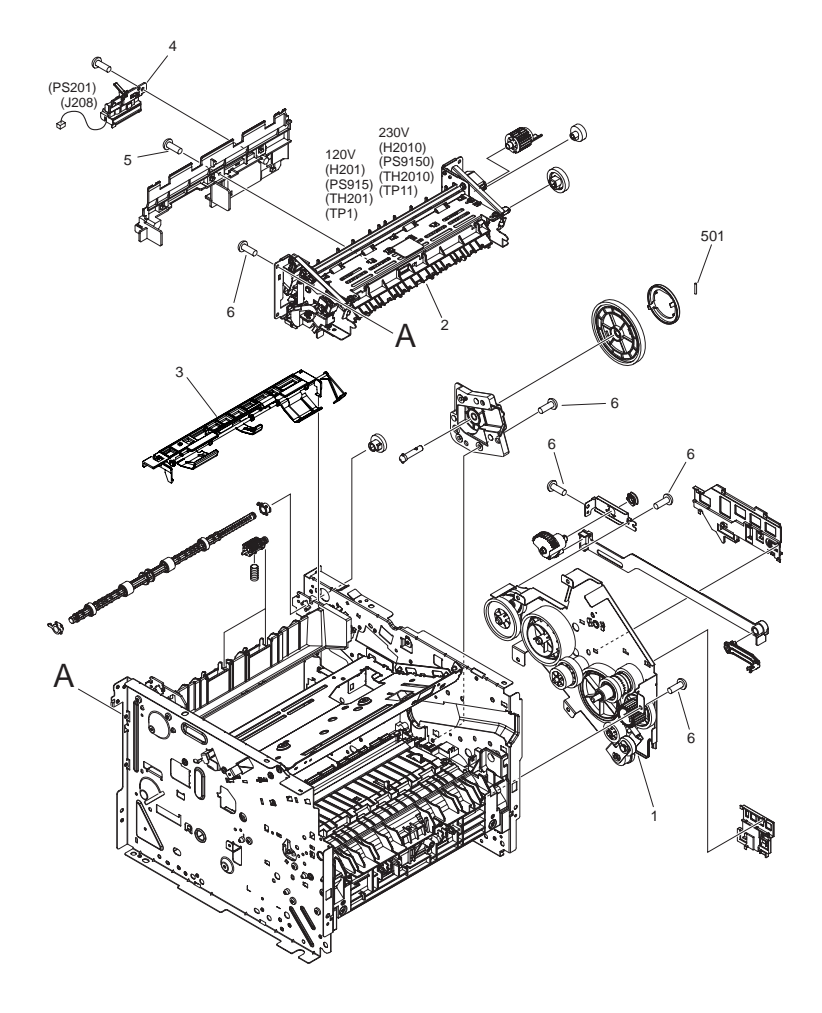

| FIGURE<br>& KEY<br>NO. | PARTS<br>NUMBER | R<br>A<br>N<br>K | Q'TY | DESCRIPTION                    | SERIAL NUMBER/<br>REMARKS    | S<br>V<br>C |
|------------------------|-----------------|------------------|------|--------------------------------|------------------------------|-------------|
| Fig.101                | NPN             |                  | RF   | INTERNAL COMPONENTS 1          |                              |             |
| 1                      | FM3-9797-000    |                  | 1    | MAIN DRIVE ASSEMBLY            |                              |             |
| 2                      | FM4-3436-000    |                  | 1    | FIXING ASS'Y                   | 120V<br>H201,PS915,TH201,TP1 |             |
| 2                      |                 |                  |      |                                |                              |             |
| 3                      | RM1-6401-000    |                  | 1    | PAPER RETAINING DELIVERY ASS'Y |                              |             |
| 4                      | RM1-6445-000    |                  | 1    | REVERSE SENSOR ASS'Y           | PS201                        |             |
| 5                      | XA9-1503-000    |                  | 3    | SCREW, TAP, M3X6               |                              |             |
| 6                      | XA9-1671-000    |                  | AR   | SCREW, D, M3X8                 |                              |             |
| 501                    | XD3-2300-322    |                  | 1    | PIN                            |                              |             |

## FIGURE 102 INTERNAL COMPONENTS 2

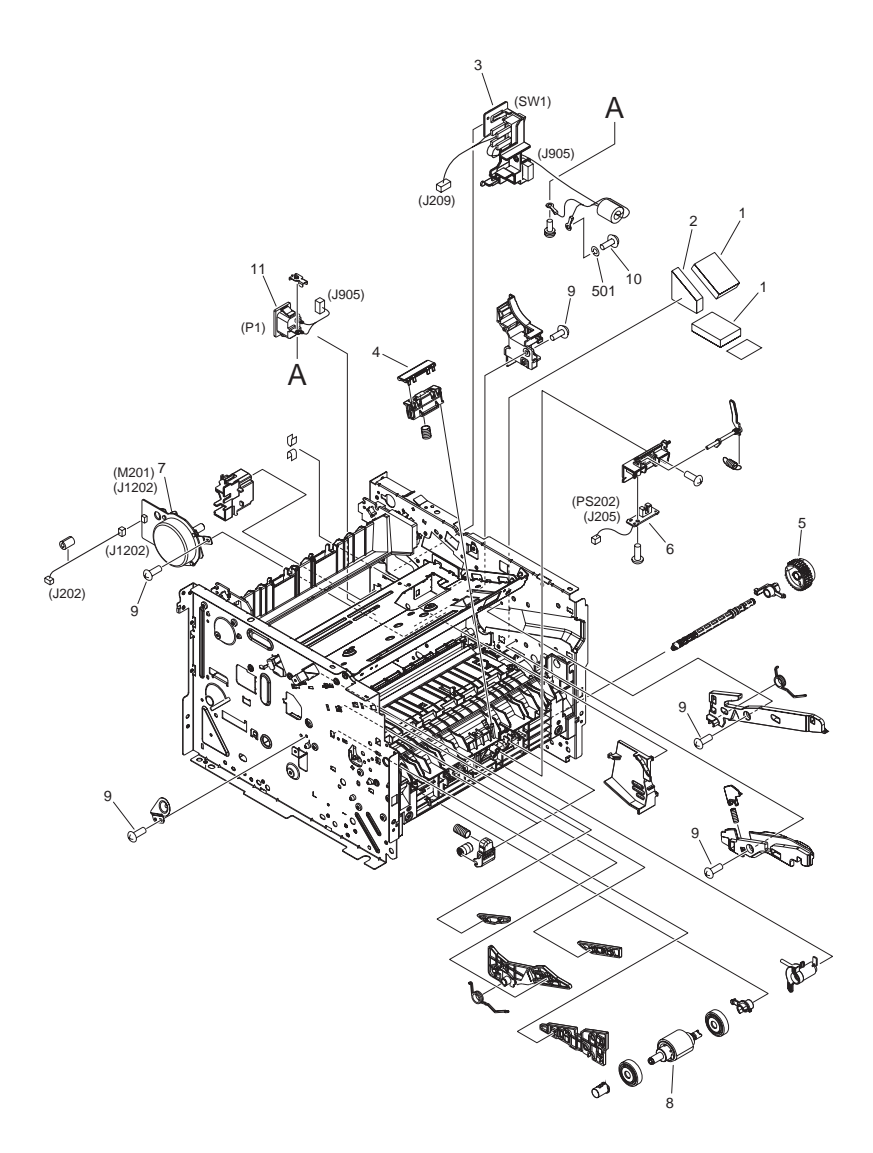

| FIGURE<br>& KEY<br>NO. | PARTS<br>NUMBER | R<br>A<br>N<br>K | Q'TY | DESCRIPTION                    | SERIAL NUMBER/<br>REMARKS | S<br>V<br>C |
|------------------------|-----------------|------------------|------|--------------------------------|---------------------------|-------------|
| Fig.102                | NPN             |                  | RF   | INTERNAL COMPONENTS 2          |                           |             |
| 1                      | FC9-2167-000    |                  | 2    | CUSHION, 1                     |                           |             |
| 2                      | FC9-2168-000    |                  | 1    | CUSHION, 2                     |                           |             |
| 3                      | FM4-1656-000    |                  | 1    | MAIN SWITCH UNIT               | SW1                       |             |
| 4                      | RL1-2115-000    |                  | 1    | PAD, MULTI-PURPOSE SEPARATION  |                           |             |
| 5                      | RM1-1301-000    |                  | 1    | PAPER PICK-UP GEAR ASSEMBLY    |                           |             |
| 6                      | RM1-6350-000    |                  | 1    | MULTI-PURPOSE SENSOR PCB ASS'Y | PS202                     |             |
| 7                      | RM1-6378-000    |                  | 1    | MAIN MOTOR ASSEMBLY            | M201                      |             |
| 8                      | RM1-6414-000    |                  | 1    | PAPER PICK-UP ROLLER ASS'Y     |                           |             |
| 9                      | XA9-1671-000    |                  | AR   | SCREW, D, M3X8                 |                           |             |
| 10                     | XA9-0994-000    |                  | 1    | SCREW, TP, M4X6                |                           |             |
| 11                     | FM4-1607-000    |                  | 1    | INLET CABLE ASSEMBLY           | P1                        |             |
| 501                    | XD1-3100-407    |                  | 1    | LOCK-WASHER, SPRING            |                           |             |

### FIGURE 103 INTERNAL COMPONENTS 3

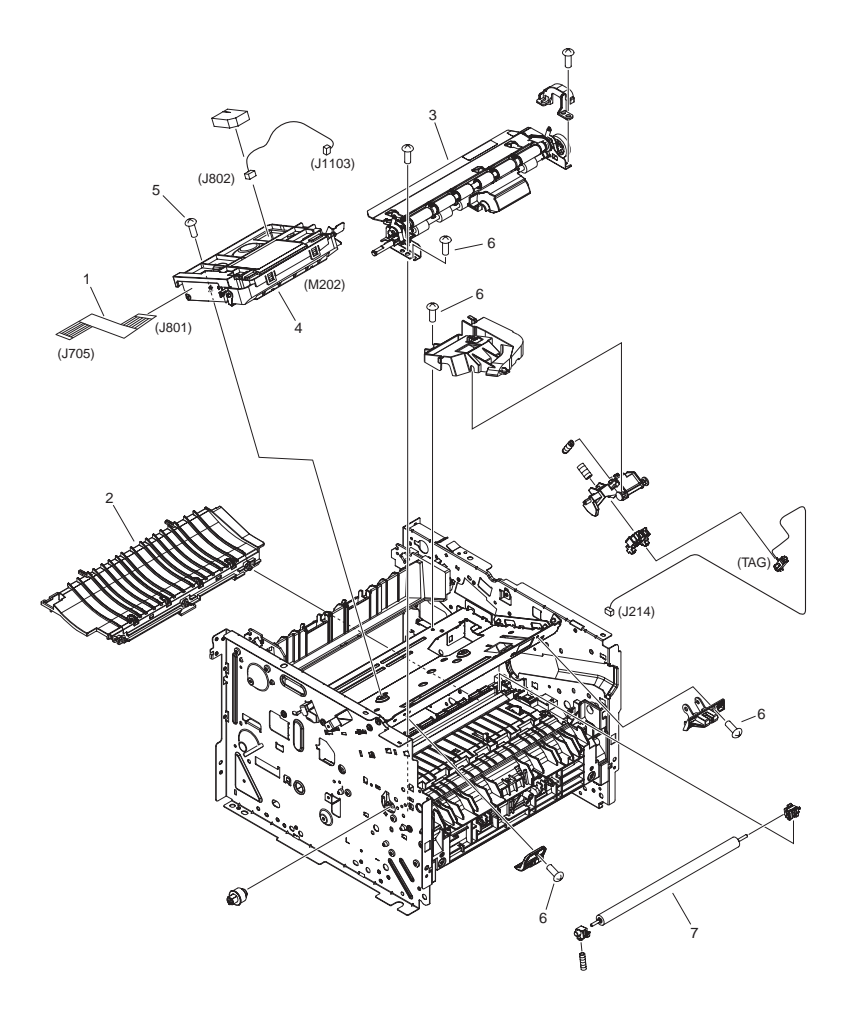

| FIGURE<br>& KEY<br>NO. | PARTS<br>NUMBER | R<br>A<br>N<br>K | Q'TY | DESCRIPTION            | SERIAL NUMBER/<br>REMARKS | S<br>V<br>C |
|------------------------|-----------------|------------------|------|------------------------|---------------------------|-------------|
| Fig.103                | NPN             |                  | RF   | INTERNAL COMPONENTS 3  |                           |             |
| 1                      | FK2-8524-000    |                  | 1    | CABLE, FLAT            |                           |             |
| 2                      | RM1-6402-000    |                  | 1    | PAPER FEED GUIDE ASS'Y |                           |             |
| 3                      | RM1-6419-000    |                  | 1    | REGISTRATION ASS'Y     |                           |             |
| 4                      | RM1-6424-000    |                  | 1    | SCANNER ASS'Y          | M202                      |             |
| 5                      | XA9-1420-000    |                  | 4    | SCREW, W/WASHER, M3X8  |                           |             |
| 6                      | XA9-1671-000    |                  | 4    | SCREW, D, M3X8         |                           |             |
| 7                      | RM1-6450-000    |                  | 1    | TRANSFER ROLLER ASS'Y  |                           |             |

## FIGURE 104 INTERNAL COMPONENTS 4

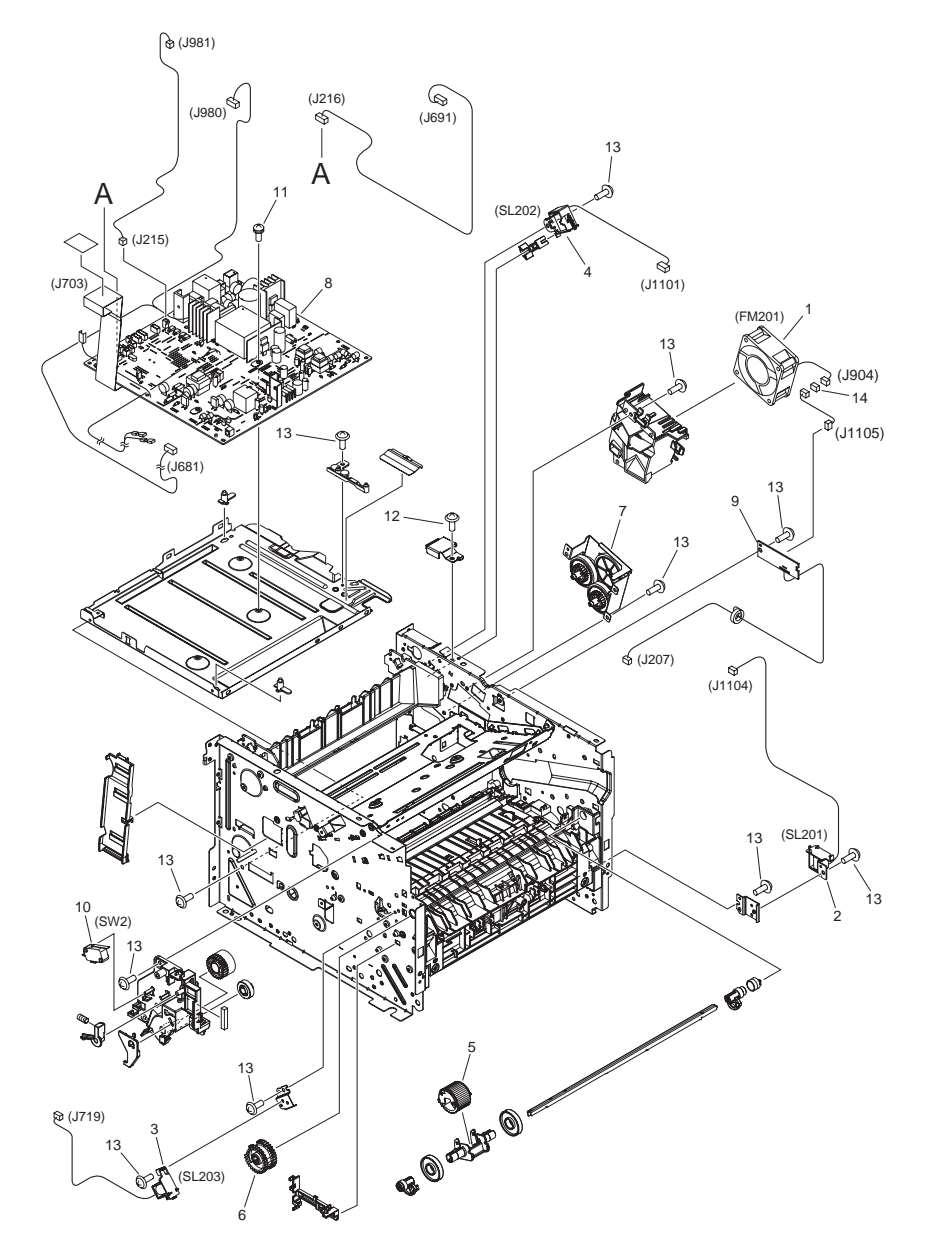
| FIGURE<br>& KEY<br>NO. | PARTS<br>NUMBER | R<br>A<br>N<br>K | Q'TY | DESCRIPTION                   | SERIAL NUMBER/<br>REMARKS | S<br>V<br>C |
|------------------------|-----------------|------------------|------|-------------------------------|---------------------------|-------------|
| Fig.104                | NPN             |                  | RF   | INTERNAL COMPONENTS 4         |                           |             |
| 1                      | FK2-2064-000    |                  | 1    | FAN                           | FM201                     |             |
| 2                      | RK2-2729-000    |                  | 1    | SOLENOID                      | SL201                     |             |
| 3                      | RK2-2731-000    |                  | 1    | SOLENOID                      | SL203                     |             |
| 4                      | RK2-2733-000    |                  | 1    | SOLENOID                      | SL202                     |             |
| 5                      | RL1-2120-000    |                  | 1    | ROLLER, MULTI-PURPOSE PICK-UP |                           |             |
| 6                      | RM1-4275-000    |                  | 1    | PAPER PICK-UP GEAR ASS'Y      |                           |             |
| 7                      | RM1-6423-000    |                  | 1    | REVERSE DRIVE ASS'Y           |                           |             |
| 8                      | FM4-1487-000    |                  | 1    | ENGINE CONTROLLER PCB ASS'Y   | 120V                      |             |
| 8                      |                 |                  |      |                               |                           |             |
| 9                      | FM4-1605-000    |                  | 1    | CONNECTING PCB ASS'Y          |                           |             |
| 10                     | WC4-5171-000    |                  | 1    | MICROSWITCH SW2               |                           |             |
| 11                     | XA9-1420-000    |                  | 4    | SCREW, W/WASHER, M3X8         |                           |             |
| 12                     | XA9-1503-000    |                  | 3    | SCREW, TAP, M3X6              |                           |             |
| 13                     | XA9-1671-000    |                  | AR   | SCREW, D, M3X8                |                           |             |
| 14                     | VS1-7177-003    |                  | 1    | CONNECTOR, SNAP TIGHT, BK     |                           |             |

## FIGURE 105 INTERNAL COMPONENTS 5

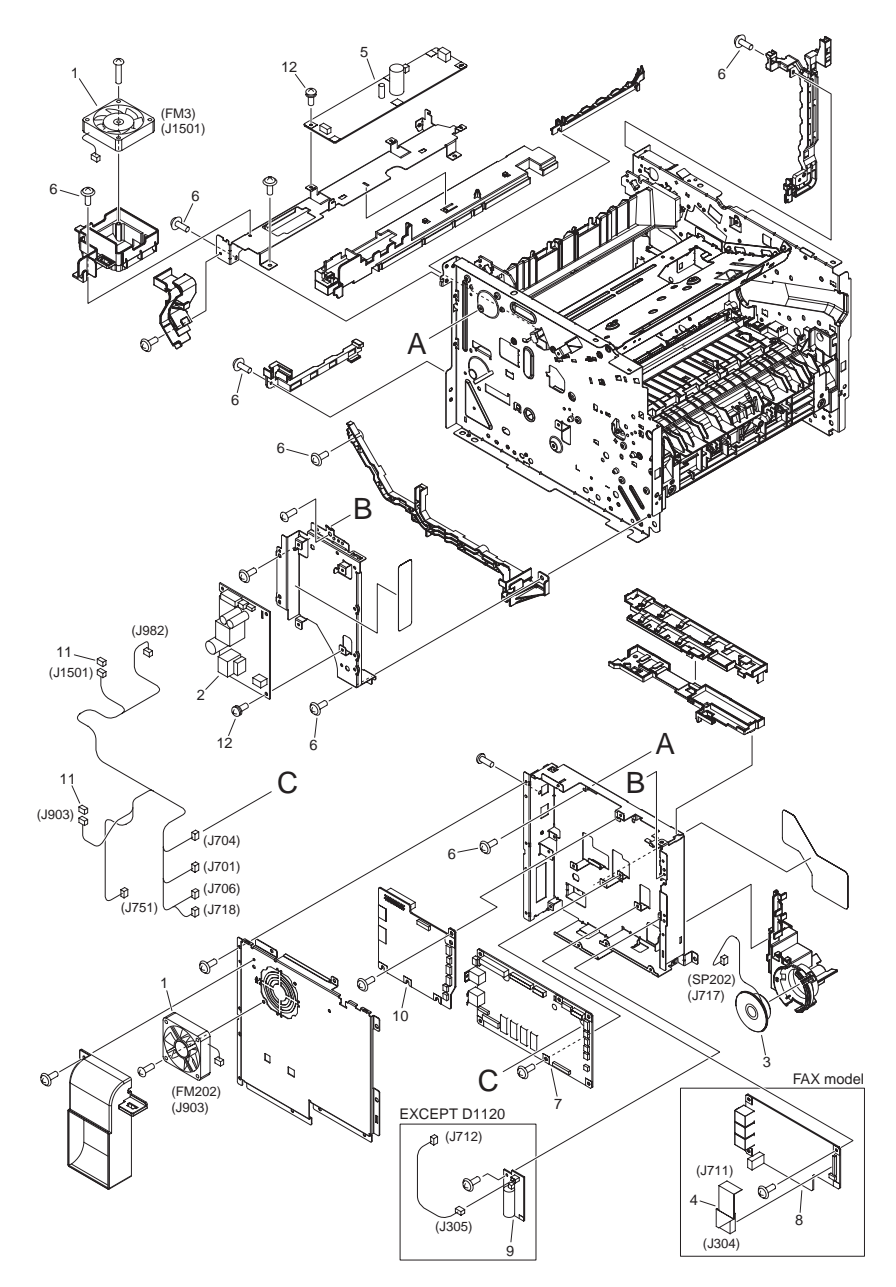

| FIGURE<br>& KEY<br>NO. | PARTS<br>NUMBER | R<br>A<br>N<br>K | Q'TY | DESCRIPTION                      | SERIAL NUMBER/<br>REMARKS | S<br>V<br>C |
|------------------------|-----------------|------------------|------|----------------------------------|---------------------------|-------------|
| Fig.105                | NPN             |                  | RF   | INTERNAL COMPONENTS 5            |                           |             |
| 1                      | FK2-0472-010    |                  | 2    | FAN                              | FM3,FM202                 |             |
| 2                      | FK2-6324-000    |                  | 1    | ALL DAY POWER PCB ASSEMBLY       | 120V                      |             |
| 2                      |                 |                  |      |                                  |                           |             |
| 3                      | FK2-8572-000    |                  | 1    | SPEAKER                          | SP202                     |             |
| 4                      | FK2-8574-000    |                  | 1    | CABLE, FLAT                      | FAX model                 |             |
| 5                      | FK2-8629-000    |                  | 1    | POWER SUPPLY PCB ASSEMBLY        | 120V                      |             |
| 5                      |                 |                  |      |                                  |                           |             |
| 6                      | XA9-1671-000    |                  | 7    | SCREW, D, M3X8                   |                           |             |
| 7                      | FM4-1613-000    |                  | 1    | SCNT PCB ASSEMBLY D1180,         |                           |             |
| 7                      | FM4-1614-000    |                  | 1    | SCNT PCB ASSEMBLY                | D1170                     |             |
| 7                      | FM4-1615-000    |                  | 1    | SCNT PCB ASSEMBLY                | D1150                     |             |
| 7                      | FM4-2669-000    |                  | 1    | SCNT PCB ASSEMBLY                | D1120                     |             |
| 7                      |                 |                  |      |                                  |                           |             |
| 8                      | FM4-1620-000    |                  | 1    | NCU BOARD PCB ASS'Y              | FAX model US              |             |
| 8                      |                 |                  |      |                                  |                           |             |
| 8                      |                 |                  |      |                                  |                           |             |
| 9                      | FM4-1624-000    |                  | 1    | CAPASITOR PCB ASS'Y EXCEPT D1120 |                           |             |
| 10                     | FM4-2085-000    |                  | 1    | ADF/READER DRIVER PCB ASS'Y      |                           |             |
| 11                     | VS1-7177-003    |                  | 2    | CONNECTOR, SNAP TIGHT, BK        |                           |             |
| 12                     | XA9-1420-000    |                  | 8    | SCREW, W/WASHER, M3X8            |                           |             |

### FIGURE 106 INTERNAL COMPONENTS 6

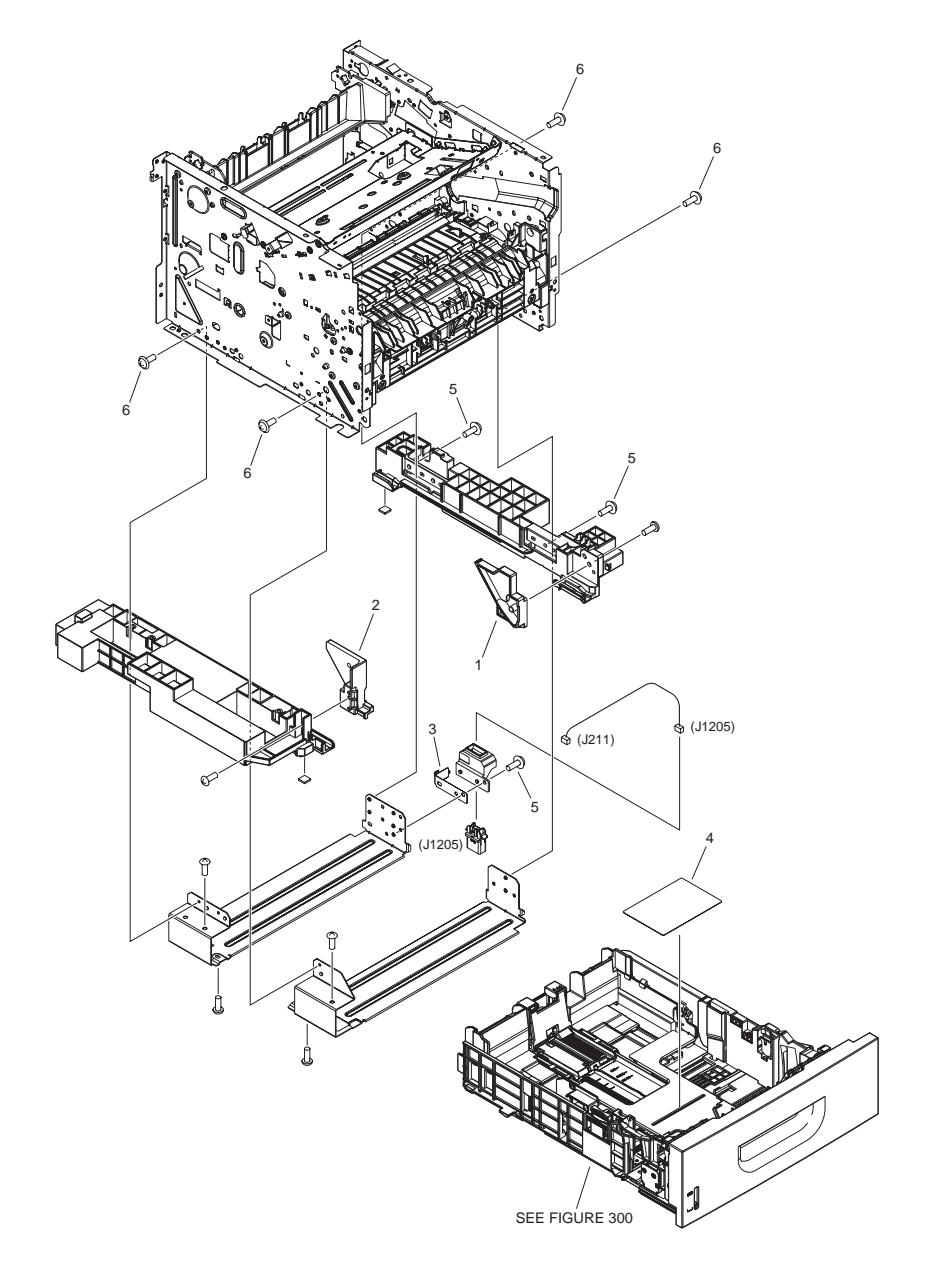

| FIGURE<br>& KEY<br>NO. | PARTS<br>NUMBER | R<br>A<br>N<br>K | Q'TY | DESCRIPTION            | SERIAL NUMBER/<br>REMARKS | S<br>V<br>C |
|------------------------|-----------------|------------------|------|------------------------|---------------------------|-------------|
| Fig.106                | NPN             |                  | RF   | INTERNAL COMPONENTS 6  |                           |             |
| 1                      | FC9-2068-000    |                  | 1    | GUIDE, CASSETTE, RIGHT |                           |             |
| 2                      | FC9-2069-000    |                  | 1    | GUIDE, CASSETTE, LEFT  |                           |             |
| 3                      | FC9-2071-000    |                  | 1    | SPRING, LEAF           |                           |             |
| 4                      | FC9-4891-000    |                  | 1    | LABEL, PAPER EXCHANGE  |                           |             |
| 5                      | XA9-1671-000    |                  | 4    | SCREW, D, M3X8         |                           |             |
| 6                      | XA9-1503-000    |                  | 6    | SCREW, TAP, M3X6       |                           |             |

## FIGURE 160 READER/ADF ASSEMBLY

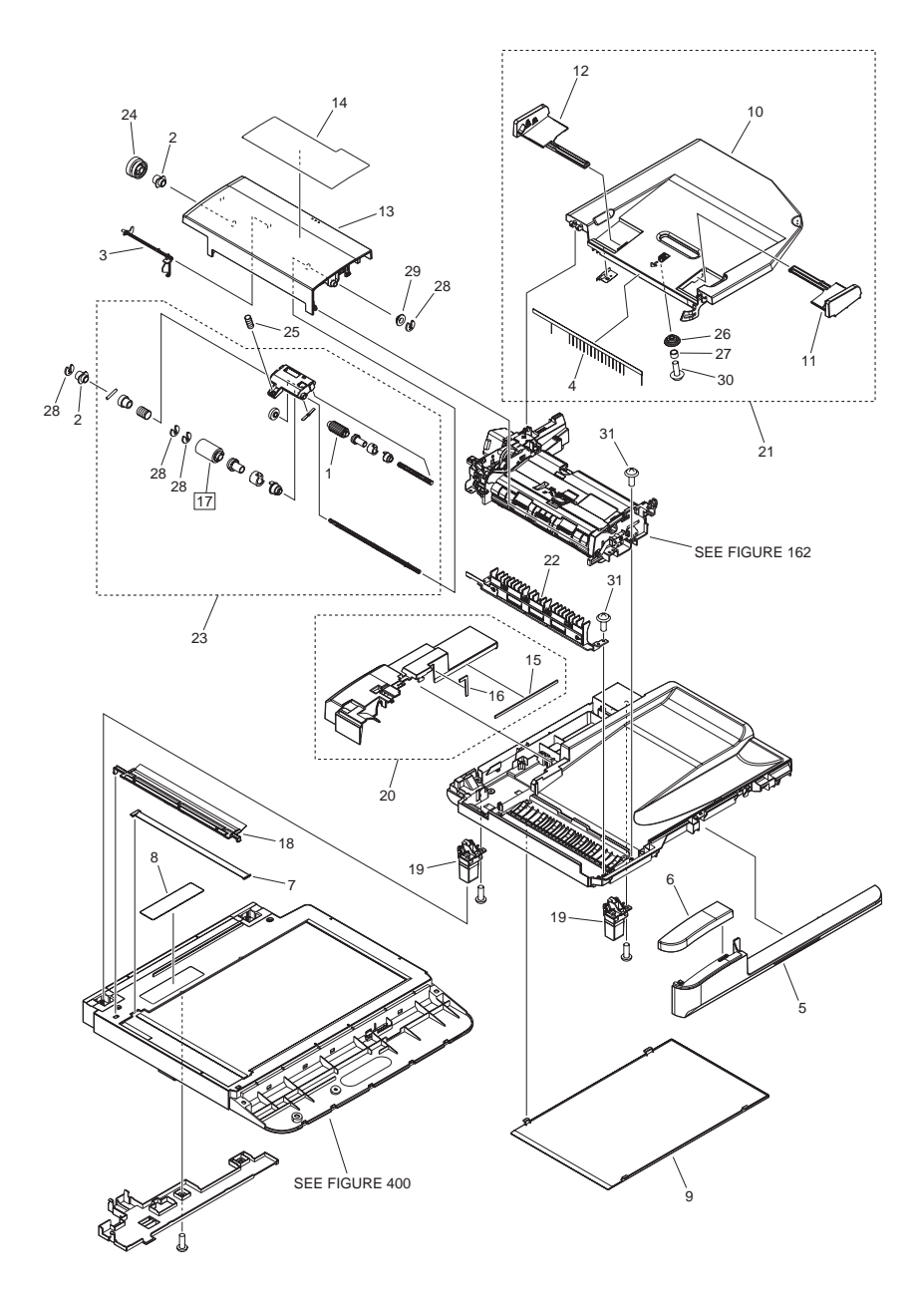

| FIGURE<br>& KEY<br>NO. | PARTS<br>NUMBER | R<br>A<br>N<br>K | Q'TY | DESCRIPTION                     | SERIAL NUMBER/<br>REMARKS | S<br>V<br>C |
|------------------------|-----------------|------------------|------|---------------------------------|---------------------------|-------------|
| Fig.160                | NPN             |                  | RF   | READER/ADF ASSEMBLY             |                           |             |
| 1                      | FC7-6189-000    |                  | 1    | ROLLER, PICK-UP                 |                           |             |
| 2                      | FC7-6320-000    |                  | 2    | BUSHING                         |                           |             |
| 3                      | FC7-6321-000    |                  | 1    | FLAG, DOCUMENT SCANNER          |                           |             |
| 4                      | FC7-6322-000    |                  | 1    | ELIMINATOR, STATIC CHARGE       |                           |             |
| 5                      | FC9-1496-000    |                  | 1    | COVER, ADF, FRONT LOWER         |                           |             |
| 6                      | FC9-1497-000    |                  | 1    | COVER, ADF, FRONT UPPER         |                           |             |
| 7                      | FC9-1486-000    |                  | 1    | PLATE, PAPER SIZE               | A/INCH SIZE               |             |
| 7                      |                 |                  |      |                                 |                           |             |
| 7                      |                 |                  |      |                                 |                           |             |
| 8                      | FC9-1494-000    |                  | 1    | LABEL, COPY PROHIBITION         | US,CA,LTN,EUR             |             |
| 8                      |                 |                  |      |                                 |                           |             |
| 9                      | FC9-1499-000    |                  | 1    | SHEET, WHITE                    |                           |             |
| 10                     | FC9-1500-000    |                  | 1    | TRAY, DOCUMENT                  |                           |             |
| 11                     | FC9-1501-000    |                  | 1    | GUIDE, DOCUMENT, FRONT          |                           |             |
| 12                     | FC9-1502-000    |                  | 1    | GUIDE, DOCUMENT, REAR           |                           |             |
| 13                     | FC9-1504-000    |                  | 1    | PANEL, OPEN/CLOSE               |                           |             |
| 14                     | FC9-4990-000    |                  | 1    | LABEL, GLASS CLEANING           | A/INCH SIZE               |             |
| 14                     |                 |                  |      |                                 |                           |             |
| 14                     |                 |                  |      |                                 |                           |             |
| 15                     | FC9-5660-000    |                  | 1    | CUSHION                         |                           |             |
| 16                     | FC9-5661-000    |                  | 1    | CUSHION                         |                           |             |
| 17                     | FL2-6637-000    |                  | 1    | ROLLER, SEPARATION              | [DP]                      |             |
| 18                     | FL3-1421-000    |                  | 1    | HOLDER, DOCUMENT, RELEASE SHEET |                           |             |
| 19                     | FL3-1430-000    |                  | 2    | HINGE, ADF                      |                           |             |
| 20                     | FL3-1439-000    |                  | 1    | ADF REAR COVER ASS'Y            |                           |             |
| 21                     | FM3-9534-000    |                  | 1    | DOCUMENT TRAY ASSEMBLY          |                           |             |
| 22                     | FM3-9536-000    |                  | 1    | PAPER FEED GUIDE ASSEMBLY       |                           |             |
| 23                     | FM3-9538-000    |                  | 1    | SEPARATION ROLLER ASSEMBLY      |                           |             |
| 24                     | FU7-0672-000    |                  | 1    | GEAR, 24T                       |                           |             |
| 25                     | FU7-2018-000    |                  | 1    | SPRING, COMPRESSION             |                           |             |
| 26                     | FU8-0895-000    |                  | 1    | GEAR, 18T                       |                           |             |

| FIGURE<br>& KEY<br>NO. | PARTS<br>NUMBER | R<br>A<br>N<br>K | Q'TY | DESCRIPTION         | SERIAL NUMBER/<br>REMARKS | S<br>V<br>C |
|------------------------|-----------------|------------------|------|---------------------|---------------------------|-------------|
| 27                     | FU8-2007-000    |                  | 1    | SPRING, COMPRESSION |                           |             |
| 28                     | HC1-0586-000    |                  | 4    | RETAINING RING      |                           |             |
| 29                     | HU1-1022-000    |                  | 1    | BUSHING             |                           |             |
| 30                     | XA9-0476-000    |                  | 1    | SCREW, TP M3X8      |                           |             |
| 31                     | XA9-0831-000    |                  | 7    | SCREW, P, M3X10     |                           |             |

### FIGURE 162 PAPER FEEDER ASSEMBLY

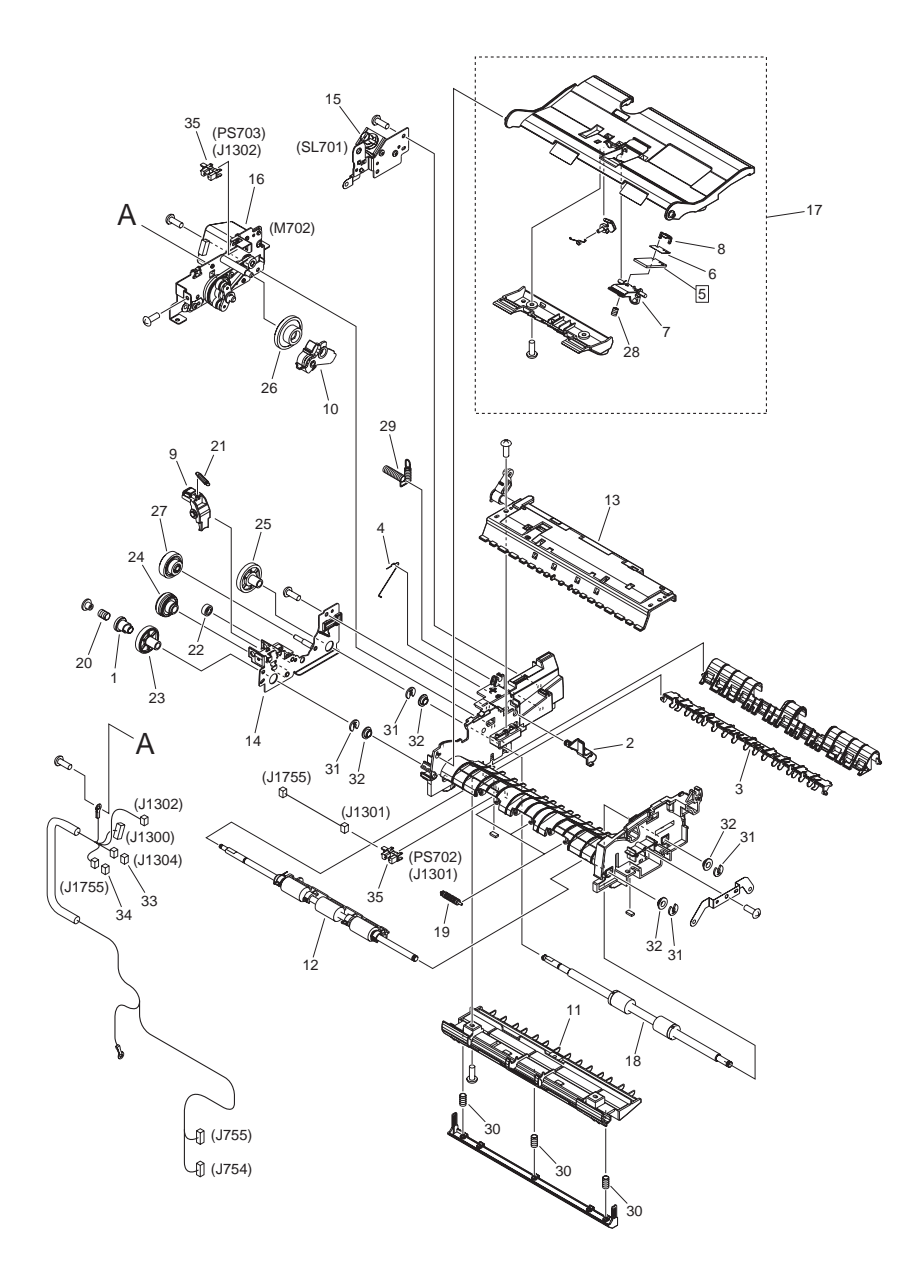

| FIGURE<br>& KEY<br>NO. | PARTS<br>NUMBER | R<br>A<br>N<br>K | Q'TY | DESCRIPTION                 | SERIAL NUMBER/<br>REMARKS | s<br>V<br>C |
|------------------------|-----------------|------------------|------|-----------------------------|---------------------------|-------------|
| Fig.162                | FM3-9539-000    |                  | 1    | PAPER FEEDER ASSEMBLY       |                           |             |
| 1                      | FC7-6052-000    |                  | 1    | RATCHET, PAPER FEED ROLLER  |                           |             |
| 2                      | FC7-6182-000    |                  | 1    | LEVER, ROLLER RELEASE       |                           |             |
| 3                      | FC7-6278-000    |                  | 1    | FLAPPER, PAPER DELIVERY     |                           |             |
| 4                      | FC7-6281-000    |                  | 1    | SPRING, ARM                 |                           |             |
| 5                      | FC7-6297-000    |                  | 1    | PAD, SEPARATION             | [DP]                      |             |
| 6                      | FC9-5654-000    |                  | 1    | SHEET, SEPARATION PAD       |                           |             |
| 7                      | FC7-6299-000    |                  | 1    | HOLDER, SEPARATION PAD      |                           |             |
| 8                      | FC7-6300-000    |                  | 1    | CLAMP, SEPARATION PAD       |                           |             |
| 9                      | FC9-1512-000    |                  | 1    | LEVER, RELEASE              |                           |             |
| 10                     | FL3-1431-000    |                  | 1    | ARM, SEPARATION SWING       |                           |             |
| 11                     | FL3-1437-000    |                  | 1    | GUIDE, LOWER ASSEMBLY       |                           |             |
| 12                     | FM3-9540-000    |                  | 1    | PAPER FEED ROLLER ASSEMBLY  |                           |             |
| 13                     | FM3-9541-000    |                  | 1    | PAPER DELIVERY ASSEMBLY     |                           |             |
| 14                     | FM3-9542-000    |                  | 1    | DRIVE PLATE ASSEMBLY        |                           |             |
| 15                     | FM3-9543-000    |                  | 1    | SOLENOID ASSEMBLY           | SL701                     |             |
| 16                     | FM4-1872-000    |                  | 1    | MOTOR DRIVE ASSEMBLY        | M702                      |             |
| 17                     | FM4-1873-000    |                  | 1    | GUIDE ASSEMBLY, UPPER       |                           |             |
| 18                     | FM4-1875-000    |                  | 1    | PAPER DELIVERY ROLLER ASS'Y |                           |             |
| 19                     | FU5-6992-000    |                  | 3    | ROLLER, AUXILIARY           |                           |             |
| 20                     | FU6-2998-000    |                  | 1    | SPRING, COMPRESSION         |                           |             |
| 21                     | FU6-2999-000    |                  | 1    | SPRING, TENSION             |                           |             |
| 22                     | FU7-0667-000    |                  | 1    | GEAR, 20T                   |                           |             |
| 23                     | FU7-0668-000    |                  | 1    | GEAR, 54T                   |                           |             |
| 24                     | FU7-0669-000    |                  | 1    | GEAR, 46T/23T               |                           |             |
| 25                     | FU7-0671-000    |                  | 1    | GEAR, 36T                   |                           |             |
| 26                     | FU7-0676-000    |                  | 1    | GEAR, 21T/42T               |                           |             |
| 27                     | FU7-0678-000    |                  | 1    | GEAR, 51T/17T               |                           |             |
| 28                     | FU7-2016-000    |                  | 1    | SPRING, COMPRESSION         |                           |             |
| 29                     | FU7-2021-000    |                  | 1    | SPRING, COMPRESSION         |                           |             |
| 30                     | FU8-2008-000    |                  | 3    | SPRING, COMPRESSION         |                           |             |
| 31                     | HC1-0586-000    |                  | 5    | RETAINING RING              |                           |             |

| FIGURE<br>& KEY<br>NO. | PARTS<br>NUMBER | R<br>A<br>N<br>K | Q'TY | DESCRIPTION                | SERIAL NUMBER/<br>REMARKS | S<br>V<br>C |
|------------------------|-----------------|------------------|------|----------------------------|---------------------------|-------------|
| 32                     | HU1-1022-000    |                  | 4    | BUSHING                    |                           |             |
| 33                     | VS1-7177-002    |                  | 1    | CONNECTOR, SNAP TIGHT, BK  |                           |             |
| 34                     | VS1-7207-004    |                  | 1    | CONNECTOR, SNAP TIGHT, BK  |                           |             |
| 35                     | WG8-5696-000    |                  | 2    | PHOTO INTERRUPTER, TLP1243 | PS702,PS703               |             |

### FIGURE 300 CASSETTE ASSEMBLY

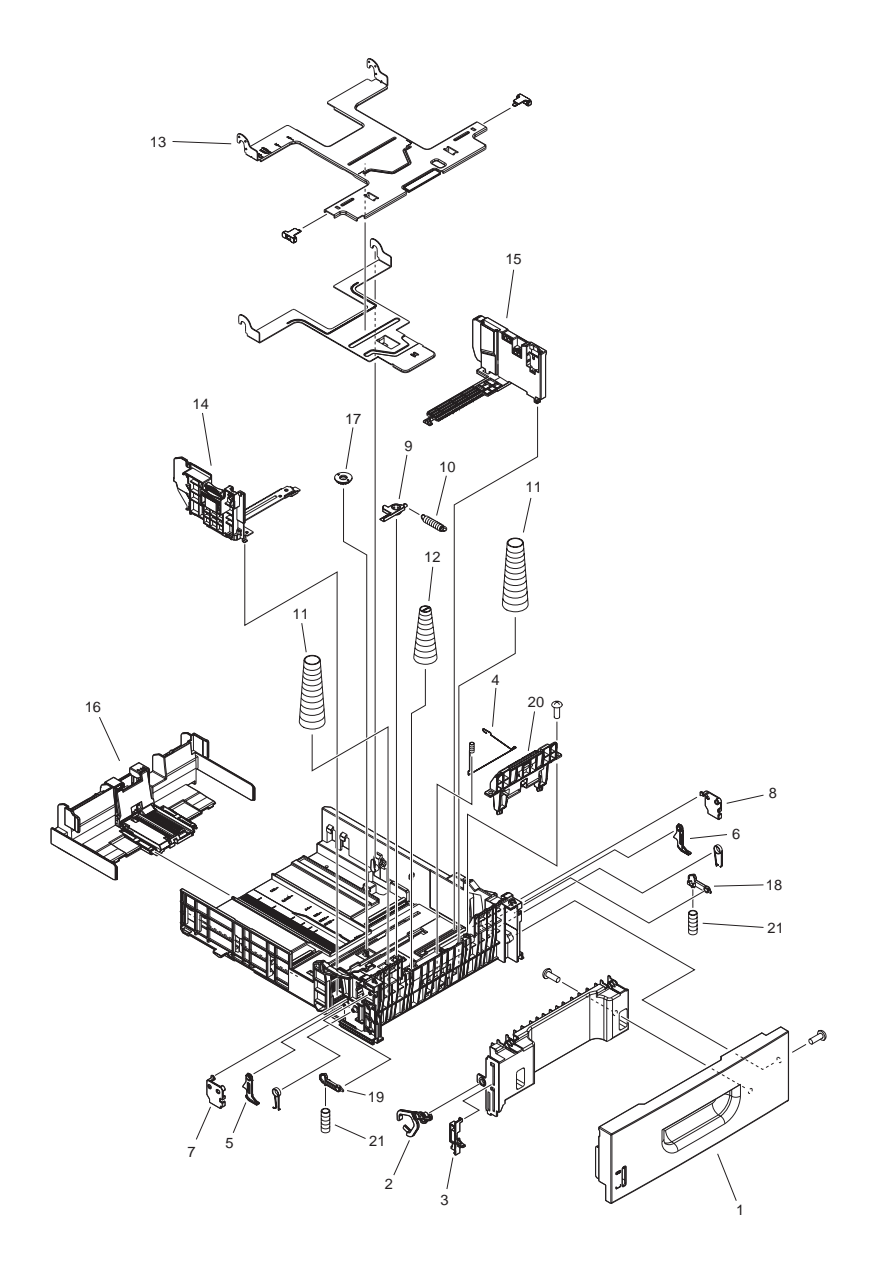

| FIGURE<br>& KEY<br>NO. | PARTS<br>NUMBER | R<br>A<br>N<br>K | Q'TY | DESCRIPTION                   | SERIAL NUMBER/<br>REMARKS | S<br>V<br>C |
|------------------------|-----------------|------------------|------|-------------------------------|---------------------------|-------------|
| Fig.300                | FM3-9798-000    |                  | 1    | CASSETTE ASSEMBLY             |                           |             |
| 1                      | FC9-2032-000    |                  | 1    | COVER, FRONT                  |                           |             |
| 2                      | FC9-2034-000    |                  | 1    | ARM, REMNANT INDICATION       |                           |             |
| 3                      | FC9-2035-000    |                  | 1    | LEVER, REMNANT INDICATION     |                           |             |
| 4                      | FC9-2072-000    |                  | 1    | SPRING, GROUNDING             |                           |             |
| 5                      | FC9-2074-000    |                  | 1    | STOPPER, LEFT                 |                           |             |
| 6                      | FC9-2075-000    |                  | 1    | STOPPER, RIGHT                |                           |             |
| 7                      | FC9-2076-000    |                  | 1    | COVER, STOPPER, LEFT          |                           |             |
| 8                      | FC9-2077-000    |                  | 1    | COVER, STOPPER, RIGHT         |                           |             |
| 9                      | FC9-2078-000    |                  | 1    | LEVER, LOCK                   |                           |             |
| 10                     | FC9-2089-000    |                  | 1    | SPRING, TENSION               |                           |             |
| 11                     | FC9-2090-000    |                  | 2    | SPRING, COMPRESSION           |                           |             |
| 12                     | FC9-2091-000    |                  | 1    | SPRING, COMPRESSION           |                           |             |
| 13                     | FL3-1504-000    |                  | 1    | PLATE, PAPER LIFTING          |                           |             |
| 14                     | FM3-9800-000    |                  | 1    | PAPER SIDE END LEFT ASSEMBLY  |                           |             |
| 15                     | FM3-9801-000    |                  | 1    | PAPER SIDE END RIGHT ASSEMBLY |                           |             |
| 16                     | FM3-9802-000    |                  | 1    | BACK END LIMIT ASSEMBLY       |                           |             |
| 17                     | FS7-0980-000    |                  | 1    | GEAR,16T                      |                           |             |
| 18                     | RC1-3507-000    |                  | 1    | STOPPER, CASSETTE, RIGHT      |                           |             |
| 19                     | RC1-3508-000    |                  | 1    | STOPPER, CASSETTE, LEFT       |                           |             |
| 20                     | RM1-6454-000    |                  | 1    | SEPARATION PAD ASSEMBLY       |                           |             |
| 21                     | RU5-2327-000    |                  | 2    | SPRING, COMPRESSION           |                           |             |

#### FIGURE 400 READER ASSEMBLY

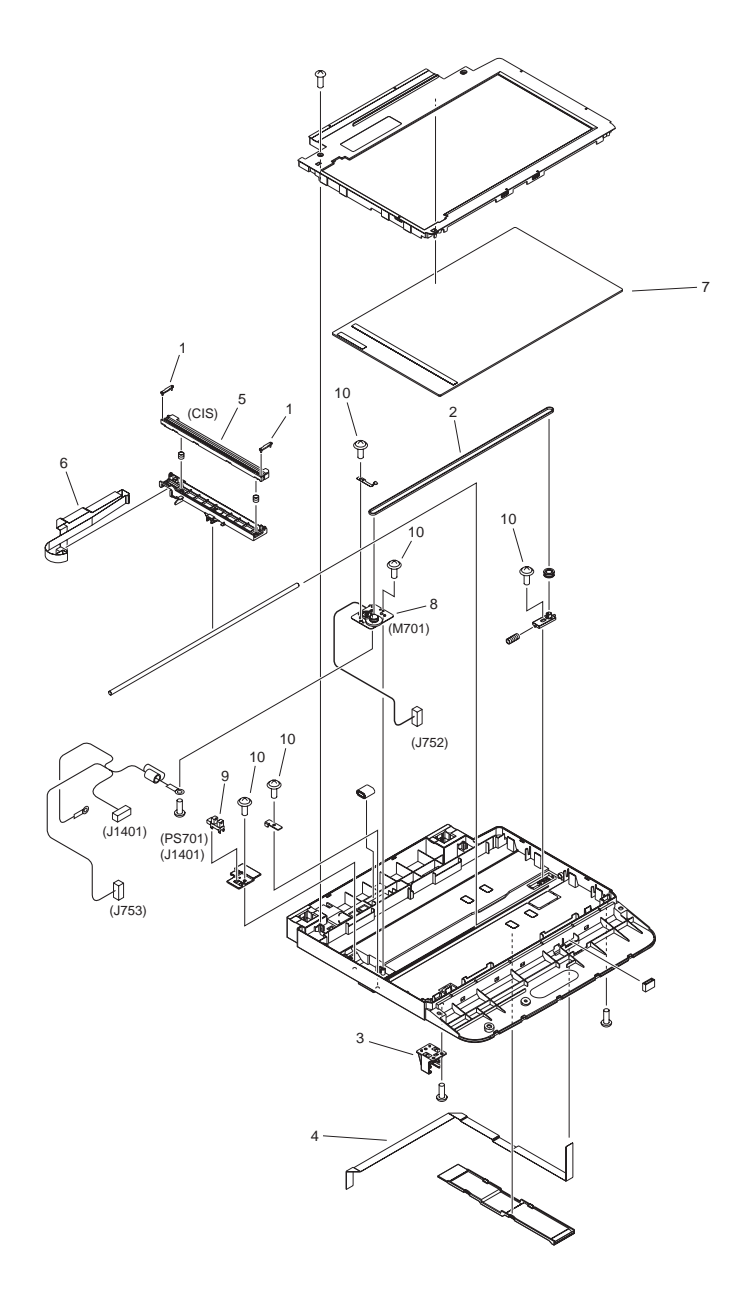

| FIGURE<br>& KEY<br>NO. | PARTS<br>NUMBER | R<br>A<br>N<br>K | Q'TY | DESCRIPTION                | SERIAL NUMBER/<br>REMARKS | S<br>V<br>C |
|------------------------|-----------------|------------------|------|----------------------------|---------------------------|-------------|
| Fig.400                | FM3-9525-000    |                  | 1    | READER ASSEMBLY            |                           |             |
| 1                      | FC9-1162-000    |                  | 2    | SPACER, CIS                |                           |             |
| 2                      | FC9-1493-000    |                  | 1    | BELT, TIMING               |                           |             |
| 3                      | FC9-2101-000    |                  | 1    | MOUNT, SUPPORTER           |                           |             |
| 4                      | FK2-8573-000    |                  | 1    | CABLE, FLAT                |                           |             |
| 5                      | FK2-8634-000    |                  | 1    | CONTACT IMAGE SENSOR       | CIS                       |             |
| 6                      | FK2-8635-000    |                  | 1    | CABLE, FLAT                |                           |             |
| 7                      | FL3-1420-000    |                  | 1    | COPYBOARD GLASS ASSEMBLY   |                           |             |
| 8                      | FM3-9527-000    |                  | 1    | DC MOTOR ASSEMBLY          | M701                      |             |
| 9                      | WG8-5696-000    |                  | 1    | PHOTO INTERRUPTER, TLP1243 | PS701                     |             |
| 10                     | XA9-0476-000    |                  | 5    | SCREW, TP M3X8             |                           |             |

### FIGURF 77A MECHANICAL STANDARD PARTS (HOW TO USE)

#### Mechanical standard parts 機械標準部品

About a mechanical standard parts

A Mechanical standard parts is a mechanical part which not parts peculiar to a product. They are parts which are common to a Canon product and are used, such as a screw and a washer. The Fig No. and parts number of the mechanical standard parts are not listed in the product parts catalog. Refer to the parts catalog of mechanical standard parts when checking the parts number for screw or washer etc. and identify them by part shape or size.

機械標準部品とは

機械標準部品とは、製品特有の部品ではなく、ねじやワッシャなどキヤノン製品共通で使用されている 機械部品(メカ部品)のことです。 製品のパーツカタログには、機械標準部品のFig No.や部品番号は記載しておりません。 ねじや、ワッシャ等の部品番号を調べるときは、機械標準部品のパーツカタログを参照し、部品の形状や 大きさから判断し、使用している部品を調べてください。

Material and surface treatment of a mechanical standard parts

Material and surface treatment of mechanical standard parts are assigned commonly for each part. Refer to the Table 1 for the parts which material and surface treatment are assigned as numbers.

#### 機械標準部品の材料および表面処理

機械標準部品の材料および表面処理については、各種部品共通で決められています。 材料および表面処理が番号で決められている部品については、表1を参照してください。

#### Table 1 Material and Surface treatment

表1 材料および表面処理

| No.<br>番号 | Material<br>材料  | Surface treatment<br>表面処理                                        | Color<br>色 |
|-----------|-----------------|------------------------------------------------------------------|------------|
| 1         | Stainless steel | Stainless steel black coloring (BC4)<br>ステンレス黒着色(BC4)            | Black<br>黒 |
| 2         | ステンレス           | not to be given<br>なし                                            | White<br>白 |
| 3         | Brass           | Regular nickel plating (NL)<br>普通ニッケルメッキ(NL)                     | White<br>白 |
| 4         | 黄銅              | Black nickel plating (BN)<br>黒色ニッケルメッキ(BN)                       | Black<br>黒 |
| 5         |                 | White zinc trivalent chromate treating (ZC3)<br>白色亜鉛3価クロメート(ZC3) | White<br>白 |
| 6         |                 | Regular nickel chromium plating (NC)<br>普通ニッケルクロムメッキ(NC)         | White<br>白 |
| 7         | Steel<br>鋼      | Regular nickel plating (NL)<br>普通ニッケルメッキ(NL)                     | White<br>白 |
| 8         |                 | Iron and steel phosphating (P1)<br>鉄鋼燐酸塩処理(P1)                   | Black<br>黒 |
| 9         |                 | Black zinc trivalent chromate treating (BZ3)<br>黒色亜鉛3価クロメート(BZ3) | Black<br>黒 |

## FIGURE ZZB MECHANICAL STANDARD PARTS (SCREWS)

1. Screws

ねじ

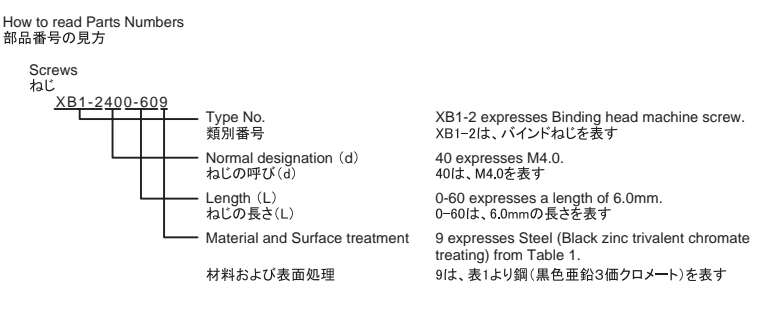

1-1. Cross Recessed Head Screws for Precision Equipments 精密機器用十字穴付き小ねじ

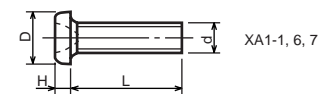

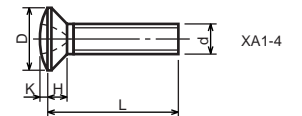

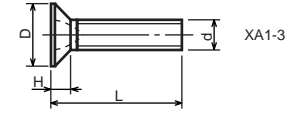

| Type No.<br>類別番号 | Type<br>類別                             |
|------------------|----------------------------------------|
| XA1-1            | Pan head Class 1<br>なべ1種               |
| XA1-3            | Countersunk head Class 1<br>さら1種       |
| XA1-4            | Oval countersunk head Class 1<br>丸さら1種 |
| XA1-6            | Pan head Class 3<br>なべ3種               |
| XA1-7            | Pan head Class 2<br>なべ2種               |

|       |       |      | Head size (mm)<br>頭部寸法 (mm) |      |      |      |      |  |
|-------|-------|------|-----------------------------|------|------|------|------|--|
|       |       | M1.4 | M1.6                        | M1.7 | M2   | M2.5 | M2.6 |  |
| D     | XA1-1 | 2    | 2.4                         | 2.5  | 3    | 3.8  | 4    |  |
| Н     | XA1-1 | 0.5  | 0.55                        | 0.5  | 0.6  | 0.9  | 0.8  |  |
| D     | XA1-3 | 2    | 2.4                         | 2.5  | 3    | 3.8  | 4    |  |
| Н     | XA1-3 | 0.48 | 0.55                        | 0.58 | 0.73 | 0.85 | 0.93 |  |
| D     | XA1-4 | 2    | 2.4                         | 2.5  | 3    | 3.8  | 4    |  |
| H + K | XA1-4 | 0.68 | 0.8                         | 0.88 | 1    | 1.25 | 1.3  |  |
| D     | XA1-6 | 2.5  | 2.8                         | 3    | 3.5  | 4.3  | 4.5  |  |
| н     | XA1-6 | 0.8  | 0.85                        | 0.9  | 1    | 1.3  | 1.2  |  |
| D     | XA1-7 | 2.5  | 2.8                         | 3    | 3.5  | 4.3  | 4.5  |  |
| н     | XA1-7 | 0.5  | 0.55                        | 0.5  | 0.6  | 0.9  | 0.8  |  |

#### **1-2. Precision Tapping Screws** 精密用タッピンねじ

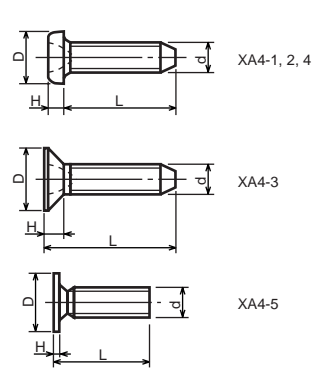

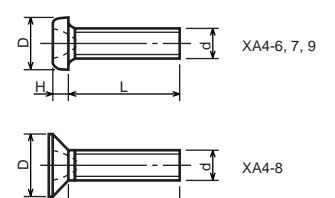

| Type No.  | Туре                                             |         |      | ۲<br>و | lead s<br>頁部寸 | size (n<br>法 (mr | nm)<br>n) |      |
|-----------|--------------------------------------------------|---------|------|--------|---------------|------------------|-----------|------|
| 類別番号      | 類別                                               |         | M1.4 | M1.6   | M1.7          | M2               | M2.5      | M2.6 |
| XA4-1     | With tatered end pan head Class 1                | D XA4-1 | 2    | 2.4    | 2.5           | 3                | 3.8       | 4    |
| 7/4 1     | 絞り-なべ1種                                          | H XA4-1 | 0.5  | 0.55   | 0.5           | 0.6              | 0.9       | 0.8  |
| XA4-2     | With tatered end pan head Class 3                | D XA4-2 | 2.5  | 2.8    | 3             | 3.5              | 4.3       | 4.5  |
| 7/4 2     | 絞り-なべ3種                                          | H XA4-2 | 0.8  | 0.85   | 0.9           | 1                | 1.3       | 1.2  |
| YA4-3     | With tatered end countersunk head<br>絞り-さら       | D XA4-3 | 2    | 2.4    | 2.5           | 3                | 3.8       | 4    |
| 774 3     |                                                  | H XA4-3 | 0.48 | 0.55   | 0.58          | 0.73             | 0.85      | 0.93 |
| × 4 4 - 4 | With tatered end pan head Class 2<br>絞り-なべ2種     | D XA4-4 | 2.5  | 2.8    | 3             | 3.5              | 4.3       | 4.5  |
| AA4-4     |                                                  | H XA4-4 | 0.5  | 0.55   | 0.5           | 0.6              | 0.9       | 0.8  |
| VAA E     | With parallel end ultra thin head<br>ストレート-超薄頭   | D XA4-5 | 2.5  | 2.8    | 3             | -                | -         | -    |
| 7/4 3     |                                                  | H XA4-5 | 0.2  | 0.2    | 0.2           | -                | -         | -    |
| YA4-6     | With parallel end pan head Class 1<br>ストレート-なべ1種 | D XA4-6 | 2    | 2.4    | 2.5           | 3                | 3.8       | 4    |
| XA4-0     |                                                  | H XA4-6 | 0.5  | 0.55   | 0.5           | 0.6              | 0.9       | 0.8  |
| XA4-7     | With parallel end pan head Class 3               | D XA4-7 | 2.5  | 2.8    | 3             | 3.5              | 4.3       | 4.5  |
| AA4 7     | ストレート-なべ3種                                       | H XA4-7 | 0.8  | 0.85   | 0.9           | 1                | 1.3       | 1.2  |
| XA4-8     | With parallel end countersunk head               | D XA4-8 | 2    | 2.4    | 2.5           | 3                | 3.8       | 4    |
|           | ストレ <del>ー</del> ト-さら                            | H XA4-8 | 0.48 | 0.55   | 0.58          | 0.73             | 0.85      | 0.93 |
| XA4-9     | With parallel end pan head Class 2               | D XA4-9 | 2.5  | 2.8    | 3             | 3.5              | 4.3       | 4.5  |
|           | ストレ <del>ー</del> ト-なべ2種                          | H XA4-9 | 0.5  | 0.55   | 0.5           | 0.6              | 0.9       | 0.8  |

Н

#### 1-3. Cross Recessed Head Screws 一般用十字穴付き小ねじ

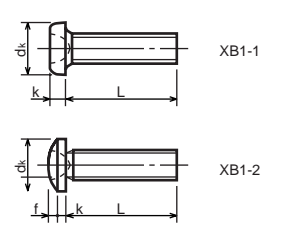

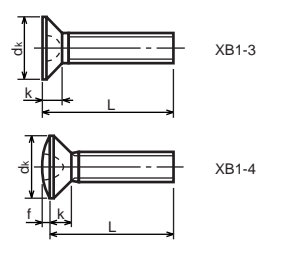

| Type No.<br>類別番号 | Type<br>類別                   |
|------------------|------------------------------|
| XB1-1            | Pan head<br>なべ               |
| XB1-2            | Binding head<br>バインド         |
| XB1-3            | Countersunk head<br>さら       |
| XB1-4            | Oval countersunk head<br>丸さら |

|              |                          |     | Head size (mm)<br>頭部寸法 (mm) |      |      |     |      |  |  |
|--------------|--------------------------|-----|-----------------------------|------|------|-----|------|--|--|
|              |                          | M2  | M2.5                        | M2.6 | M3   | M4  | M5   |  |  |
| d k          | XB1-1                    | 3.5 | 4.5                         | 4.5  | 5.5  | 7   | 9    |  |  |
| k            | XB1-1                    | 1.3 | 1.7                         | 1.7  | 2    | 2.6 | 3.3  |  |  |
| dĸ           | XB1-2                    | 4.3 | 5.3                         | 5.5  | 6.3  | 8.3 | 10.3 |  |  |
| k+f          | XB1-2                    | 1.2 | 1.5                         | 1.6  | 1.9  | 2.5 | 3.1  |  |  |
| dĸ           | XB1-3                    | 4   | 5                           | -    | 6    | 8   | 10   |  |  |
| k            | XB1-3                    | 1.2 | 1.45                        | -    | 1.75 | 2.3 | 2.8  |  |  |
| dĸ           | XB1-4                    | 4   | 5                           | -    | 6    | 8   | 10   |  |  |
| k+f          | XB1-4                    | 1.6 | 2                           | -    | 2.45 | 3.2 | 4    |  |  |
| Screw<br>ねじ音 | part length<br>り<br>『長さり | 8   | 12                          | 12   | 12   | 16  | 20   |  |  |

#### 1-4. Cross Recessed Head Screws with Captive Washer 座金組込み十字穴付き小ねじ

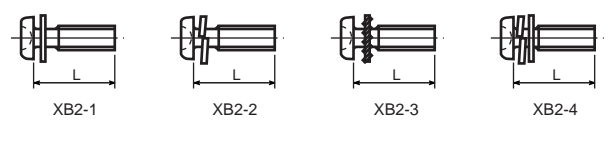

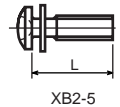

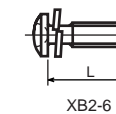

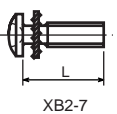

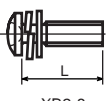

XB2-8

| Type No.<br>類別番号 | Type<br>類別                                                                            |
|------------------|---------------------------------------------------------------------------------------|
| XB2-1            | Pan head + Plain washer (circular bright)<br>なべねじ+平座金                                 |
| XB2-2            | Pan head + Spring washer<br>なべねじ+ばね座金                                                 |
| XB2-3            | Pan head + Toothed lock washer<br>なべねじ+歯付座金                                           |
| XB2-4            | Pan head + Spring washer and<br>plain washer (circular bright)<br>なべねじ+(ばね+平)座金       |
| XB2-5            | Binding head + Plain washer (circular bright)<br>バインドねじ+平座金                           |
| XB2-6            | Binding head + Spring washer<br>バインドねじ+ばね座金                                           |
| XB2-7            | Binding head + Toothed lock washer<br>バインドねじ+歯付座金                                     |
| XB2-8            | Binding head + Spring washer and<br>plain washer (circular bright)<br>バインドねじ+(ばね+平)座金 |

1-5. Hexagon Head Tapping Screws for Matallic Materials 金属用六角タッピンねじ

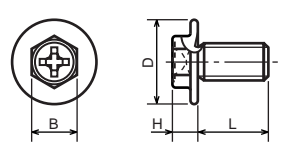

| Type No.<br>類別番号 | Type<br>類別                         |  |        |    |
|------------------|------------------------------------|--|--------|----|
| XB3-6            | For metallic materials<br>金属用タッピン  |  | D<br>B |    |
| VD2 7            | For metallic materials with clawed |  | Н      | ХВ |
| XB3-7            | 金属用タッピンーつめ付き                       |  | Н      | ХВ |

|   |       | Head s<br>頭部寸》 | ize (mm)<br>去 (mm) |  |  |  |
|---|-------|----------------|--------------------|--|--|--|
|   |       | M3 M4          |                    |  |  |  |
| D |       | 8              | 10                 |  |  |  |
| В |       | 5.5            | 5.5                |  |  |  |
| Н | XB3-6 | 3.1            | 3.1                |  |  |  |
| Н | XB3-7 | 3.2            | 3.2                |  |  |  |

#### 1-6. Special Tapping Screws 特殊タッピンねじ

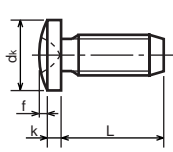

|          | .111         |   |     | Head s<br>頭部寸 | ize (mm)<br>去 (mm) |
|----------|--------------|---|-----|---------------|--------------------|
| Type No. | Туре         |   |     | M3            | M4                 |
| 類別番号     | 類別           | с | d k | 6.3           | 8.3                |
| ND 4 5   | Binding head | k | <   | 1.3           | 1.7                |
| XB4-5    | バインド         |   | <+f | 1.9           | 2.5                |

## 1-7. General Head Tapping Screws 一般用タッピンねじ

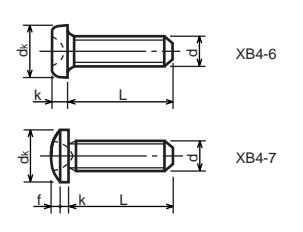

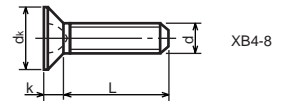

| Type No.<br>類別番号 | Type<br>類別             |   |
|------------------|------------------------|---|
| XB4-6            | Pan head<br>なべ         |   |
| XB4-7            | Binding head<br>バインド   |   |
| XB4-8            | Countersunk head<br>さら | ╞ |

|   |     |       |                       | Head size (mm)<br>頭部寸法 (mm) |     |      |     |      |
|---|-----|-------|-----------------------|-----------------------------|-----|------|-----|------|
| _ |     |       | M2 M2.5 M2.6 M3 M4 M5 |                             |     |      |     |      |
| c | l k | XB4-6 | 3.5                   | 4.5                         | 4.5 | 5.5  | 7   | 9    |
| k | < . | XB4-6 | 1.3                   | 1.7                         | 1.7 | 2    | 2.6 | 3.3  |
| C | d k | XB4-7 | 4.3                   | 5.3                         | 5.5 | 6.3  | 8.3 | 10.3 |
| k | (+f | XB4-7 | 1.2                   | 1.5                         | 1.6 | 1.9  | 2.5 | 3.1  |
| 6 | d k | XB4-8 | 4                     | 5                           | 5.2 | 6    | 8   | 10   |
| k | ¢.  | XB4-8 | 1.2                   | 1.45                        | 1.5 | 1.75 | 2.3 | 2.8  |

## 1-8. Tapping Screws for Metallic Materials 金属用タッピンねじ

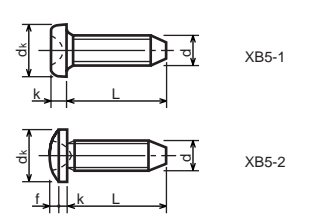

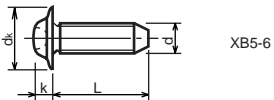

| Type No.<br>類別番号 | Type<br>類別                 |         |
|------------------|----------------------------|---------|
| XB5-1            | Pan head<br>なべ             | d<br>k  |
| XB5-2            | Binding head<br>バインド       | d<br>k' |
| XB5-6            | Flanged pan head<br>つば付きなべ | d<br>k  |

|     |       |                    | Head size (mm)<br>頭部寸法 (mm) |      |     |      |  |  |
|-----|-------|--------------------|-----------------------------|------|-----|------|--|--|
|     |       | M2.5 M2.6 M3 M4 M5 |                             |      |     |      |  |  |
| lk  | XB5-1 | 4.5                | 4.5                         | 5.5  | 7   | 9    |  |  |
| (   | XB5-1 | 1.7                | 1.7                         | 2    | 2.6 | 3.3  |  |  |
| d k | XB5-2 | 5.5                | 5.5                         | 6.3  | 8.3 | 10.3 |  |  |
| (+f | XB5-2 | 1.6                | 1.6                         | 1.9  | 2.5 | 3.1  |  |  |
| d k | XB5-6 | 6.5                | 6.5                         | 8    | 10  | 12   |  |  |
| <   | XB5-6 | 2.1                | 2.1                         | 1.75 | 3.2 | 4    |  |  |

## 1-9. Hexagon Socket Set Screws 六角穴付き止めねじ

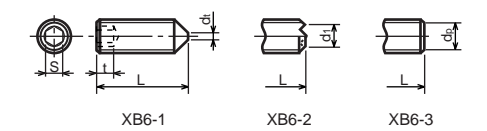

| Type No.<br>類別番号 | Type<br>類別              | s                                                    |
|------------------|-------------------------|------------------------------------------------------|
| XB6-1            | Cone point<br>とがり先      | t<br>d <sub>t max</sub> XB6-1                        |
| XB6-2            | Double point<br>ダブルポイント | d <sub>1 max</sub> XB6-2<br>d <sub>1 min</sub> XB6-2 |
| XB6-3            | Flat point<br>平先        | d <sub>pmax</sub> XB6-3<br>d <sub>pmin</sub> XB6-3   |

|                          |              | Head size (mm)<br>頭部寸法 (mm)      |      |      |      |      |     |  |
|--------------------------|--------------|----------------------------------|------|------|------|------|-----|--|
|                          | M1.6<br>M1.7 | M1.6<br>M1.7 M2 M2.6 M3 M5 M5 M6 |      |      |      |      |     |  |
| S                        | 0.7          | 0.9                              | 1.3  | 1.5  | 2    | 2.5  | 3   |  |
| t                        | 1.5          | 1.7                              | 2    | 2    | 2.5  | 3    | 3.5 |  |
| d <sub>t max</sub> XB6-1 | 0.4          | 0.5                              | 0.65 | 0.75 | 1    | 1.25 | 1.5 |  |
| d <sub>1 max</sub> XB6-2 | -            | 1.2                              | 1.5  | 1.7  | 2.2  | 2.8  | 3.3 |  |
| d <sub>1 min</sub> XB6-2 | -            | 1                                | 1.2  | 1.4  | 1.9  | 2.4  | 2.9 |  |
| d <sub>p max</sub> XB6-3 | 0.8          | 1                                | 1.5  | 2    | 2.5  | 3.5  | 4   |  |
| d <sub>pmin</sub> XB6-3  | 0.55         | 0.75                             | 1.25 | 1.75 | 2.25 | 3.2  | 3.7 |  |

**1-10. Flanged Pan Head Machine Screws** つば付きなべ小ねじ

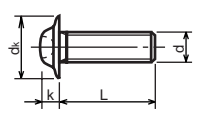

|                  |                  | _ |    | Head size (mm)<br>頭部寸法 (mm) |              | )   |     |    |
|------------------|------------------|---|----|-----------------------------|--------------|-----|-----|----|
| Type No.<br>類別番号 | Type<br>類別       |   |    | M2                          | M2.5<br>M2.6 | M3  | M5  | M5 |
| VDC 7            | Flanged pan head |   | dk | 5                           | 6.5          | 8   | 10  | 12 |
| ×B0-7 つば付きなべ     |                  |   | k  | 1.7                         | 2.1          | 2.5 | 3.2 | 4  |

## FIGURE ZZC MECHANICAL STANDARD PARTS (BOLTS)

- 2. Bolts (Socket head cap screw)
  - ボルト

How to read Parts Numbers 部品番号の見方

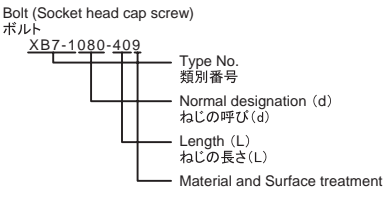

材料および表面処理

XB7-1 expresses Hexagon socket head cap screws. XB7-1は、六角穴付きボルトを表す

080 expresses M8.0. 080は、M8.0を表す

40 expresses a length of 40mm. 40は、40mmの長さを表す

9 expresses Steel (Black zinc trivalent chromate treating) from Table 1. 9は、表1より鋼(黒色亜鉛3価クロメート)を表す

2-1. Hexagon socket head cap screws 六角穴付きボルト

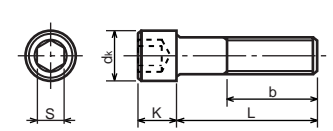

| Type No. | Type                                       |
|----------|--------------------------------------------|
| 類別番号     | 類別                                         |
| XB7-1    | Hexagon socket head cap screws<br>六角穴付きボルト |

|                                                                 |     | Head size (mm)<br>頭部寸法 (mm) |     |    |    |     |     |
|-----------------------------------------------------------------|-----|-----------------------------|-----|----|----|-----|-----|
|                                                                 | M3  | M4                          | M5  | M6 | M8 | M10 | M12 |
| S                                                               | 2.5 | 3                           | 4   | 5  | 6  | 8   | 10  |
| d <sub>k</sub>                                                  | 5.5 | 7                           | 8.5 | 10 | 13 | 16  | 18  |
| K                                                               | 3   | 4                           | 5   | 6  | 8  | 10  | 12  |
| Screw part length<br>b <sub>max</sub><br>ねじ部長さ b <sub>max</sub> | 18  | 20                          | 22  | 24 | 28 | 32  | 36  |

## **FIGURE ZZD** MECHANICAL STANDARD PARTS (NUTS)

3. Nuts

ナット

How to read Parts Numbers 部品番号の見方

Nuts

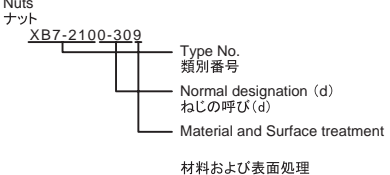

XB7-210 expresses Hexagon nut class 1. XB7-210は、六角ナット1種を表す

0-30 expresses M3.0. 0-30は、M3.0を表す

9 expresses Steel (Black zinc trivalent chromate treating) from Table 1. 9は、表1より鋼(黒色亜鉛3価クロメート)を表す

#### 3-1. Hexagon Nuts and Hexagon Thin Nuts

六角ナット

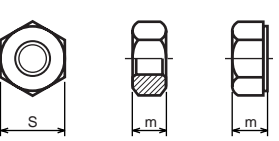

| Type No.<br>類別番号 | Type<br>類別                                               |
|------------------|----------------------------------------------------------|
| XB7-210          | Hexagon nut Class 1<br>六角ナット-1種                          |
| XB7-220          | Hexagon nut Class 3<br>六角ナット-3種                          |
| XB7-230          | Hexagon nut Style 1 double chamfered<br>六角ナットースタイル1-両面とり |
| XB7-231          | Hexagon nut Style 1 washer faced<br>六角ナットースタイル1-座付き      |
| XB7-240          | Hexagon nut Style 2 double chamfered<br>六角ナットースタイル2-両面とり |
| XB7-241          | Hexagon nut Style 2 washer faced<br>六角ナット-スタイル2-座付き      |
| XB7-250          | Hexagon nut<br>六角ナット                                     |
| XB7-260          | Hexagon thin nut double chamfered<br>六角低ナットー両面とり         |
| XB7-270          | Hexagon thin nut not chamfered<br>六角低ナットー面とり無し           |

|   |              |     | Head size (mm)<br>頭部寸法 (mm) |     |     |     |     |     |
|---|--------------|-----|-----------------------------|-----|-----|-----|-----|-----|
|   |              | M2  | M2.5                        | М3  | M4  | M5  | M6  | M8  |
| S |              | 4   | 5                           | 5.5 | 7   | 8   | 10  | 13  |
| m | XB7-210      | 1.6 | 2                           | 2.4 | 3.2 | 4   | 5   | 6.5 |
| m | XB7-220      | 1.2 | 1.6                         | 1.8 | 2.4 | 3.2 | 3.6 | 5   |
| m | XB7-230, 231 | 1.6 | 2                           | 2.4 | 3.2 | 4.7 | 5.2 | 6.8 |
| m | XB7-240, 241 | -   | -                           | -   | -   | 5.1 | 5.7 | 7.5 |
| m | XB7-250      | -   | -                           | -   | -   | 5.6 | 6.1 | 7.9 |
| m | XB7-260      | 1.2 | 1.6                         | 1.8 | 2.2 | 2.7 | 3.2 | 4   |
| m | XB7-270      | 1.2 | 1.6                         | 1.8 | 2.2 | 2.7 | 3.2 | 4   |

#### **FIGURE ZZE** MECHANICAL STANDARD PARTS (RETAINING RINGS)

5. Retaining Rings 止め輪

How to read Parts Numbers 部品番号の見方

#### **Retaining Rings**

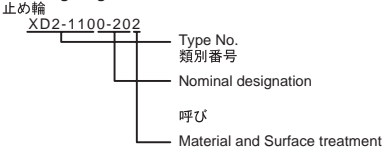

材料および表面処理

XD2-110 expresses retaining ring-E type (Type1). XD2-110は、E形止め輪(1種)を表す

0-20 expresses a 020 of nominal designation. (See Table 5) 0-20は、呼び020を表す(表5参照)

2 expresses Stainless steel (Surface treatment is not to be given) from Table 1. 2は、表1よりステンレス(表面処理なし)を表す

5-1. Retaining Rings - E type E形止め輪

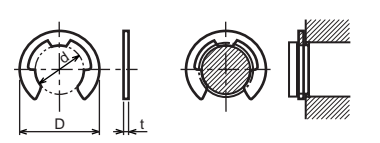

| Type No.<br>類別番号 | Type<br>類別                                    |
|------------------|-----------------------------------------------|
| XD2-110          | Retaining ring - E type (Type 1)<br>E形止め輪(1種) |
| XD2-120          | Retaining ring - E type (Type 2)<br>E形止め輪(2種) |

| Tab        | ole 5 表                      | ō      |        |        |
|------------|------------------------------|--------|--------|--------|
| Type<br>種類 | Nominal<br>designation<br>呼び | d (mm) | D (mm) | t (mm) |
|            | 007                          | 0.65   | 2      | 0.2    |
|            | 010                          | 0.95   | 2.8    | 0.2    |
|            | 013                          | 1.25   | 3.3    | 0.3    |
|            | 017                          | 1.65   | 4.2    | 0.4    |
|            | 020                          | 1.95   | 4.6    | 0.5    |
|            | 024                          | 2.35   | 6      | 0.6    |
|            | 028                          | 2.74   | 6.5    | 0.6    |
| Type 1     | 032                          | 3.14   | 7.2    | 0.6    |
| 1種         | 037                          | 3.64   | 8      | 0.7    |
|            | 040                          | 3.93   | 10     | 0.7    |
|            | 042                          | 4.13   | 10     | 0.7    |
|            | 050                          | 4.93   | 11     | 0.7    |
|            | 058                          | 5.73   | 12     | 0.7    |
|            | 060                          | 5.93   | 12.7   | 0.9    |
|            | 064                          | 6.32   | 13.5   | 0.9    |
|            | 074                          | 7.31   | 15     | 0.9    |
|            | 080                          | 7.91   | 16.5   | 1      |
|            | 008                          | 0.8    | 2      | 0.2    |
|            | 012                          | 1.2    | 3      | 0.3    |
|            | 015                          | 1.5    | 4      | 0.4    |
|            | 020                          | 2      | 5      | 0.4    |
|            | 025                          | 2.5    | 6      | 0.4    |
| Type 2     | 030                          | 3      | 7      | 0.6    |
| 2種         | 040                          | 4      | 9      | 0.6    |
|            | 050                          | 5      | 11     | 0.6    |
|            | 060                          | 6      | 12     | 0.8    |
|            | 070                          | 7      | 14     | 0.8    |
|            | 080                          | 8      | 16     | 0.8    |
|            | 090                          | 9      | 18     | 0.8    |
|            | 100                          | 10     | 20     | 1      |

## **5-2. Grip Rings** グリップ止め輪

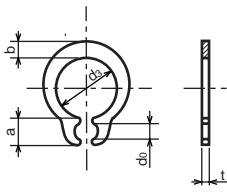

| Type No<br>類別番号 |                      | Type<br>類別 |
|-----------------|----------------------|------------|
| XD2-210         | Grip ring<br>グリップ止め輪 |            |

|                              | Table 5 | 表5     |        |        |         |
|------------------------------|---------|--------|--------|--------|---------|
| Nominal<br>designation<br>呼び | d₃ (mm) | t (mm) | b (mm) | a (mm) | do (mm) |
| 020                          | 1.9     | 0.5    | 1      | 1.8    | 0.8     |
| 025                          | 2.35    | 0.5    | 1.2    | 1.9    | 0.9     |
| 030                          | 2.85    | 0.6    | 1.4    | 1.9    | 0.9     |
| 035                          | 3.3     | 0.6    | 1.6    | 2      | 0.9     |
| 040                          | 3.8     | 0.8    | 1.8    | 2.8    | 1.2     |
| 045                          | 4.25    | 0.8    | 2      | 2.9    | 1.3     |
| 050                          | 4.75    | 0.8    | 2.2    | 2.9    | 1.3     |
| 060                          | 5.7     | 1      | 2.4    | 3.1    | 1.4     |
| 070                          | 6.7     | 1      | 2.7    | 3.3    | 1.4     |
| 080                          | 7.7     | 1      | 3      | 3.5    | 1.4     |
| 090                          | 8.65    | 1.2    | 3.3    | 4.7    | 1.5     |
| 100                          | 9.65    | 1.2    | 3.5    | 4.7    | 2       |

表5

13 0.25

0.25

No of teeth

歯数

5 5 5

6

5-3. Toothed Retaining Rings 歯付き形止め輪

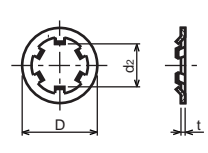

|                              | 1 4010 0 | 240    |        |
|------------------------------|----------|--------|--------|
| Nominal<br>designation<br>呼び | d2 (mm)  | D (mm) | t (mm) |
| 015                          | 1.4      | 5.2    | 0.25   |
| 020                          | 1.9      | 6      | 0.25   |
| 024                          | 2.3      | 6.4    | 0.25   |
| 030                          | 2.8      | 8      | 0.25   |
| 040                          | 3.8      | 9      | 0.25   |
| 050                          | 4.8      | 10     | 0.25   |
| 060                          | 5.8      | 11     | 0.25   |

7.8

9.8 15.4

080

100

Table 5

| Type No. | Type                              |
|----------|-----------------------------------|
| 類別番号     | 類別                                |
| XD2-230  | Toothed retaining ring<br>歯付き形止め輪 |

#### **5-4. Retaining Rings - C Type** C形止め輪

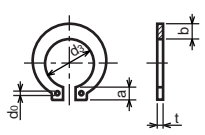

| Type No. | Type                                          |
|----------|-----------------------------------------------|
| 類別番号     | 類別                                            |
| XD2-310  | Retaining ring - C type for shaft<br>C形止め輪 軸用 |

|                              | Table 5 | 表5     |        |        |         |
|------------------------------|---------|--------|--------|--------|---------|
| Nominal<br>designation<br>呼び | d₃ (mm) | t (mm) | b (mm) | a (mm) | do (mm) |
| 010                          | 9.3     | 1      | 1.6    | 3      | 1.2     |
| 012                          | 11.1    | 1      | 1.8    | 3.2    | 1.5     |
| 014                          | 12.9    | 1      | 2      | 3.4    | 1.7     |
| 015                          | 13.8    | 1      | 2.1    | 3.5    | 1.7     |
| 016                          | 14.7    | 1      | 2.2    | 3.6    | 1.7     |
| 017                          | 15.7    | 1      | 2.2    | 3.7    | 1.7     |
| 018                          | 16.5    | 1.2    | 2.6    | 3.8    | 1.7     |
| 020                          | 18.5    | 1.2    | 2.7    | 3.9    | 2       |
| 022                          | 20.5    | 1.2    | 2.7    | 4.1    | 2       |
| 025                          | 23.2    | 1.2    | 3.1    | 4.3    | 2       |
| 028                          | 25.9    | 1.5    | 3.1    | 4.6    | 2       |
| 030                          | 27.9    | 1.5    | 3.5    | 4.8    | 2       |
| 032                          | 29.6    | 1.5    | 3.5    | 5      | 2.5     |
| 035                          | 32.2    | 1.5    | 4      | 5.4    | 2.5     |

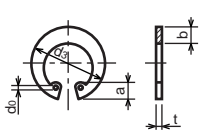

| Type No. | Type                                         |
|----------|----------------------------------------------|
| 類別番号     | 類別                                           |
| XD2-320  | Retaining ring - C type for hole<br>C形止め輪 穴用 |

|                              | Table 5 | 表5     |        |        |         |
|------------------------------|---------|--------|--------|--------|---------|
| Nominal<br>designation<br>呼び | d₃ (mm) | t (mm) | b (mm) | a (mm) | do (mm) |
| 010                          | 10.7    | 1      | 1.8    | 3.1    | 1.2     |
| 011                          | 11.8    | 1      | 1.8    | 3.2    | 1.2     |
| 012                          | 13      | 1      | 1.8    | 3.3    | 1.5     |
| 014                          | 15.1    | 1      | 2      | 3.6    | 1.7     |
| 016                          | 17.3    | 1      | 2      | 3.7    | 1.7     |
| 018                          | 19.5    | 1      | 2.5    | 4      | 1.7     |
| 019                          | 20.5    | 1      | 2.5    | 4      | 2       |
| 020                          | 21.5    | 1      | 2.5    | 4      | 2       |
| 022                          | 23.5    | 1      | 2.5    | 4.1    | 2       |
| 025                          | 26.9    | 1.2    | 3      | 4.4    | 2       |
| 028                          | 30.1    | 1.2    | 3      | 4.6    | 2       |
| 030                          | 32.1    | 1.2    | 3      | 4.7    | 2       |
| 032                          | 34.4    | 1.2    | 3.5    | 5.2    | 2.5     |
| 035                          | 37.8    | 1.5    | 3.5    | 5.2    | 2.5     |
| 037                          | 39.8    | 1.5    | 3.5    | 5.2    | 2.5     |
| 040                          | 43.5    | 1.8    | 4      | 5.7    | 2.5     |
| 042                          | 45.5    | 1.8    | 4      | 5.8    | 2.5     |
| 045                          | 48.5    | 1.8    | 4.5    | 5.9    | 2.5     |
| 047                          | 50.5    | 1.8    | 4.5    | 6.1    | 2.5     |
| 050                          | 54.2    | 2      | 4.5    | 6.5    | 2.5     |
| 052                          | 56.2    | 2      | 5.1    | 6.5    | 2.5     |
| 055                          | 59.2    | 2      | 5.1    | 6.5    | 2.5     |
| 060                          | 64.2    | 2      | 5.1    | 6.8    | 2.5     |
| 062                          | 66.2    | 2      | 5.5    | 6.9    | 2.5     |
| 068                          | 72.5    | 2.5    | 6      | 7.4    | 2.5     |
| 072                          | 76.5    | 2.5    | 6.6    | 7.4    | 2.5     |
| 075                          | 79.5    | 2.5    | 6.6    | 7.8    | 2.5     |
| 080                          | 85.5    | 2.5    | 7      | 8      | 2.5     |
| 085                          | 90.5    | 3      | 7      | 8      | 3       |
| 090                          | 95.5    | 3      | 7.6    | 8.3    | 3       |
| 095                          | 100.5   | 3      | 8      | 8.5    | 3       |

## PARTS CATALOG

## Cassette Feeding Module-U1

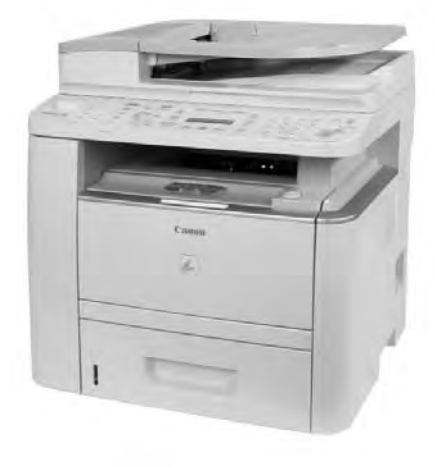

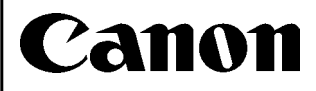

FEBRUARY 20, 2009

#### Contents

#### NUMERICAL INDEX

| Casset           | te Feeding Module-U1(Numerical Index) | 1-1  |
|------------------|---------------------------------------|------|
| Cassette Feeding | Module-U1(Parts Catalog)              |      |
| F10              | EXTERNAL COVERS, PANELS, ETC.         | .2-1 |
| F11              | PAPER FEEDER MAIN BODY 1              | .2-2 |
| F12              | PAPER FEEDER MAIN BODY 2              | .2-4 |

#### NUMERICAL INDEX Cassette Feeding Module-U1(Numerical Index)

| PARTS NUMBER                                                                                                    | FIGURE<br>&<br>KEY NO.                                                                                                    | PARTS NUMBER | FIGURE<br>&<br>KEY NO. | PARTS NUMBER | FIGURE<br>&<br>KEY NO |
|----------------------------------------------------------------------------------------------------|----------------------------------------------------------------------------------------------------|--------------|------------------------|--------------|-----------------------|
| PARTS NUMBER<br>FC9-2182-000<br>FC9-2183-000<br>FC9-2184-000<br>FM3-9809-000<br>NPN<br>NPN<br>RK2-0426-000<br>RM1-1261-000<br>RM1-1267-000<br>RM1-6457-000<br>RM1-6467-000<br>VS1-7257-007<br>XA9-1671-000<br>XA9-1671-000 | FIGURE &   KEY NO. F10 1   F10 2 S   F10 3 S S   F11 - S S   F12 - 3 S   F11 - S S   F12 - S S   F12 - S S   F12 - S S   F12 - 1 S   F12 - 1 S   F12 - 1 S   F12 - 1 S   F12 - 1 S   F12 - 1 S   F12 - 7 S | PARTS NUMBER | FIGURE<br>&<br>KEY NO. | PARTS NUMBER | FIGURE<br>&<br>KEY NO |
|                                                                                                    |                                                                                                    |              |                        |              |                       |

# Cassette Feeding Module-U1(Parts Catalog)

Cassette Feeding Module-U1

F32-5511-000 FCV02001-

#### Contents

| F10 | EXTERNAL COVERS, PANELS, ETC. | 2-1 |
|-----|-------------------------------|-----|
| F11 | PAPER FEEDER MAIN BODY 1      | 2-2 |
| F12 | PAPER FEEDER MAIN BODY 2      | 2-4 |

## FIGURE F10 EXTERNAL COVERS, PANELS, ETC.

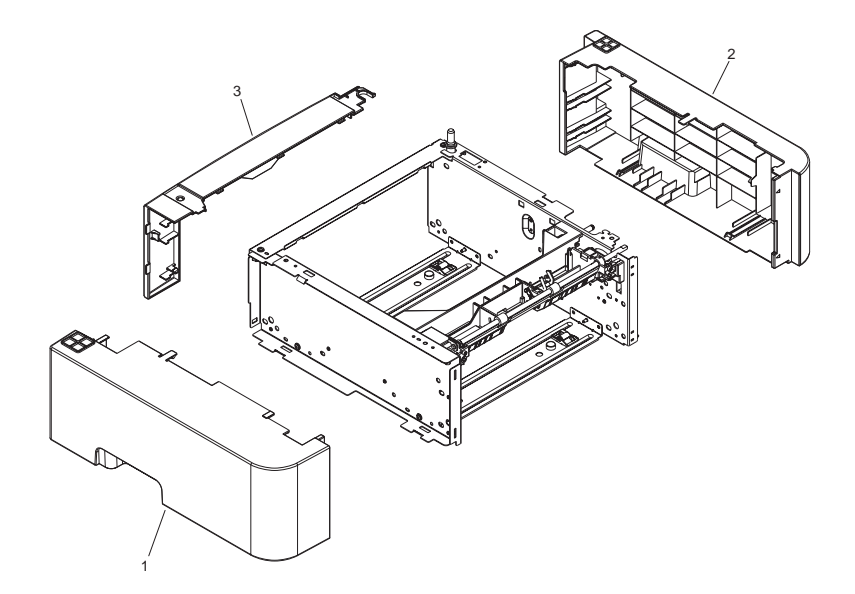

| FIGURE<br>& KEY<br>NO. | PARTS<br>NUMBER | R<br>A<br>N<br>K | Q'TY | DESCRIPTION                   | SERIAL NUMBER/<br>REMARKS | S<br>V<br>C |
|------------------------|-----------------|------------------|------|-------------------------------|---------------------------|-------------|
| Fig.F10                | NPN             |                  | RF   | EXTERNAL COVERS, PANELS, ETC. |                           |             |
| 1                      | FC9-2182-000    |                  | 1    | COVER, LEFT                   |                           |             |
| 2                      | FC9-2183-000    |                  | 1    | COVER, RIGHT                  |                           |             |
| 3                      | FC9-2184-000    |                  | 1    | COVER, REAR                   |                           |             |

#### FIGURE F11 PAPER FEEDER MAIN BODY 1

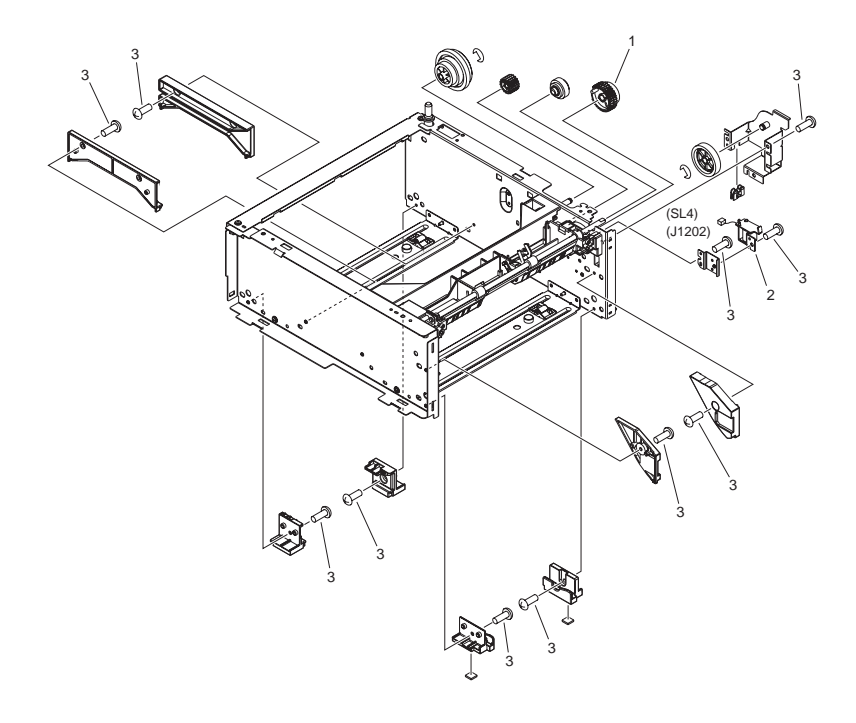

| FIGURE<br>& KEY<br>NO. | PARTS<br>NUMBER | R<br>A<br>N<br>K | Q'TY | DESCRIPTION              | SERIAL NUMBER/<br>REMARKS | S<br>V<br>C |
|------------------------|-----------------|------------------|------|--------------------------|---------------------------|-------------|
| Fig.F11                | NPN             |                  | RF   | PAPER FEEDER MAIN BODY 1 |                           |             |
| 1                      | RM1-1301-000    |                  | 1    | PAPER PICK-UP GEAR ASS'Y |                           |             |
| 2                      | RK2-0426-000    |                  | 1    | SOLENOID                 | SL4                       |             |
| 3                      | XA9-1671-000    |                  | AR   | SCREW, D, M3X8           |                           |             |
## FIGURE F12 PAPER FEEDER MAIN BODY 2

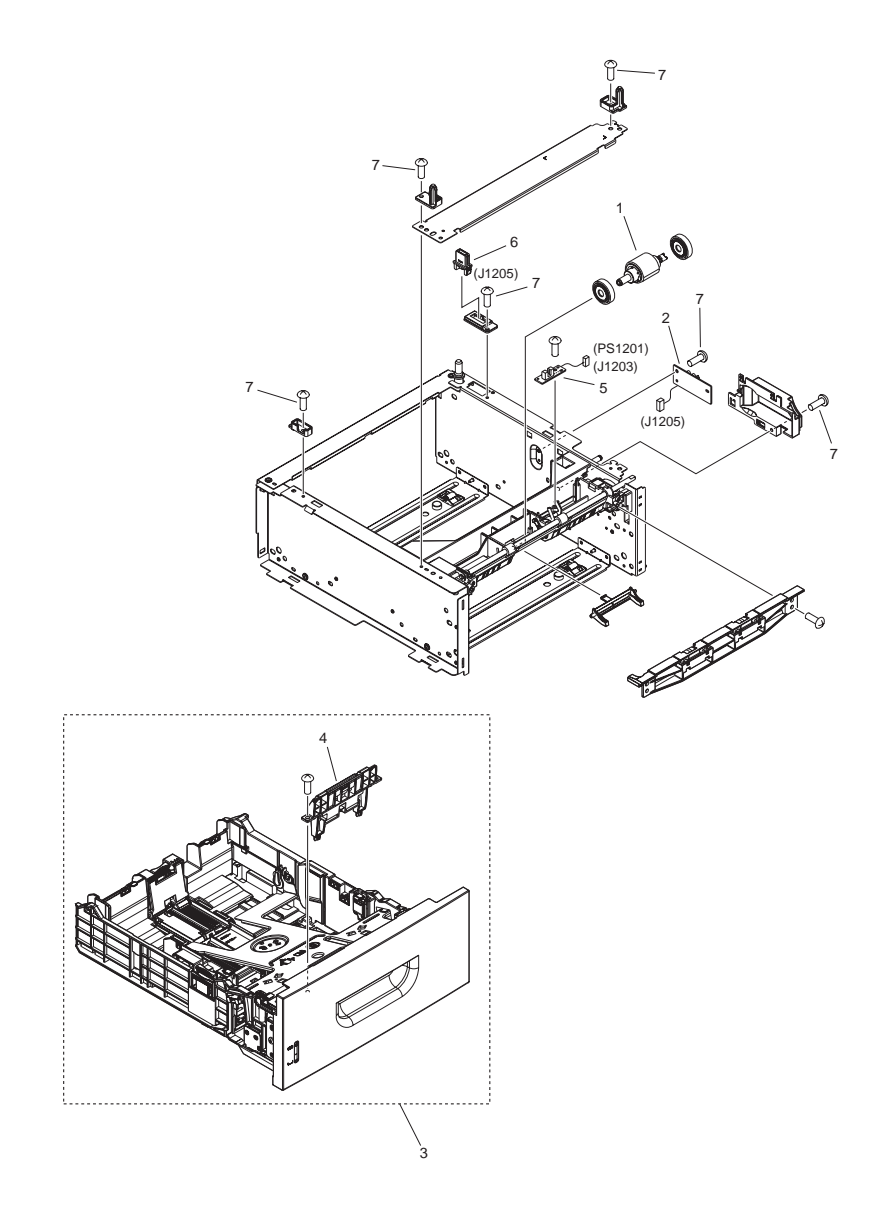

| FIGURE<br>& KEY<br>NO. | PARTS<br>NUMBER | R<br>A<br>N<br>K | Q'TY | DESCRIPTION                   | SERIAL NUMBER/<br>REMARKS | S<br>V<br>C |
|------------------------|-----------------|------------------|------|-------------------------------|---------------------------|-------------|
| Fig.F12                | NPN             |                  | RF   | PAPER FEEDER MAIN BODY 2      |                           |             |
| 1                      | RM1-6467-000    |                  | 1    | PAPER PICK-UP ROLLER ASS'Y    |                           |             |
| 2                      | RM1-1261-000    |                  | 1    | PAPER FEEDER DRIVER PCB ASS'Y |                           |             |
| 3                      | FM3-9809-000    |                  | 1    | CASSETTE ASS'Y                |                           |             |
| 4                      | RM1-6454-000    |                  | 1    | SEPARATION PAD ASS'Y          |                           |             |
| 5                      | RM1-1267-000    |                  | 1    | PAPER SENSOR PCB ASS'Y        | PS1201                    |             |
| 6                      | VS1-7257-007    |                  | 1    | CONNECTOR, DRAWER             |                           |             |
| 7                      | XA9-1671-000    |                  | 8    | SCREW, D, M3X8                |                           |             |

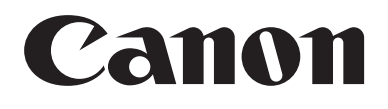